# 1. Removal and Replacement Procedures (RRPs)

### 1.1 Before starting service procedure

- Start the procedure after turning off the power and removing the power cord from the outlet.
- When performing the service operation around the FUSER ASSY, ensure that FUSER ASSY and its surrounding area have cooled down sufficiently.
- Pay sufficient attention to the parts during the procedure because they may be broken or may not perform their functions properly if unreasonable force is applied.
- Since various types of screws are used, ensure that the right screws are used in their right positions. Use special caution not to confuse the screws for plastic and the ones for sheet metal, because using the wrong type of screw may result in damage to the screw threads or other troubles.

| No. | Туре                                                                    | Application                  | Shape  | How to distinguish                                                                                                    | Points to be noted                                                                                                    | Major<br>application<br>locations                     |
|-----|-------------------------------------------------------------------------|------------------------------|--------|----------------------------------------------------------------------------------------------------|----------------------------------------------------------------------------------------------------|-------------------------------------------------------|
| 1   | Screw for<br>plastic<br>Silver, tap                                     | Plastic<br>Parts etc Plastic | Coarse | <ul> <li>Silver-colored</li> <li>Thread is<br/>coarser than<br/>that of the sheet<br/>metal type.</li> <li>Screw tip is<br/>thin.</li> </ul>            | Oblique screw-<br>ing damages the<br>thread because<br>this screw cuts<br>female threads in<br>the base material<br>as it goes in. | -                                                     |
| 2   | Screw for<br>metal sheet<br>Silver                                      | Sheet metal                  |        | • Silver-colored<br>• Diameter of the<br>thread section<br>is uniform.                                                                                  |                                                                                                    | -                                                     |
| 3   | Screw for<br>metal sheet<br>Silver, with<br>an external<br>tooth washer | Sheet metal                  |        | <ul> <li>Silver-colored</li> <li>Provided with<br/>an external<br/>tooth washer.</li> <li>Diameter of the<br/>thread section<br/>is uniform.</li> </ul> |                                                                                                    | • Mounting<br>positions<br>of the<br>ground<br>wires. |

#### Chapter 3 Removal and Replacement Procedures (RRPs)

- Wear a wristband or the like as far as possible to remove static electricity of the human body.
- Keep the front cover closed. Buzzer goes off when the machine is left powered on with the front cover open for five minutes or longer to prevent the drum deterioration due to exposure to light.
- When opening the front door in a removal/replacement operation, cover the drum to keep it from being exposed to light.
- Remove PAPER TRAY, PHD unit, TONER CARTRIDGE, and FUSER, and put them in a place where they do not affect the procedure. (Note that the service procedures can be performed with those parts in place depending on the target section of removal/replacement.)

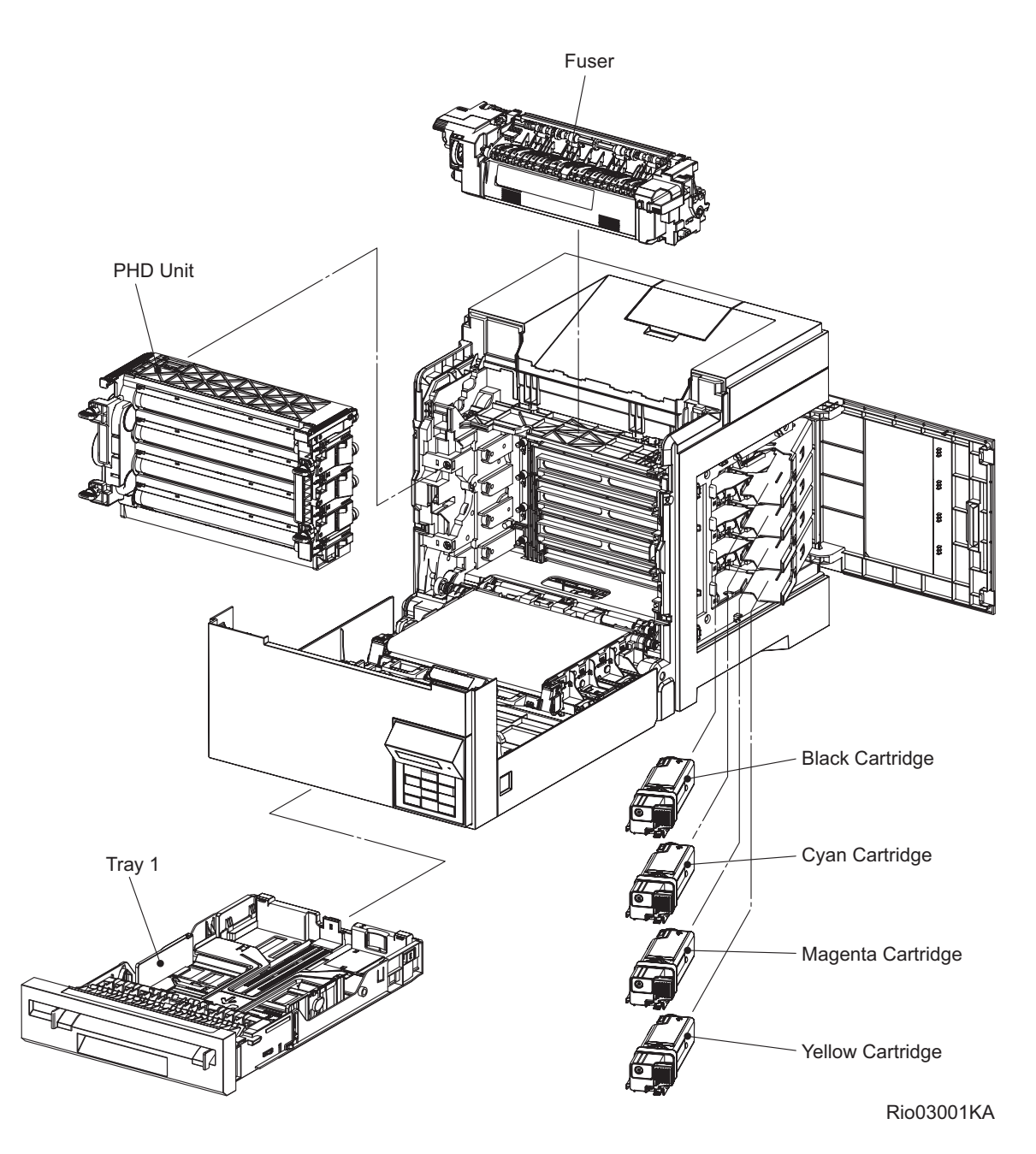

#### 1.2 General notes

- The string "(PL X.Y.Z)" suffixed to the part name in the procedure denotes that the part corresponds to the plate (PL) "X.Y", item "Z" of [Engineering Parts list], and its shape and fitting position can be checked in [Engineering Parts list].
  - Directional descriptions used in the procedures are defined as follows:
    - -Front : Direction toward you when facing the front of the printer.
    - -Rear : Direction opposite to the front when facing the front of the printer.
    - -Left : Left-hand direction when facing the front of the printer.
    - -Right : Right-hand direction when facing the front of the printer.

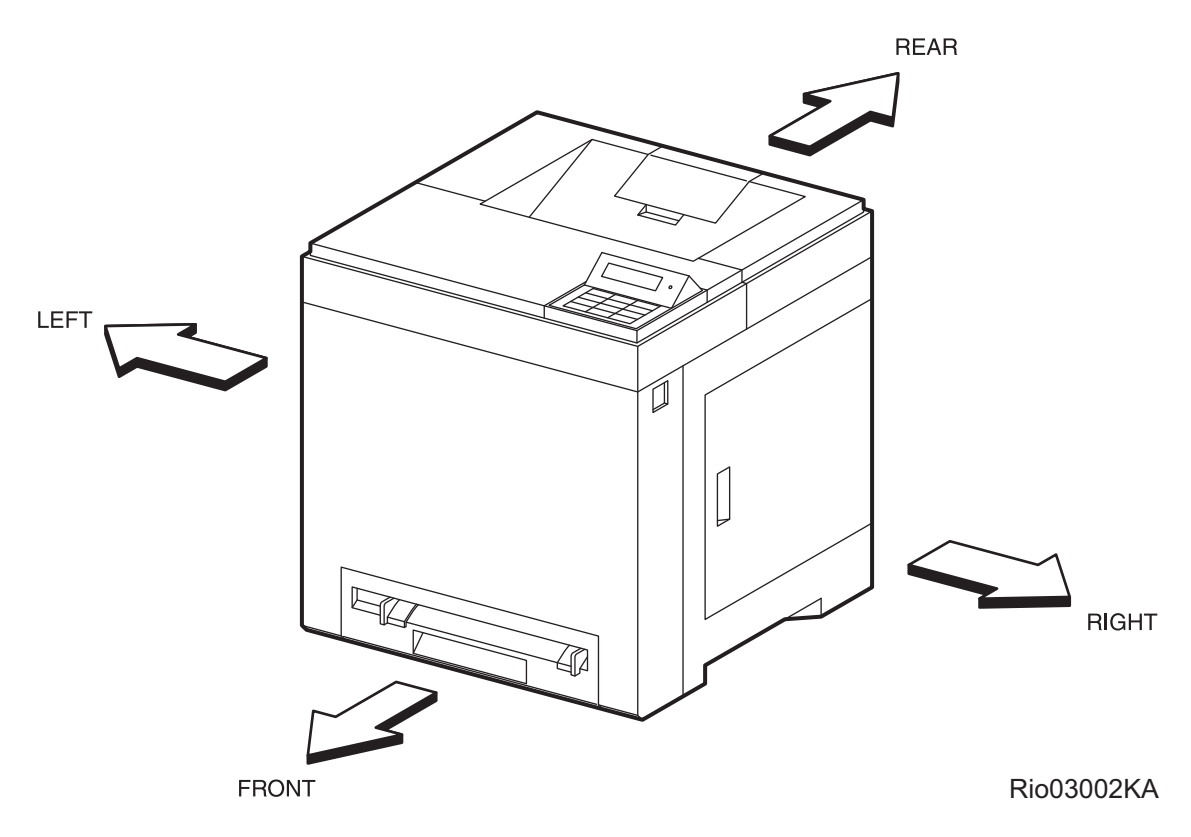

Figure: Definitions of Printer Orientation

- The string "(RRP X.Y)" that appears in or at the end of the procedure denotes that the related service procedure is described in [RRP X.Y].
- Screws shown in the illustrations are to be unscrewed and removed using a Phillips head (cross-slot) screwdriver, unless otherwise specified.
- Black arrows shown in the illustrations denote moving directions. When numbers are assigned to these arrows, they refer to the order in the procedure.
- Refer to [Chapter 4 Plug/Jack (P/J) Connector Locations] for the positions of connectors (P/J).

# **Removal Flows**

The components not connected with arrows in the flow below can be removed independently.

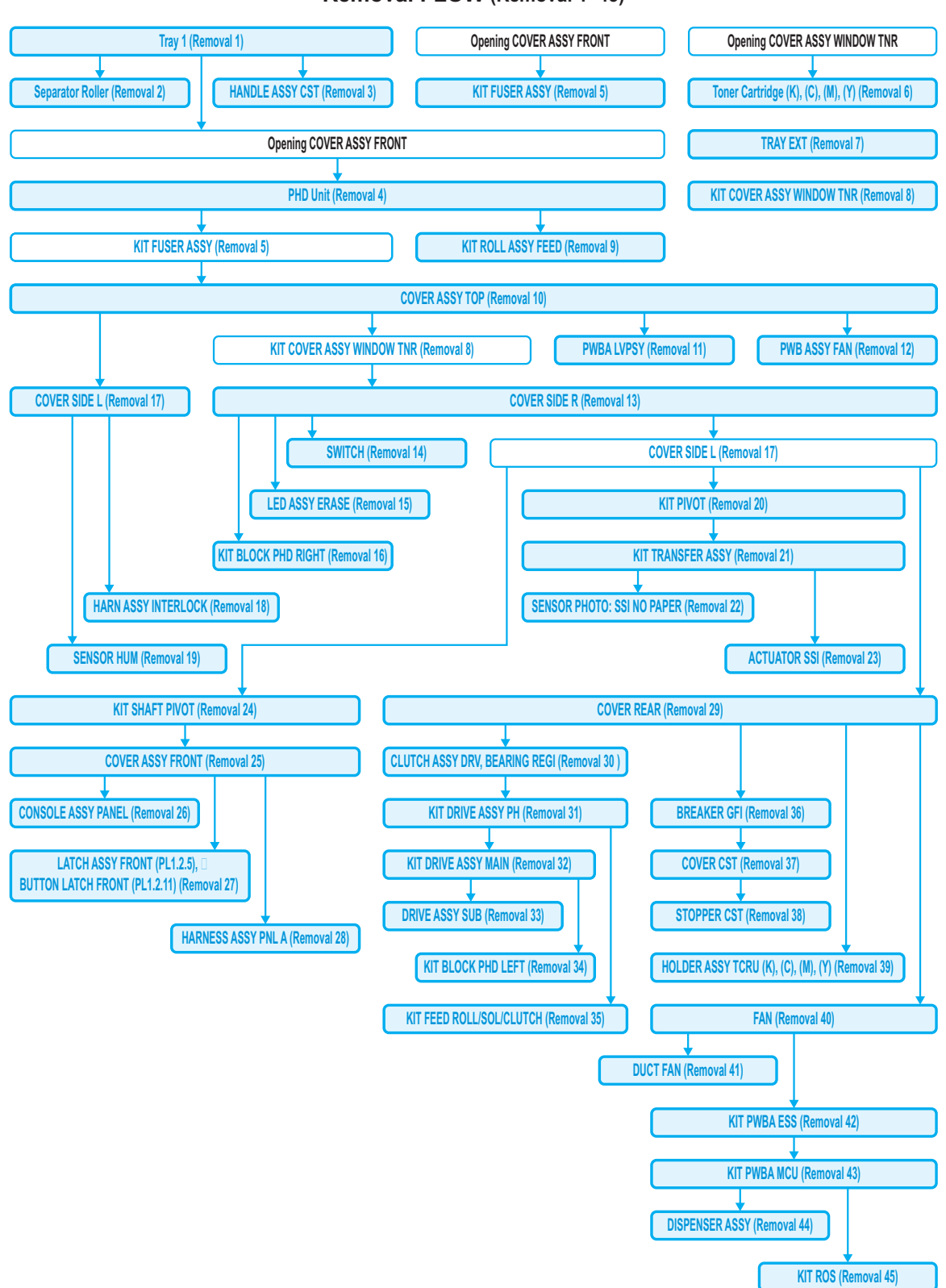

Removal FLOW (Removal 1~45)

# Tray 1 (Removal 1) Opening COVER ASSY FRONT PHD Unit (Removal 4) KIT FUSER ASSY (Removal 5) Toner Cartridge (K), (C), (M), (Y) (Removal 6) COVER ASSY TOP (Removal 10) KIT COVER ASSY WINDOW TNR (Removal 8) COVER SIDE R (Removal 13) COVER SIDE L (Removal 17) COVER REAR (Removal 29) **BREAKER GFI (Removal 36)** FAN (Removal 40) KIT PWBA ESS (Removal 42) KIT PWBA MCU (Removal 43) CLUTCH ASSY DRV, BEARING REGI (Removal 30) KIT TRANSFER ASSY (Removal 21) UPPER UNIT (Removal 46) PWBA HVPS (Removal 47) SENSOR PHOTO: REGI (Removal 49) **ROLL ASSY REGI (Removal 50)** SENSOR PHOTO: CST NO PAPER (Removal 52) COVER ASSY FRONT (Removal 25) ACTUATOR REGI IN (Removal 51) ACTUATOR ASSY NO PAPER (Removal 53) FEEDER ASSY (Removal 48) WIRELESS PRINTER ADAPTER (Removal 54) MEMORY CARD (Removal 55) NETWORK PROTOCOL ADAPTER (Removal 56) FEEDER ASSY DUP (Removal 57) 250 OPTION FEEDER (Removal 58)

#### Removal FLOW (Removal 46~58)

# **Replacement Flows**

The components not connected with arrows in the flow below can be replaced independently. However, the rear cover is an exception when it was removed together with other parts.

|                                                |                                  | FEEDER ASSY (                      | Replacement 6)                        |  |  |  |
|------------------------------------------------|----------------------------------|------------------------------------|---------------------------------------|--|--|--|
|                                                |                                  |                                    | ,                                     |  |  |  |
| ACTUATOR ASSY NO PAPER (Replacement 1)         | ACTUATOR REGI IN (Replacement 3) | COVER ASSY FROM                    | T (Replacement 29)                    |  |  |  |
|                                                |                                  |                                    |                                       |  |  |  |
| SENSOR PHOTO: CST NO PAPER (Replacement 2)     | ROLL ASSY REGI (Replacement 4)   | SENSOR PHOTO: REGI (Replacement 5) | PWBA HVPS (Replacement 7)             |  |  |  |
|                                                | •                                |                                    | · · · · · · · · · · · · · · · · · · · |  |  |  |
| UPPER UNIT (Replacement 8)                     |                                  |                                    |                                       |  |  |  |
|                                                |                                  |                                    |                                       |  |  |  |
|                                                |                                  |                                    |                                       |  |  |  |
| CLUTCH ASSY DRV, BEARING REGI (Replacement 24) |                                  |                                    |                                       |  |  |  |
|                                                |                                  | ,                                  |                                       |  |  |  |
| L                                              | KIT PWBA MCU (                   | Replacement 11)                    | )                                     |  |  |  |
|                                                |                                  |                                    |                                       |  |  |  |
| L                                              | KIT PWBA ESS (                   | Replacement 12)                    |                                       |  |  |  |
|                                                | EAN /Deals                       |                                    |                                       |  |  |  |
| L                                              | FAN (Repla                       | cement 14)                         |                                       |  |  |  |
|                                                | BREAKER GEL                      | Renlacement 18)                    |                                       |  |  |  |
| L                                              | DILLINER OF                      |                                    |                                       |  |  |  |
|                                                | COVER REAR (F                    | Replacement 25)                    |                                       |  |  |  |
|                                                |                                  |                                    |                                       |  |  |  |
| COVER SIDE L (Replacement 37)                  |                                  |                                    |                                       |  |  |  |
|                                                |                                  | ,                                  |                                       |  |  |  |
|                                                | COVER SIDE R (Replacement 41)    |                                    |                                       |  |  |  |
|                                                |                                  | ,                                  |                                       |  |  |  |
|                                                | KIT COVER ASSY WINDO             | W TNR (Replacement 46)             |                                       |  |  |  |
|                                                |                                  | (Panlagement (1)                   |                                       |  |  |  |
| CUVER ASSY TUP (Replacement 44)                |                                  |                                    |                                       |  |  |  |
|                                                | Toner Cartridge (K) (C) (        | (M) (Y) (Replacement 48)           |                                       |  |  |  |
|                                                |                                  |                                    |                                       |  |  |  |
|                                                | KIT FUSER ASSY                   | (Replacement 49)                   |                                       |  |  |  |
|                                                |                                  |                                    |                                       |  |  |  |
|                                                | PHD Unit (Replacement 50)        |                                    |                                       |  |  |  |
|                                                |                                  |                                    |                                       |  |  |  |
| Closing COVER ASSY FRONT                       |                                  |                                    |                                       |  |  |  |
|                                                |                                  |                                    |                                       |  |  |  |
| Tray 1 (Replacement 53)                        |                                  |                                    |                                       |  |  |  |

#### Replacement FLOW (Replacement 1~8)

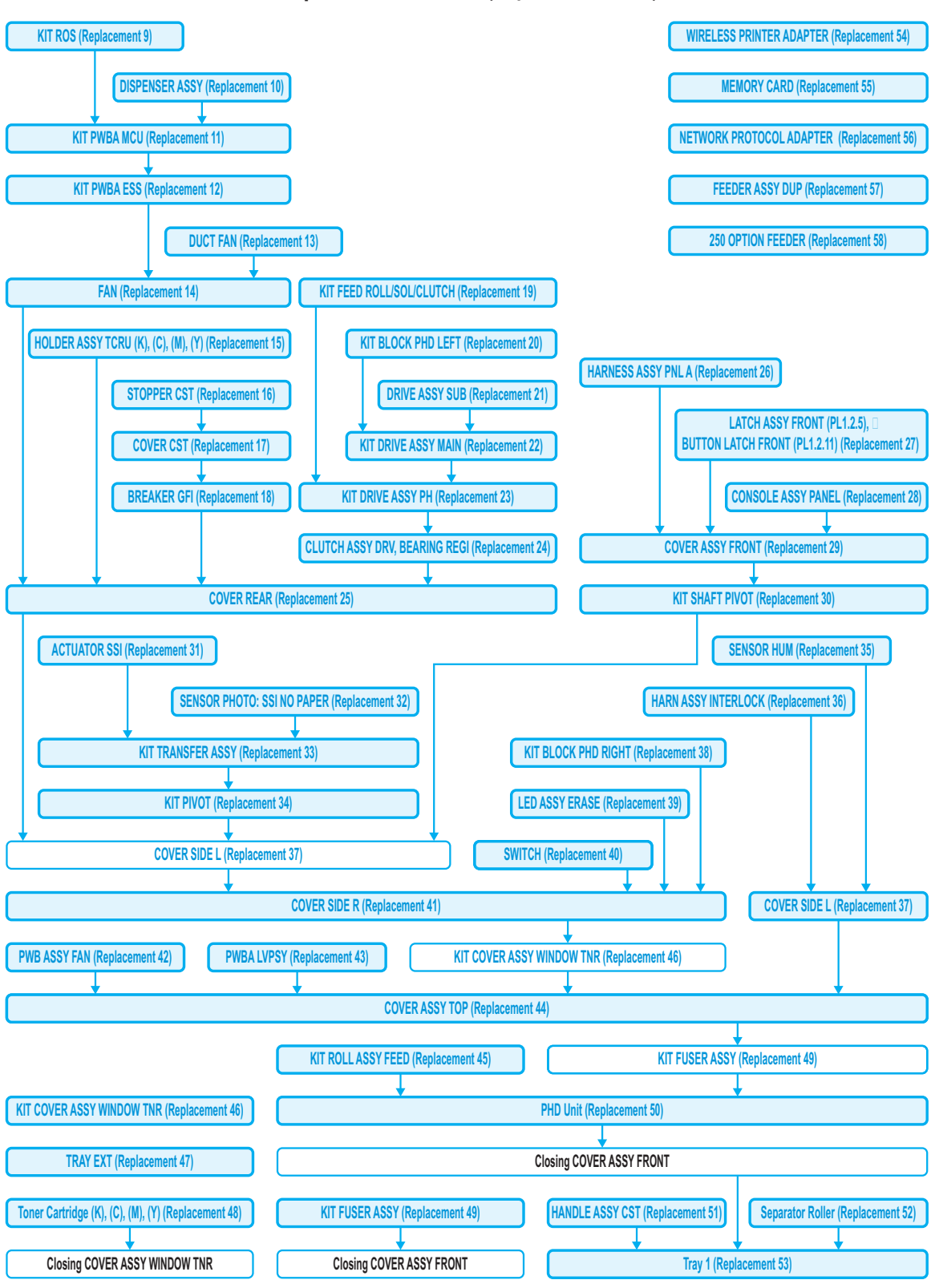

Replacement FLOW (Replacement 9~58)

# Removal 1 Tray 1 (PL2.1.1)

1) Pull out the Tray 1 (PL2.1.1) from the printer.

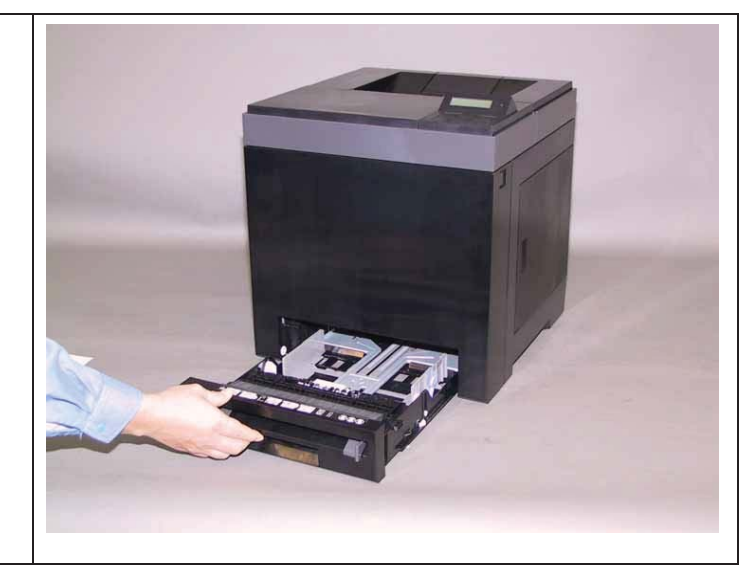

## Removal 2 Separator Roller (PL2.1.99)

1) Remove the Tray 1. (Removal 1)

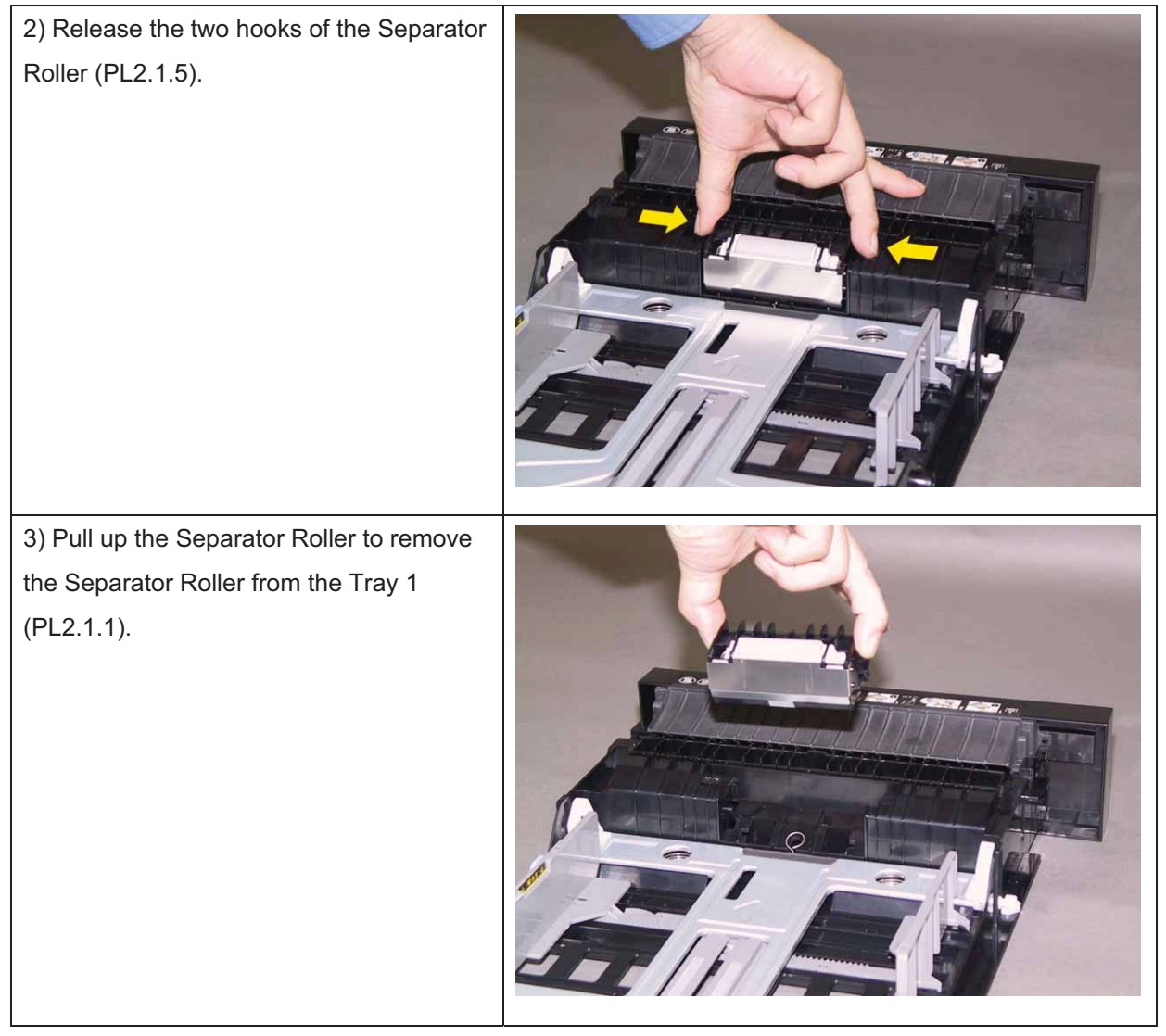

## Removal 3 HANDLE ASSY CST (PL2.1.19)

| 1) Remove the Tray 1. (Removal 1)                                                                                                    |  |
|----------------------------------------------------------------------------------------------------|--|
| 2) Release the left side holes of the<br>HANDLE ASSY CST (PL2.1.19) from the<br>bosses of the Tray 1 (PL2.1.1), using a<br>miniature screwdriver. |  |
| 3) Release the right side holes of the<br>HANDLE ASSY CST from the bosses of<br>the Tray 1, remove the HANDLE ASSY<br>CST.                        |  |

Removal 4 PHD Unit (PL4.1.21)

Note: Remove the Tray 1 before working.

Note: Cover the drum of the PHD unit to avoid exposure to light.

1) Remove the Tray 1. (Removal 1)

2) Open the COVER ASSY FRONT (PL1.2.1).

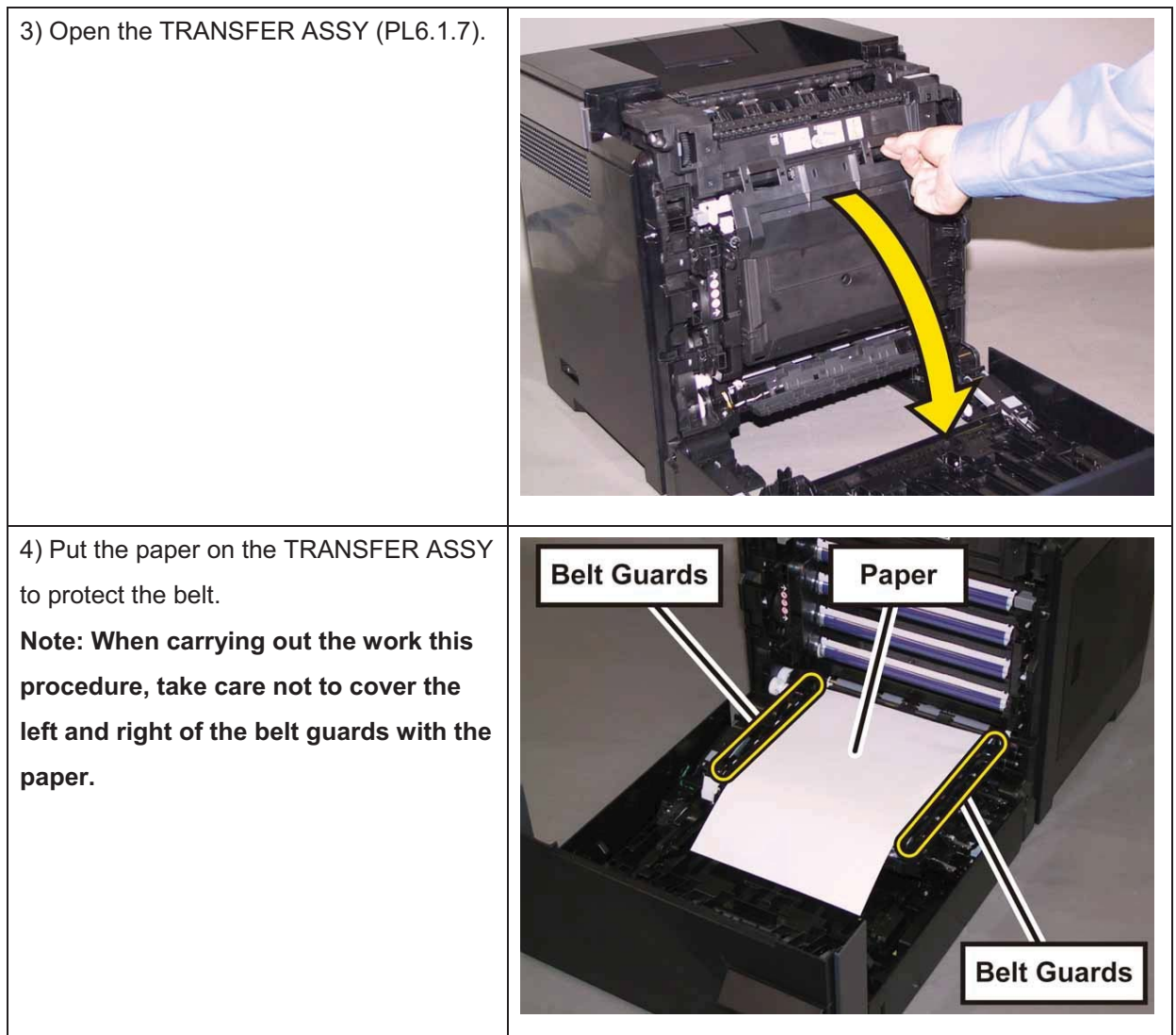

#### Chapter 3 Removal and Replacement Procedures (RRPs)

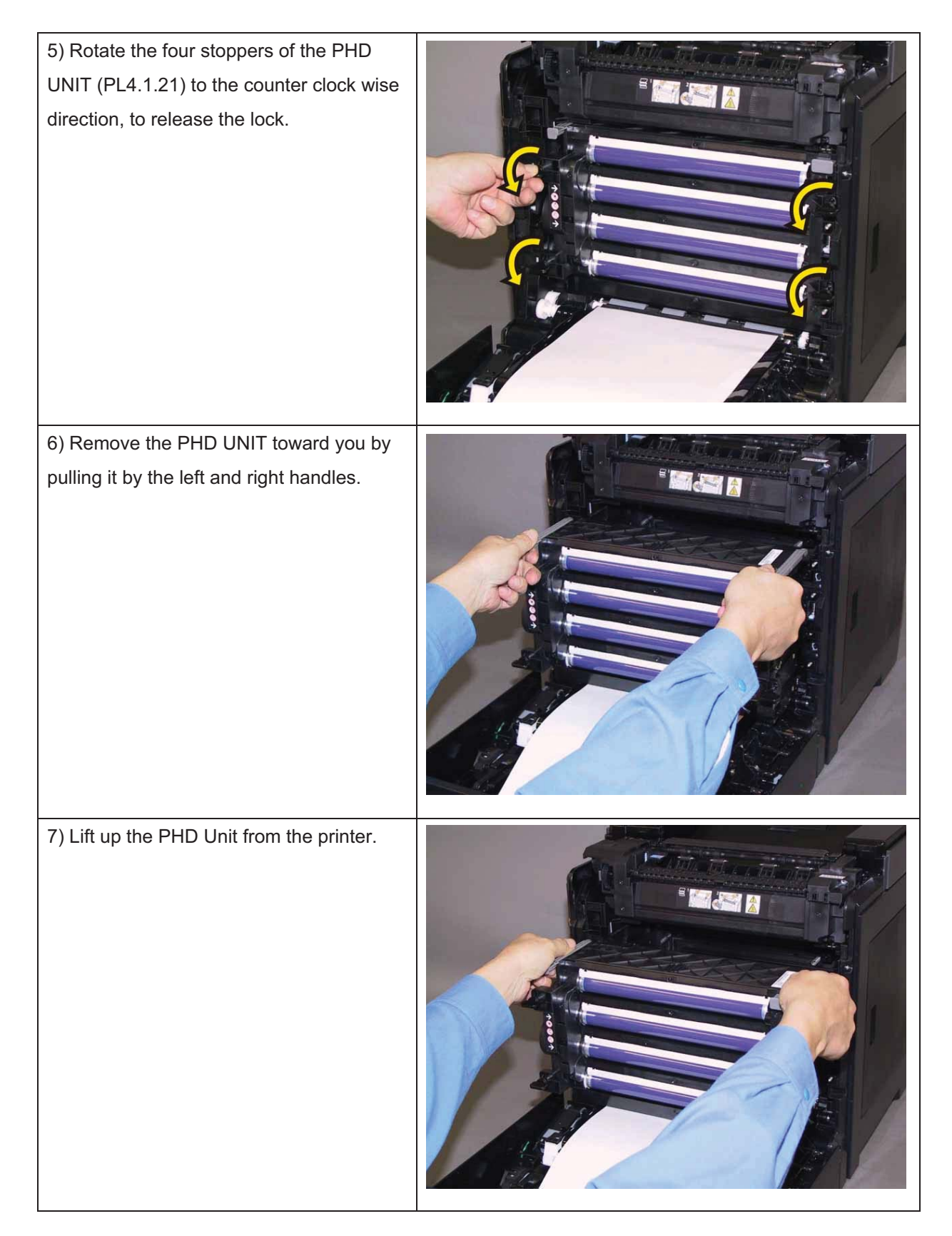

## Removal 5 KIT FUSER ASSY (PL6.1.97)

1) Open the COVER ASSY FRONT (PL1.2.1).

# Note: The FUSER part is very hot. Take added care not to get burned when performing the service operation.

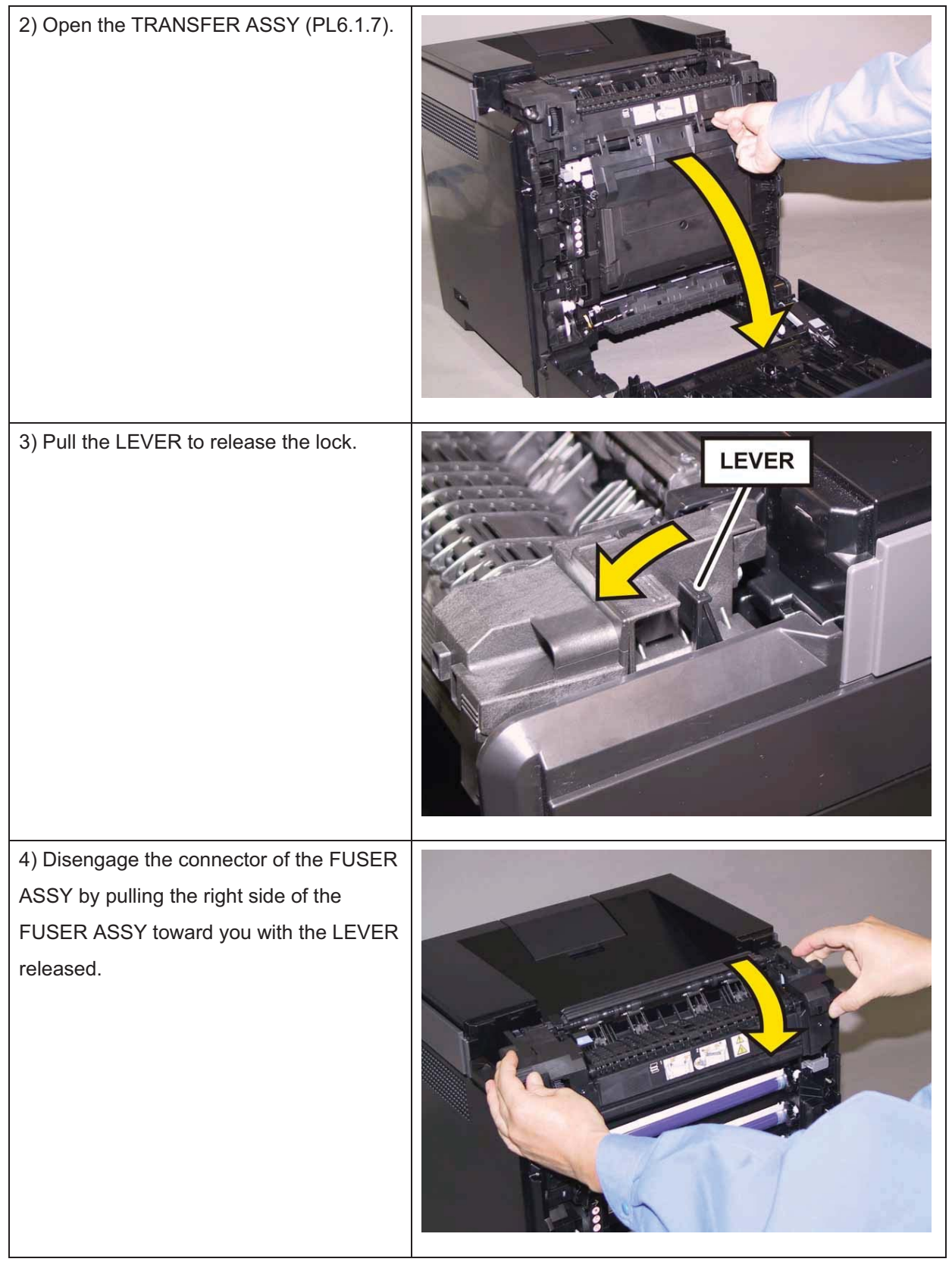

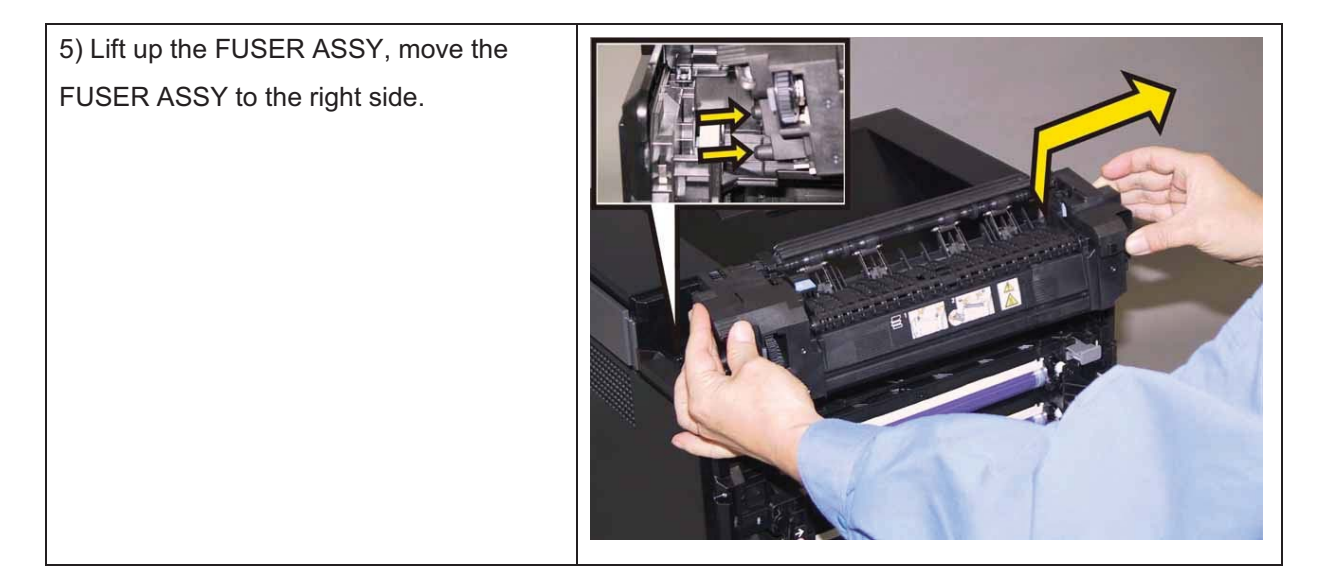

Removal 6 Black, Cyan, Magenta, Yellow Cartridge (PL5.1.21~24)

Note: Described below is the removal procedure common among the four Toner Cartridges.

1) Open the COVER ASSY WINDOW TNR (PL1.1.7).

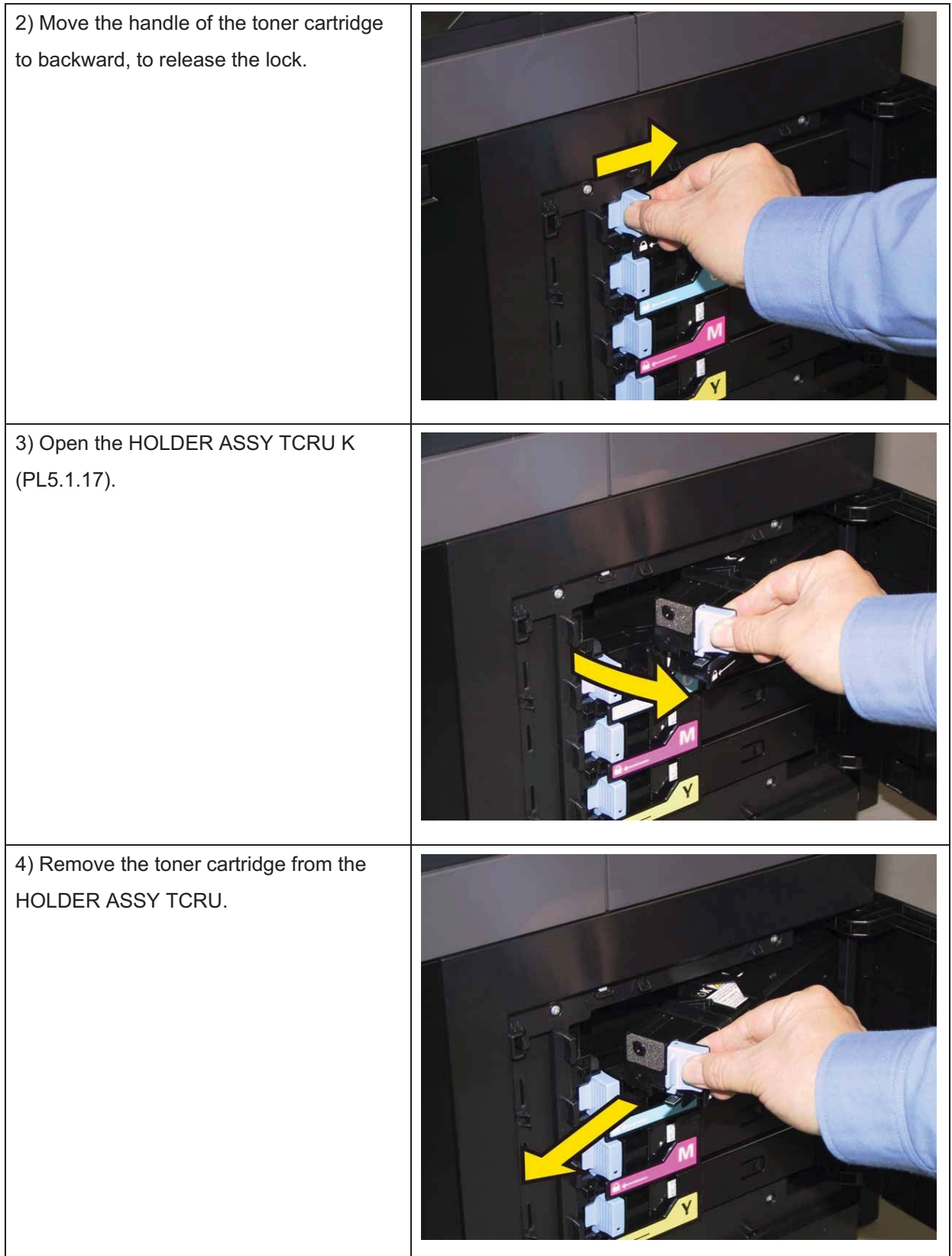

## Removal 7 TRAY EXT (PL1.1.2)

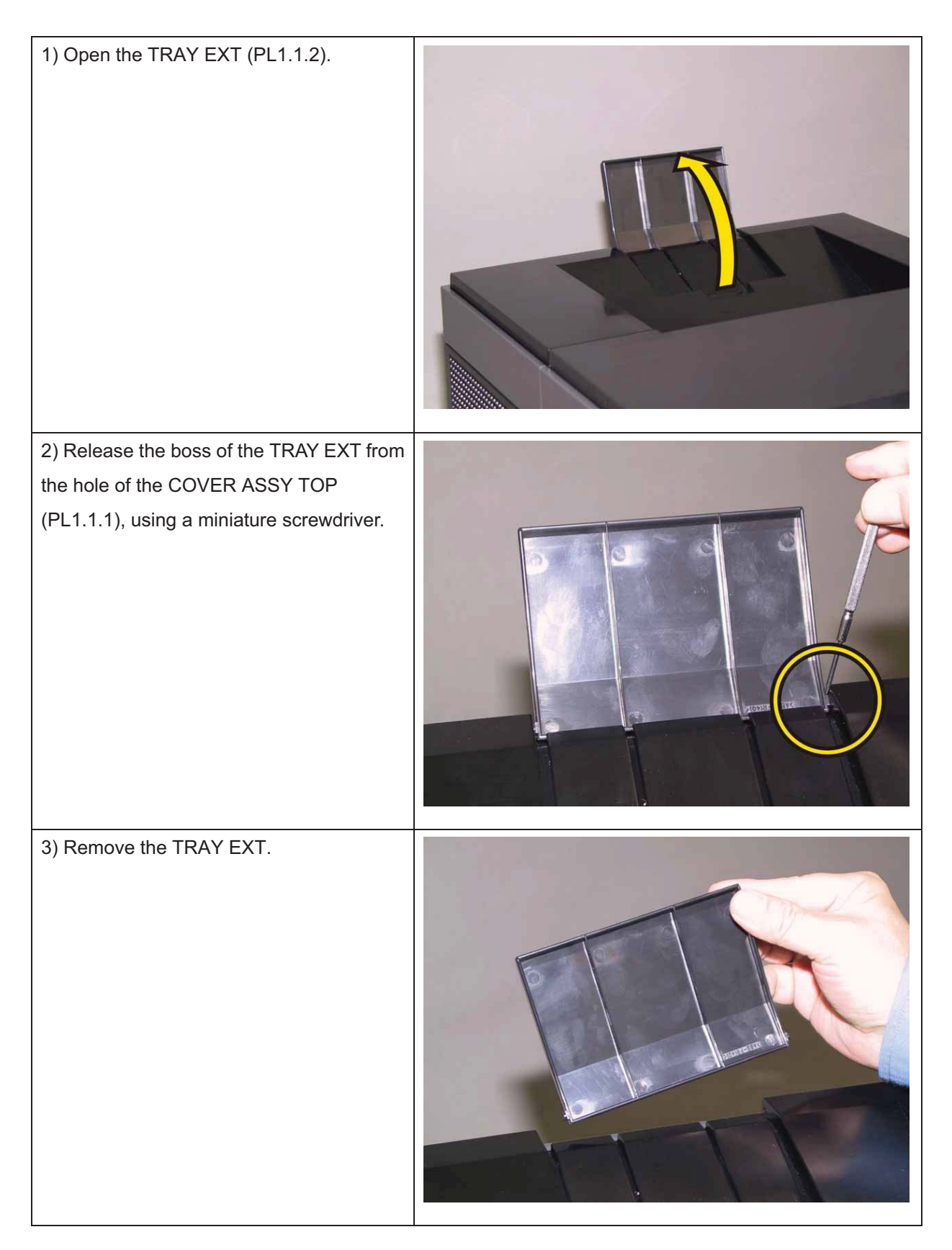

# Removal 8 KIT COVER ASSY WINDOW TNR (PL1.1.99)

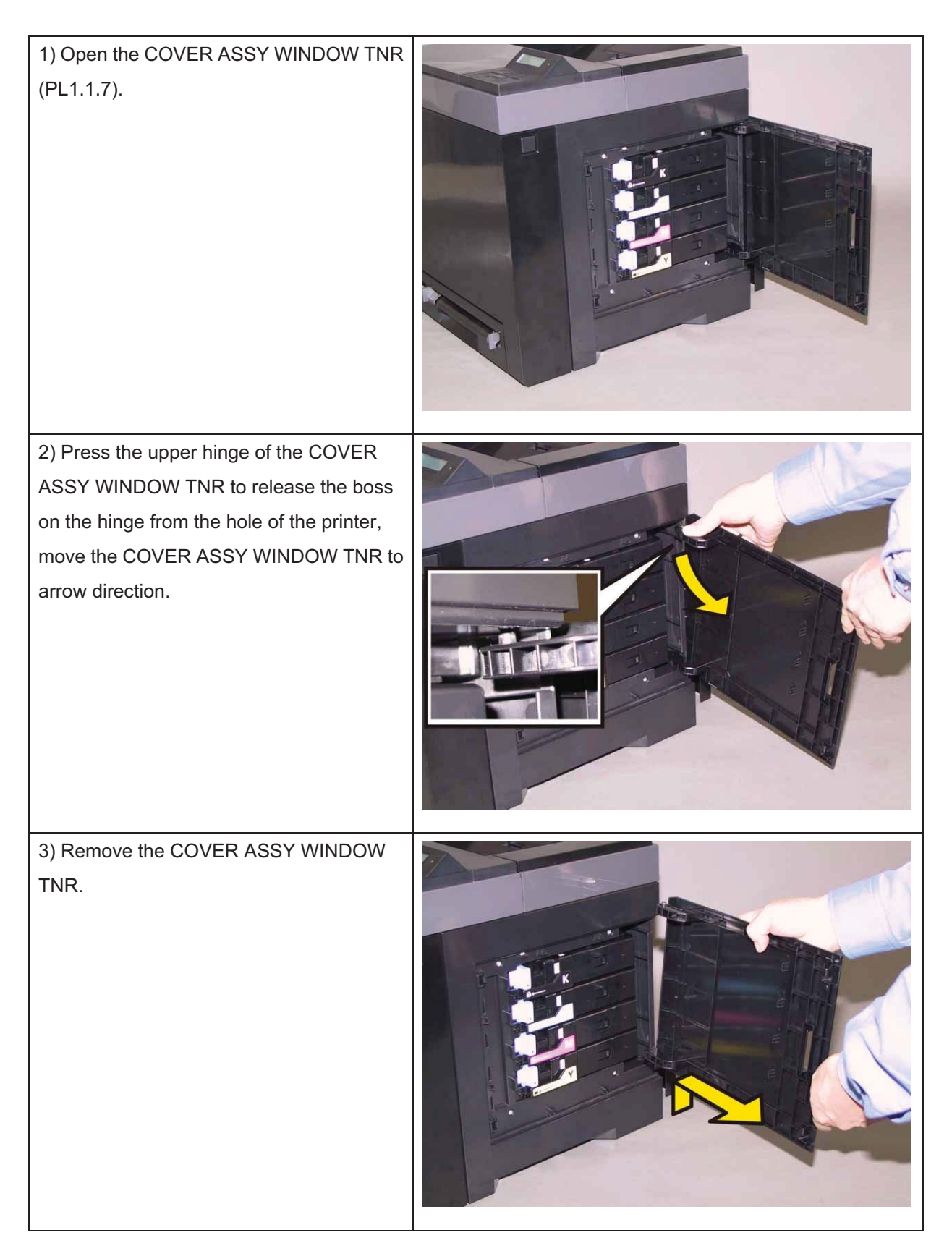

## Removal 9 KIT ROLL ASSY FEED (PL3.2.99)

1) Remove the Tray 1. (Removal 1)

2) Open the COVER ASSY FRONT (PL1.2.1).

### Note: Cover the drum of the PHD unit to avoid exposure to light.

3) Remove the PHD Unit. (Removal 4)

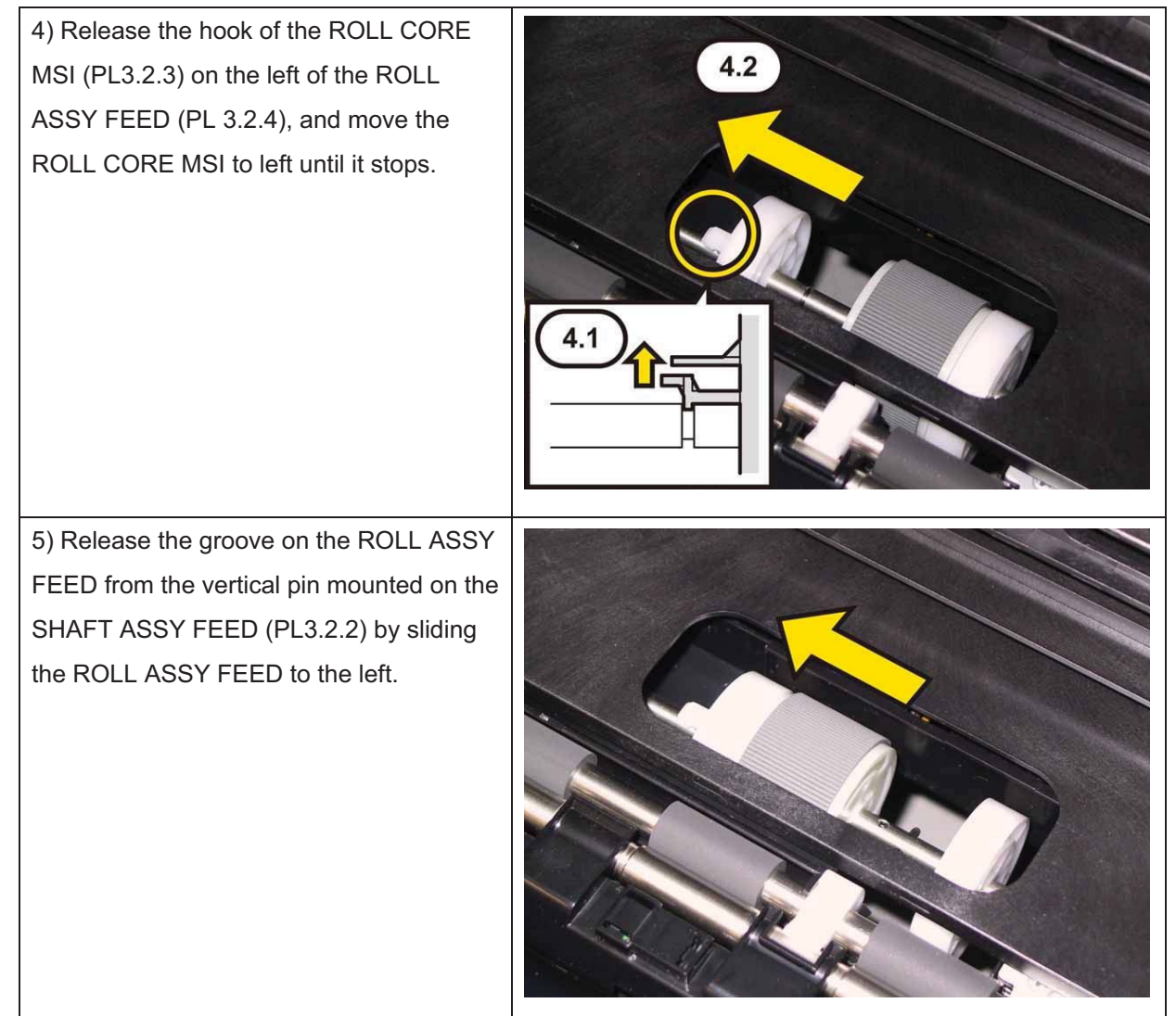

6) Close the COVER ASSY FRONT.

#### Chapter 3 Removal and Replacement Procedures (RRPs)

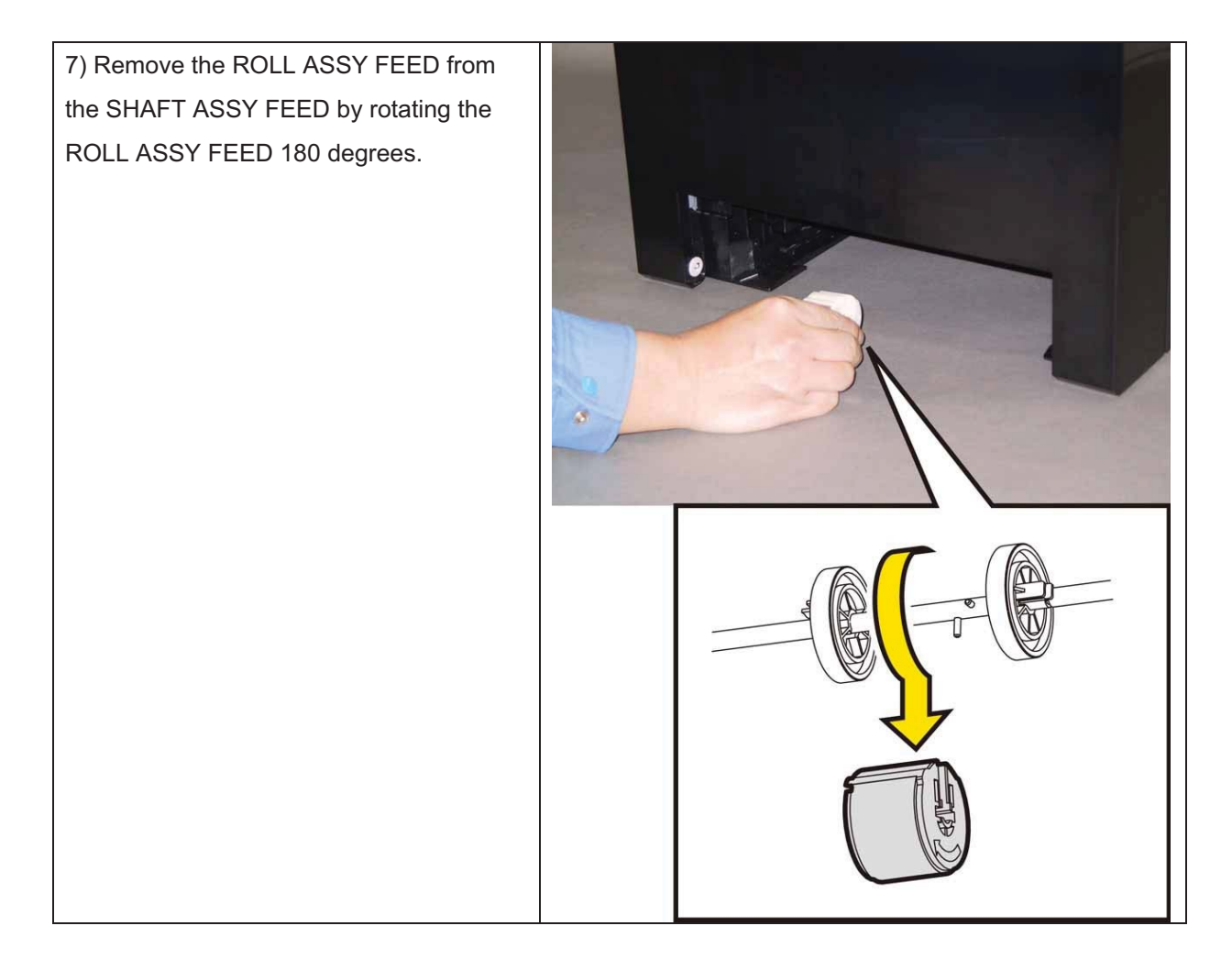

## Removal 10 COVER ASSY TOP (PL1.1.1)

1) Remove the Tray 1. (Removal 1)

2) Open the COVER ASSY FRONT (PL1.2.1).

#### Note: Cover the drum of the PHD unit to avoid exposure to light.

3) Remove the PHD Unit. (Removal 4)

# Note: The FUSER part is very hot. Take added care not to get burned when performing the service operation.

4) Remove the KIT FUSER ASSY. (Removal 5)

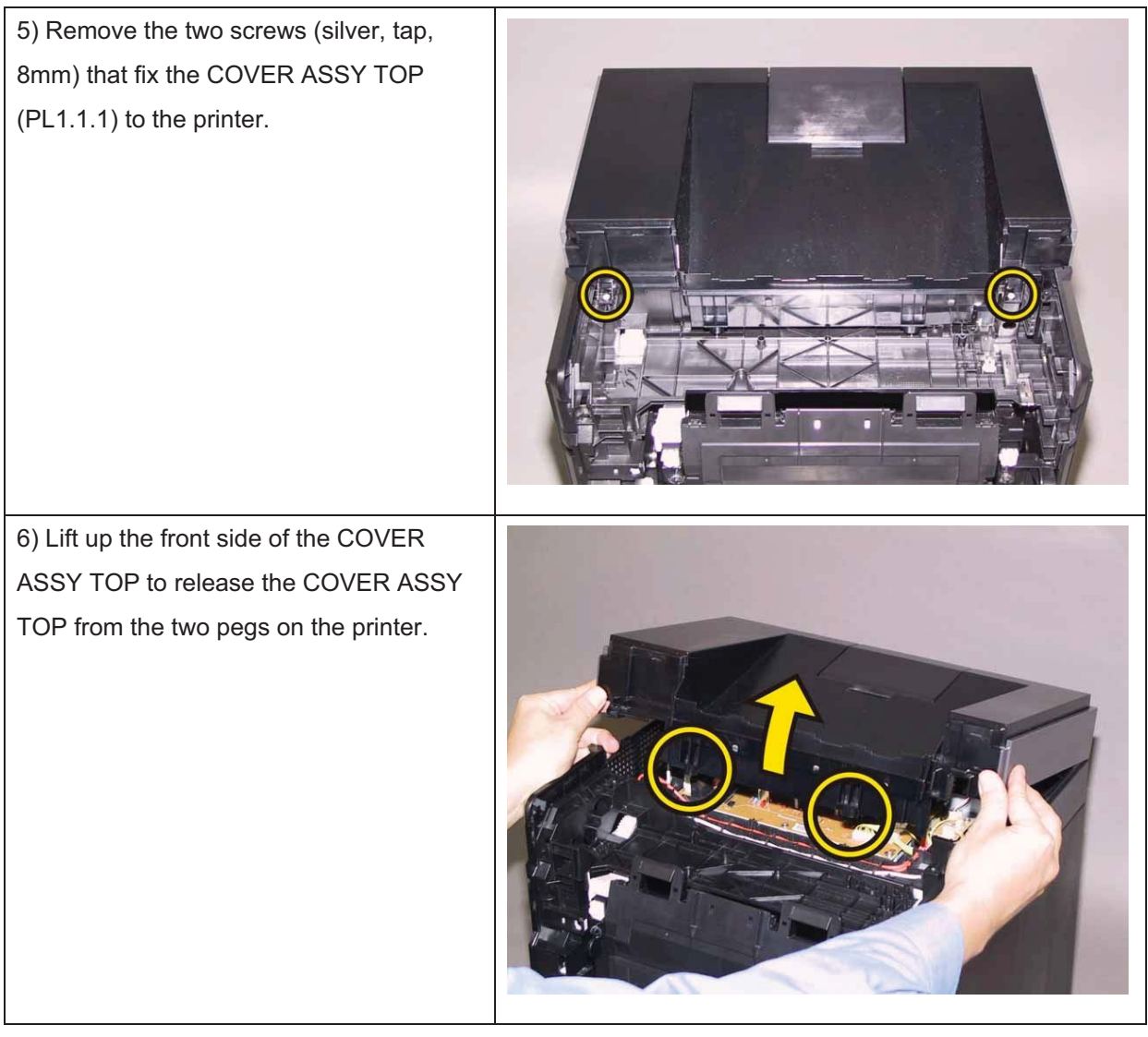

7) Release the inside hooks of the COVERASSY TOP from the COVER REAR(PL1.1.3), remove the COVER ASSY TOPfrom the printer.

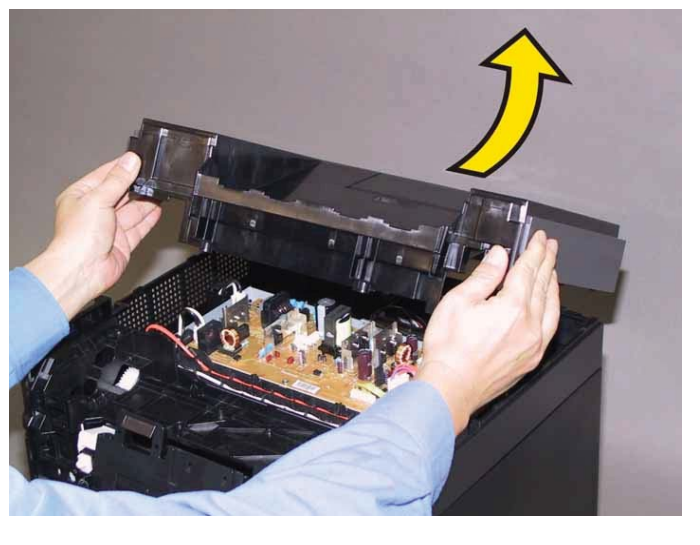

### Removal 11 PWBA LVPS (PL8.2.1)

1) Remove the Tray 1. (Removal 1)

2) Open the COVER ASSY FRONT (PL1.2.1).

#### Note: Cover the drum of the PHD unit to avoid exposure to light.

3) Remove the PHD Unit. (Removal 4)

# Note: The FUSER part is very hot. Take added care not to get burned when performing the service operation.

4) Remove the KIT FUSER ASSY. (Removal 5)

5) Remove the COVER ASSY TOP. (Removal 10)

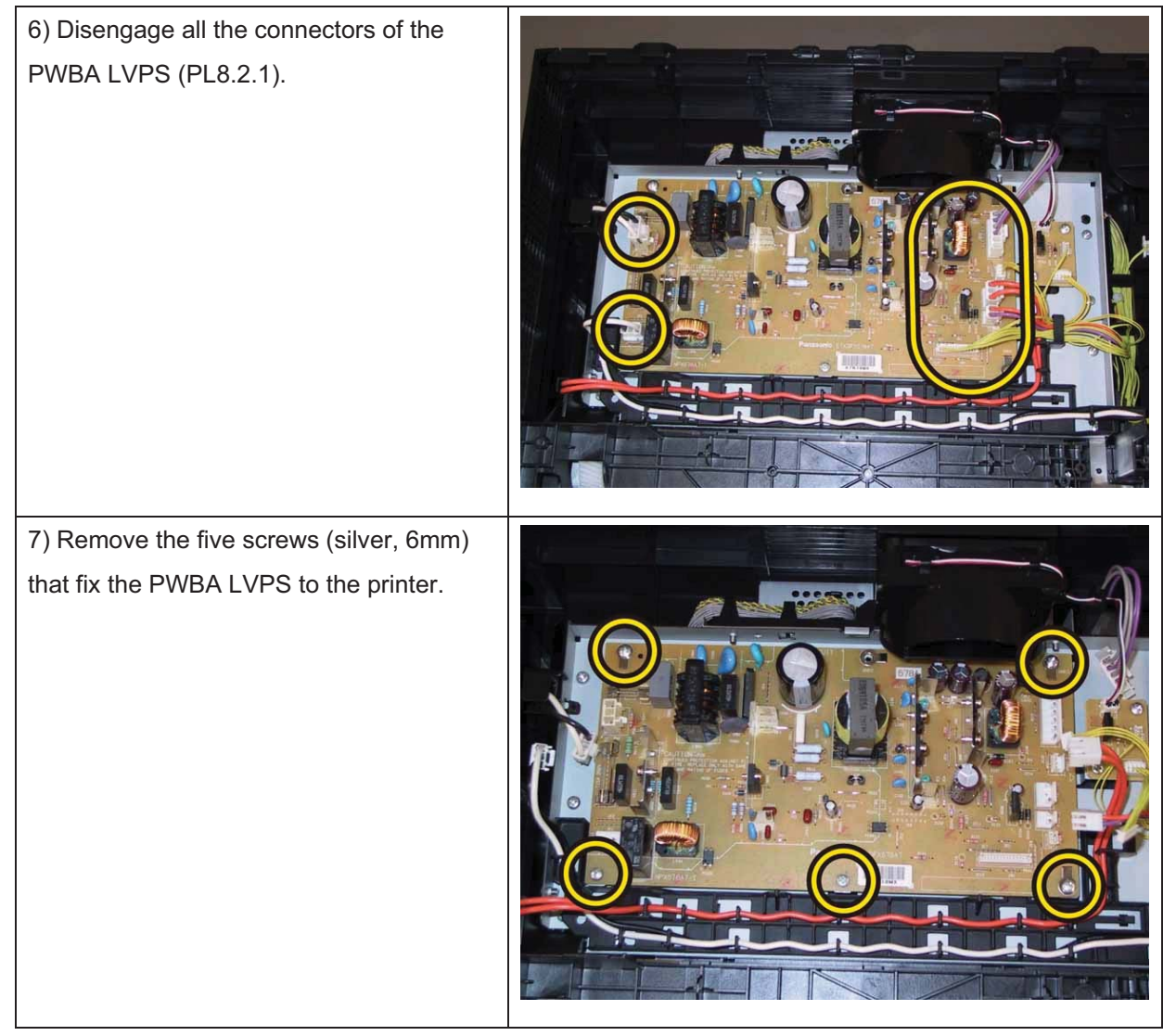

### Chapter 3 Removal and Replacement Procedures (RRPs)

8) Remove the PWBA LVPS from the printer.

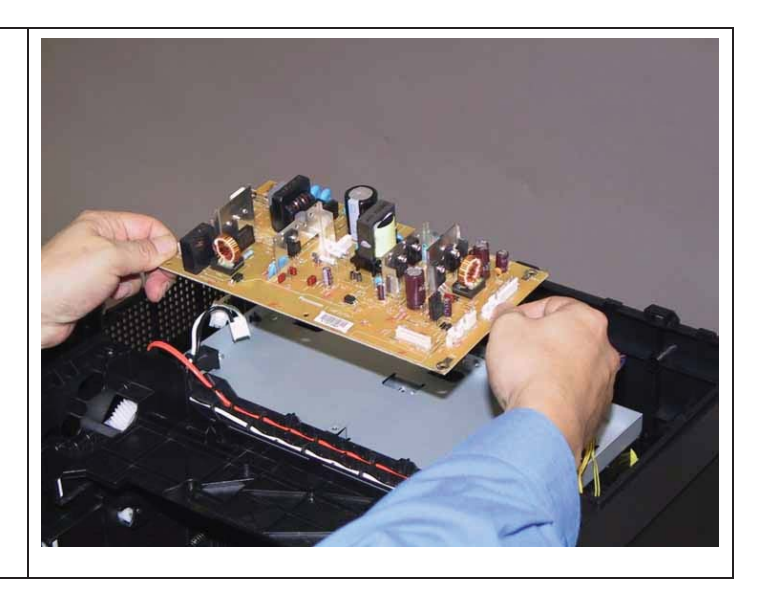

### Removal 12 PWB ASSY FAN (PL8.2.20)

1) Remove the Tray 1. (Removal 1)

2) Open the COVER ASSY FRONT (PL1.2.1).

#### Note: Cover the drum of the PHD unit to avoid exposure to light.

3) Remove the PHD Unit. (Removal 4)

# Note: The FUSER part is very hot. Take added care not to get burned when performing the service operation.

4) Remove the KIT FUSER ASSY. (Removal 5)

5) Remove the COVER ASSY TOP. (Removal 10)

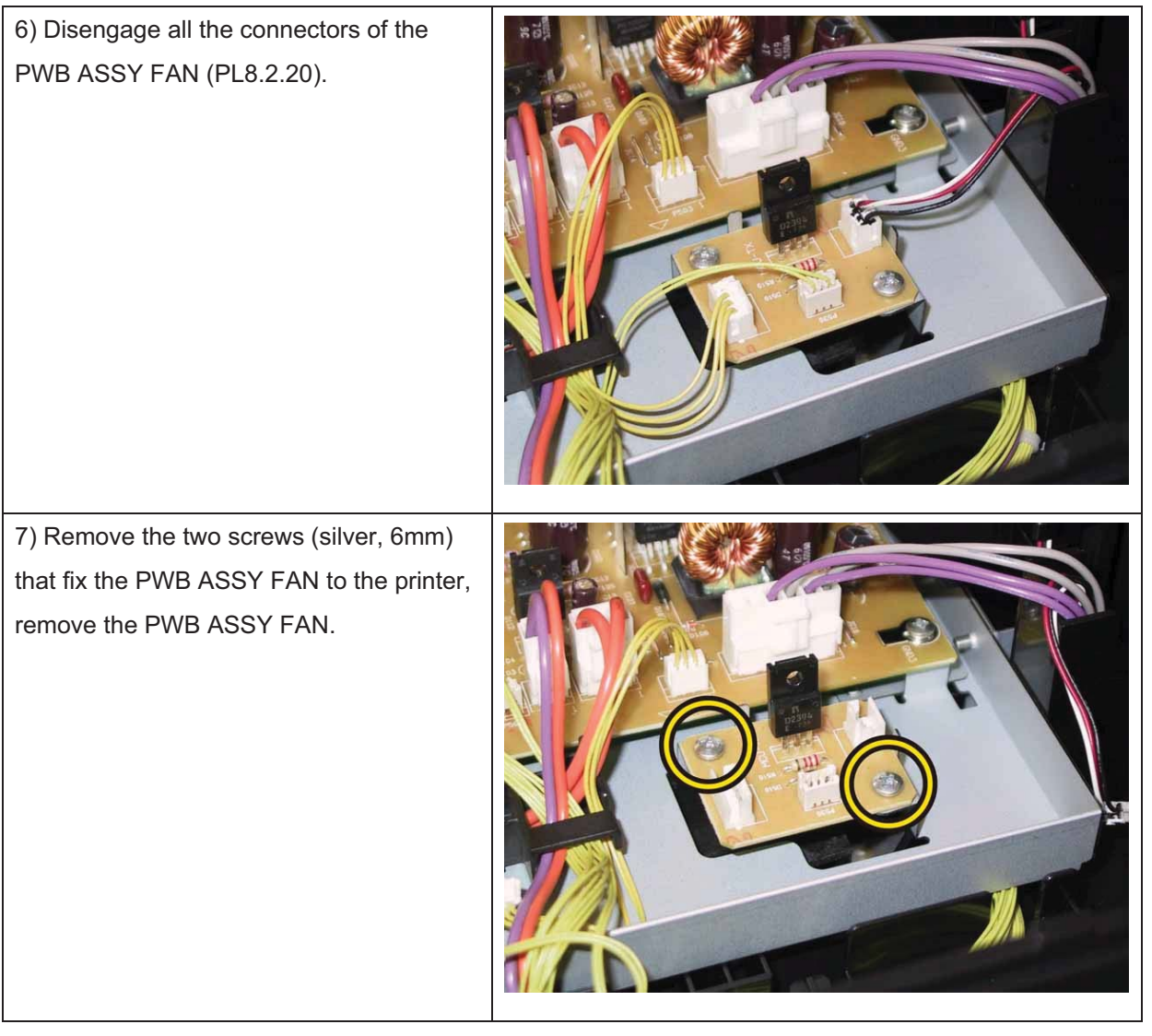

### Removal 13 COVER SIDE R (PL1.1.6)

1) Remove the Tray 1. (Removal 1)

2) Open the COVER ASSY FRONT (PL1.2.1).

#### Note: Cover the drum of the PHD unit to avoid exposure to light.

3) Remove the PHD Unit. (Removal 4)

# Note: The FUSER part is very hot. Take added care not to get burned when performing the service operation.

4) Remove the KIT FUSER ASSY. (Removal 5)

- 5) Remove the COVER ASSY TOP. (Removal 10)
- 6) Remove the COVER ASSY WINDOW TNR. (Removal 8)

Accesses Position (The 8) show the procedure number.)

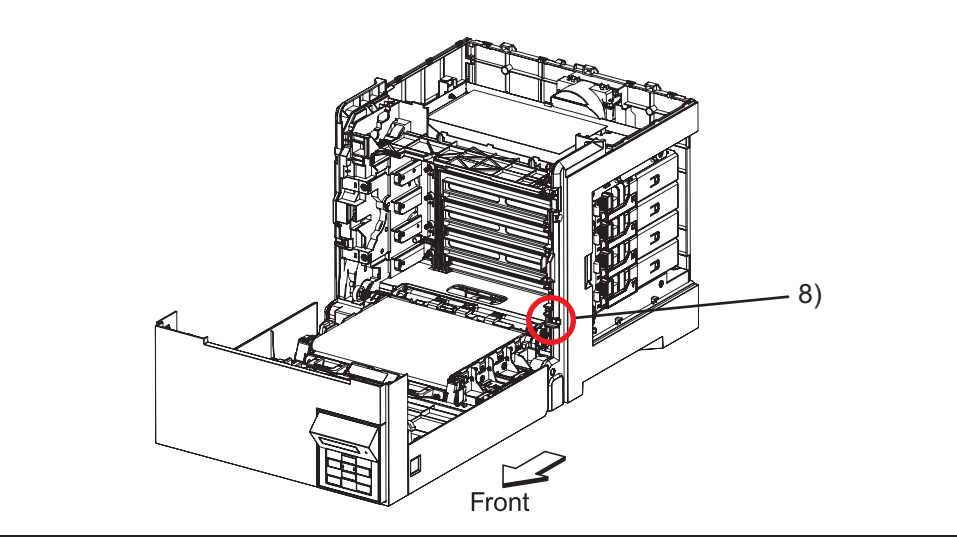

7) Remove the six screws (silver, tap, 8mm) that fix the COVER SIDE R(PL1.1.6) to the printer.

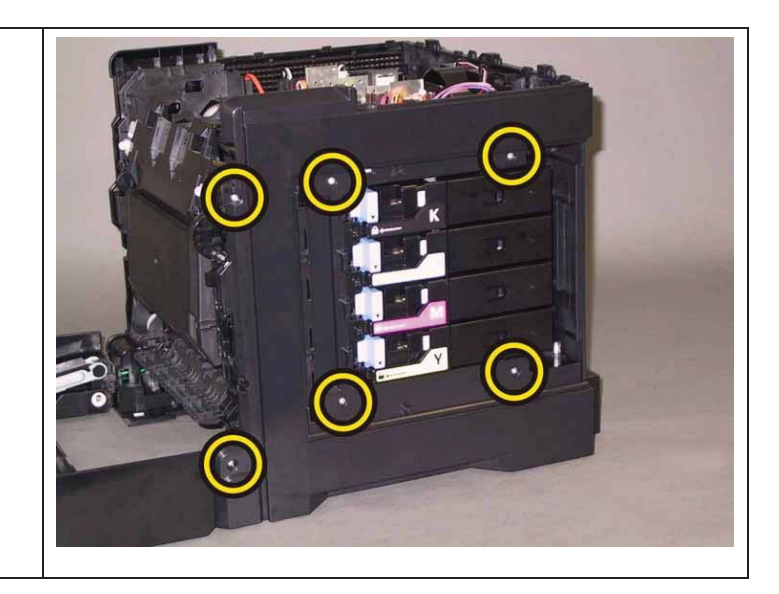

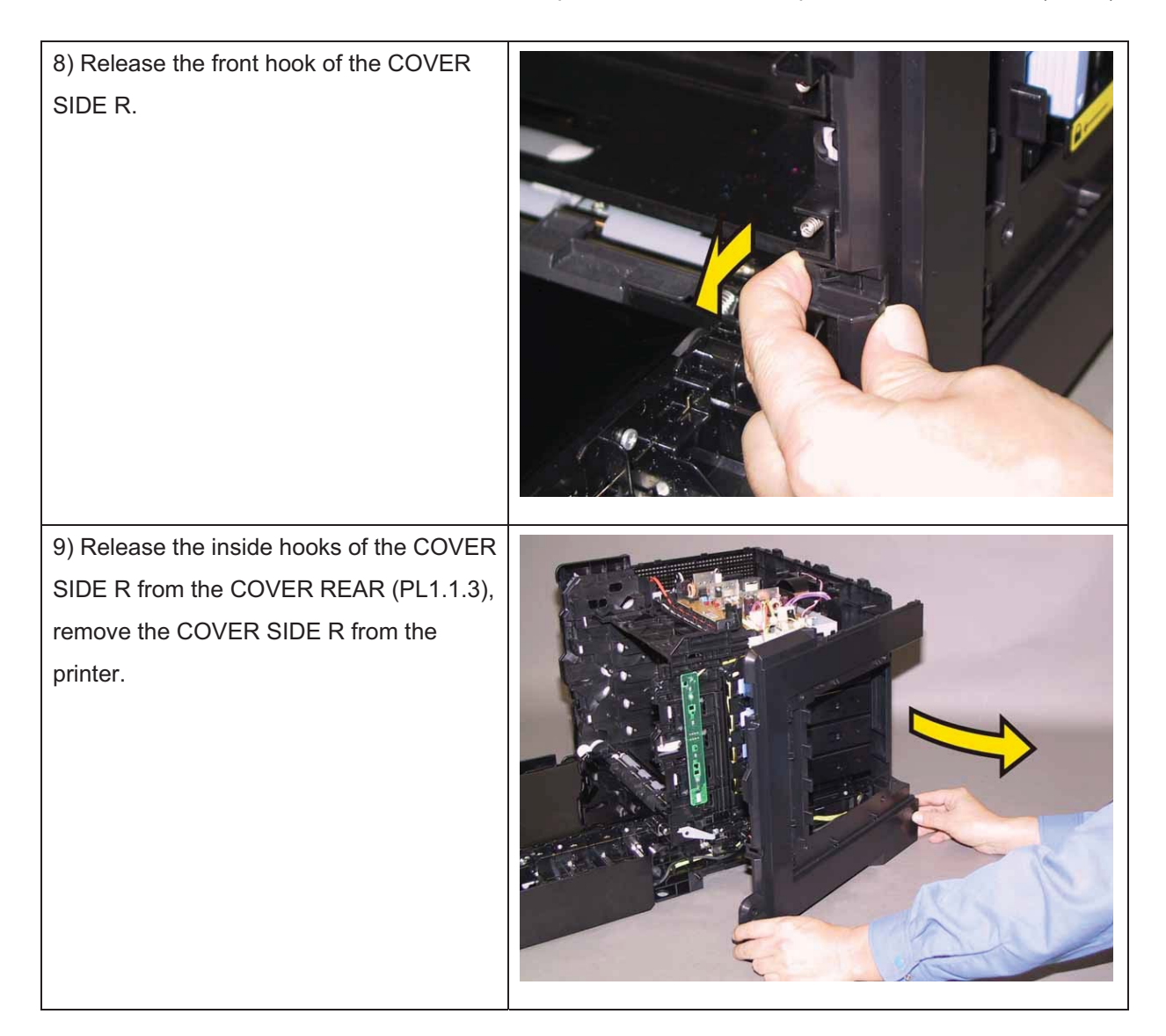

### Removal 14 SWITCH (PL5.1.9)

1) Remove the Tray 1. (Removal 1)

2) Open the COVER ASSY FRONT (PL1.2.1).

Note: Cover the drum of the PHD unit to avoid exposure to light.

3) Remove the PHD Unit. (Removal 4)

# Note: The FUSER part is very hot. Take added care not to get burned when performing the service operation.

4) Remove the KIT FUSER ASSY. (Removal 5)

- 5) Remove the COVER ASSY TOP. (Removal 10)
- 6) Remove the COVER ASSY WINDOW TNR. (Removal 8)
- 7) Remove the COVER SIDE R. (Removal 13)

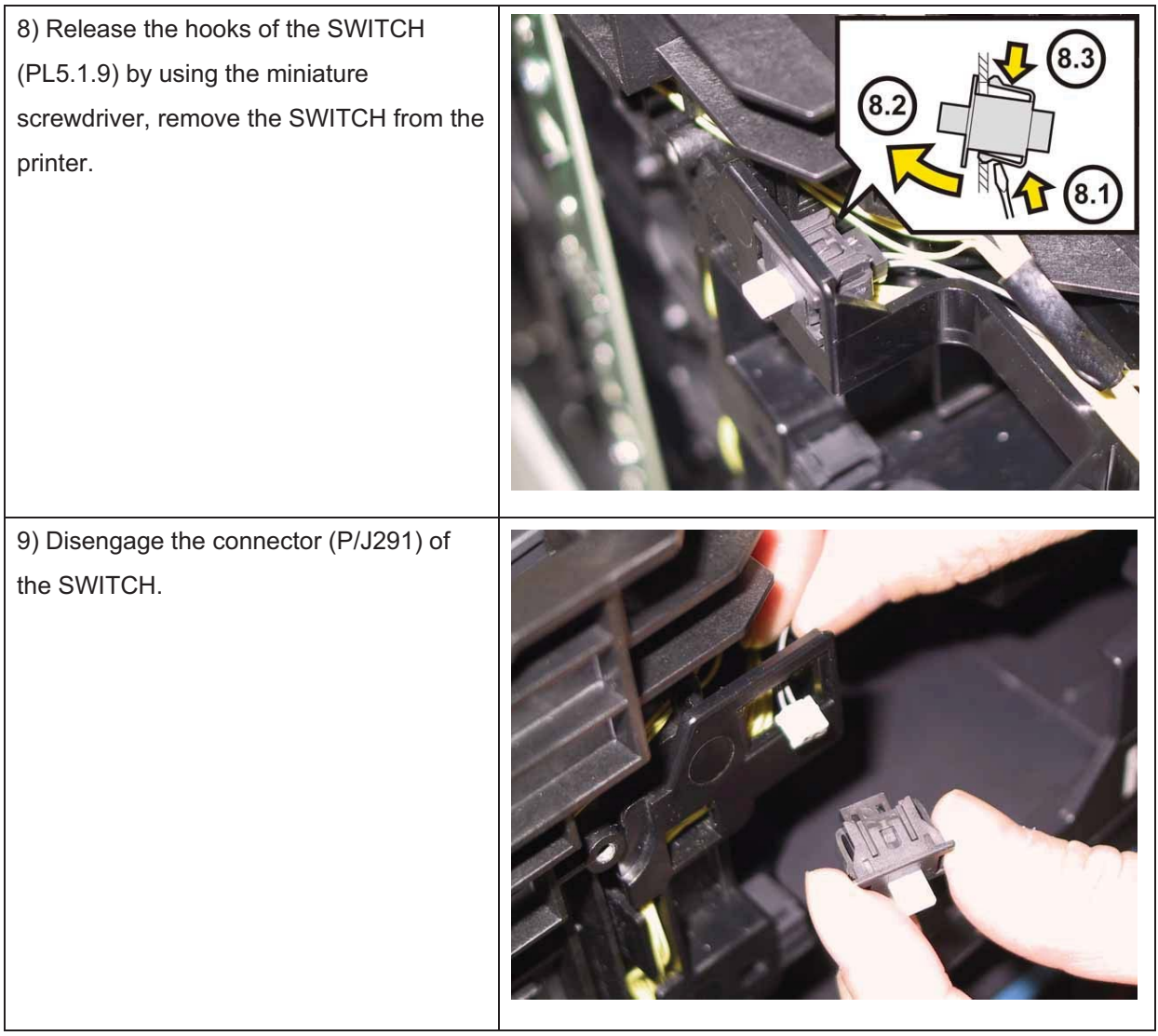

### Removal 15 LED ASSY ERASE (PL4.1.8)

1) Remove the Tray 1. (Removal 1)

2) Open the COVER ASSY FRONT (PL1.2.1).

#### Note: Cover the drum of the PHD unit to avoid exposure to light.

3) Remove the PHD Unit. (Removal 4)

# Note: The FUSER part is very hot. Take added care not to get burned when performing the service operation.

4) Remove the KIT FUSER ASSY. (Removal 5)

- 5) Remove the COVER ASSY TOP. (Removal 10)
- 6) Remove the COVER ASSY WINDOW TNR. (Removal 8)
- 7) Remove the COVER SIDE R. (Removal 13)

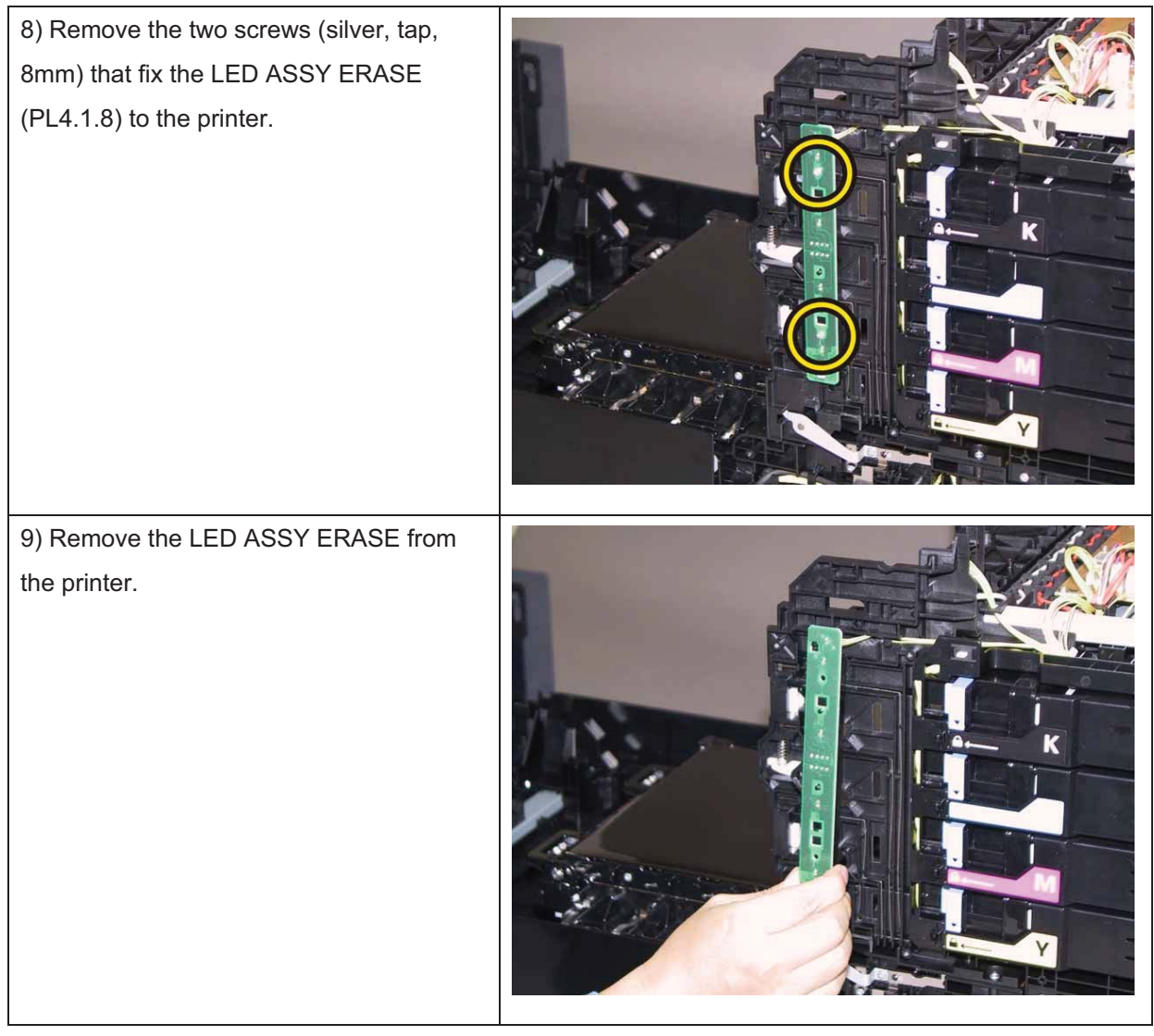

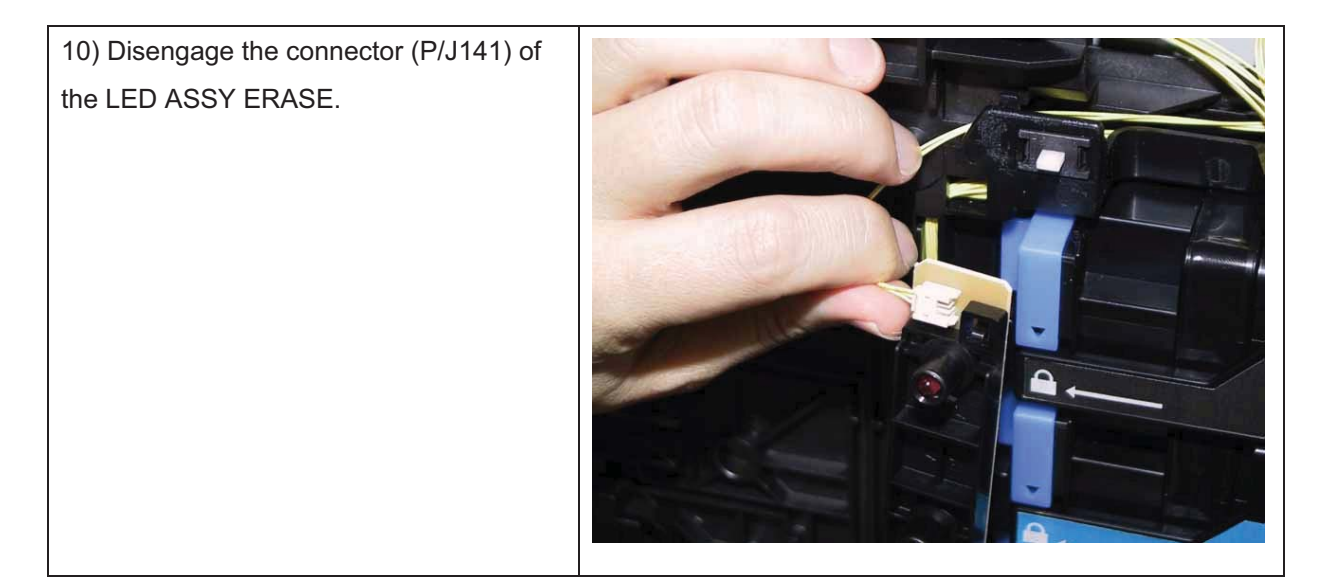

## Removal 16 KIT BLOCK PHD RIGHT (PL4.1.97)

1) Remove the Tray 1. (Removal 1)

2) Open the COVER ASSY FRONT (PL1.2.1).

Note: Cover the drum of the PHD unit to avoid exposure to light.

3) Remove the PHD Unit. (Removal 4)

Note: The FUSER part is very hot. Take added care not to get burned when performing the service operation.

4) Remove the KIT FUSER ASSY. (Removal 5)

5) Remove the COVER ASSY TOP. (Removal 10)

6) Remove the COVER ASSY WINDOW TNR. (Removal 8)

7) Remove the COVER SIDE R. (Removal 13)

8) Remove the LED ASSY ERASE. (Removal 15)

Accesses Position (The 9), 10), 11) and 12) show the procedure number.)

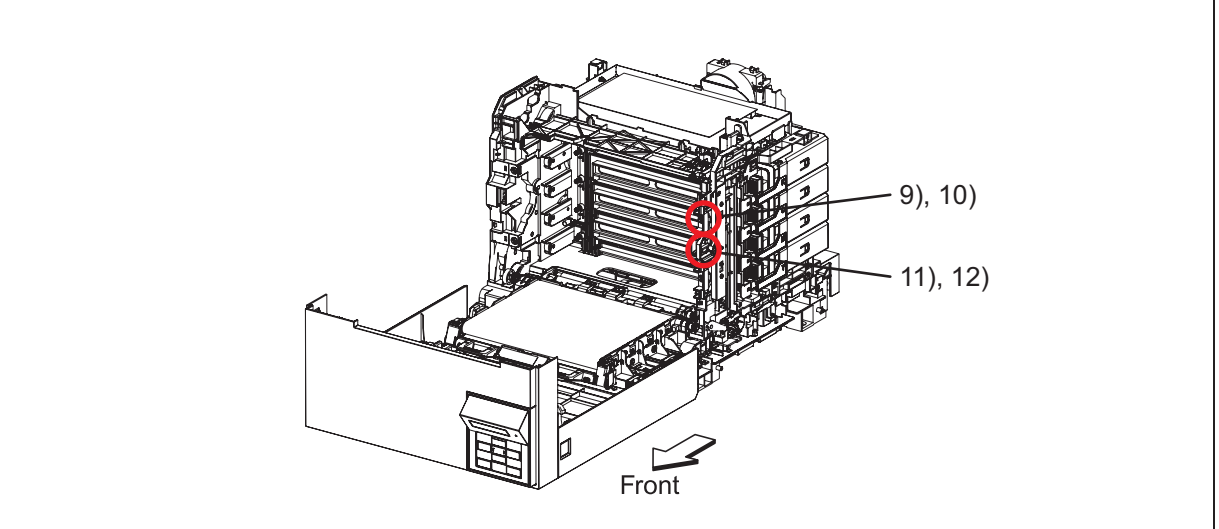

Note: Described below is the removal procedure common among the upper and lower BLOCK STOPPER PHD ADs (PL4.1.7).

9) Release the hook of the BLOCK STOPPER PHD AD (PL4.1.7), using a miniature screwdriver.

| 10) Remove the BLOCK STOPPER PHD<br>AD from the printer.                            |  |
|-------------------------------------------------------------------------------------|--|
| 11) Remove the SPRING PHD (PL4.1.4) from the printer.                               |  |
| 12) Rotate the LEVER PHD (PL4.1.5) slightly, remove the LEVER PHD from the printer. |  |

## Removal 17 COVER SIDE L (PL1.1.19)

1) Remove the Tray 1. (Removal 1)

2) Open the COVER ASSY FRONT (PL1.2.1).

#### Note: Cover the drum of the PHD unit to avoid exposure to light.

3) Remove the PHD Unit. (Removal 4)

# Note: The FUSER part is very hot. Take added care not to get burned when performing the service operation.

4) Remove the KIT FUSER ASSY. (Removal 5)

5) Remove the COVER ASSY TOP. (Removal 10)

Accesses Position (The 7) show the procedure number.)

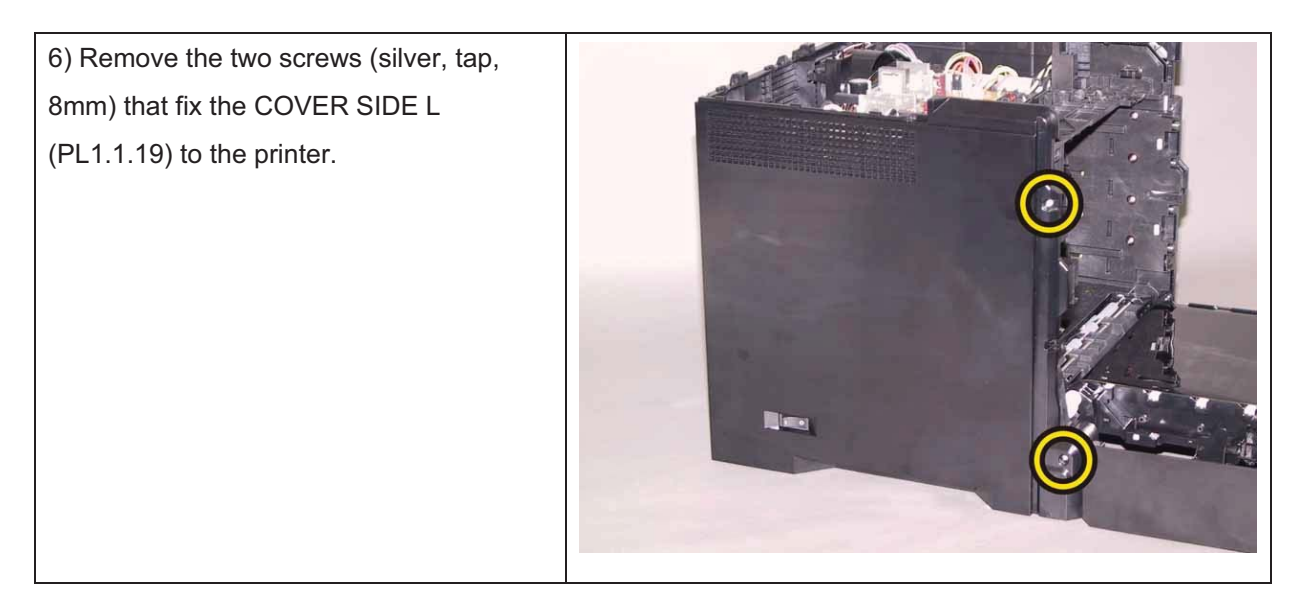

| 7) Release the front hook of the COVER<br>SIDE L.                                                                                |  |
|----------------------------------------------------------------------------------------------------|--|
| 8) Release the inside hook of the COVER<br>SIDE L from the COVER REAR (PL1.1.3),<br>remove the COVER SIDE L from the<br>printer. |  |

### Removal 18 HARN ASSY INTERLOCK (PL8.2.5)

1) Remove the Tray 1. (Removal 1)

2) Open the COVER ASSY FRONT (PL1.2.1).

#### Note: Cover the drum of the PHD unit to avoid exposure to light.

3) Remove the PHD Unit. (Removal 4)

# Note: The FUSER part is very hot. Take added care not to get burned when performing the service operation.

- 4) Remove the KIT FUSER ASSY. (Removal 5)
- 5) Remove the COVER ASSY TOP. (Removal 10)
- 6) Remove the COVER SIDE L. (Removal 17)

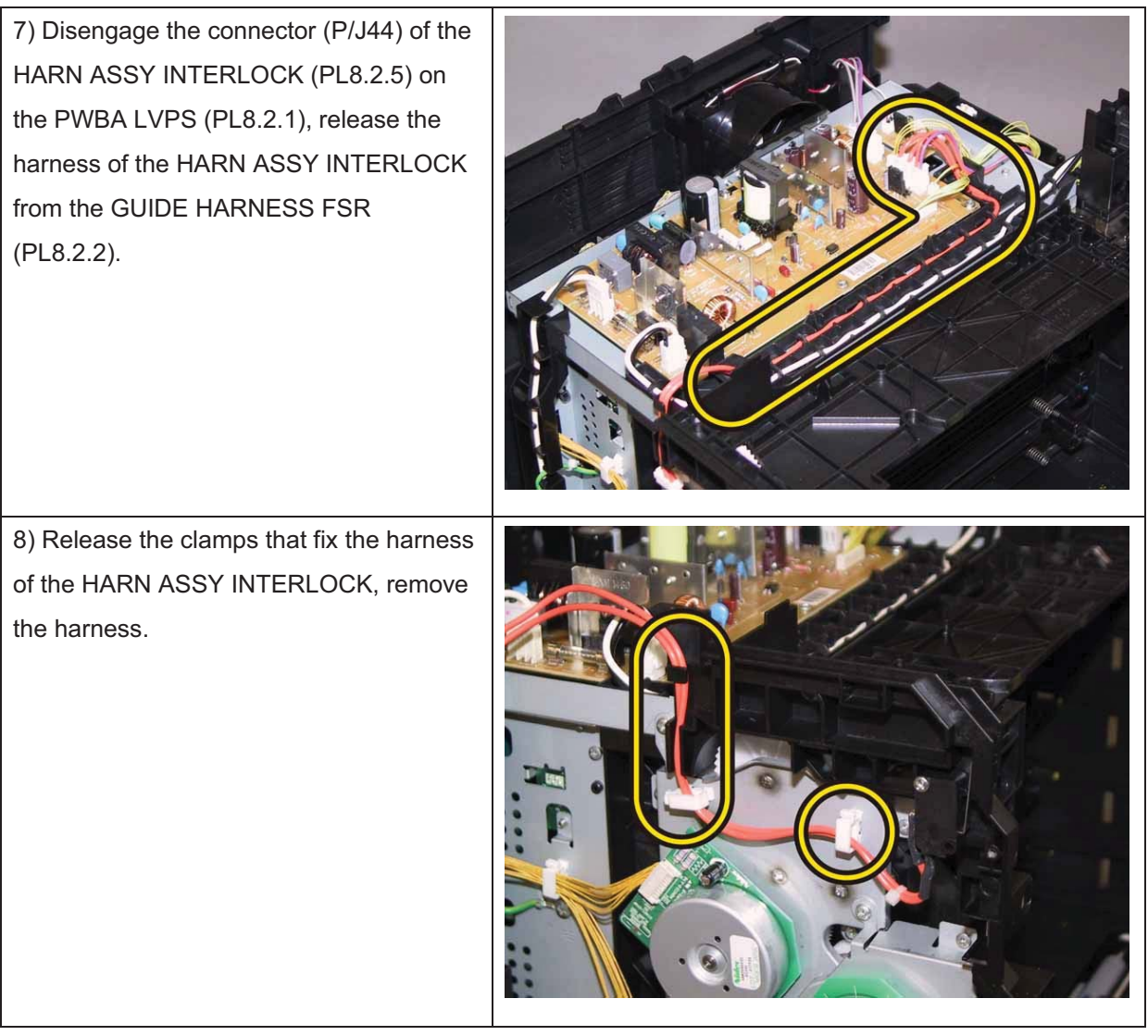

9) Remove the one screw (sliver, tap,16mm) that fixes the HARN ASSYINTERLOCK to the printer, remove theHARN ASSY INTERLOCK.

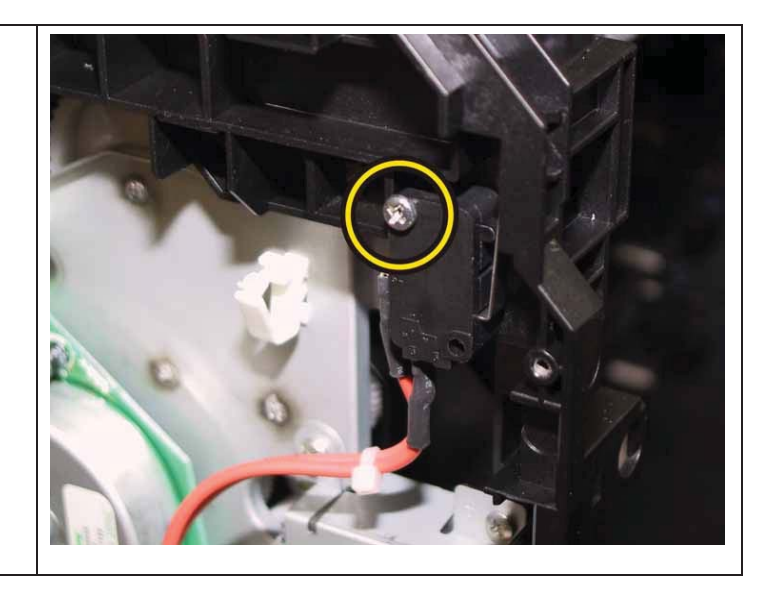

### Removal 19 SENSOR HUM (PL8.2.7)

1) Remove the Tray 1. (Removal 1)

2) Open the COVER ASSY FRONT (PL1.2.1).

#### Note: Cover the drum of the PHD unit to avoid exposure to light.

3) Remove the PHD Unit. (Removal 4)

# Note: The FUSER part is very hot. Take added care not to get burned when performing the service operation.

4) Remove the KIT FUSER ASSY. (Removal 5)

5) Remove the COVER ASSY TOP. (Removal 10)

6) Remove the COVER SIDE L. (Removal 17)

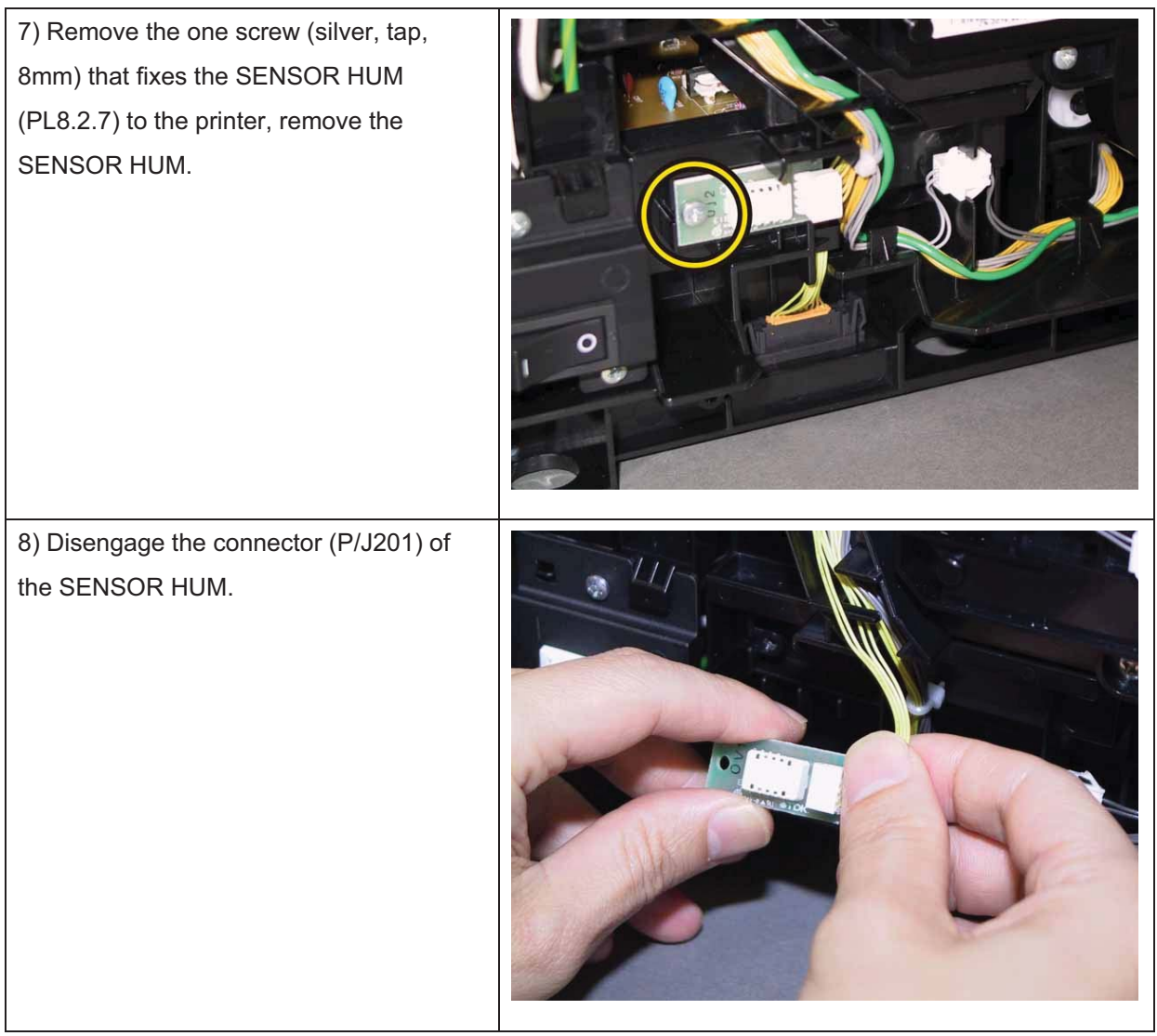
### Removal 20 KIT PIVOT (PL6.1.99)

1) Remove the Tray 1. (Removal 1)

2) Open the COVER ASSY FRONT (PL1.2.1).

Note: Cover the drum of the PHD unit to avoid exposure to light.

3) Remove the PHD Unit. (Removal 4)

## Note: The FUSER part is very hot. Take added care not to get burned when performing the service operation.

4) Remove the KIT FUSER ASSY. (Removal 5)

5) Remove the COVER ASSY TOP. (Removal 10)

6) Remove the COVER ASSY WINDOW TNR. (Removal 8)

7) Remove the COVER SIDE R. (Removal 13)

8) Remove the COVER SIDE L. (Removal 17)

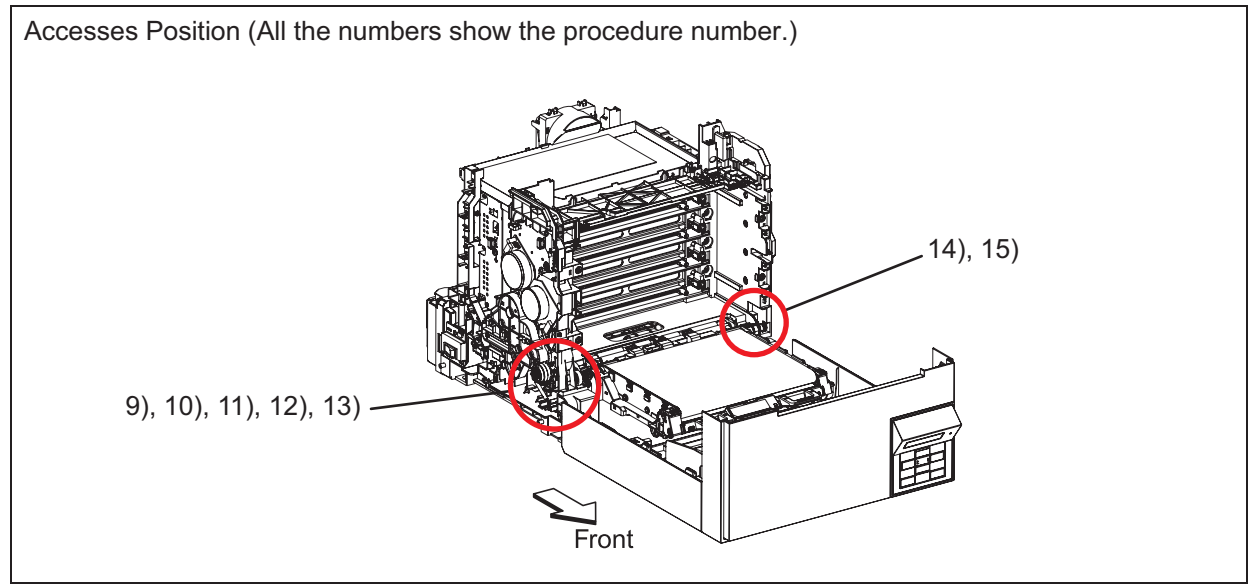

Note: When performing the step described below, it is not necessary to disengage the connector of the CLUTCH ASSY DRV.

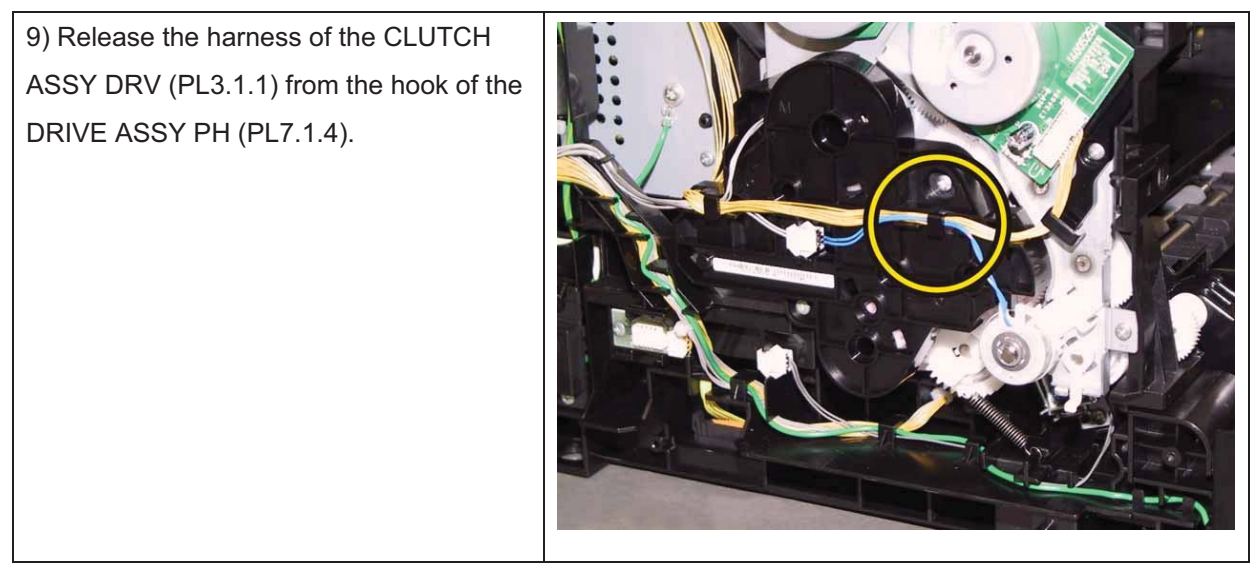

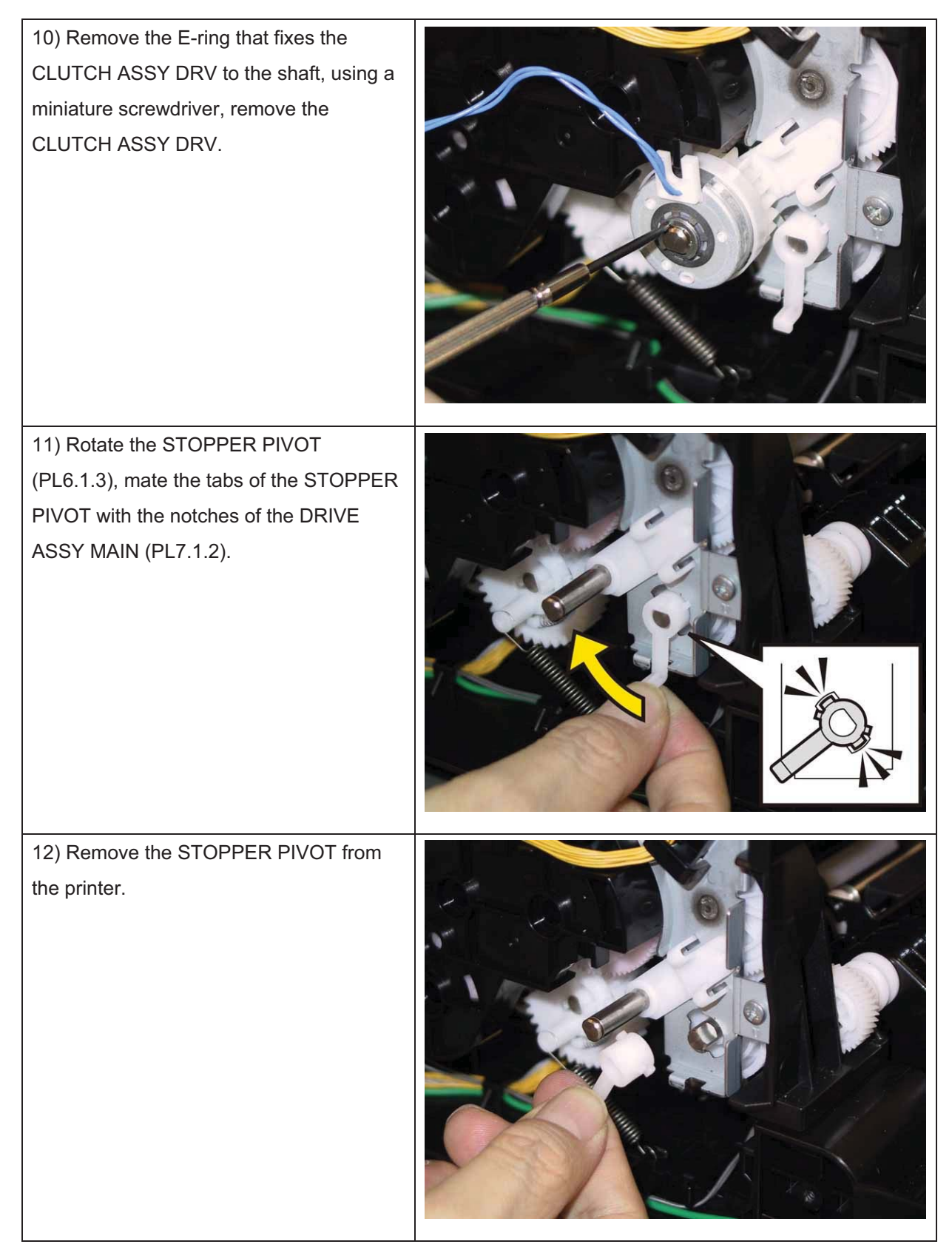

Note: When carrying out the work described next procedure, take care not to drop the GEAR T4.

#### Chapter 3 Removal and Replacement Procedures (RRPs)

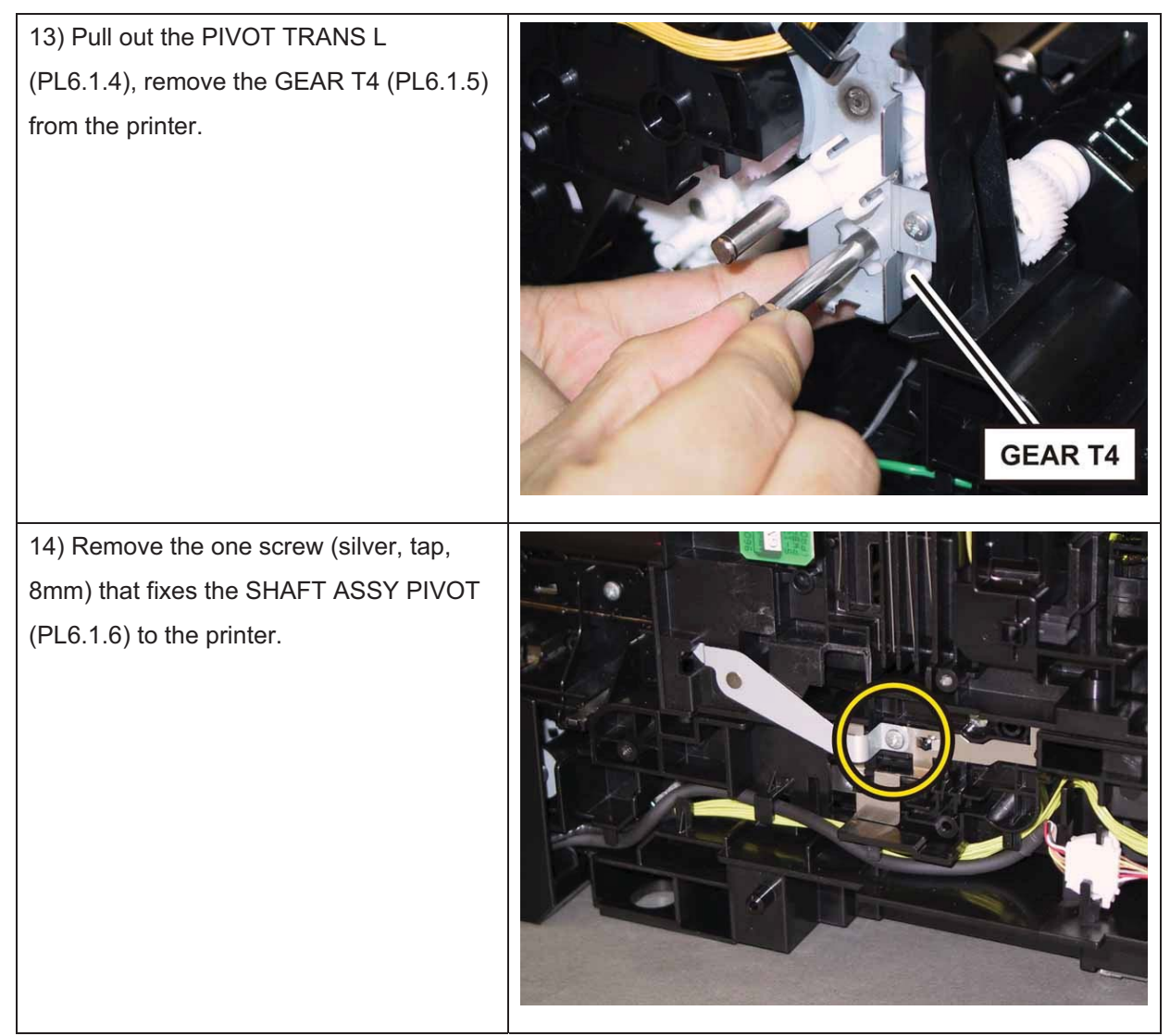

Note: When carrying out the work described next procedure, keep the TRANSFER ASSY slightly lifted for ease of work.

15) Pull out the SHAFT ASSY PIVOT from the printer.

### Removal 21 KIT TRANSFER ASSY (PL6.1.98)

1) Remove the Tray 1. (Removal 1)

2) Open the COVER ASSY FRONT (PL1.2.1).

#### Note: Cover the drum of the PHD unit to avoid exposure to light.

3) Remove the PHD Unit. (Removal 4)

# Note: The FUSER part is very hot. Take added care not to get burned when performing the service operation.

- 4) Remove the KIT FUSER ASSY. (Removal 5)
- 5) Remove the COVER ASSY TOP. (Removal 10)
- 6) Remove the COVER ASSY WINDOW TNR. (Removal 8)
- 7) Remove the COVER SIDE R. (Removal 13)
- 8) Remove the COVER SIDE L. (Removal 17)
- 9) Close the TRANSFER ASSY (PL6.1.7).

## Note: When carrying out the work described next procedure, take care not to scratch the belt surface of the TRANSFER ASSY.

10) Release the hooks of the COVER HARNESS (PL6.1.8), using a miniature screwdriver, and then remove the COVER HARNESS.

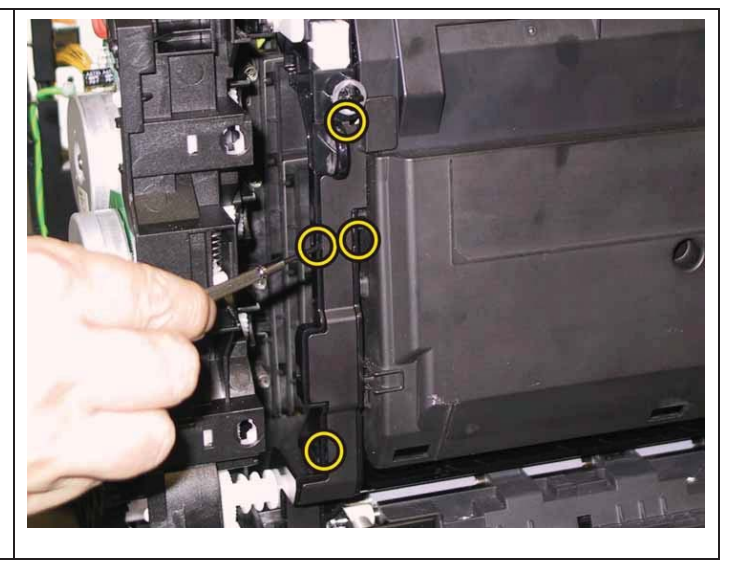

Note: When carrying out the work described below, leave the relay connector on the TRANSFER ASSY harness side.

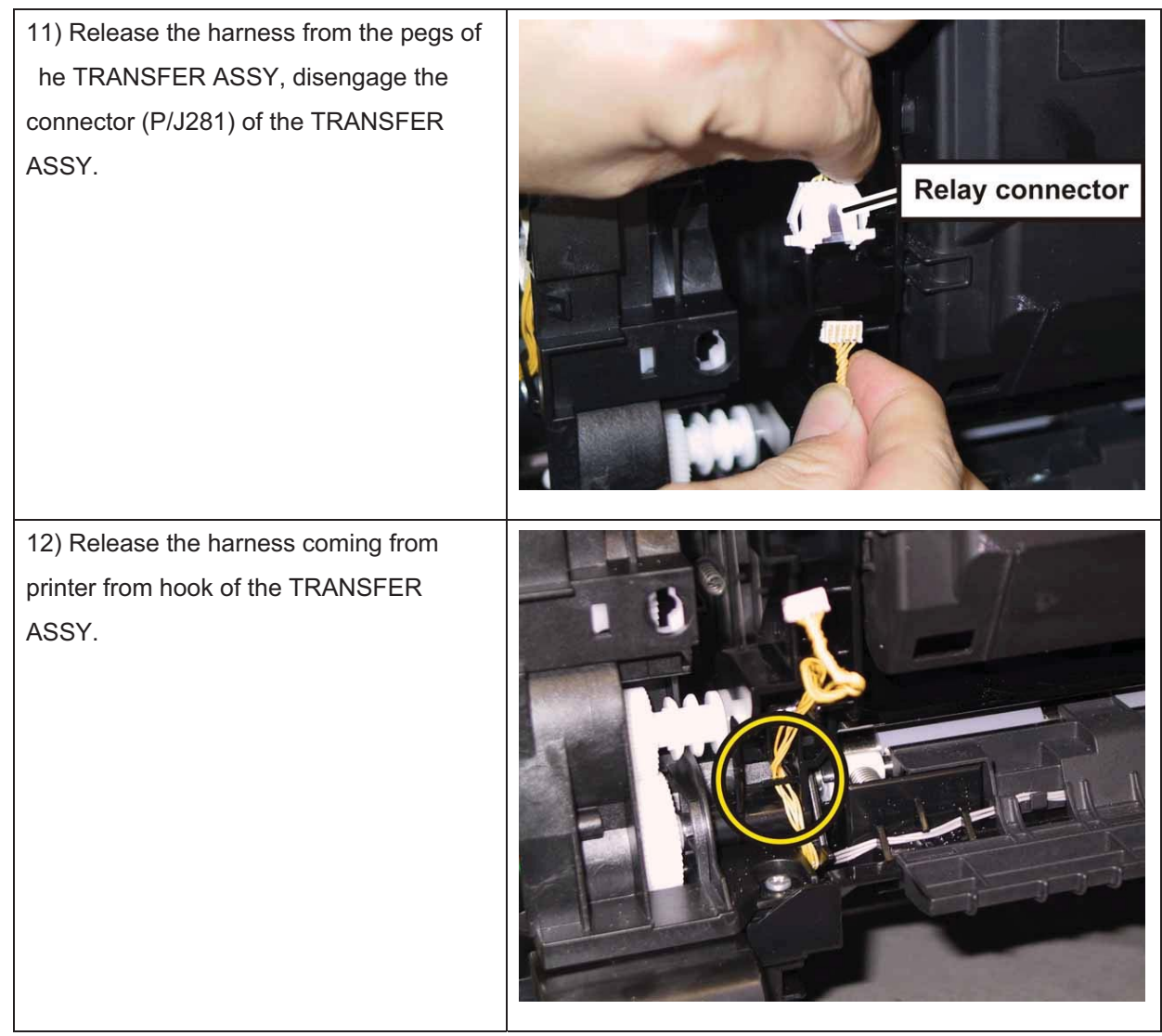

13) Tilt the TRANSFER ASSY slowly.

14) Remove the KIT PIVOT. (Removal 20)

15) Remove the TRANSFER ASSY from the printer.

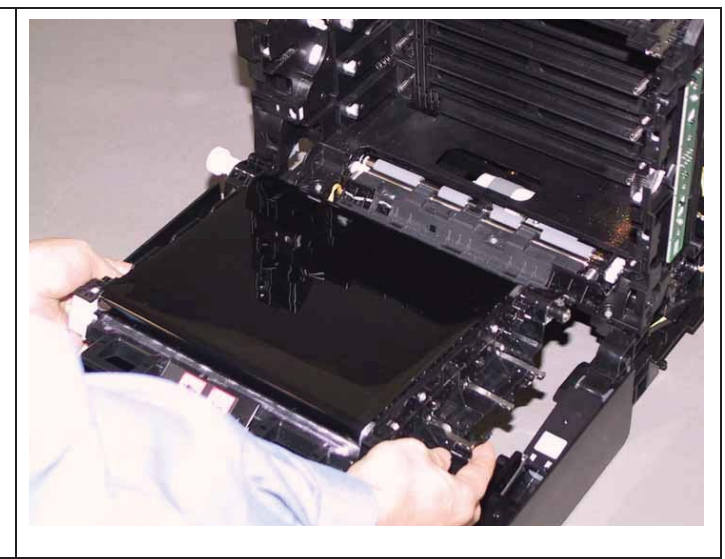

## Removal 22 SENSOR PHOTO: SSI NO PAPER (PL3.2.13)

1) Remove the Tray 1. (Removal 1)

2) Open the COVER ASSY FRONT (PL1.2.1).

Note: Cover the drum of the PHD unit to avoid exposure to light.

3) Remove the PHD Unit. (Removal 4)

## Note: The FUSER part is very hot. Take added care not to get burned when performing the service operation.

- 4) Remove the KIT FUSER ASSY. (Removal 5)
- 5) Remove the COVER ASSY TOP. (Removal 10)
- 6) Remove the COVER ASSY WINDOW TNR. (Removal 8)
- 7) Remove the COVER SIDE R. (Removal 13)
- 8) Remove the COVER SIDE L. (Removal 17)
- 9) Remove the KIT TRANSFER ASSY. (Removal 21)

Note: When carrying out the work described next procedure, take care not to move the BRACKET SNS from the printer too far because they are connected with the harness.

10) Remove the two screws (silver, tap,<br/>8mm) that fix the BRACKET SNSImage: Silver, tap,<br/>8mm) that fix the BRACKET SNS(PL3.2.28) to the printer, remove the<br/>BRACKET SNS.Image: Silver, tap,<br/>Silver, tap,<br/>Silve

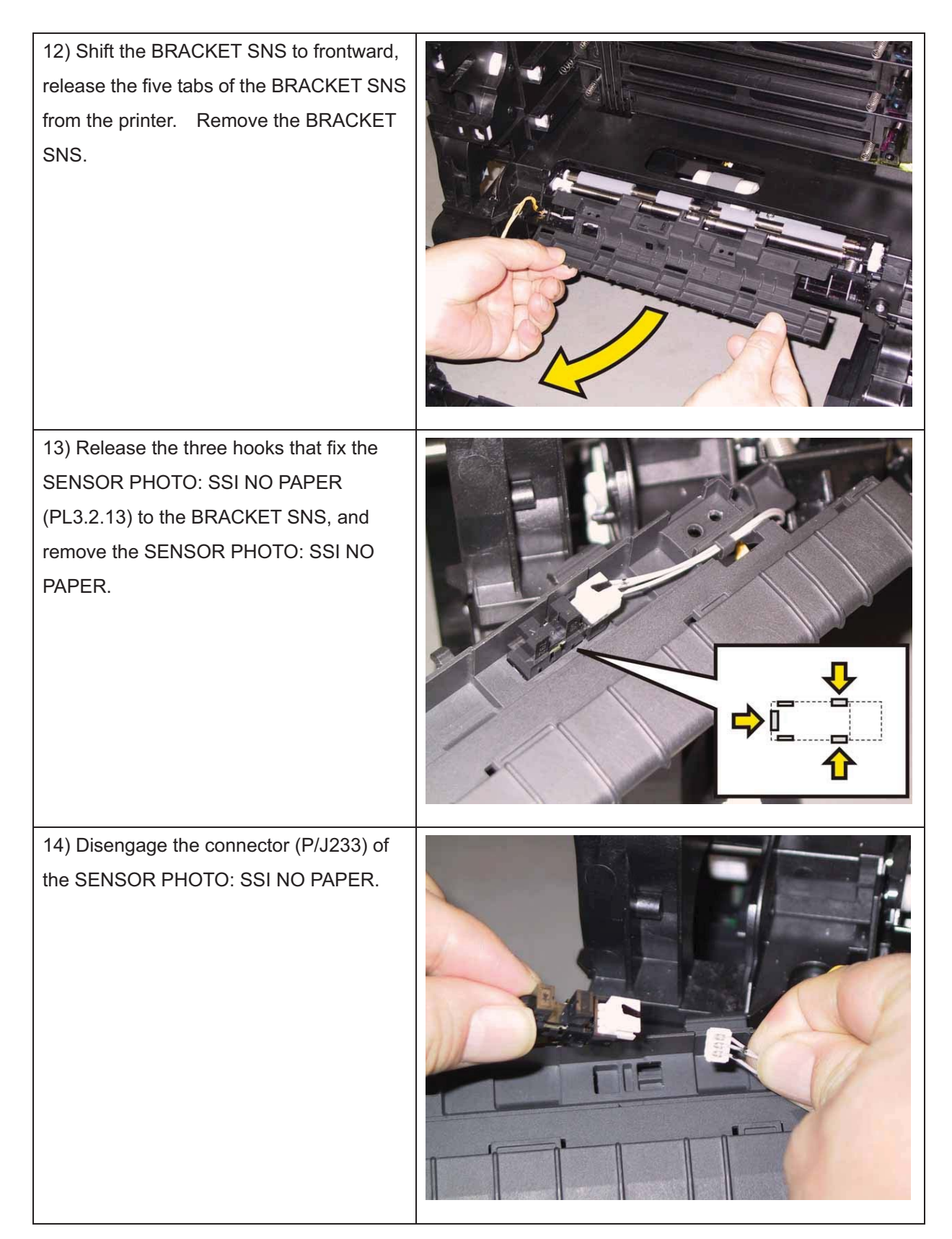

### Removal 23 ACTUATOR SSI (PL3.2.14)

1) Remove the Tray 1. (Removal 1)

2) Open the COVER ASSY FRONT (PL1.2.1).

Note: Cover the drum of the PHD unit to avoid exposure to light.

3) Remove the PHD Unit. (Removal 4)

Note: The FUSER part is very hot. Take added care not to get burned when performing the service operation.

4) Remove the KIT FUSER ASSY. (Removal 5)

5) Remove the COVER ASSY TOP. (Removal 10)

- 6) Remove the COVER ASSY WINDOW TNR. (Removal 8)
- 7) Remove the COVER SIDE R. (Removal 13)

8) Remove the COVER SIDE L. (Removal 17)

9) Remove the KIT TRANSFER ASSY. (Removal 21)

Note: When carrying out the work described next procedure, take care not to move the BRACKET SNS from the printer too far because they are connected with the harness.

10) Remove the two screws (silver, tap, 8mm) that fix the BRACKET SNS(PL3.2.28) to the printer, remove the BRACKET SNS.

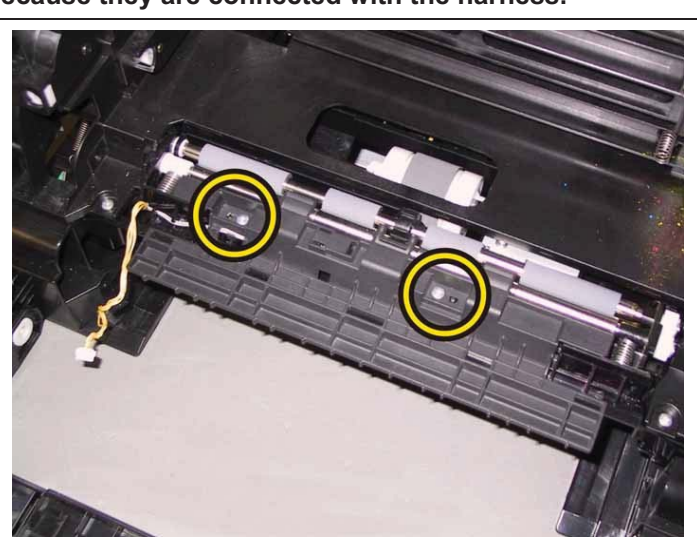

11) Lift the rear part of the BRACKET SNSup to release the two holes of theBRACKET SNS from the bosses of theprinter.

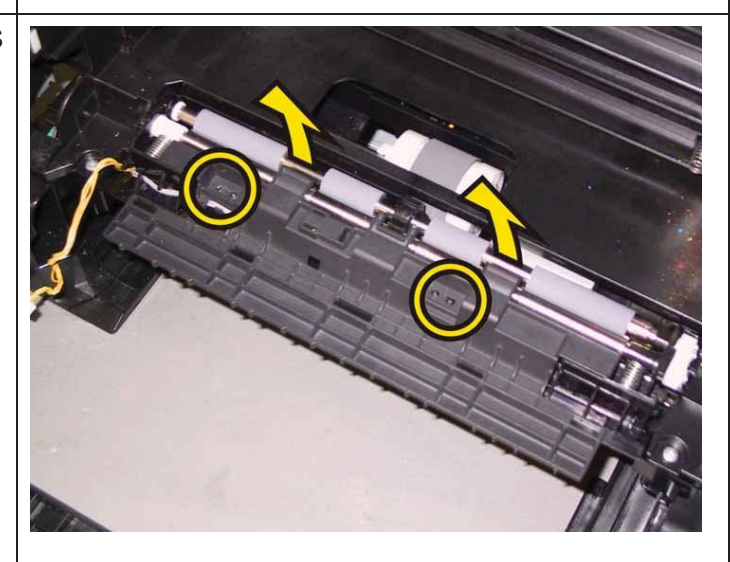

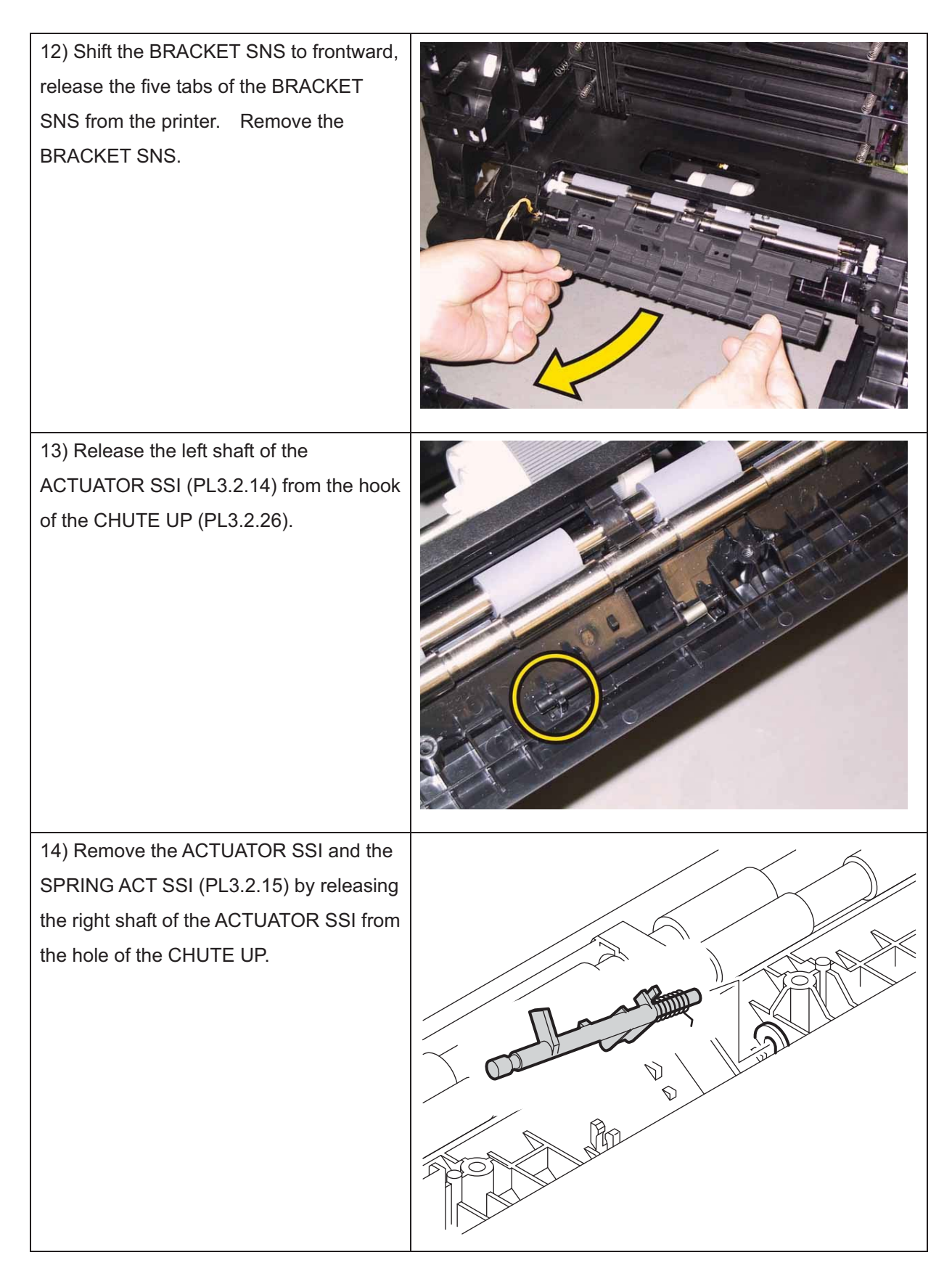

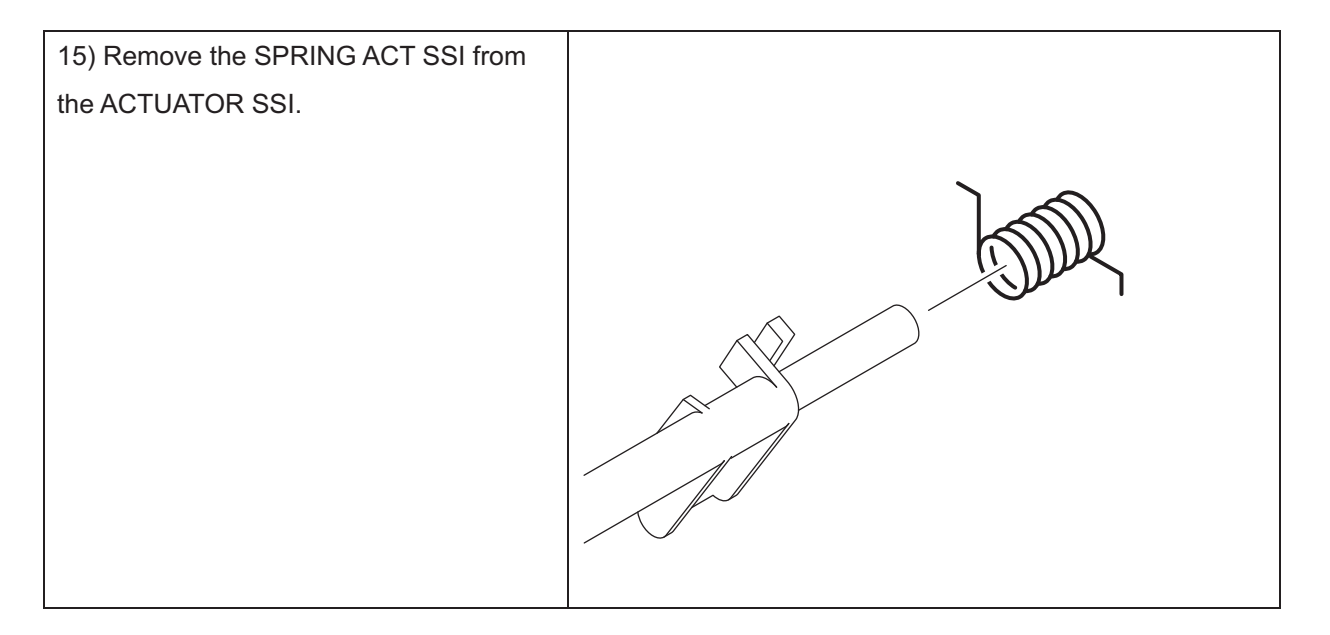

## Removal 24 KIT SHAFT PIVOT (PL1.2.98)

## Note: Described below is the removal procedure common among the left and right SHAFT PIVOTs (PL1.2.23).

1) Remove the Tray 1. (Removal 1)

2) Release the hook of the SHAFT PIVOT (PL1.2.23) to pull out the SHAFT PIVOT.

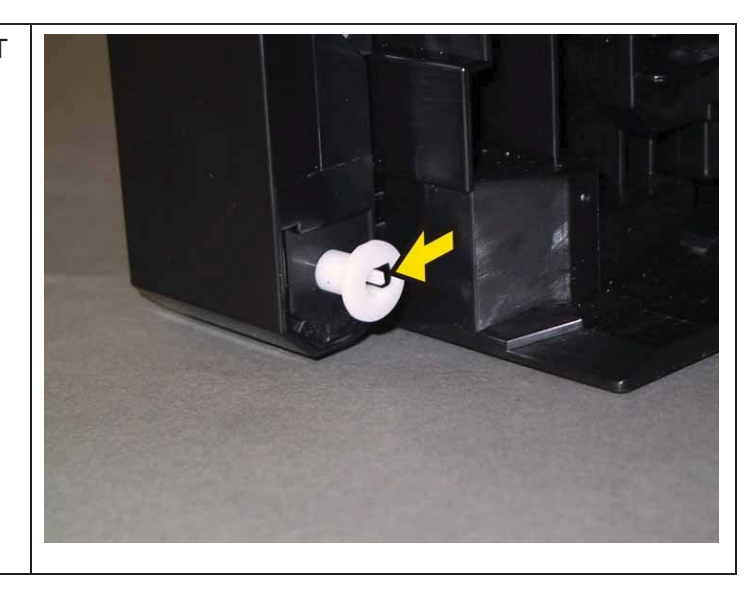

## Removal 25 COVER ASSY FRONT (PL1.2.1)

1) Remove the Tray 1. (Removal 1)

2) Open the COVER ASSY FRONT (PL1.2.1).

### Note: Cover the drum of the PHD unit to avoid exposure to light.

3) Remove the PHD Unit. (Removal 4)

# Note: The FUSER part is very hot. Take added care not to get burned when performing the service operation.

4) Remove the KIT FUSER ASSY. (Removal 5)

- 5) Remove the COVER ASSY TOP. (Removal 10)
- 6) Remove the COVER ASSY WINDOW TNR. (Removal 8)
- 7) Remove the COVER SIDE R. (Removal 13)

8) Remove the COVER SIDE L. (Removal 17)

Accesses Position (All the numbers show the procedure number.)

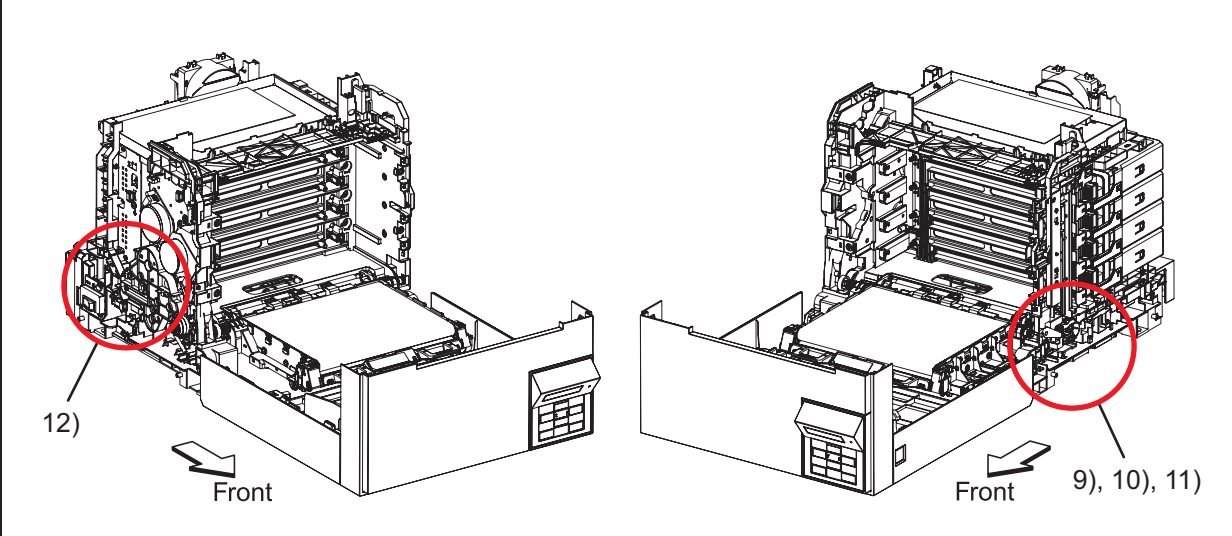

Note: When carrying out the work described next procedure, leave the relay connector on the printer harness side.

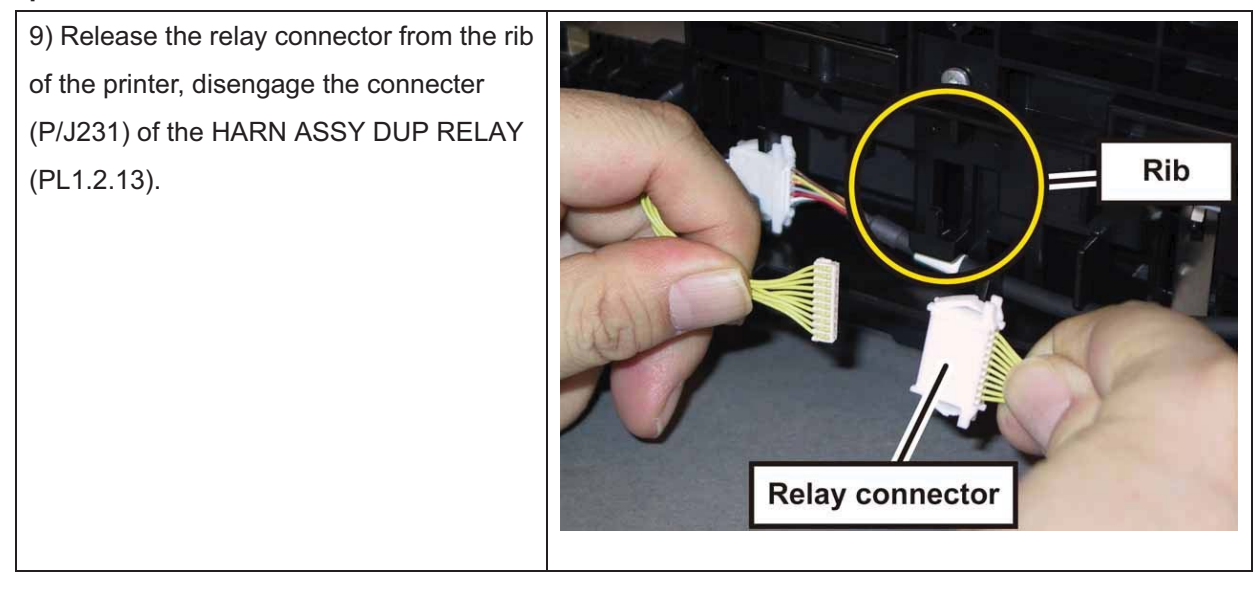

## Note: When carrying out the work described below, leave the relay connector on the COVER ASSY FRONT side.

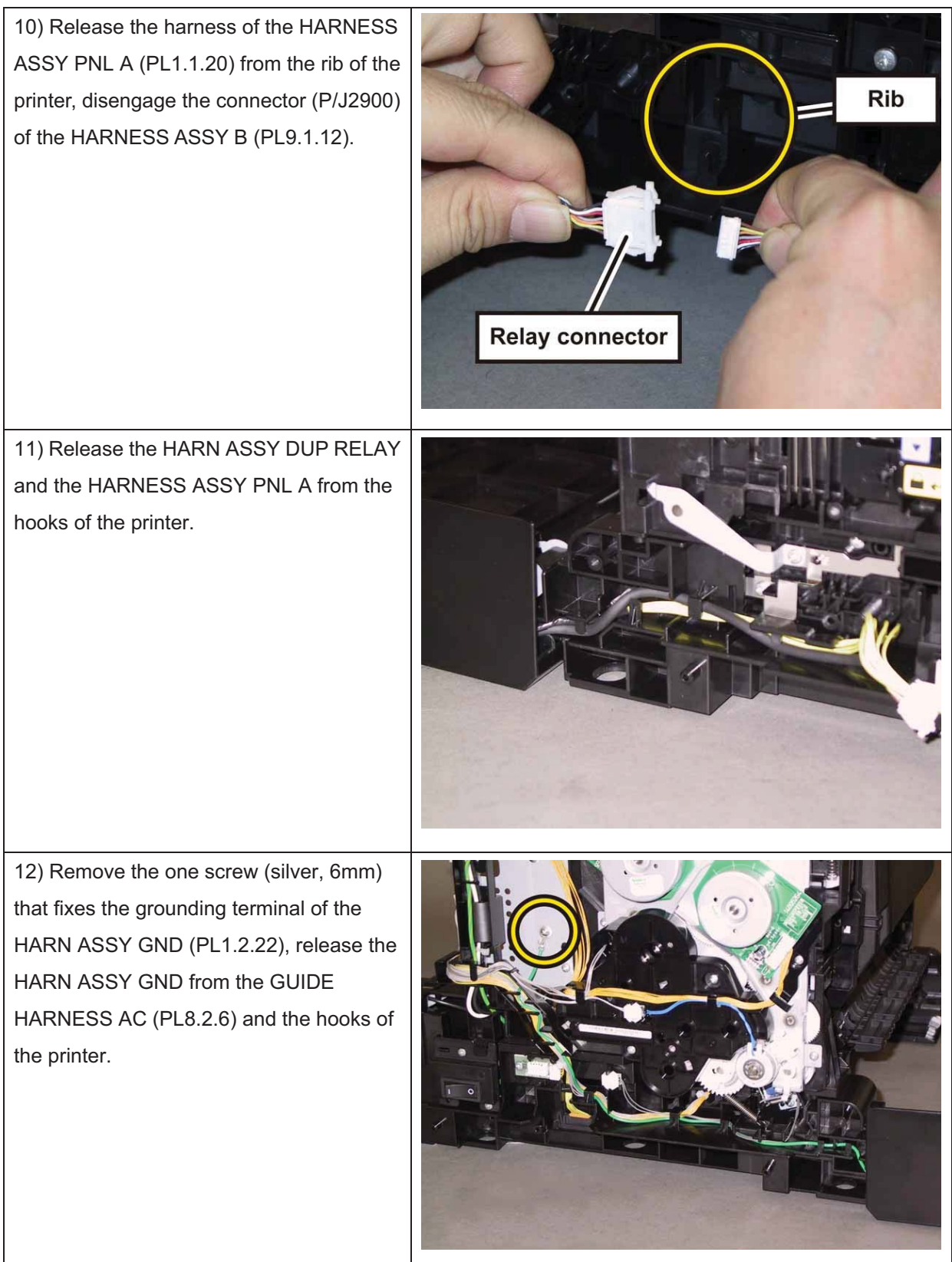

Note: Described below is the removal procedure common among the left and right COVER LINK FRONTs (PL1.2.30).

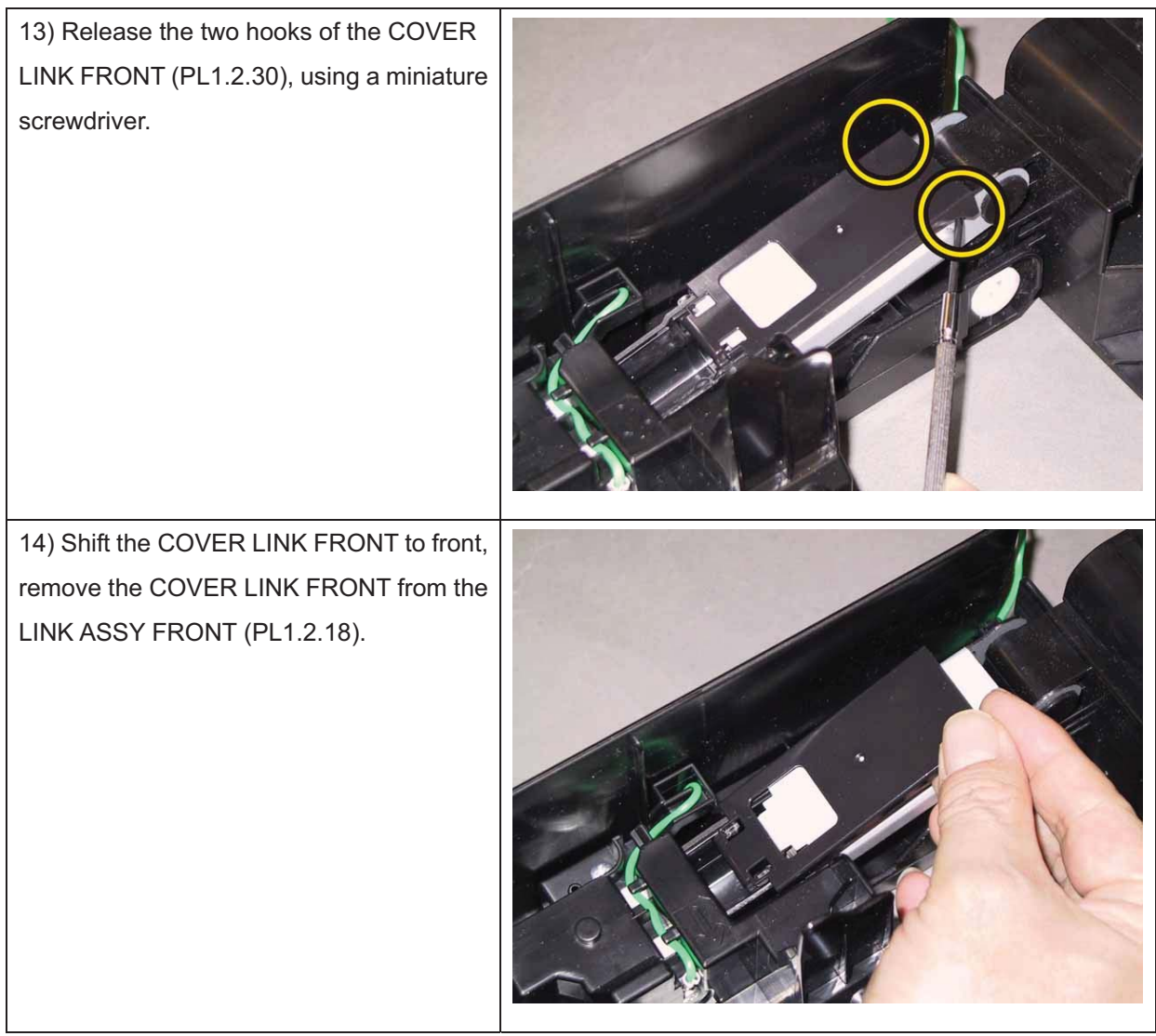

Note: Described below is the removal procedure common among the left and right SPRING LINK FRONTs (PL1.2.24).

15) Lift the COVER ASSY FRONT slightly up to remove the SPRING LINK FRONT (PL1.2.24) from the LINK ASSY FRONT, using a miniature screwdriver.

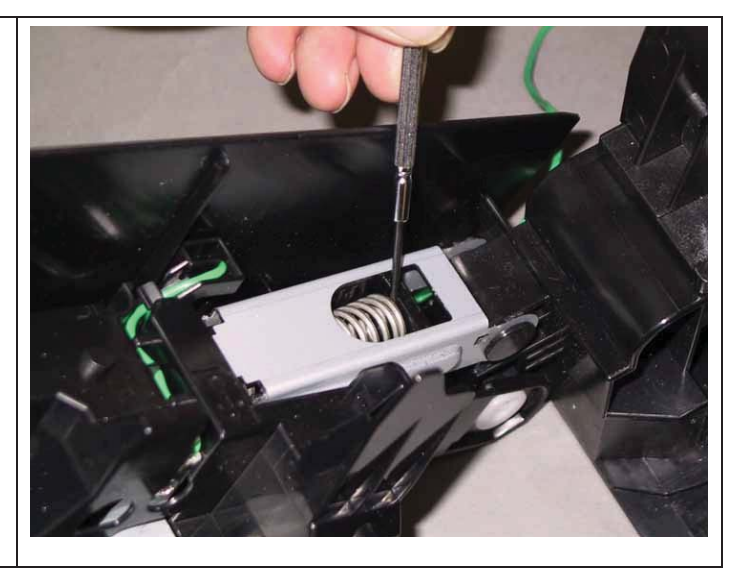

16) Remove the SPRING LINK FRONT from the printer.

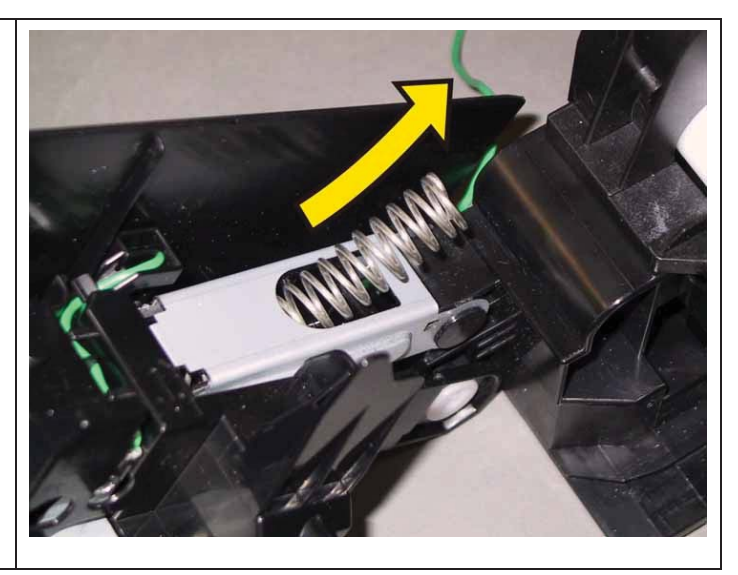

Note: Described below is the removal procedure common among the left and right SHAFT LINK FRONT FDRs (PL1.2.26).

17) Release the hook of the SHAFT LINK FRONT FDR (PL1.2.26) using a miniature screwdriver, to pull out the SHAFT LINK FRONT FDR.

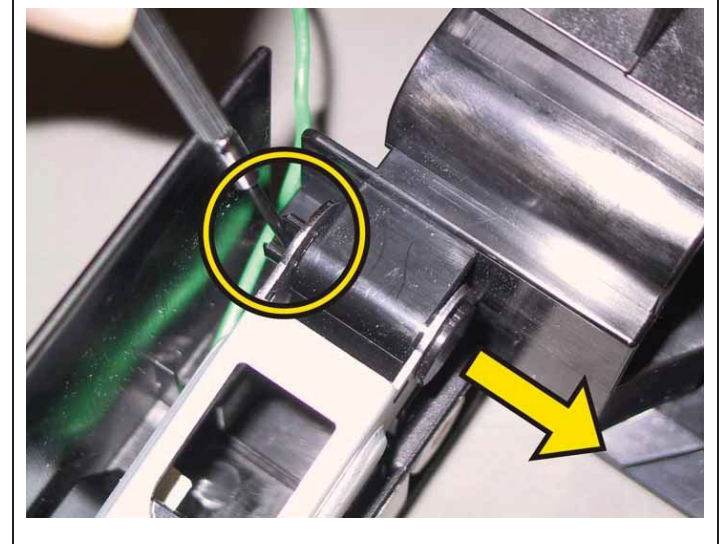

Note: Described below is the removal procedure common among the left and right SHAFT PIVOTs (PL1.2.23).

18) Release the hook of the SHAFT PIVOT (PL1.2.23) to pull out the SHAFT PIVOT.

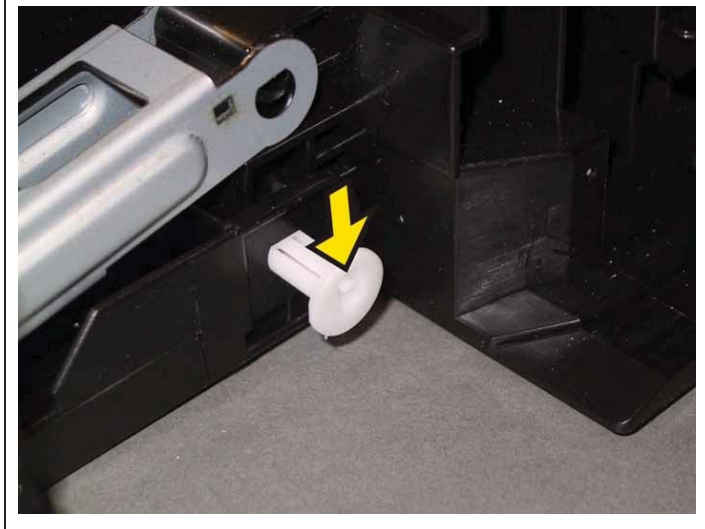

19) Lift the COVER ASSY FRONT slightly up to remove the COVER ASSY FRONT from the printer.

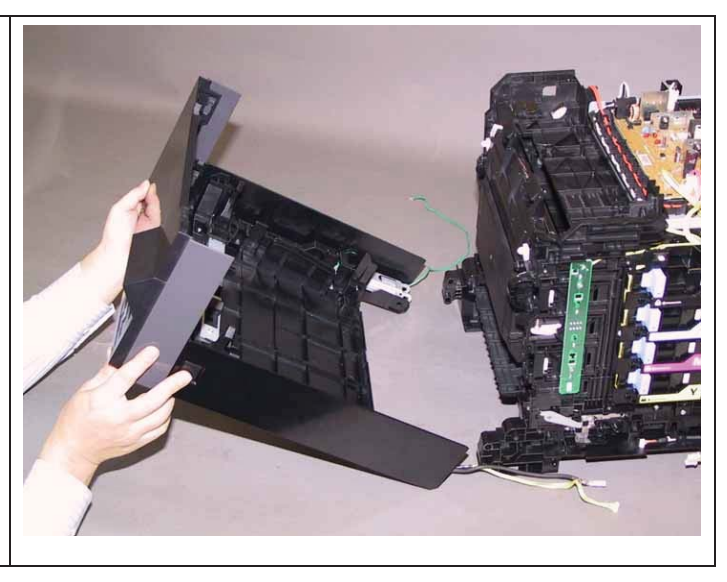

## Removal 26 CONSOLE ASSY PANEL (PL1.2.3)

1) Remove the Tray 1. (Removal 1)

2) Open the COVER ASSY FRONT (PL1.2.1).

Note: Cover the drum of the PHD unit to avoid exposure to light.

3) Remove the PHD Unit. (Removal 4)

## Note: The FUSER part is very hot. Take added care not to get burned when performing the service operation.

4) Remove the KIT FUSER ASSY. (Removal 5)

- 5) Remove the COVER ASSY TOP. (Removal 10)
- 6) Remove the COVER ASSY WINDOW TNR. (Removal 8)
- 7) Remove the COVER SIDE R. (Removal 13)
- 8) Remove the COVER SIDE L. (Removal 17)

#### 9) Remove the COVER ASSY FRONT. (Removal 25)

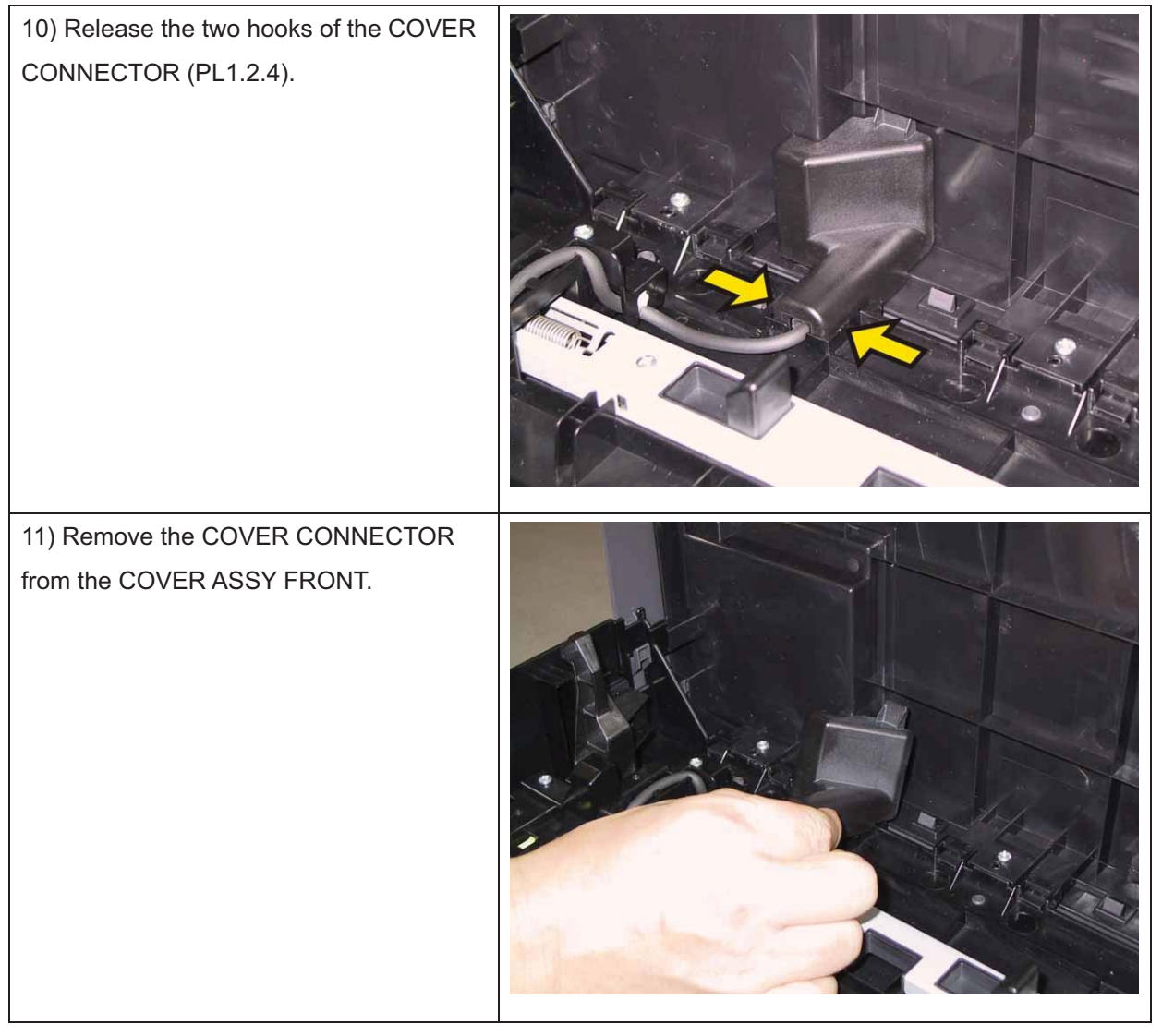

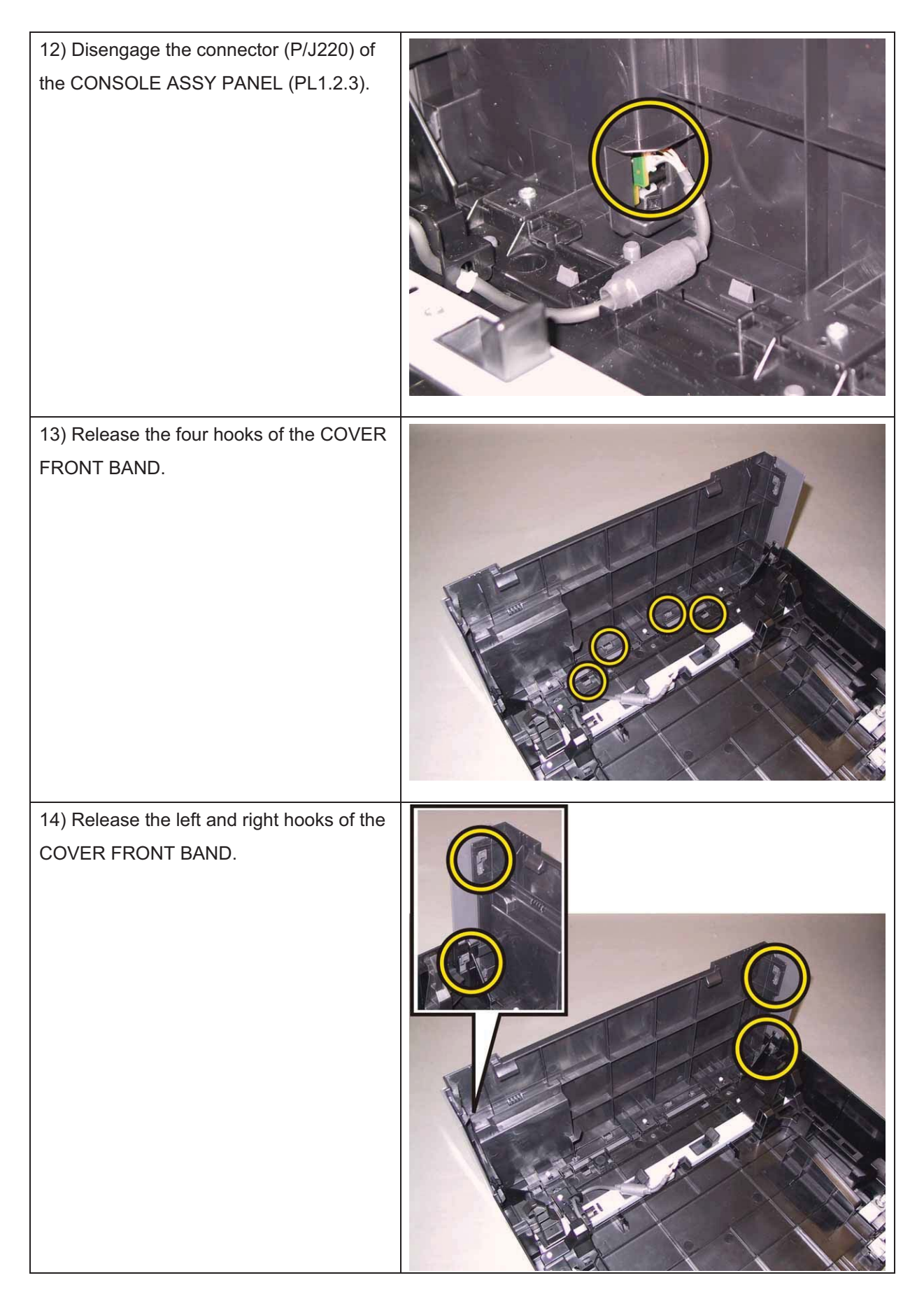

#### Chapter 3 Removal and Replacement Procedures (RRPs)

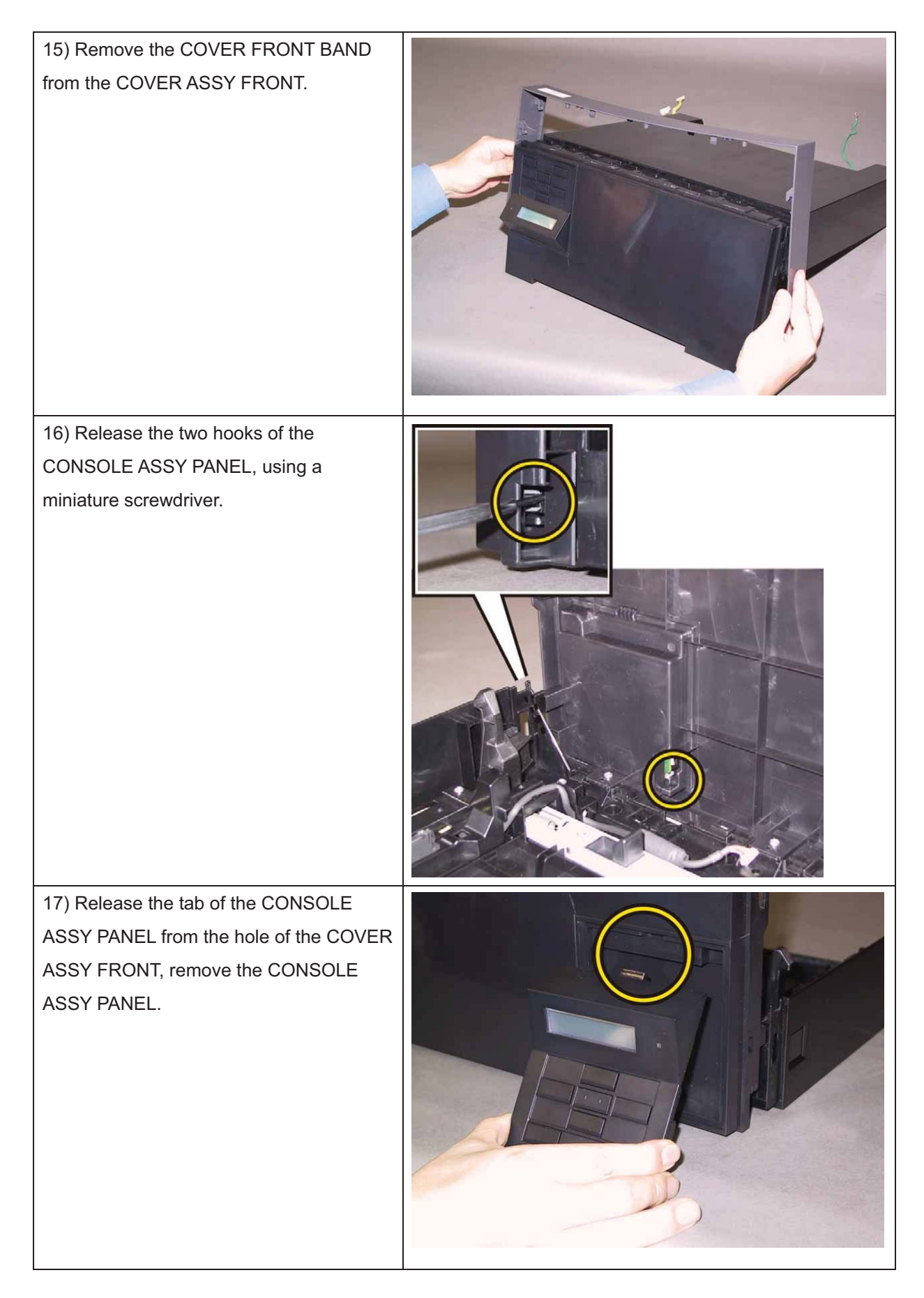

## Removal 27 LATCH ASSY FRONT (PL1.2.5), BUTTON LATCH FRONT (PL1.2.11)

1) Remove the Tray 1. (Removal 1)

2) Open the COVER ASSY FRONT (PL1.2.1).

Note: Cover the drum of the PHD unit to avoid exposure to light.

3) Remove the PHD Unit. (Removal 4)

# Note: The FUSER part is very hot. Take added care not to get burned when performing the service operation.

4) Remove the KIT FUSER ASSY. (Removal 5)

- 5) Remove the COVER ASSY TOP. (Removal 10)
- 6) Remove the COVER ASSY WINDOW TNR. (Removal 8)
- 7) Remove the COVER SIDE R. (Removal 13)
- 8) Remove the COVER SIDE L. (Removal 17)
- 9) Remove the COVER ASSY FRONT. (Removal 25)

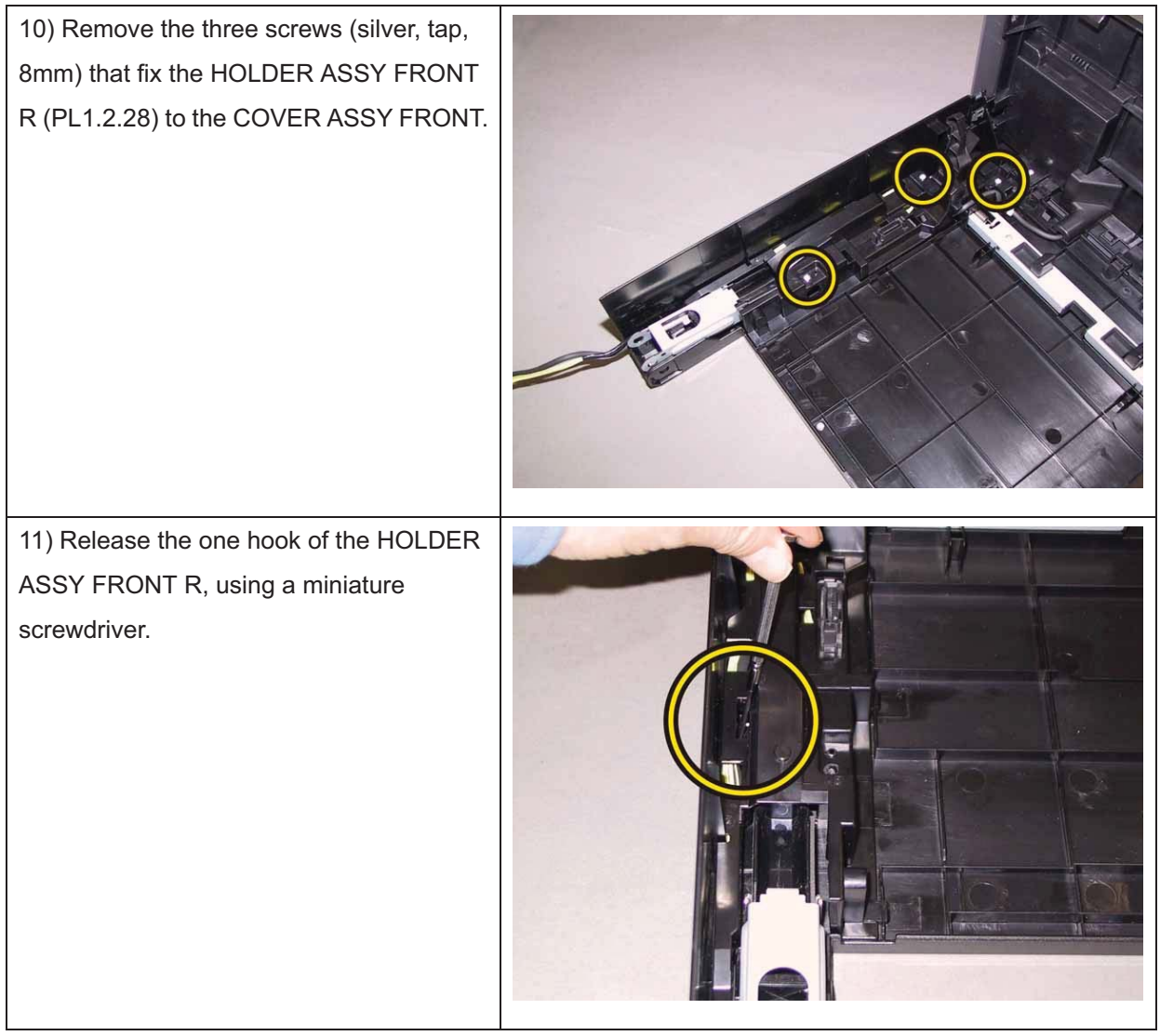

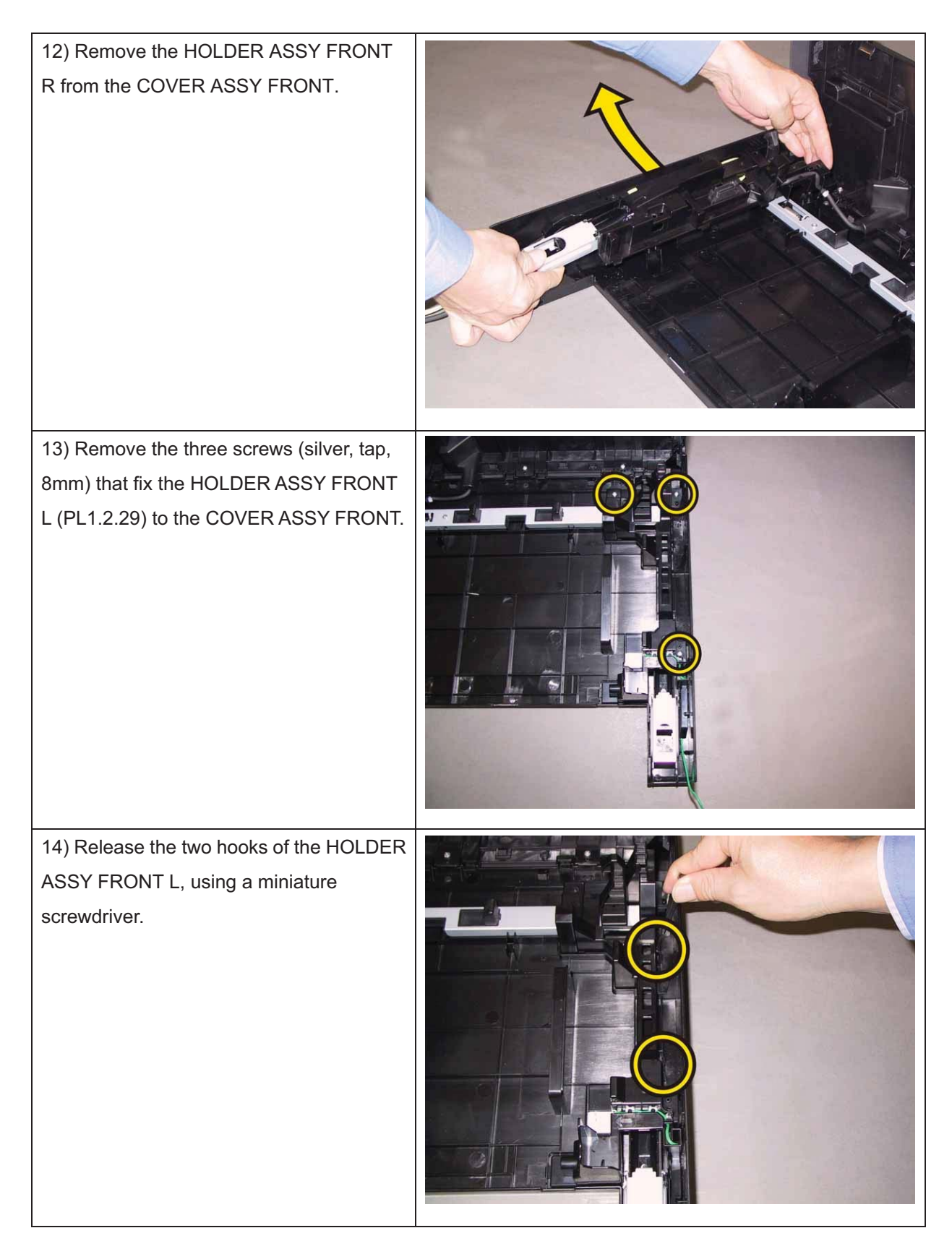

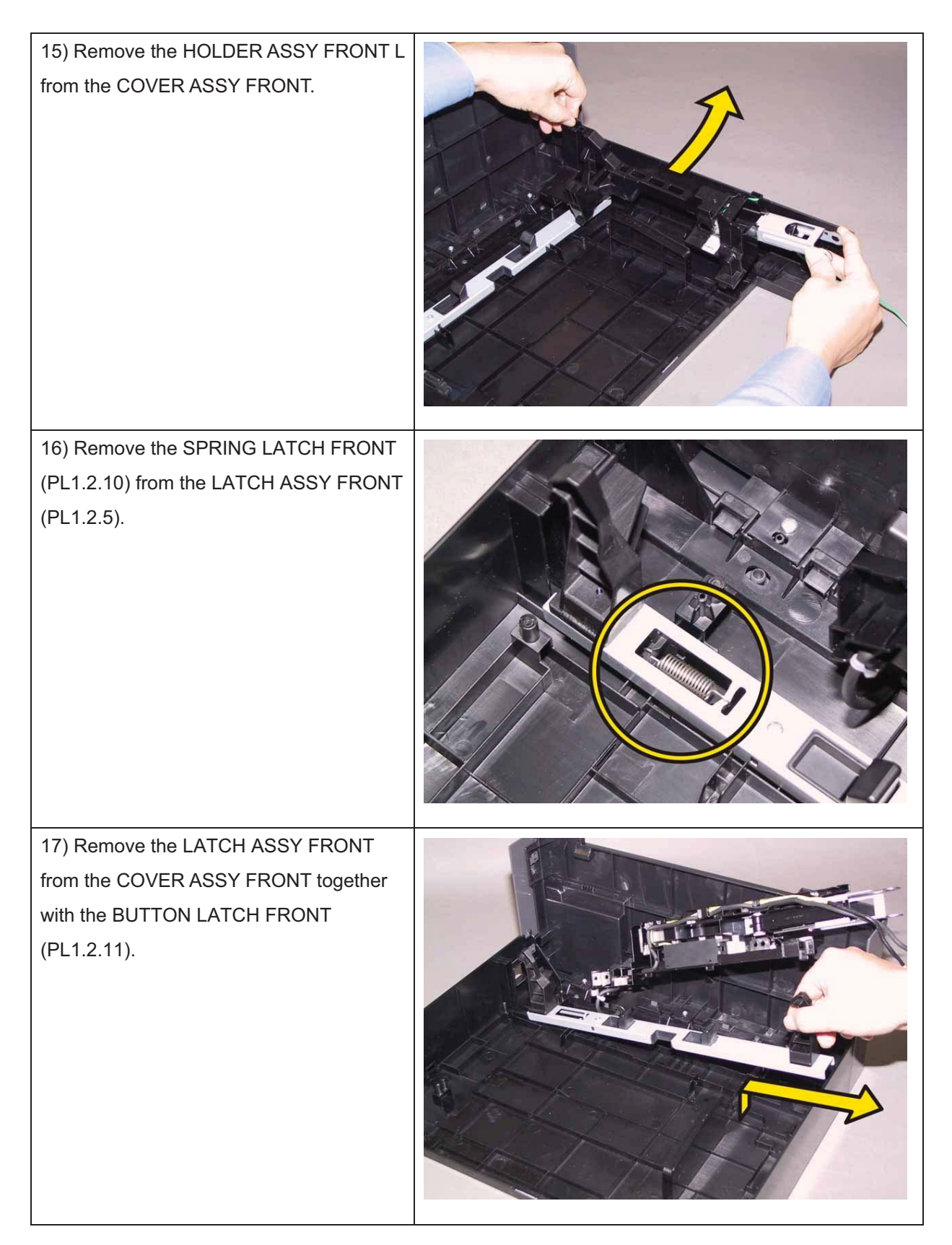

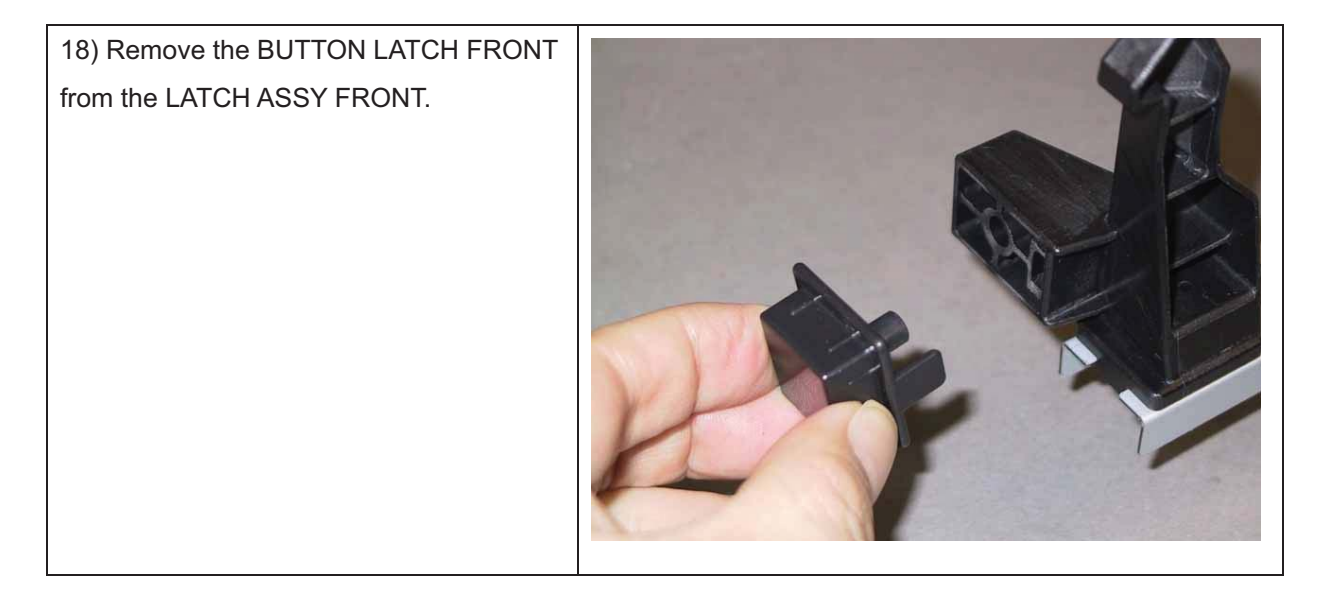

## Removal 28 HARNESS ASSY PNL A (PL1.2.12)

1) Remove the Tray 1. (Removal 1)

2) Open the COVER ASSY FRONT (PL1.2.1).

### Note: Cover the drum of the PHD unit to avoid exposure to light.

3) Remove the PHD Unit. (Removal 4)

# Note: The FUSER part is very hot. Take added care not to get burned when performing the service operation.

- 4) Remove the KIT FUSER ASSY. (Removal 5)
- 5) Remove the COVER ASSY TOP. (Removal 10)
- 6) Remove the COVER ASSY WINDOW TNR. (Removal 8)
- 7) Remove the COVER SIDE R. (Removal 13)
- 8) Remove the COVER SIDE L. (Removal 17)
- 9) Remove the COVER ASSY FRONT. (Removal 25)

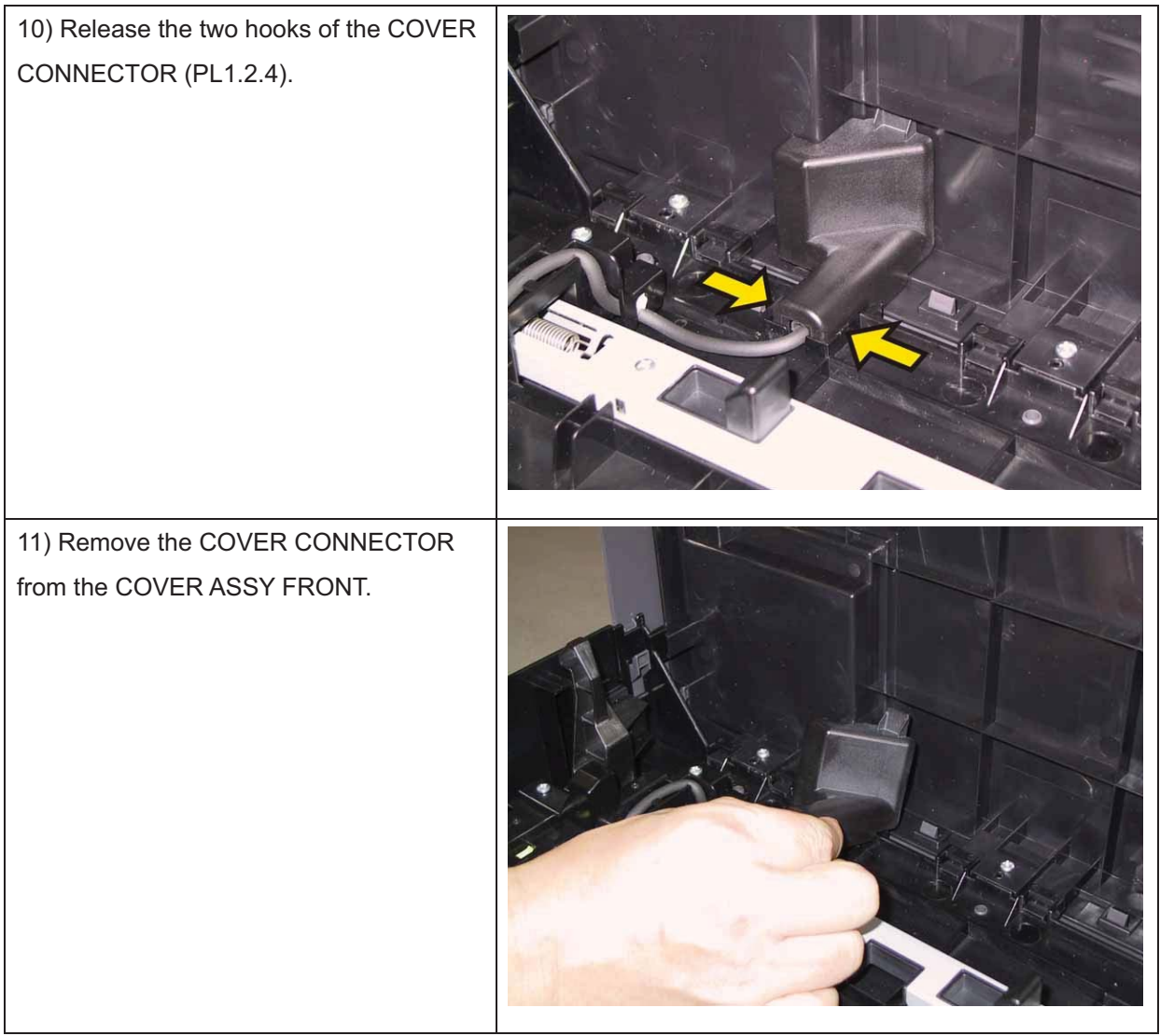

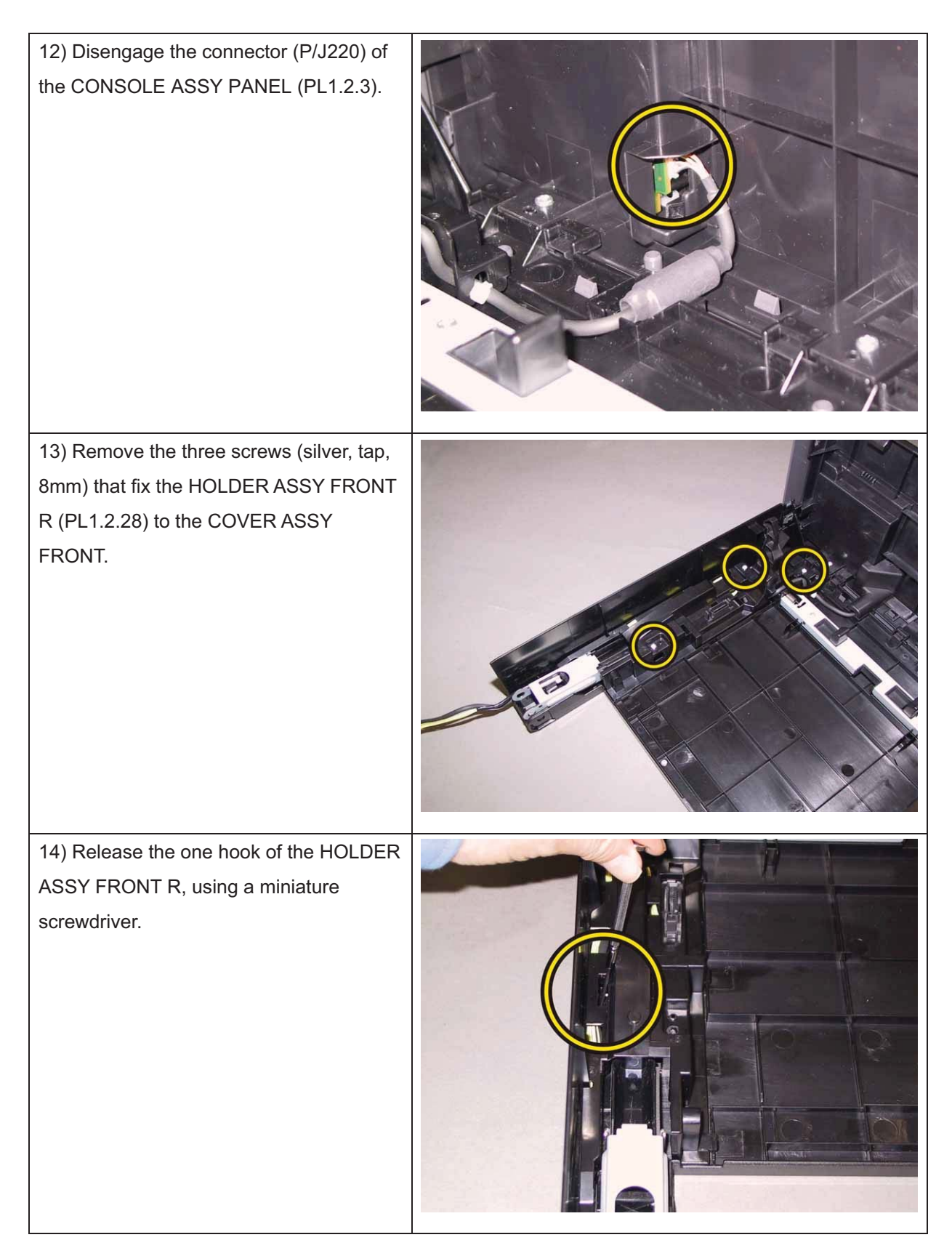

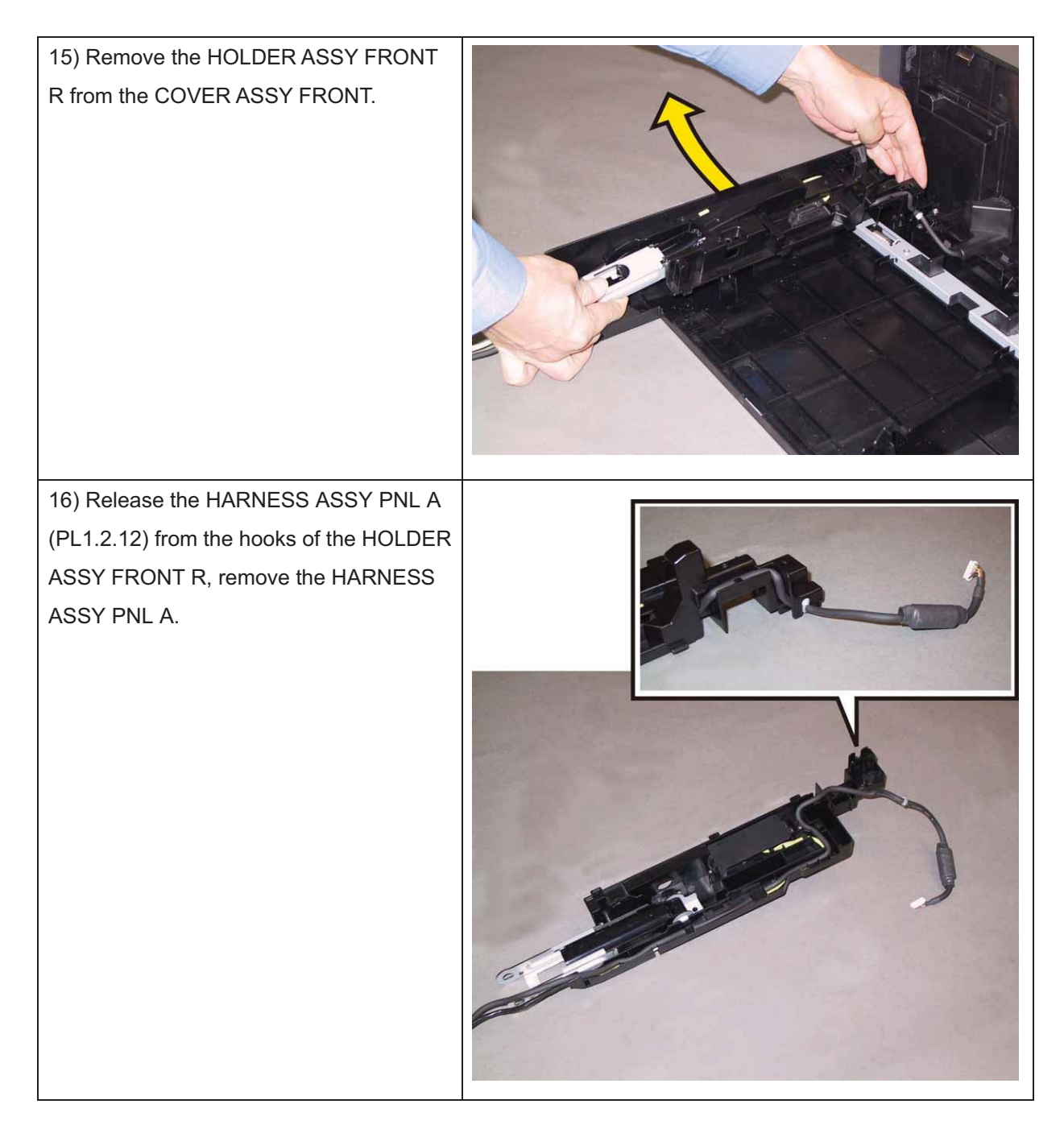

### Removal 29 COVER REAR (PL1.1.3)

1) Remove the Tray 1. (Removal 1)

2) Open the COVER ASSY FRONT (PL1.2.1).

#### Note: Cover the drum of the PHD unit to avoid exposure to light.

3) Remove the PHD Unit. (Removal 4)

## Note: The FUSER part is very hot. Take added care not to get burned when performing the service operation.

4) Remove the KIT FUSER ASSY. (Removal 5)

- 5) Remove the COVER ASSY TOP. (Removal 10)
- 6) Remove the COVER ASSY WINDOW TNR. (Removal 8)
- 7) Remove the COVER SIDE R. (Removal 13)

8) Remove the COVER SIDE L. (Removal 17)

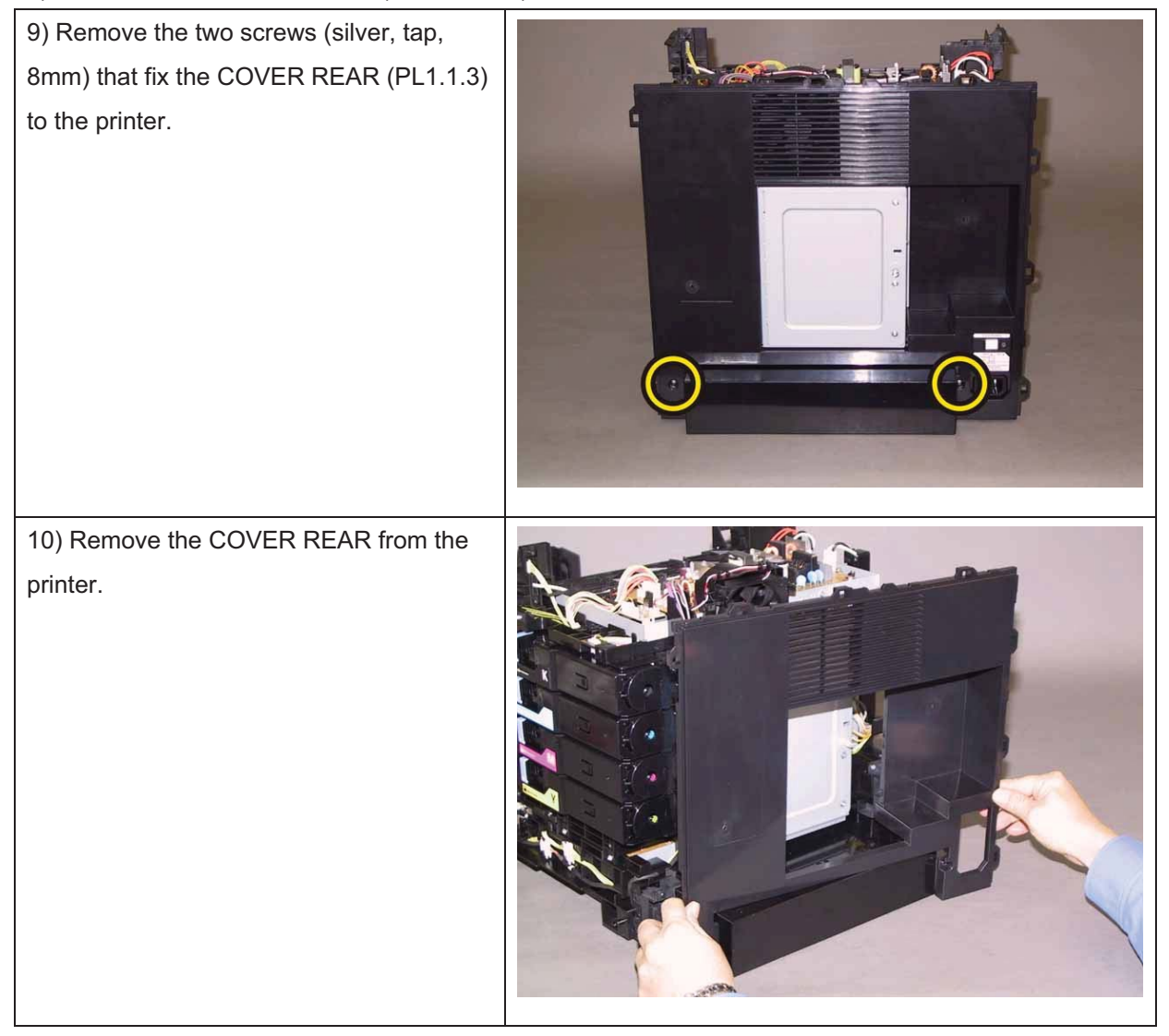

## Removal 30 CLUTCH ASSY DRV (PL3.1.1), BEARING REGI (PL3.1.2)

1) Remove the Tray 1. (Removal 1)

2) Open the COVER ASSY FRONT (PL1.2.1).

### Note: Cover the drum of the PHD unit to avoid exposure to light.

3) Remove the PHD Unit. (Removal 4)

# Note: The FUSER part is very hot. Take added care not to get burned when performing the service operation.

4) Remove the KIT FUSER ASSY. (Removal 5)

- 5) Remove the COVER ASSY TOP. (Removal 10)
- 6) Remove the COVER ASSY WINDOW TNR. (Removal 8)
- 7) Remove the COVER SIDE R. (Removal 13)
- 8) Remove the COVER SIDE L. (Removal 17)

9) Remove the COVER REAR. (Removal 29)

10) Release the harness of the CLUTCH ASSY DRV (PL3.1.1) from the hook of the DRIVE ASSY PH (PL7.1.4).

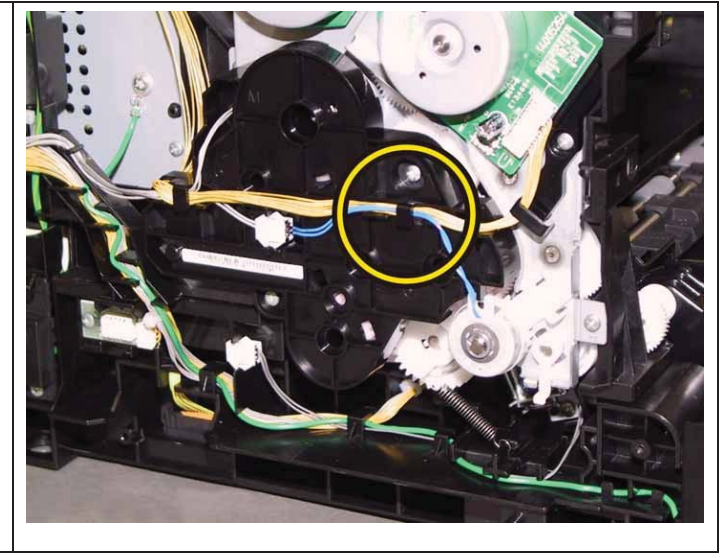

Note: When carrying out the work described below, leave the relay connector on the printer harness side.

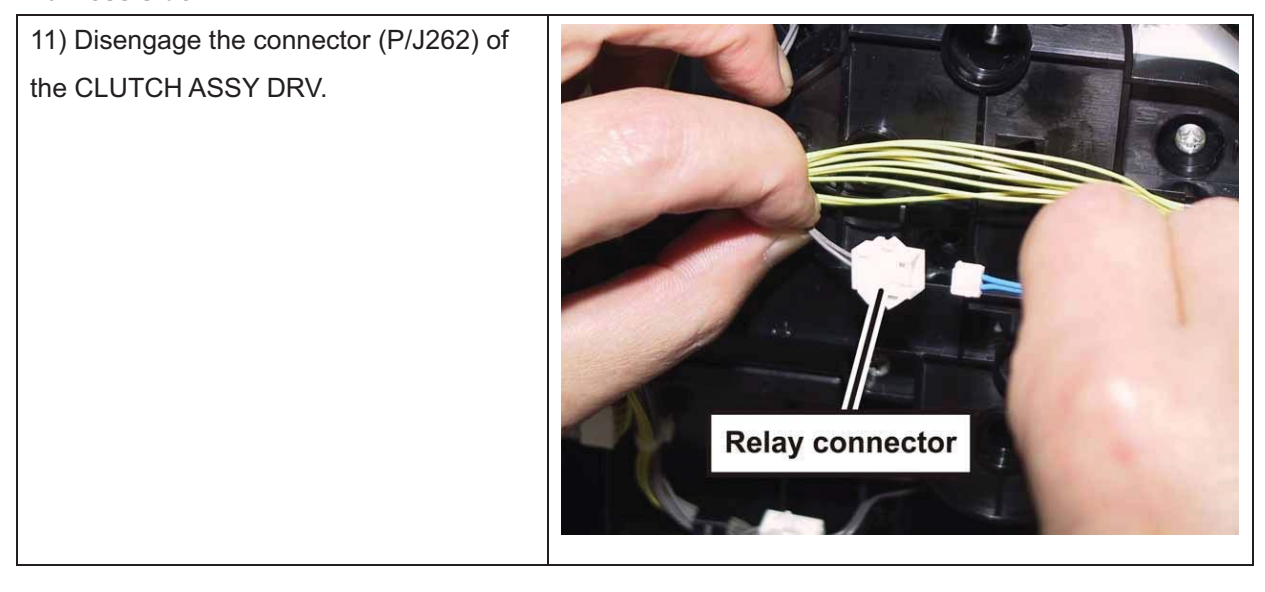

12) Remove the E-ring that fixes the CLUTCH ASSY DRV to the shaft, using a miniature screwdriver, remove the CLUTCH ASSY DRV.

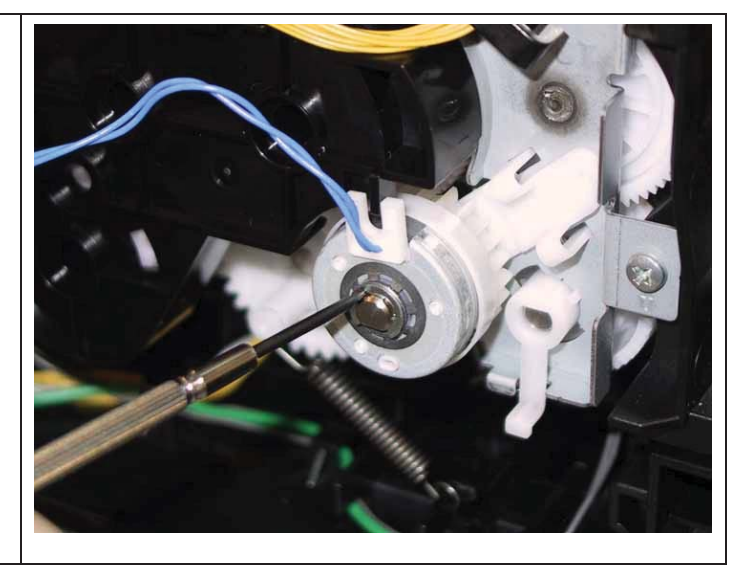

13) Release the two hooks of theBEARING REGI (PL3.1.2), remove theBEARING REGI from the shaft.

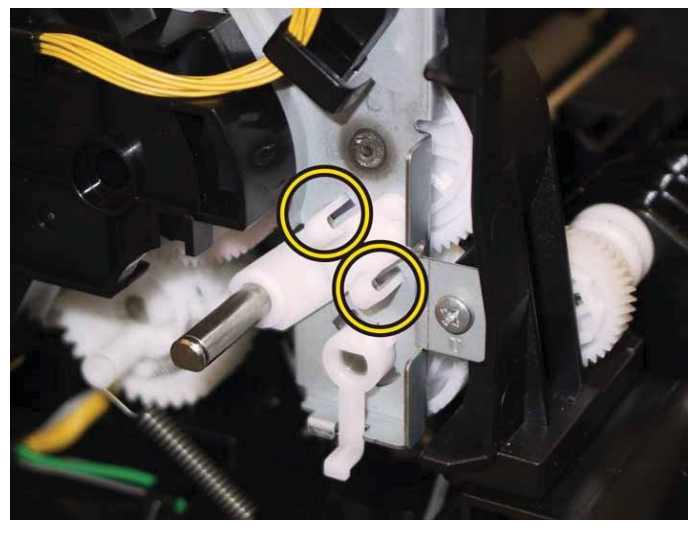

## Removal 31 KIT DRIVE ASSY PH (PL7.1.99)

1) Remove the Tray 1. (Removal 1)

2) Open the COVER ASSY FRONT (PL1.2.1).

Note: Cover the drum of the PHD unit to avoid exposure to light.

3) Remove the PHD Unit. (Removal 4)

Note: The FUSER part is very hot. Take added care not to get burned when performing the service operation.

4) Remove the KIT FUSER ASSY. (Removal 5)

- 5) Remove the COVER ASSY TOP. (Removal 10)
- 6) Remove the COVER ASSY WINDOW TNR. (Removal 8)
- 7) Remove the COVER SIDE R. (Removal 13)
- 8) Remove the COVER SIDE L. (Removal 17)

9) Remove the COVER REAR. (Removal 29)

#### 10) Remove the CLUTCH ASSY DRV and BEARING REGI. (Removal 30)

Accesses Position (All the numbers show the procedure number.)

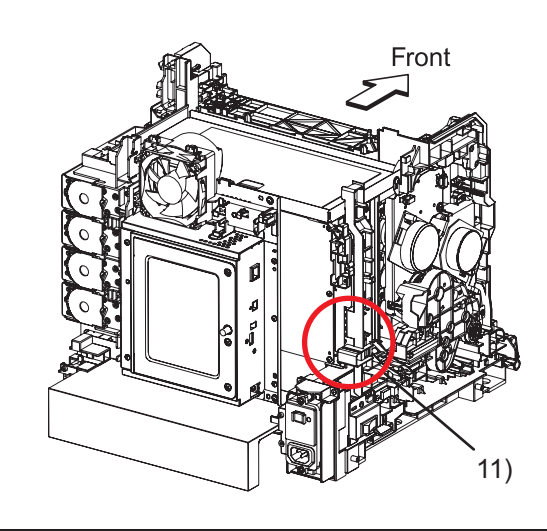

11) Disengage the two connectors (P/J24,26) on the PWBA MCU (PL8.2.13), release the harness from the GUIDE HARNESS AC (PL8.2.6).

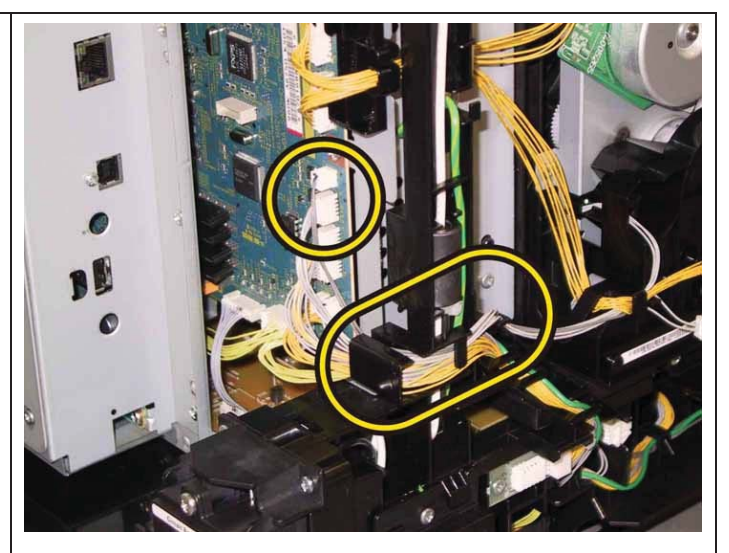

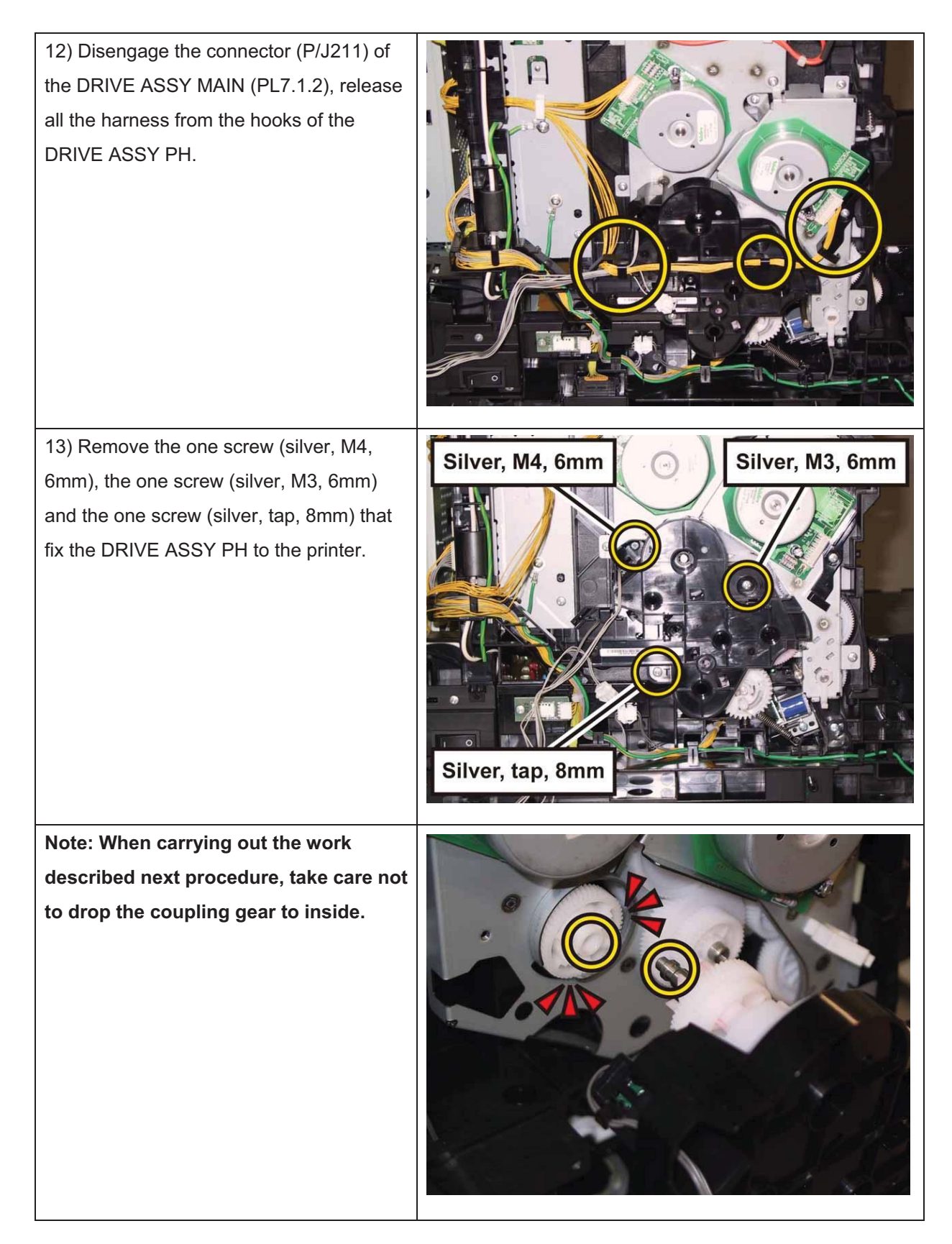

| 14) Remove the DRIVE ASSY PH from the printer.                                                                                                    | <image/> |
|----------------------------------------------------------------------------------------------------|----------|
| 15) Disengage the connector (P/J261) of<br>the color mode sensor on the DRIVE<br>ASSY PH, release the HARN ASSY KSNR<br>REGCL (PL10.8.9) from the hook of the<br>DRIVE ASSY PH. |          |
| 16) Remove the GEAR P2 (PL7.1.3) from<br>the shaft of the DRIVE ASSY SUB<br>(PL7.1.1).                                                                                          | <image/> |

## Removal 32 KIT DRIVE ASSY MAIN (PL7.1.98)

1) Remove the Tray 1. (Removal 1)

2) Open the COVER ASSY FRONT (PL1.2.1).

Note: Cover the drum of the PHD unit to avoid exposure to light.

3) Remove the PHD Unit. (Removal 4)

Note: The FUSER part is very hot. Take added care not to get burned when performing the service operation.

- 4) Remove the KIT FUSER ASSY. (Removal 5)
- 5) Remove the COVER ASSY TOP. (Removal 10)
- 6) Remove the COVER ASSY WINDOW TNR. (Removal 8)
- 7) Remove the COVER SIDE R. (Removal 13)
- 8) Remove the COVER SIDE L. (Removal 17)
- 9) Remove the COVER REAR. (Removal 29)
- 10) Remove the CLUTCH ASSY DRV and BEARING REGI. (Removal 30)
- 11) Remove the KIT DRIVE ASSY PH. (Removal 31)

12) Rotate the STOPPER PIVOT

(PL6.1.3), mate the tabs of the STOPPER PIVOT with the notches of the DRIVE ASSY MAIN (PL7.1.2).

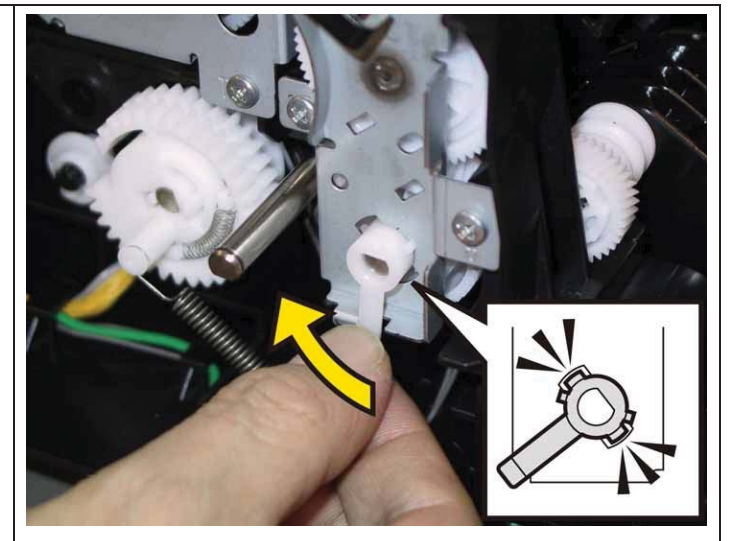

13) Remove the STOPPER PIVOT from the printer.

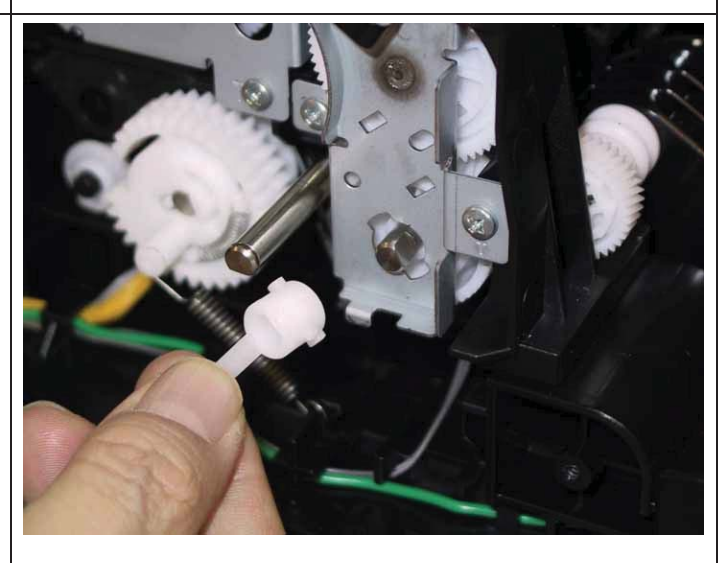

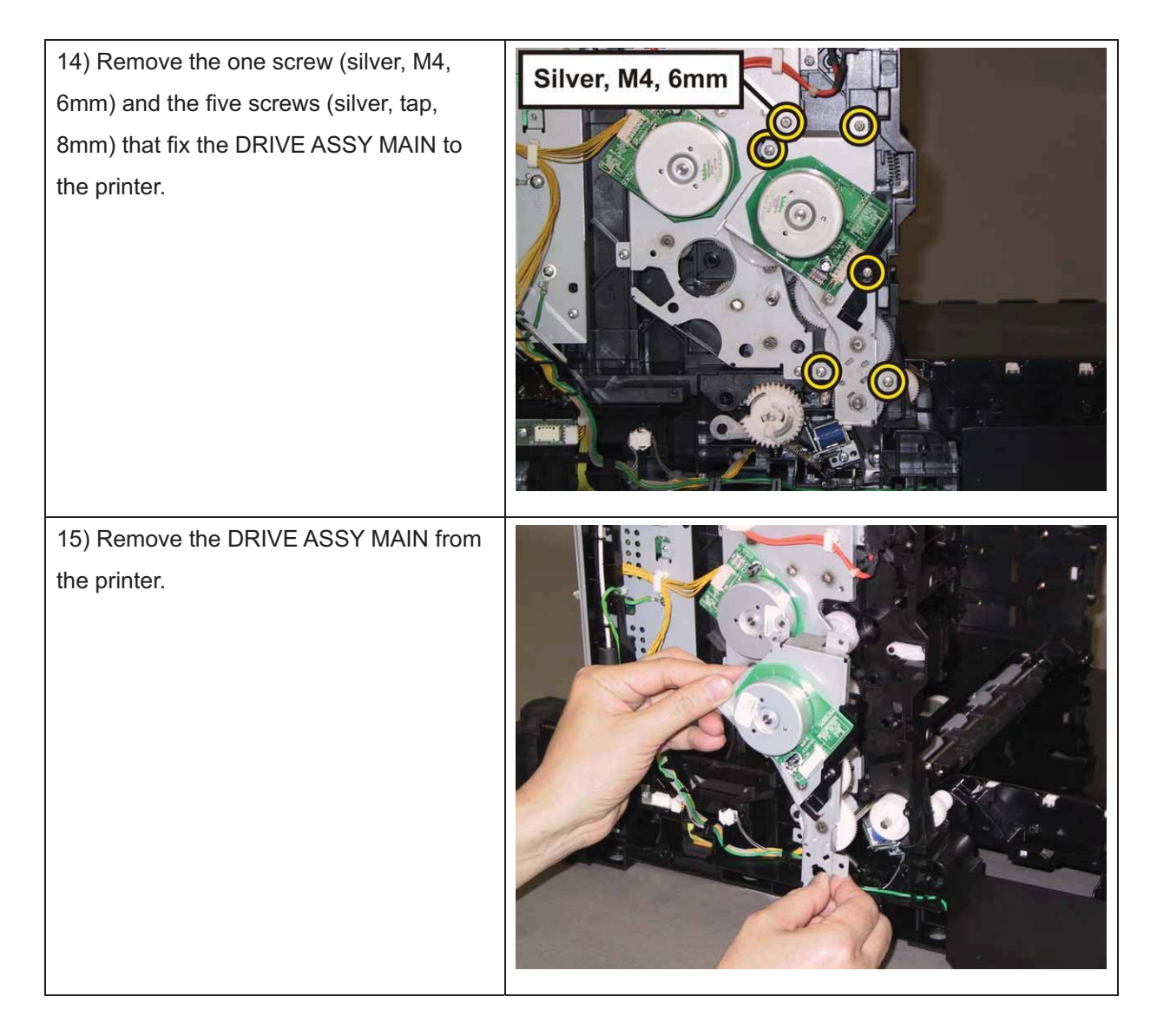

### Removal 33 DRIVE ASSY SUB (PL7.1.1)

1) Remove the Tray 1. (Removal 1)

2) Open the COVER ASSY FRONT (PL1.2.1).

Note: Cover the drum of the PHD unit to avoid exposure to light.

3) Remove the PHD Unit. (Removal 4)

Note: The FUSER part is very hot. Take added care not to get burned when performing the service operation.

- 4) Remove the KIT FUSER ASSY. (Removal 5)
- 5) Remove the COVER ASSY TOP. (Removal 10)
- 6) Remove the COVER ASSY WINDOW TNR. (Removal 8)
- 7) Remove the COVER SIDE R. (Removal 13)
- 8) Remove the COVER SIDE L. (Removal 17)
- 9) Remove the COVER REAR. (Removal 29)
- 10) Remove the CLUTCH ASSY DRV and BEARING REGI. (Removal 30)
- 11) Remove the KIT DRIVE ASSY PH. (Removal 31)
- 12) Remove the KIT DRIVE ASSY MAIN. (Removal 32)

## Note: When performing the step described below, it is not necessary to disengage the connector of the HARN ASSY INTERLOCK.

13) Remove the HARN ASSY INTERLOCK. (Removal 18)

14) Disengage the connector (P/J221) of

the DRIVE ASSY SUB (PL7.1.1).

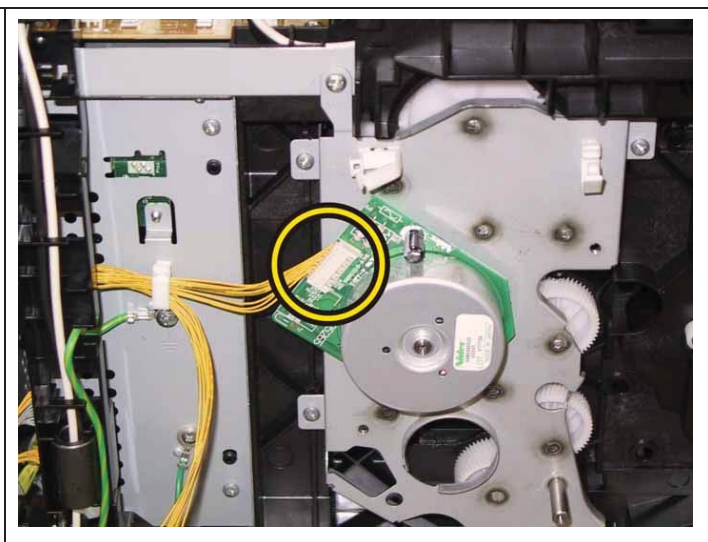

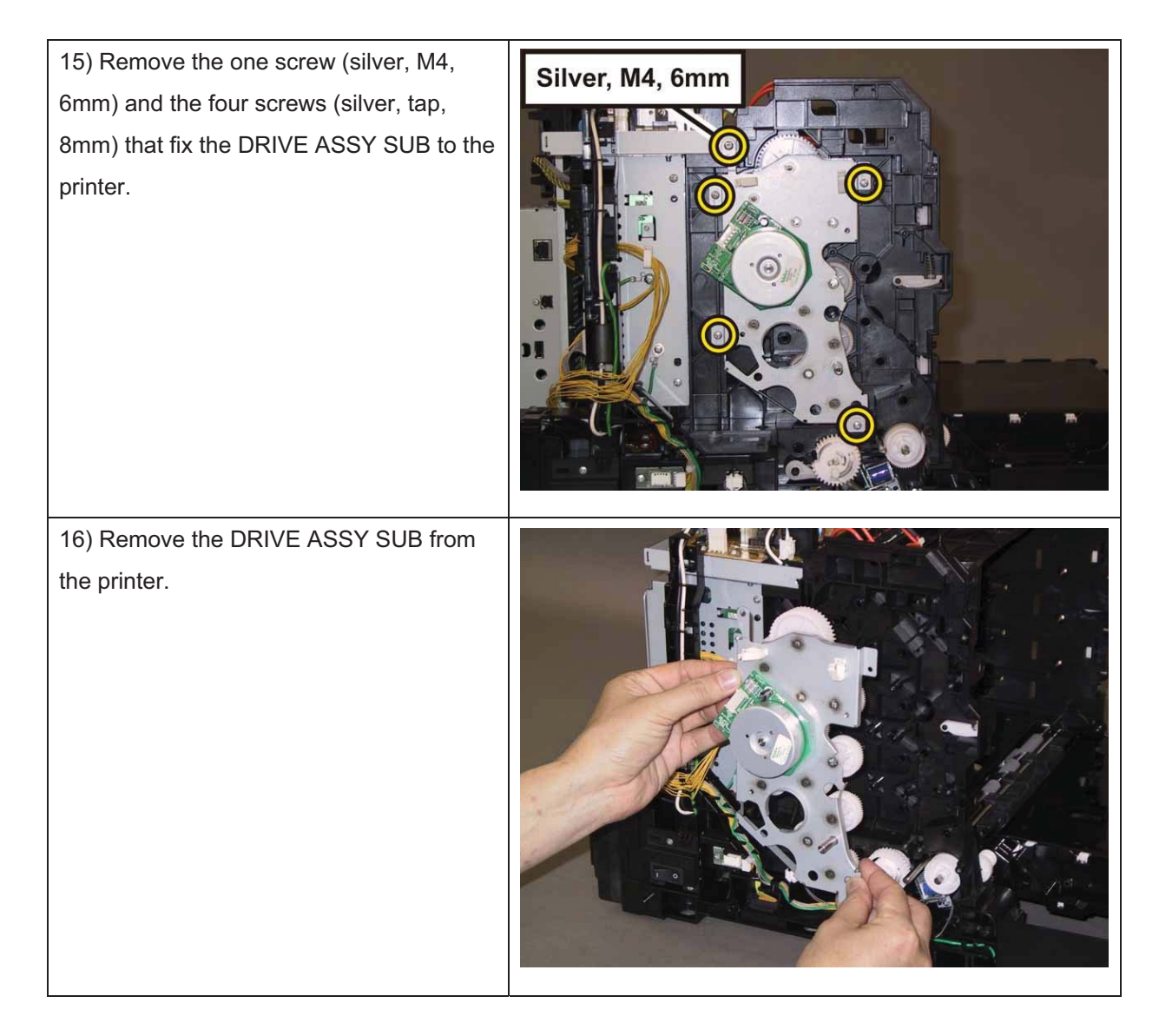
## Removal 34 KIT BLOCK PHD LEFT (PL4.1.98)

1) Remove the Tray 1. (Removal 1)

2) Open the COVER ASSY FRONT (PL1.2.1).

Note: Cover the drum of the PHD unit to avoid exposure to light.

3) Remove the PHD Unit. (Removal 4)

Note: The FUSER part is very hot. Take added care not to get burned when performing the service operation.

4) Remove the KIT FUSER ASSY. (Removal 5)

5) Remove the COVER ASSY TOP. (Removal 10)

6) Remove the COVER ASSY WINDOW TNR. (Removal 8)

7) Remove the COVER SIDE R. (Removal 13)

8) Remove the COVER SIDE L. (Removal 17)

9) Remove the COVER REAR. (Removal 29)

10) Remove the CLUTCH ASSY DRV and BEARING REGI. (Removal 30)

11) Remove the KIT DRIVE ASSY PH. (Removal 31)

12) Remove the KIT DRIVE ASSY MAIN. (Removal 32)

Accesses Position (All the numbers show the procedure number.)

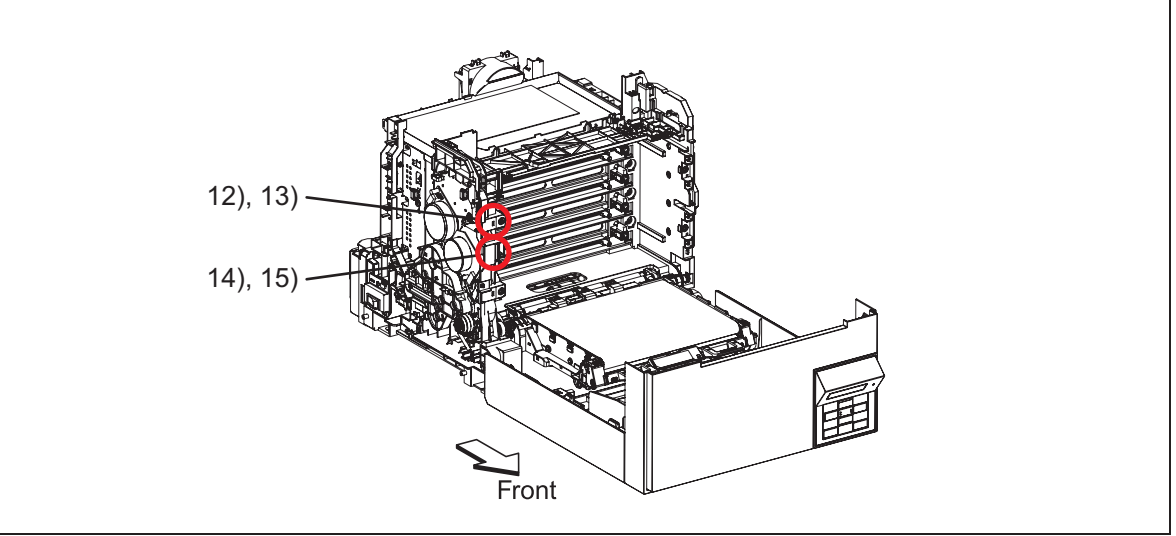

Note: Described next procedure is the removal procedure common among the upper and lower BLOCK STOPPER PDH Ds (PL4.1.7).

| 13) Release the hook of the BLOCK<br>STOPPER PHD D (PL4.1.6), using a<br>miniature screwdriver. |  |
|-------------------------------------------------------------------------------------------------|--|
| 14) Remove the BLOCK STOPPER PHD<br>D from the printer.                                         |  |
| 15) Remove the SPRING PHD (PL4.1.4) from the printer.                                           |  |

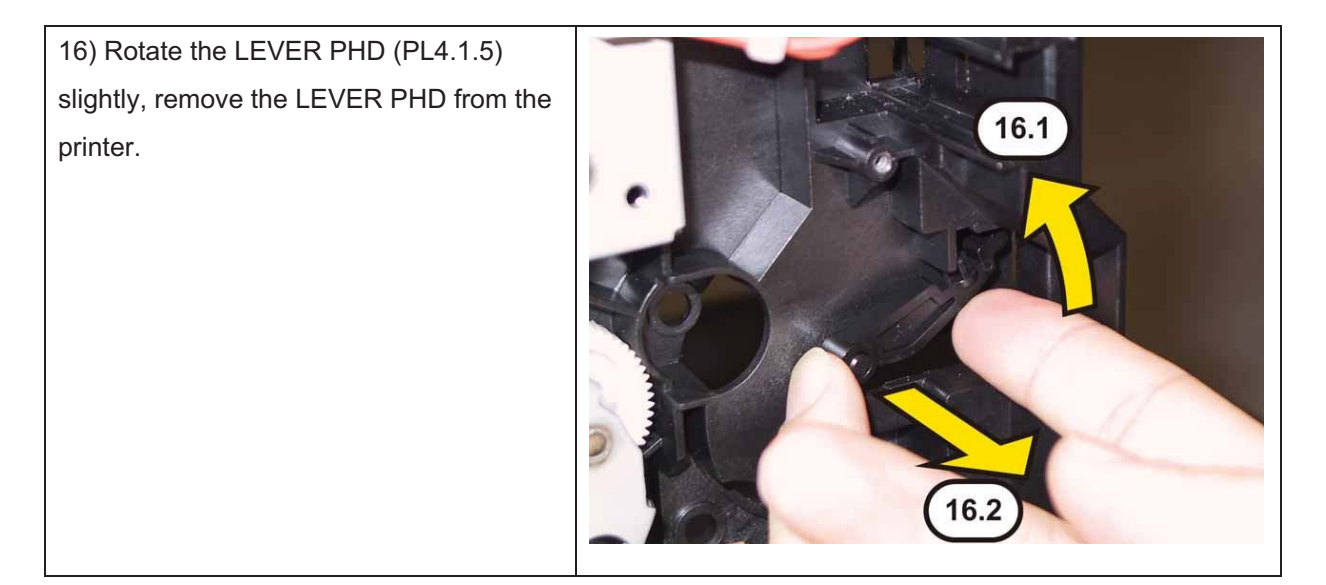

# Removal 35 KIT FEED ROLL/SOL/CLUTCH (PL3.1.99)

1) Remove the Tray 1. (Removal 1)

2) Open the COVER ASSY FRONT (PL1.2.1).

Note: Cover the drum of the PHD unit to avoid exposure to light.

3) Remove the PHD Unit. (Removal 4)

# Note: The FUSER part is very hot. Take added care not to get burned when performing the service operation.

- 4) Remove the KIT FUSER ASSY. (Removal 5)
- 5) Remove the COVER ASSY TOP. (Removal 10)
- 6) Remove the COVER ASSY WINDOW TNR. (Removal 8)
- 7) Remove the COVER SIDE R. (Removal 13)
- 8) Remove the COVER SIDE L. (Removal 17)
- 9) Remove the COVER REAR. (Removal 29)
- 10) Remove the CLUTCH ASSY DRV and BEARING REGI. (Removal 30)

11) Remove the KIT DRIVE ASSY PH. (Removal 31)

12) Release the hook of the ROLL CORE MSI (PL3.2.3) on the left of the ROLL ASSY FEED (PL 3.2.4), and move the ROLL CORE MSI to left until it stops.

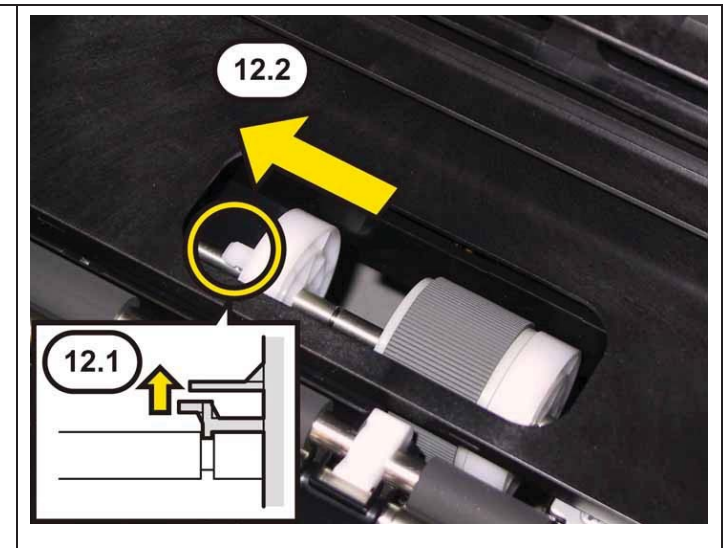

13) Release the groove on the ROLL ASSY FEED from the vertical pin mounted on the SHAFT ASSY FEED (PL3.2.2) by sliding the ROLL ASSY FEED to the left.

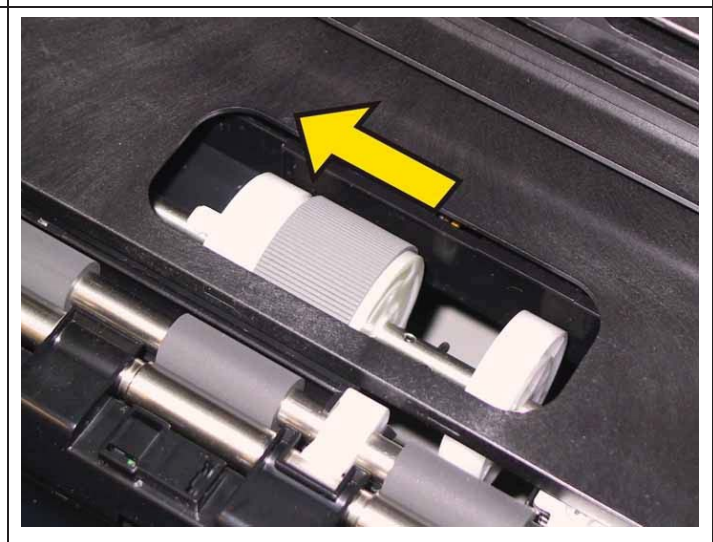

14) Close the COVER ASSY FRONT.

15) Remove the ROLL ASSY FEED from the SHAFT ASSY FEED by rotating the ROLL ASSY FEED 180 degrees.

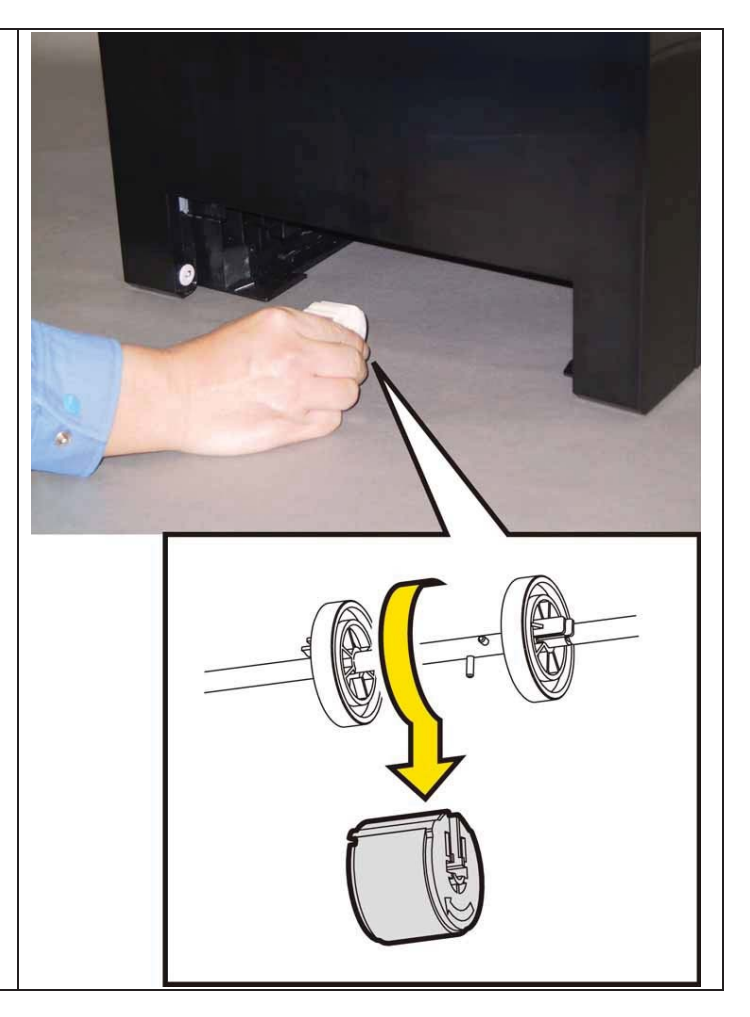

16) Open the COVER ASSY FRONT.

17) Remove the SPRING FEED OUT (PL3.1.15) from the printer.

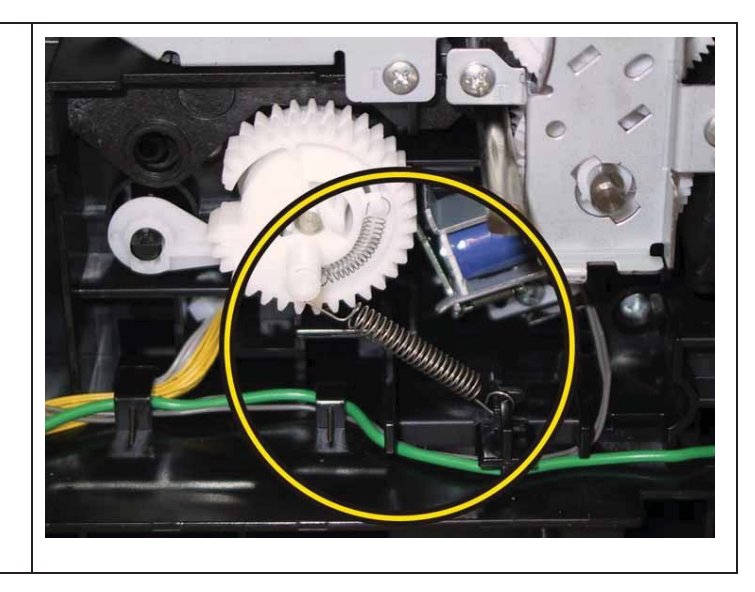

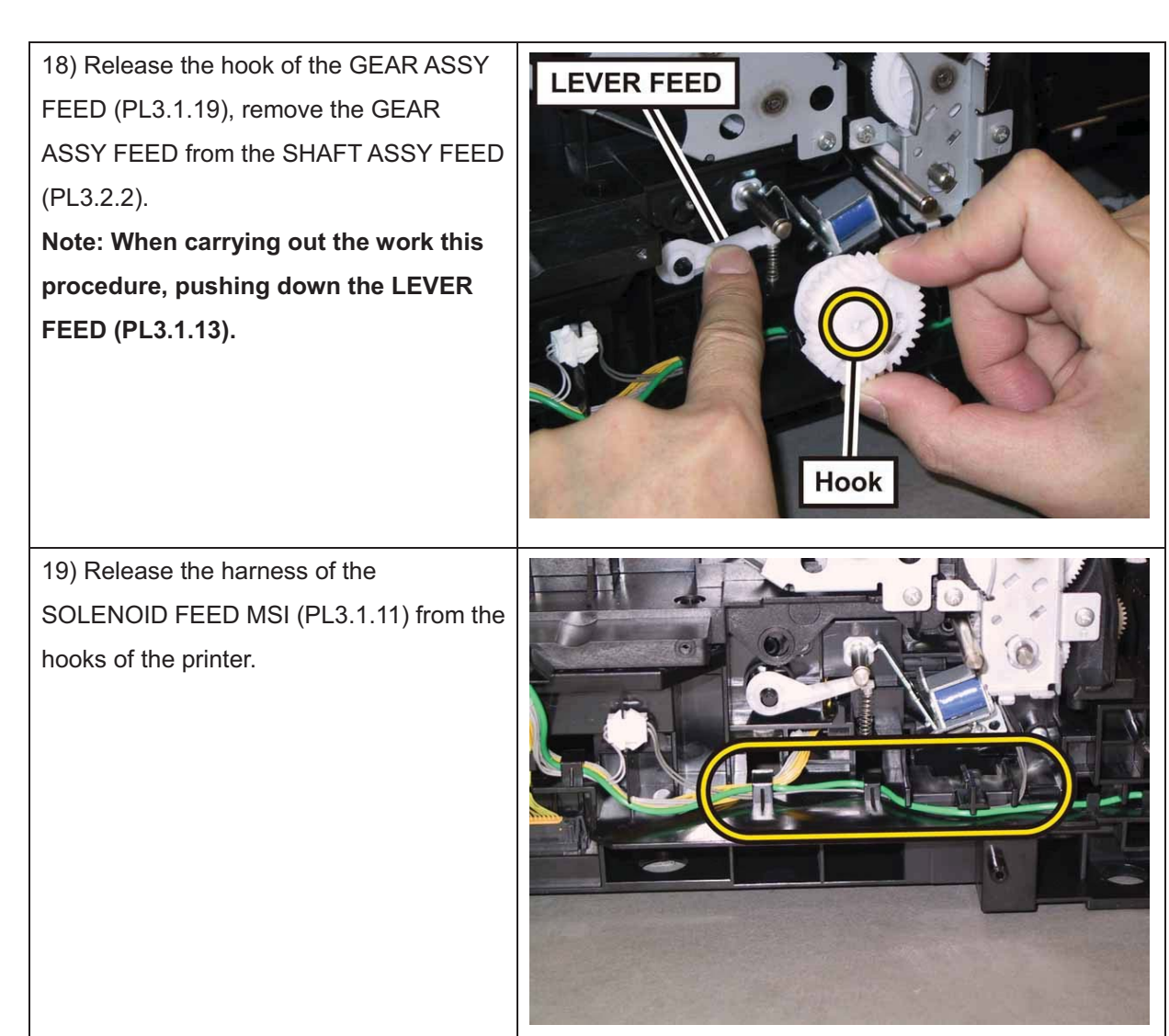

Note: When carrying out the work described next procedure, leave the relay connector on the printer harness side.

20) Release the relay connector from the rib of the printer, disengage the connecter (P/J231) of the SOLENOID FEED MSI.

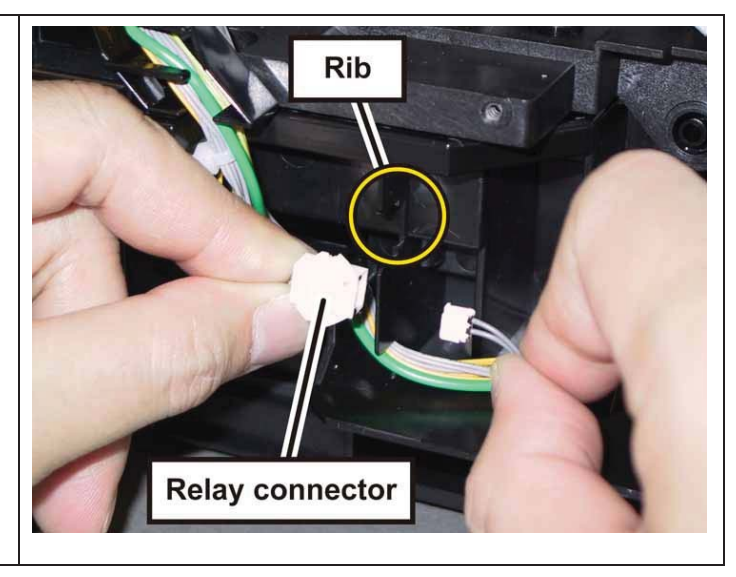

21) Remove the one screw (silver, tap,8mm) that fixes the SOLENOID FEED MSIto the printer, remove the SOLENOIDFEED MSI.

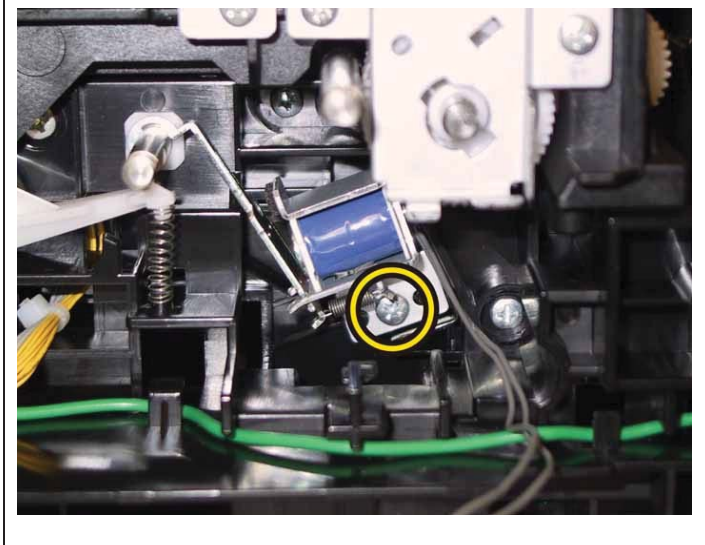

## Removal 36 BREAKER GFI (PL8.2.11)

1) Remove the Tray 1. (Removal 1)

2) Open the COVER ASSY FRONT (PL1.2.1).

### Note: Cover the drum of the PHD unit to avoid exposure to light.

3) Remove the PHD Unit. (Removal 4)

# Note: The FUSER part is very hot. Take added care not to get burned when performing the service operation.

- 4) Remove the KIT FUSER ASSY. (Removal 5)
- 5) Remove the COVER ASSY TOP. (Removal 10)
- 6) Remove the COVER ASSY WINDOW TNR. (Removal 8)
- 7) Remove the COVER SIDE R. (Removal 13)
- 8) Remove the COVER SIDE L. (Removal 17)

9) Remove the COVER REAR. (Removal 29)

10) Remove the two screws (silver, tap,8mm) that fix the BRACKET SW (PL8.2.8) to the printer.

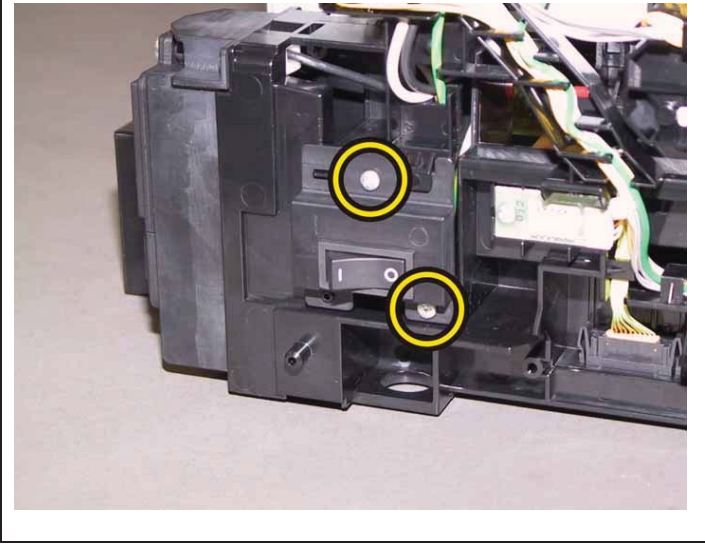

Note: The MAIN SWITCH and the printer are connected with the harness, so they should not be far apart when carrying out the work described next procedure.

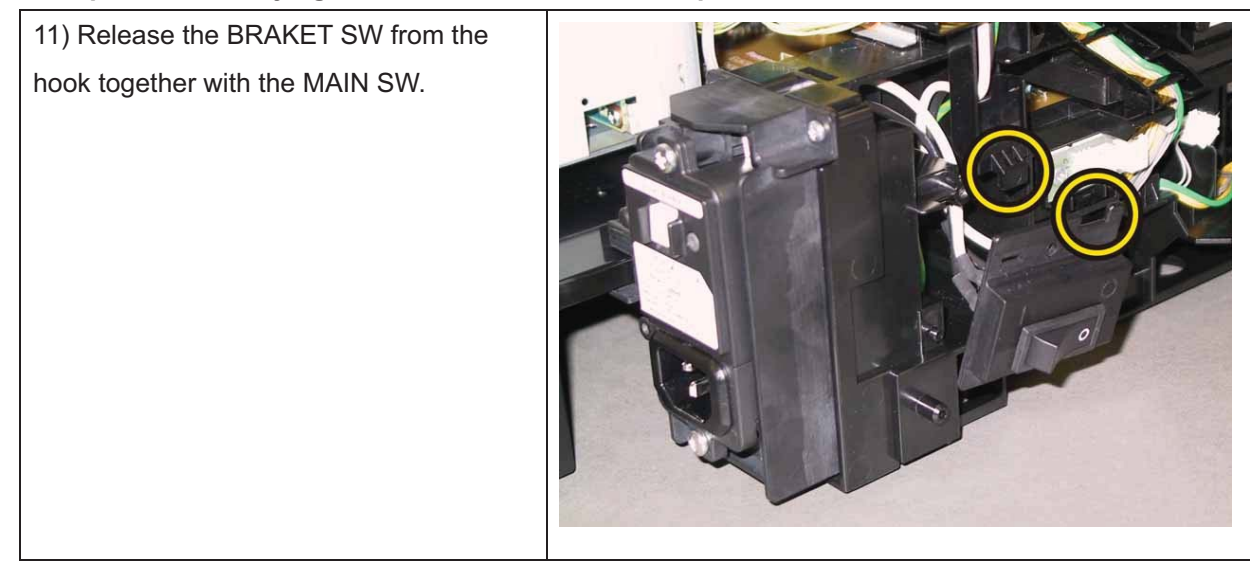

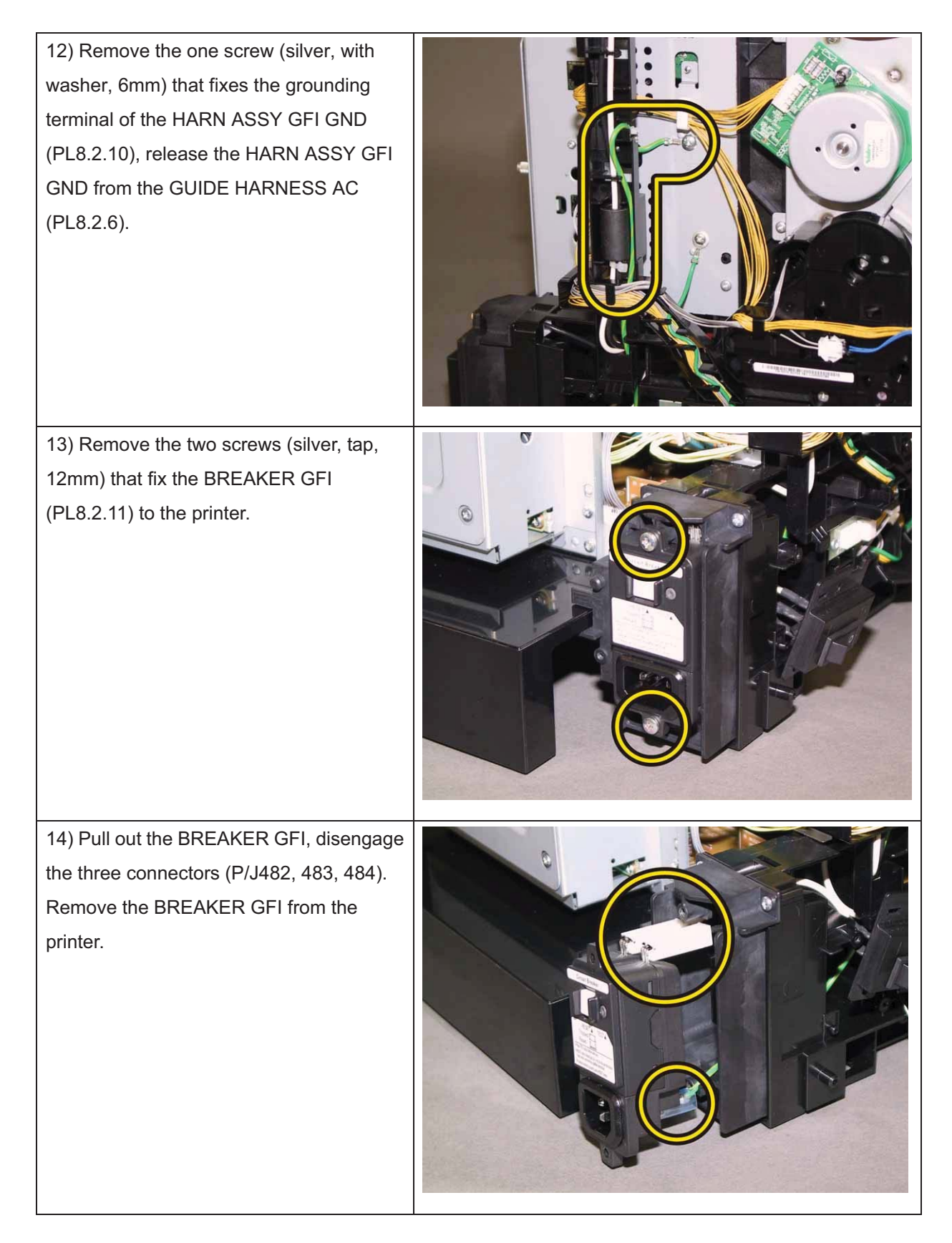

## Removal 37 COVER CST (PL3.1.22)

1) Remove the Tray 1. (Removal 1)

2) Open the COVER ASSY FRONT (PL1.2.1).

#### Note: Cover the drum of the PHD unit to avoid exposure to light.

3) Remove the PHD Unit. (Removal 4)

# Note: The FUSER part is very hot. Take added care not to get burned when performing the service operation.

- 4) Remove the KIT FUSER ASSY. (Removal 5)
- 5) Remove the COVER ASSY TOP. (Removal 10)
- 6) Remove the COVER ASSY WINDOW TNR. (Removal 8)
- 7) Remove the COVER SIDE R. (Removal 13)
- 8) Remove the COVER SIDE L. (Removal 17)
- 9) Remove the COVER REAR. (Removal 29)
- 10) Remove the BREAKER GFI. (Removal 36)

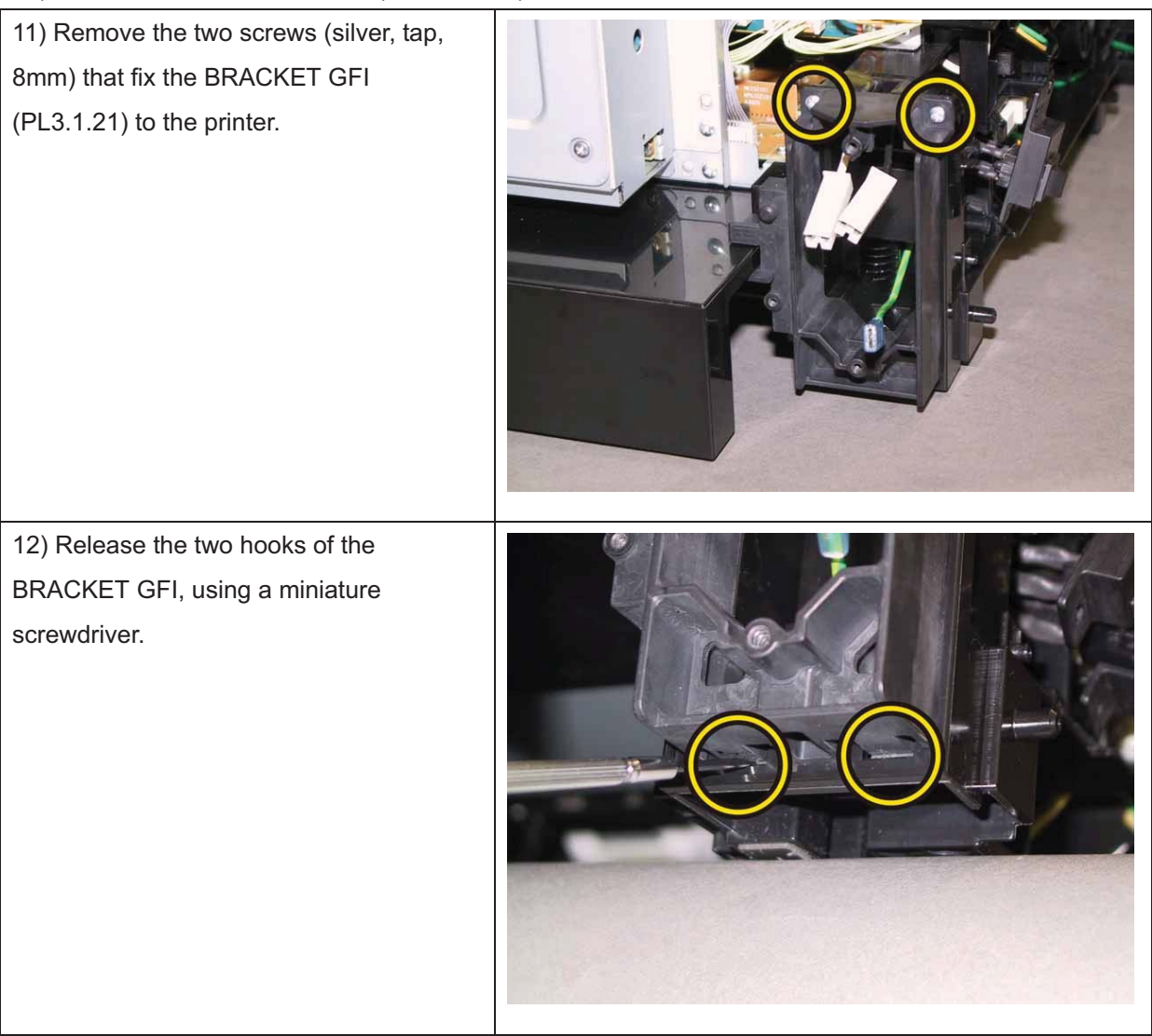

13) Release the tab of the BRACKET GFI from the COVER CST (PL3.1.22), remove the BRACKET GFI from the printer.

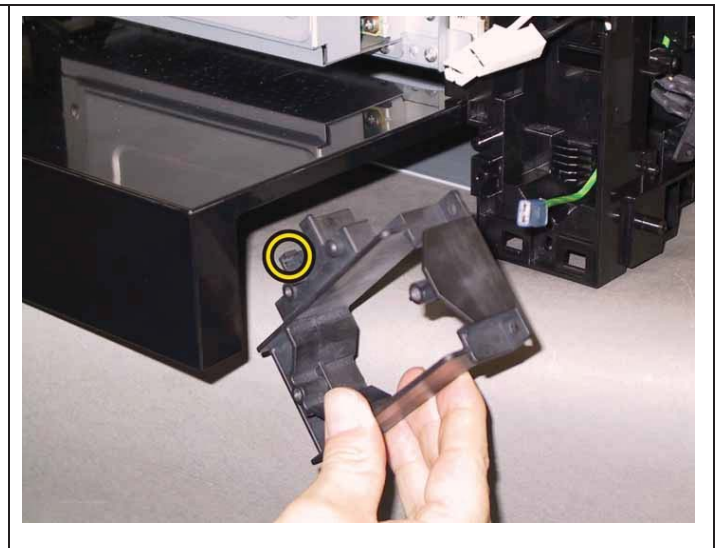

14) Depress the COVER CST to release the hook of the COVER CST. Remove the COVER CST from the printer.

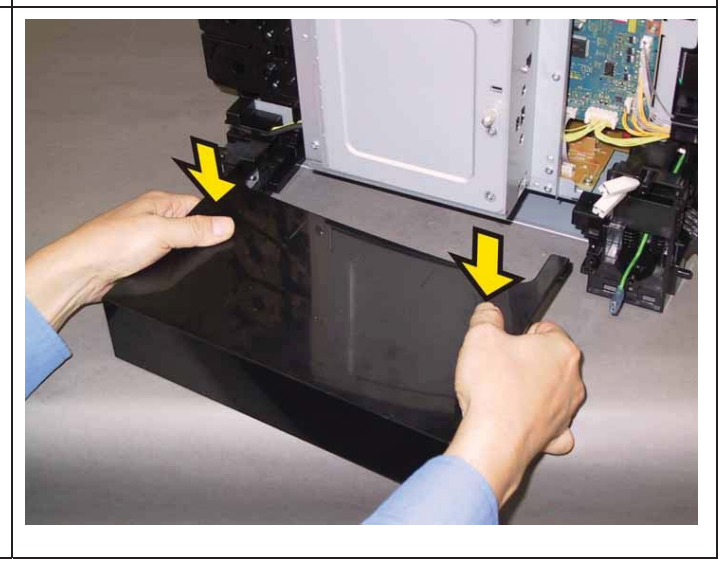

### Removal 38 STOPPER CST (PL3.1.10)

1) Remove the Tray 1. (Removal 1)

2) Open the COVER ASSY FRONT (PL1.2.1).

### Note: Cover the drum of the PHD unit to avoid exposure to light.

3) Remove the PHD Unit. (Removal 4)

# Note: The FUSER part is very hot. Take added care not to get burned when performing the service operation.

- 4) Remove the KIT FUSER ASSY. (Removal 5)
- 5) Remove the COVER ASSY TOP. (Removal 10)
- 6) Remove the COVER ASSY WINDOW TNR. (Removal 8)
- 7) Remove the COVER SIDE R. (Removal 13)
- 8) Remove the COVER SIDE L. (Removal 17)
- 9) Remove the COVER REAR. (Removal 29)
- 10) Remove the BREAKER GFI. (Removal 36)
- 11) Remove the COVER CST. (Removal 37)

12) Remove the one screw (silver, tap,8mm) that fixes the STOPPER CST(PL3.1.10) to the printer.

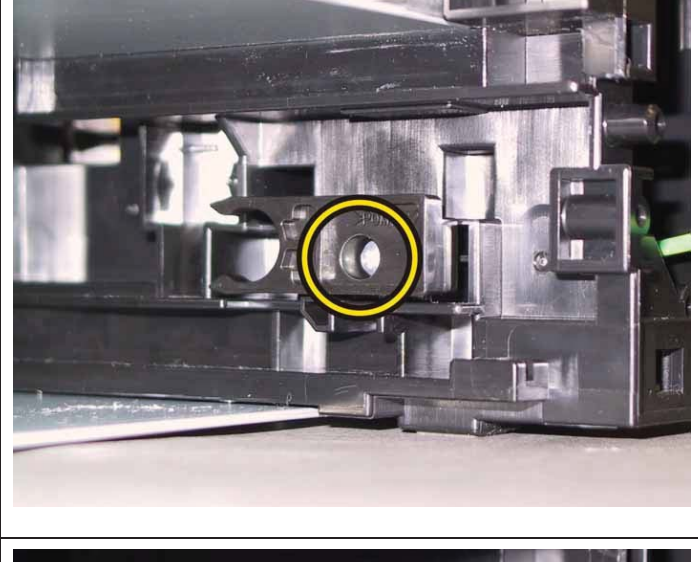

13) Remove the STOPPER CST from the printer.

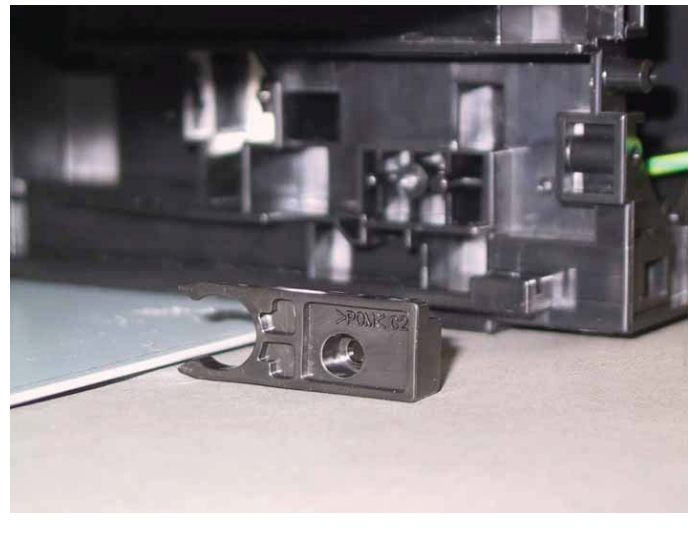

# Removal 39 HOLDER ASSY TCRU (K), (C), (M), (Y) (PL5.1.17~20)

1) Remove the Tray 1. (Removal 1)

2) Open the COVER ASSY FRONT (PL1.2.1).

Note: Cover the drum of the PHD unit to avoid exposure to light.

3) Remove the PHD Unit. (Removal 4)

Note: The FUSER part is very hot. Take added care not to get burned when performing the service operation.

4) Remove the KIT FUSER ASSY. (Removal 5)

5) Remove the COVER ASSY TOP. (Removal 10)

- 6) Remove the COVER ASSY WINDOW TNR. (Removal 8)
- 7) Remove the COVER SIDE R. (Removal 13)
- 8) Remove the COVER SIDE L. (Removal 17)

9) Remove the COVER REAR. (Removal 29)

# Note: Described below is the removal procedure common among the four HOLDER ASSY TCRU.

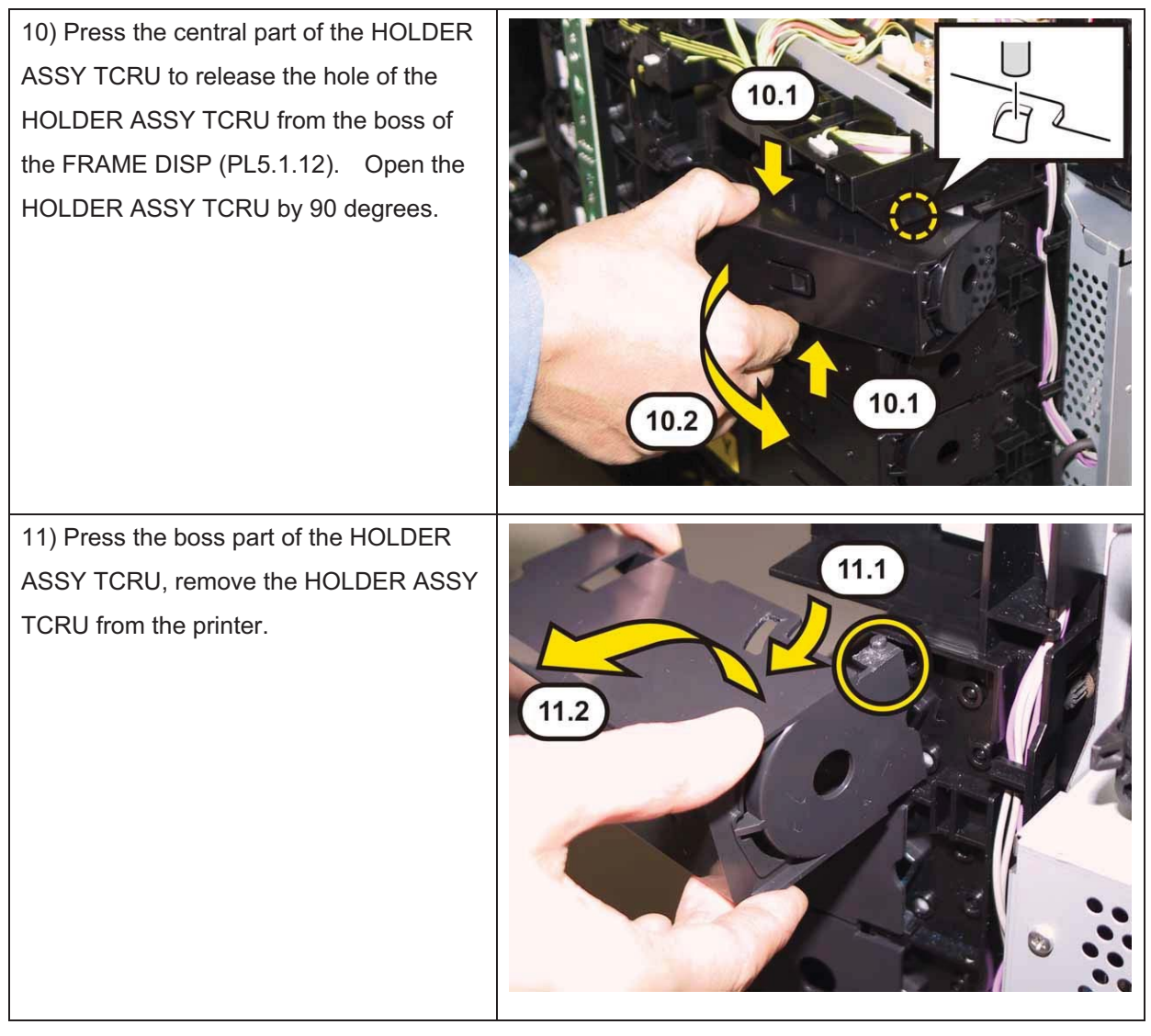

## Removal 40 FAN (PL8.1.1)

1) Remove the Tray 1. (Removal 1)

2) Open the COVER ASSY FRONT (PL1.2.1).

### Note: Cover the drum of the PHD unit to avoid exposure to light.

3) Remove the PHD Unit. (Removal 4)

# Note: The FUSER part is very hot. Take added care not to get burned when performing the service operation.

- 4) Remove the KIT FUSER ASSY. (Removal 5)
- 5) Remove the COVER ASSY TOP. (Removal 10)
- 6) Remove the COVER ASSY WINDOW TNR. (Removal 8)
- 7) Remove the COVER SIDE R. (Removal 13)
- 8) Remove the COVER SIDE L. (Removal 17)
- 9) Remove the COVER REAR. (Removal 29)

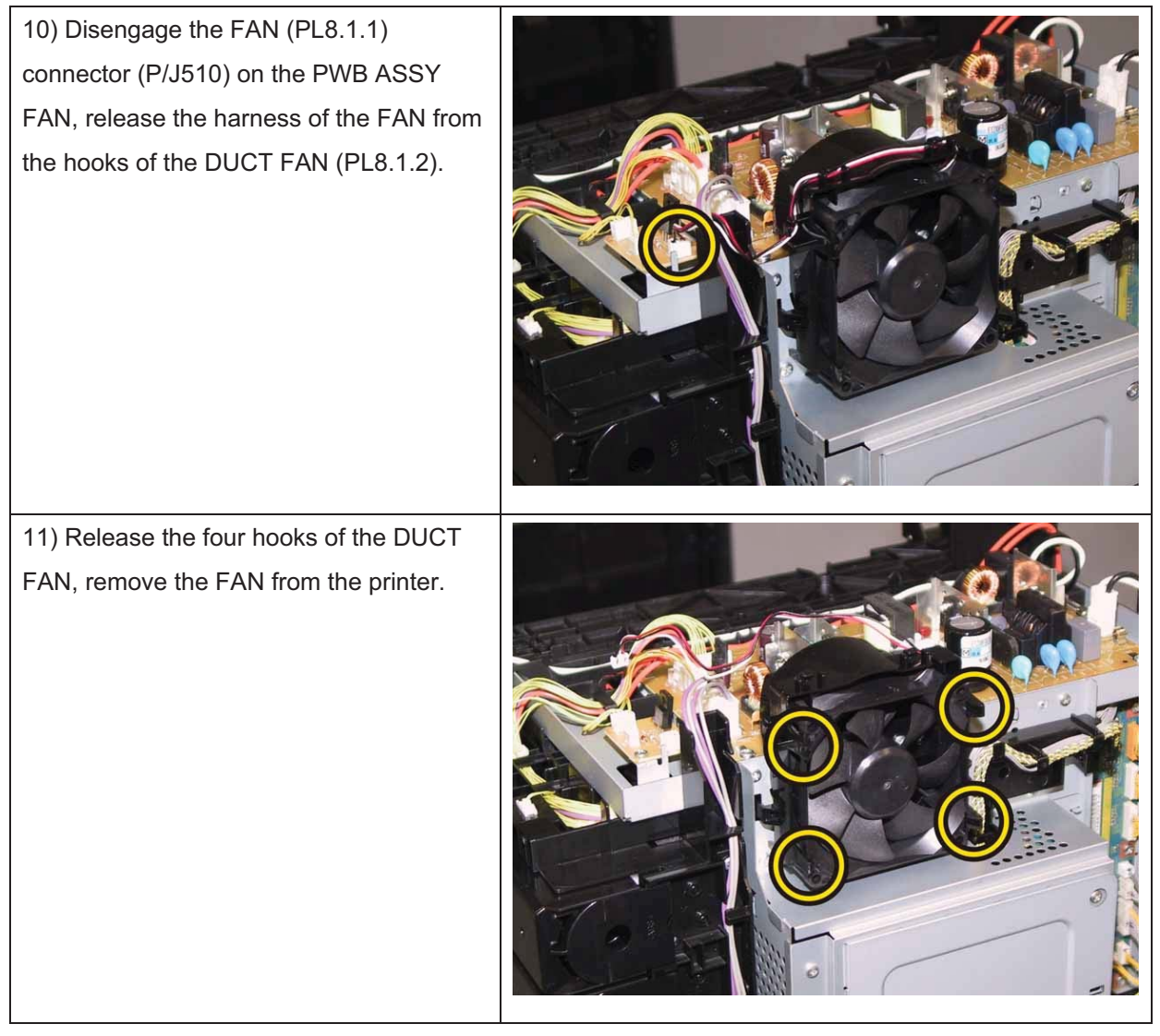

## Removal 41 DUCT FAN (PL8.1.2)

1) Remove the Tray 1. (Removal 1)

2) Open the COVER ASSY FRONT (PL1.2.1).

Note: Cover the drum of the PHD unit to avoid exposure to light.

3) Remove the PHD Unit. (Removal 4)

# Note: The FUSER part is very hot. Take added care not to get burned when performing the service operation.

- 4) Remove the KIT FUSER ASSY. (Removal 5)
- 5) Remove the COVER ASSY TOP. (Removal 10)
- 6) Remove the COVER ASSY WINDOW TNR. (Removal 8)
- 7) Remove the COVER SIDE R. (Removal 13)
- 8) Remove the COVER SIDE L. (Removal 17)
- 9) Remove the COVER REAR. (Removal 29)

10) Remove the FAN. (Removal 40)

11) Loosen the SCREW KNURLING (PL8.1.13) and then open the PLATE ESS (PL8.1.12).

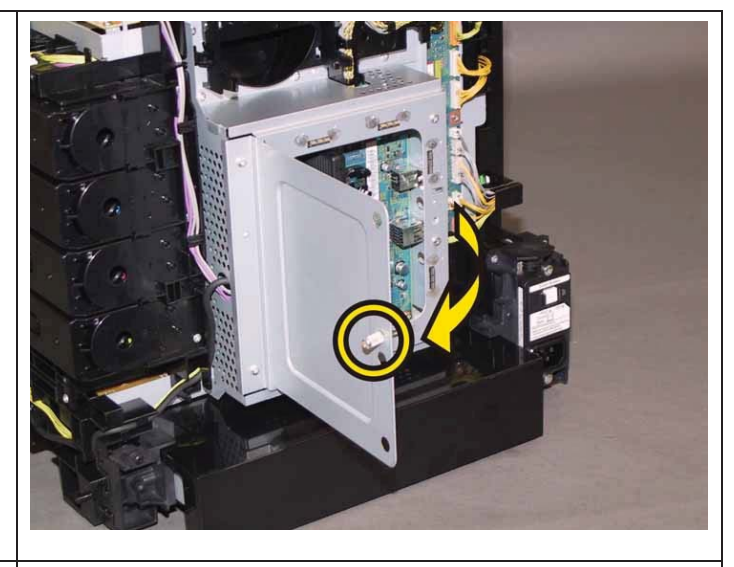

12) Swing the PLATE ESS to upward slightly, to release the upper tab of the PLATE ESS from the slit of the SHIELD ASSY ESS (PL8.1.3) after releasing the lower tab of the PLATE ESS from the slit of the SHIELD ASSY ESS. Remove the PLATE ESS from the printer.

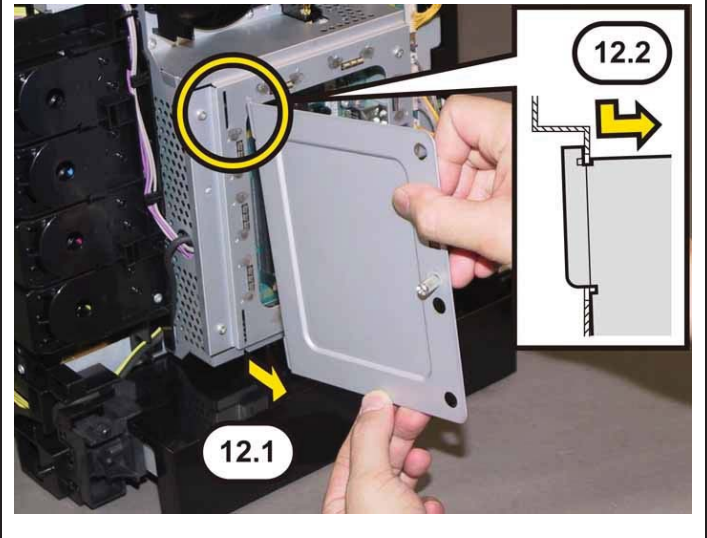

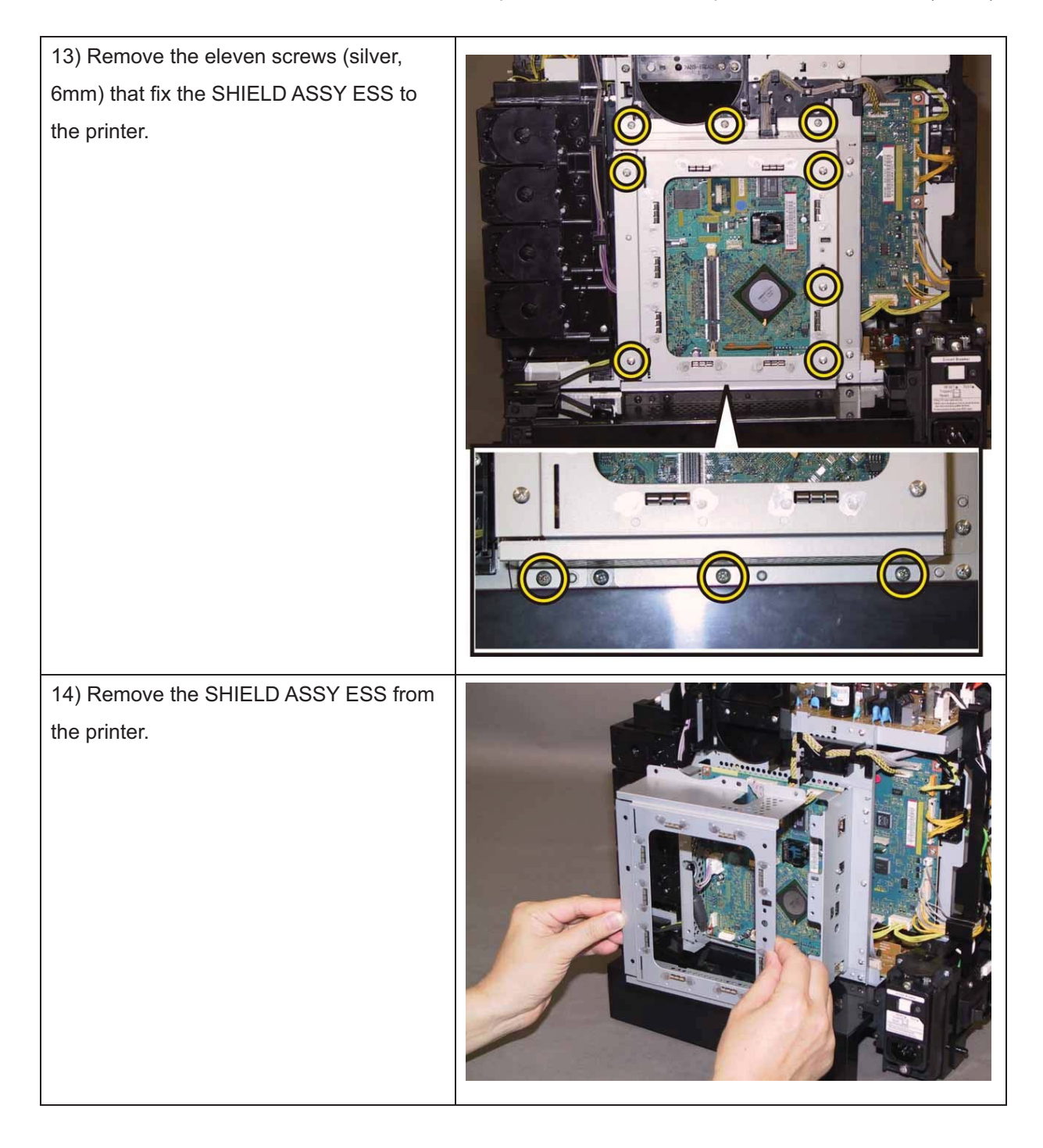

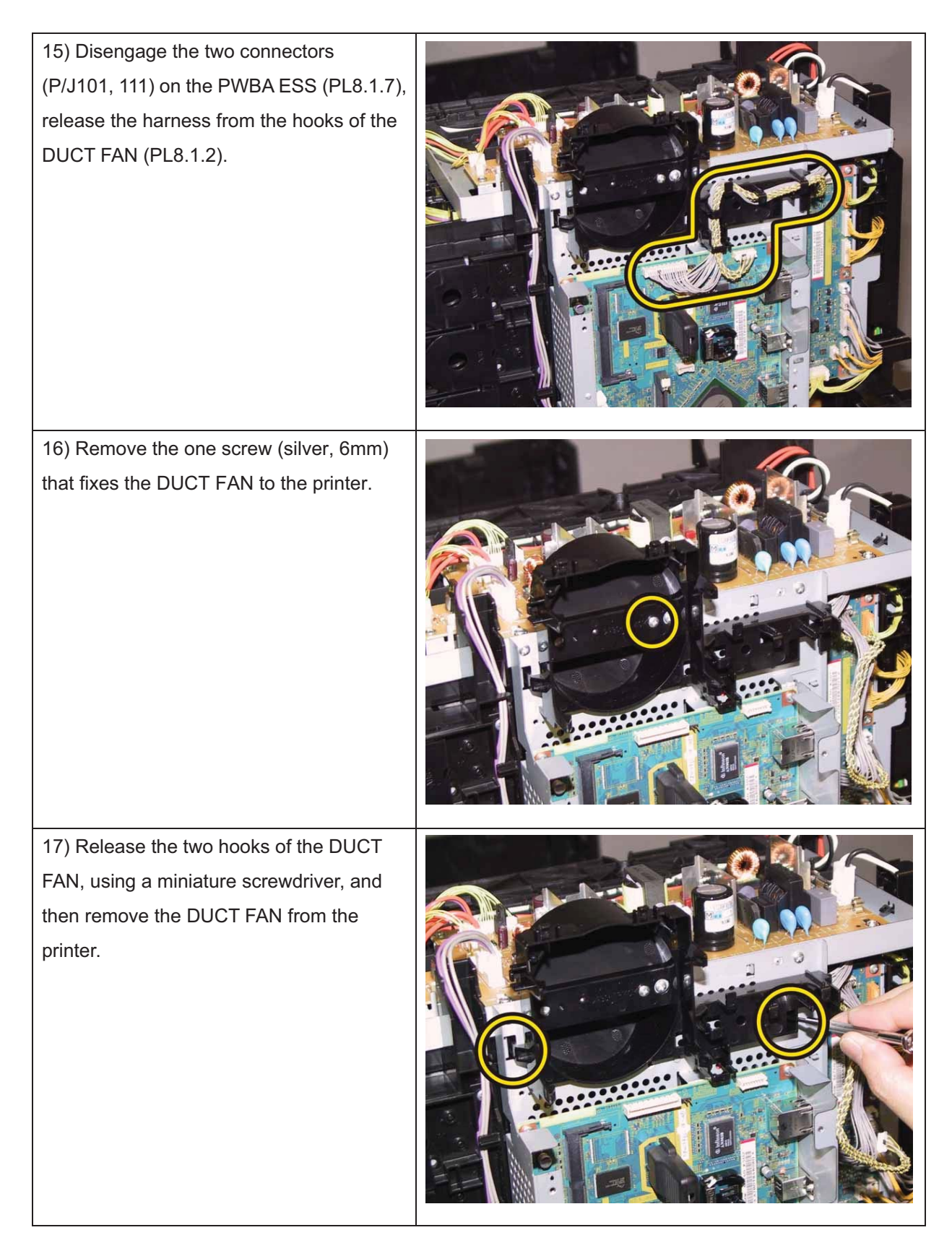

### Removal 42 KIT PWBA ESS (PL8.1.99)

#### Note: Use the wrist strap to protect the PWB from the electrostatic.

1) Remove the Tray 1. (Removal 1)

2) Open the COVER ASSY FRONT (PL1.2.1).

#### Note: Cover the drum of the PHD unit to avoid exposure to light.

3) Remove the PHD Unit. (Removal 4)

# Note: The FUSER part is very hot. Take added care not to get burned when performing the service operation.

- 4) Remove the KIT FUSER ASSY. (Removal 5)
- 5) Remove the COVER ASSY TOP. (Removal 10)
- 6) Remove the COVER ASSY WINDOW TNR. (Removal 8)
- 7) Remove the COVER SIDE R. (Removal 13)
- 8) Remove the COVER SIDE L. (Removal 17)
- 9) Remove the COVER REAR. (Removal 29)

10) Remove the FAN. (Removal 40)

11) Loosen the SCREW KNURLING (PL8.1.13) and then open the PLATE ESS (PL8.1.12).

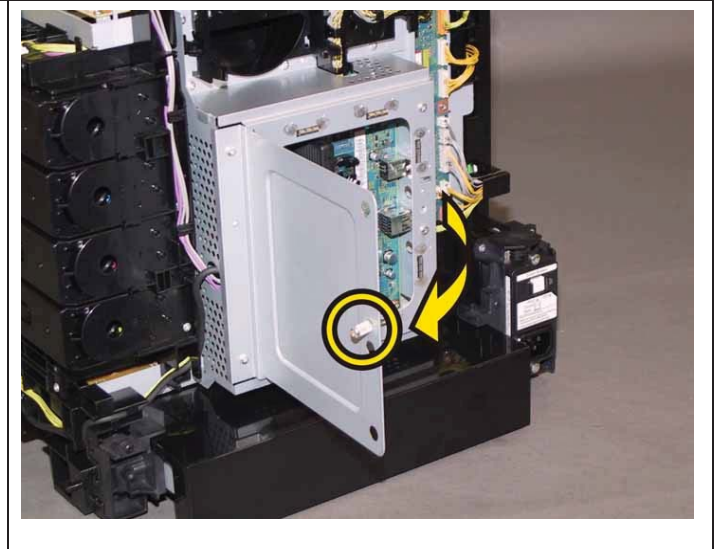

12) Swing the PLATE ESS to upward slightly, to release the upper tab of the PLATE ESS from the slit of the SHIELD ASSY ESS (PL8.1.3) after releasing the lower tab of the PLATE ESS from the slit of the SHIELD ASSY ESS. Remove the PLATE ESS from the printer.

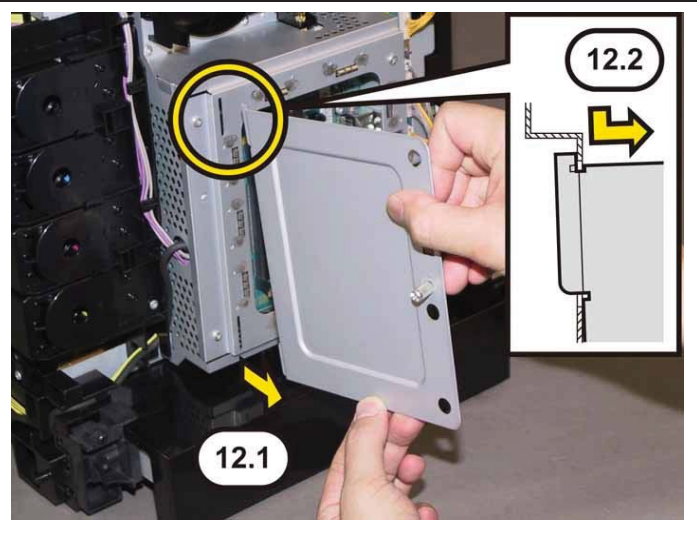

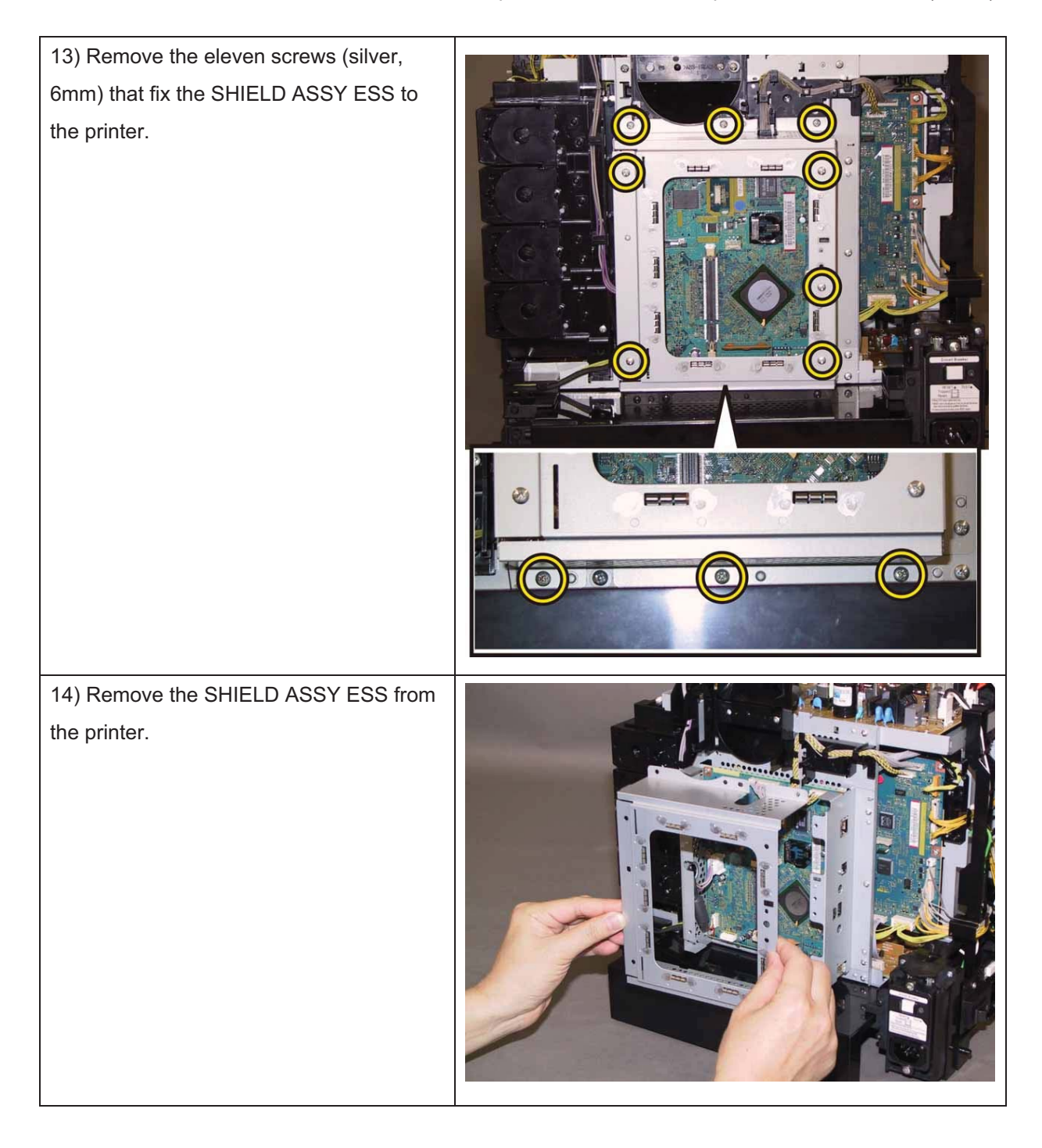

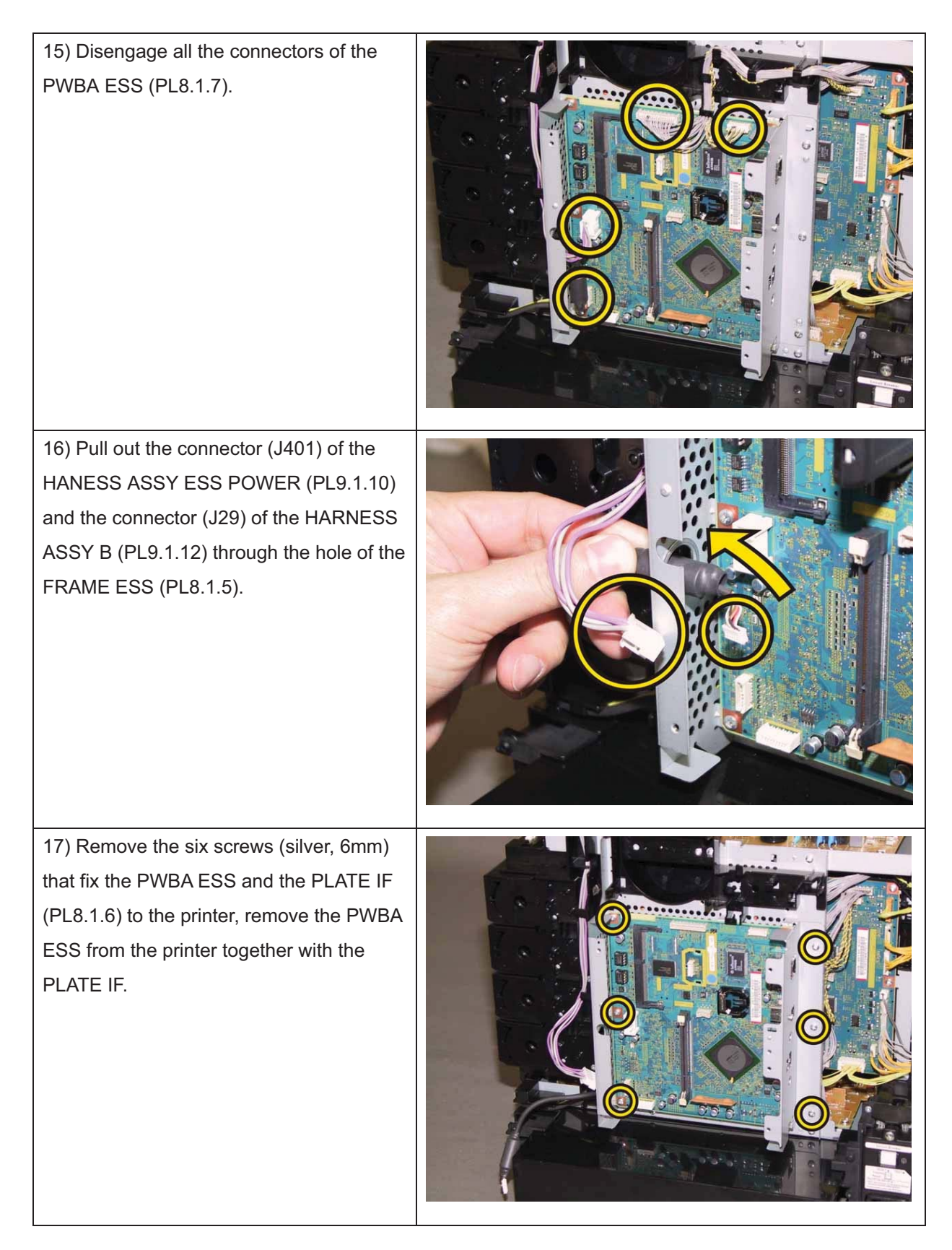

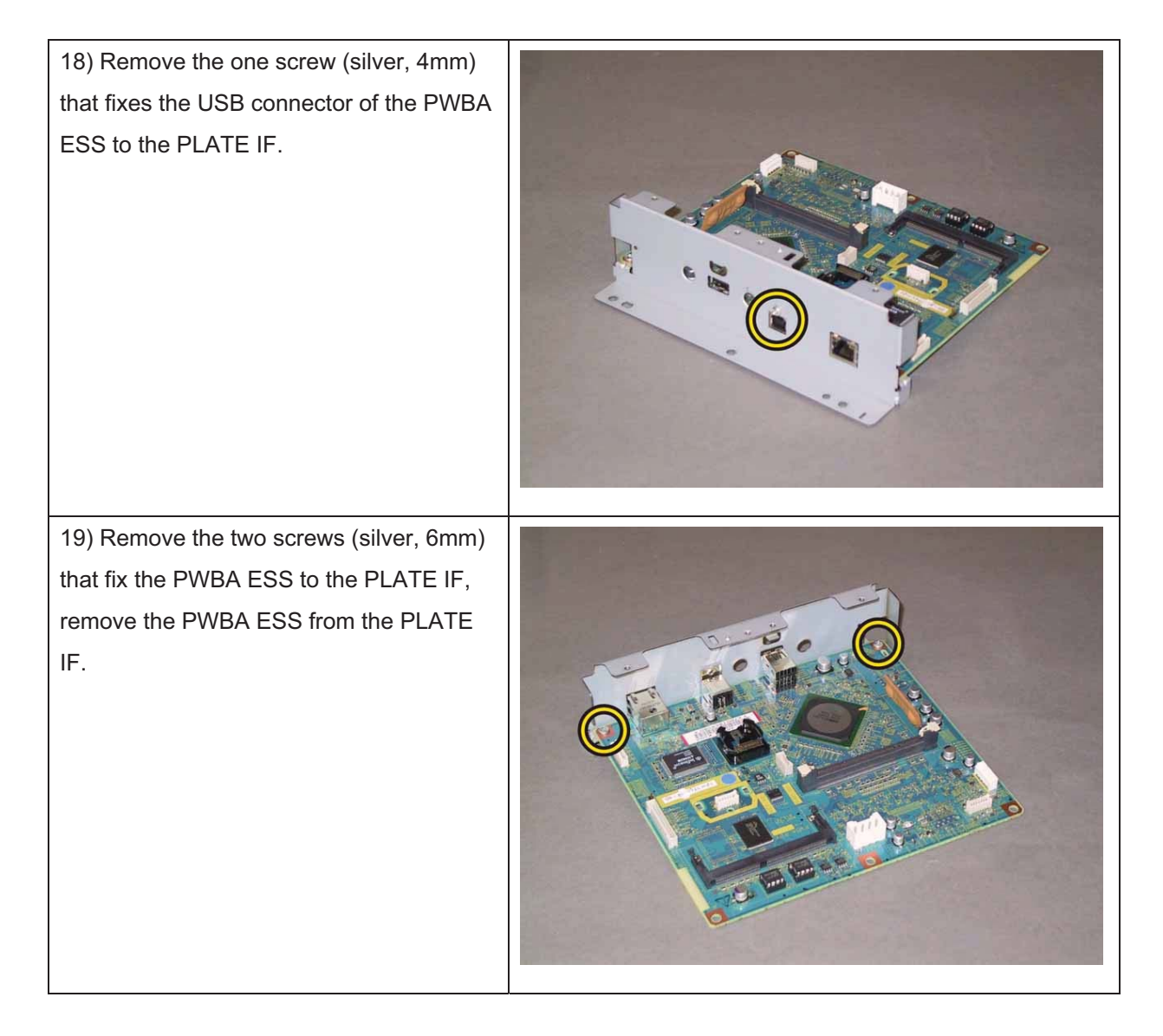

Removal 43 KIT PWBA MCU (PL8.2.99)

Note: Never fail to perform the diagnostic operation. Otherwise the data will be lost in the worst case.

Note: Use the wrist strap to protect the PWB from the electrostatic.

1) Perform the NVM Save to evacuate the MCU data.

2) Turn on the power while pressing the "▶" key, "◄" key, and [MENU] key on the control panel.

3) Enter the password, press the " $\blacktriangle$ " key twice, and press the "  $\checkmark$  " key once. The diagnostic screen comes up.

4) Press the " ✓ " key once.

5) Press the "▼" key several times until "IOT Diag" is displayed. Press the " ✓ " key once.

6) Press the "▼" key several times until "NVM Settings" is displayed. Press the " ✓ " key once.

7) Press the "▼" key several times until "SaveNVM to ESS" is displayed. Press the " ✓ " key once.

8) Press the " ✓ " key once, and NVM Save is performed.

9) After NVM Save is complete, press the [CANCEL] key several times until "IOT Diag" is displayed.

10) Press the "▼" key several times until "Complete" is displayed.

- 11) Press the " ✓ " key two times. "COPY, SCAN and FAX" are displayed.
- 12) Turn off the power to exit.
- 13) Remove the POWER CORD from outlet.
- 14) Remove the Tray 1. (Removal 1)
- 15) Open the COVER ASSY FRONT (PL1.2.1).

Note: Cover the drum of the PHD unit to avoid exposure to light.

16) Remove the PHD Unit. (Removal 4)

Note: The FUSER part is very hot. Take added care not to get burned when performing the service operation.

- 17) Remove the KIT FUSER ASSY. (Removal 5)
- 18) Remove the COVER ASSY WINDOW TNR. (Removal 8)
- 19) Remove the COVER ASSY TOP. (Removal 10)
- 20) Remove the COVER SIDE R. (Removal 13)
- 21) Remove the COVER SIDE L. (Removal 17)
- 22) Remove the COVER REAR. (Removal 29)
- 23) Remove the FAN. (Removal 40)
- 24) Remove the KIT PWBA ESS. (Removal 42)

25) Remove the five screws (silver, 6mm) that fix the FRAME ESS (PL8.1.5) to the printer.

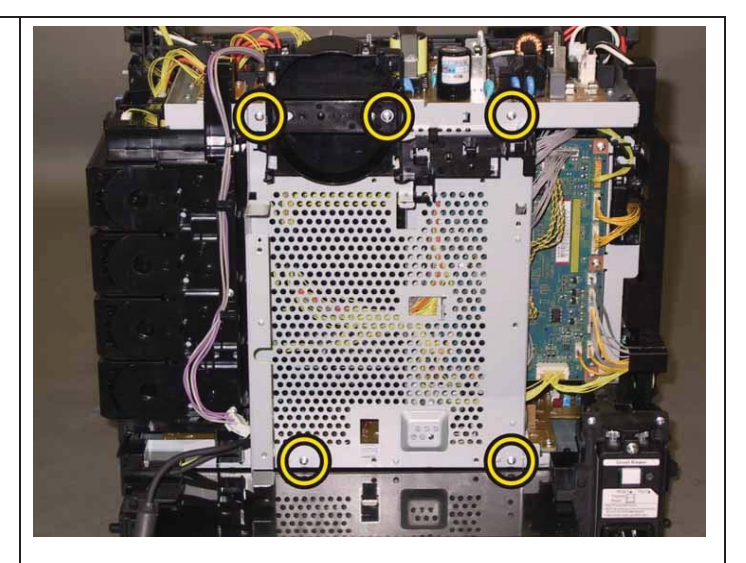

26) Swing the FRAME ESS slightly up and back as if it were hinged at the top.

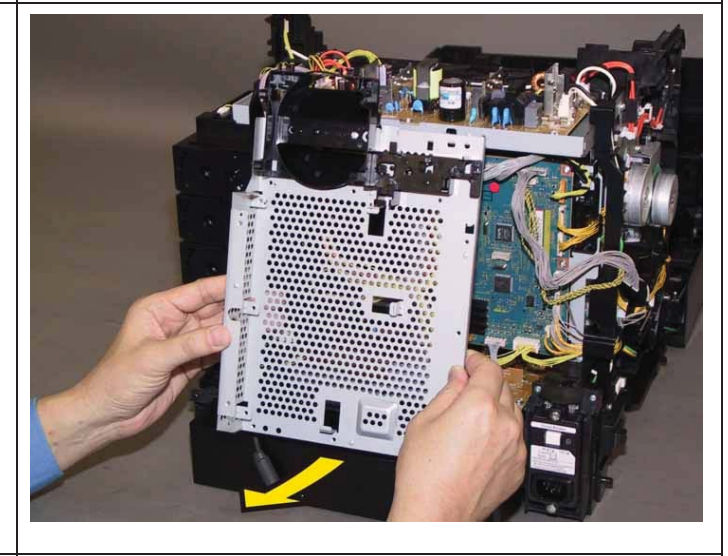

27) Remove the hole of the FRAME ESS from the hook of the FRAME ASSY LVPS (PL8.2.3) by lifting the FRAME ESS slightly. Remove the FRAME ESS from the printer together with the DUCT FAN (PL8.1.2).

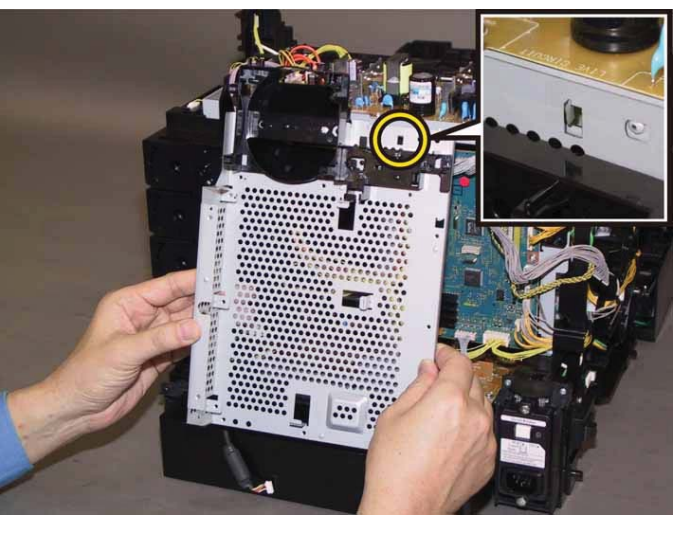

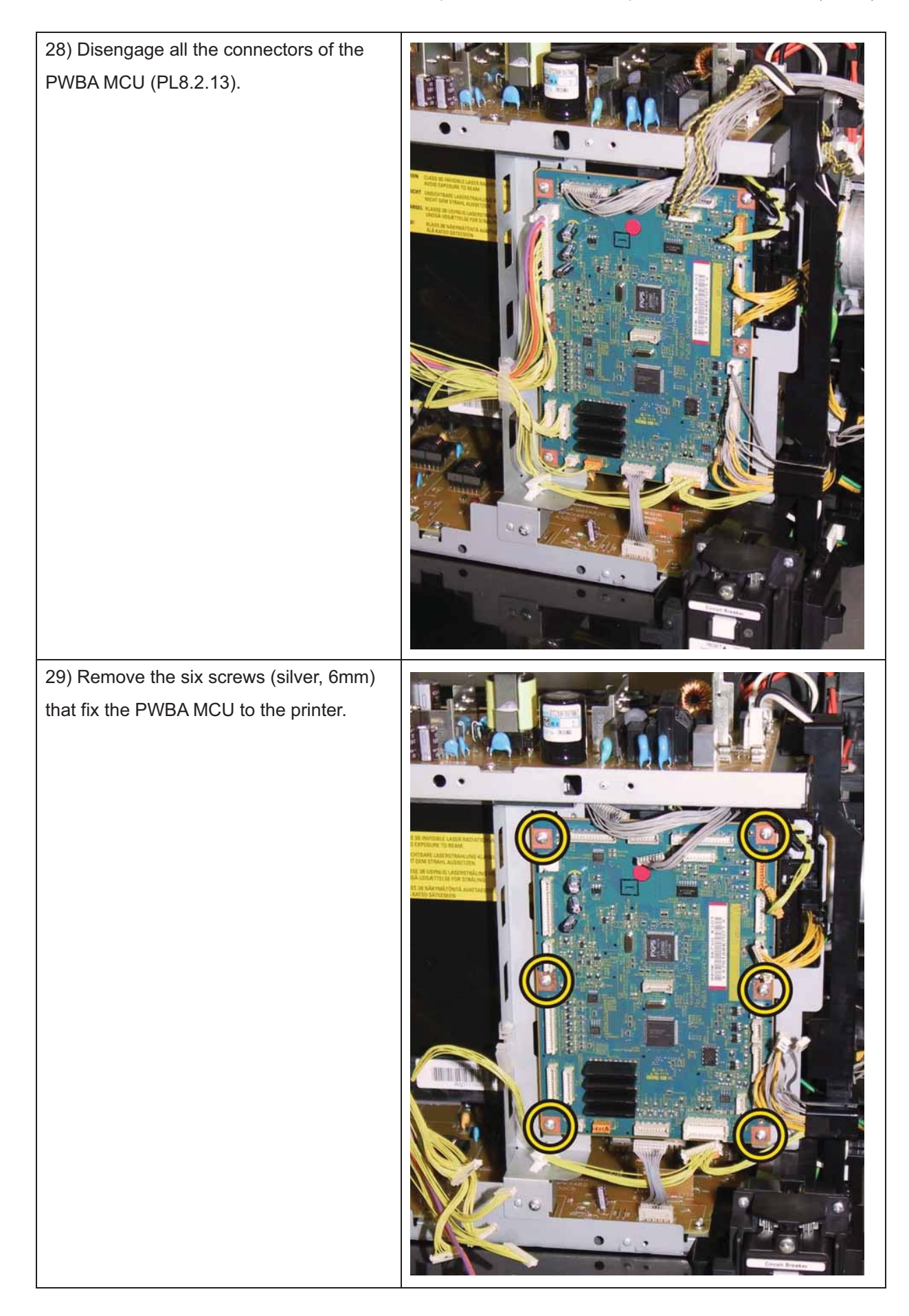

30) Remove the PWBA MCU from the printer.

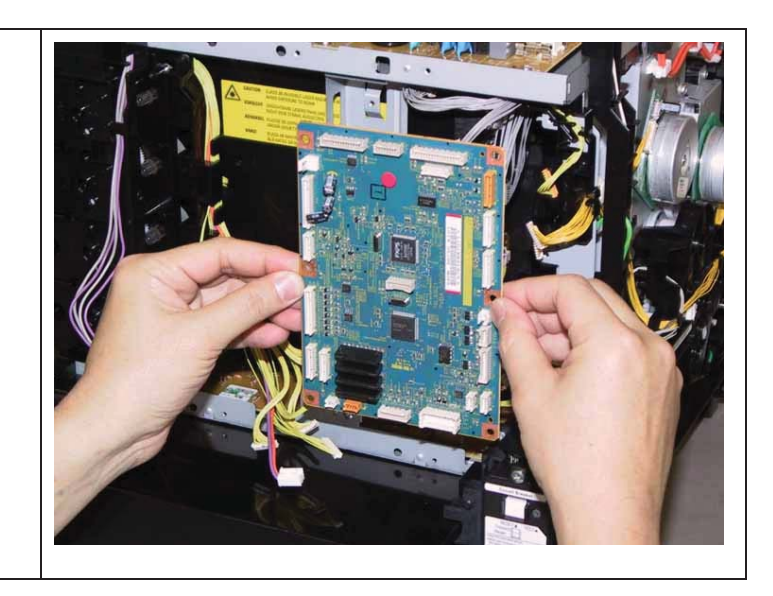

### Removal 44 DISPENSER ASSY (PL5.1.1)

1) Remove the Tray 1. (Removal 1)

2) Open the COVER ASSY FRONT (PL1.2.1).

Note: Cover the drum of the PHD unit to avoid exposure to light.

3) Remove the PHD Unit. (Removal 4)

Note: The FUSER part is very hot. Take added care not to get burned when performing the service operation.

- 4) Remove the KIT FUSER ASSY. (Removal 5)
- 5) Remove the Toner Cartridge (K), (C), (M), (Y). (Removal 6)
- 6) Remove the COVER ASSY TOP. (Removal 10)
- 7) Remove the COVER ASSY WINDOW TNR. (Removal 8)
- 8) Remove the COVER SIDE R. (Removal 13)
- 9) Remove the COVER SIDE L. (Removal 17)
- 10) Remove the COVER REAR. (Removal 29)
- 11) Remove the HOLDER ASSY TCRU (K), (C), (M), (Y). (Removal 39)
- 12) Remove the FAN. (Removal 40)
- 13) Remove the KIT PWBA ESS. (Removal 42)
- 14) Remove the KIT PWBA MCU. (Removal 43)
- 15) Remove the PWBA LVPS. (Removal 11)

Accesses Position (All the numbers show the procedure number.)

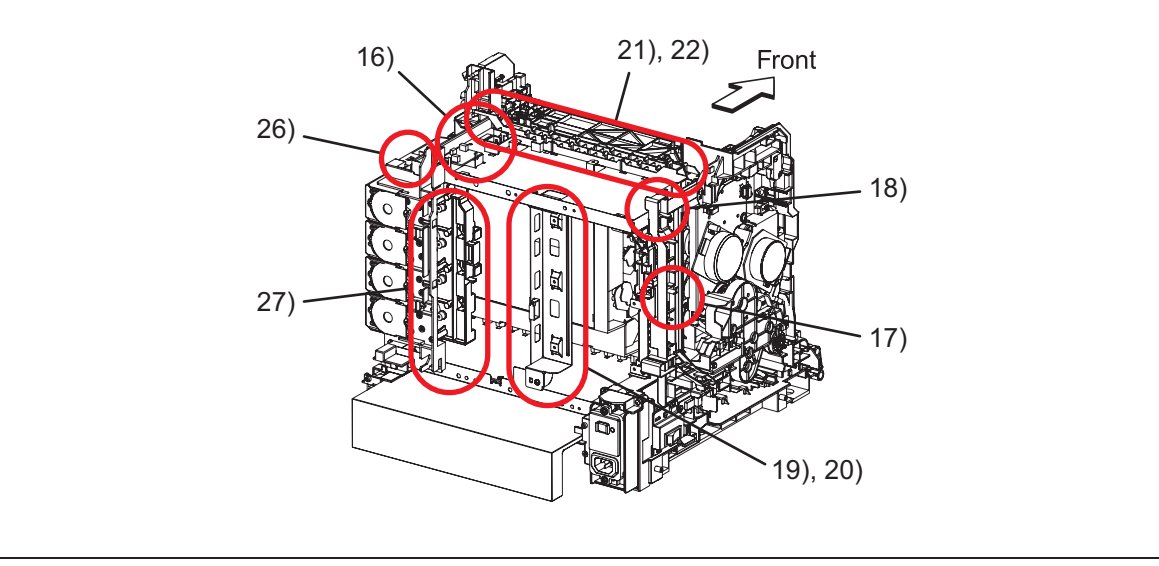

16) Disengage the two connectors (P/J520, 530) on the PWB ASSY FAN (PL8.2.20), release the harness of the HARN ASSY TEST RL2 (PL5.1.28) and the harness of the HARN ASSY MCU HAN (PL9.1.13) from the GUIDE HARNESS FSR (PL8.2.2).

17) Remove the one screw (silver, with washer, 6mm) that fixes the grounding terminal of the HARN ASSY GFI GND (PL8.2.10).

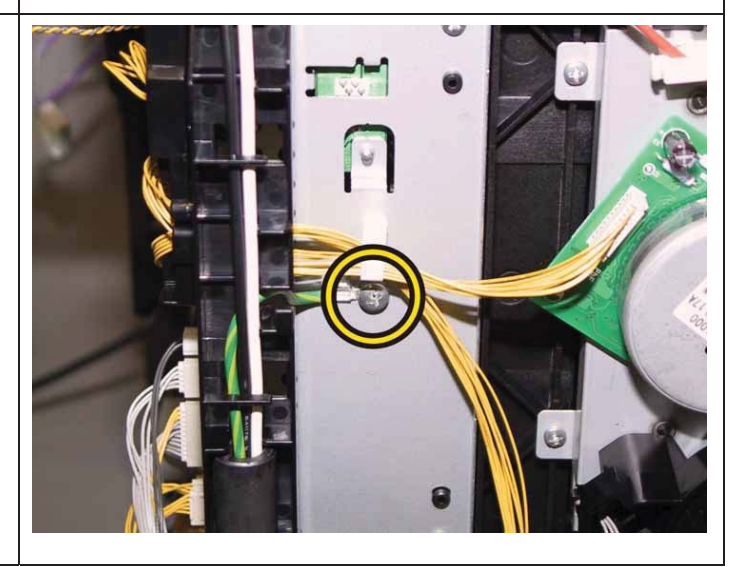

Note: The GUIDE HARNESS AC and the printer are connected with the harness, so they should not be far apart when carrying out the work described next procedure.

18) Release the hook of the GUIDEHARNESS AC (PL8.2.6), remove theGUIDE HARNESS AC from the printer.

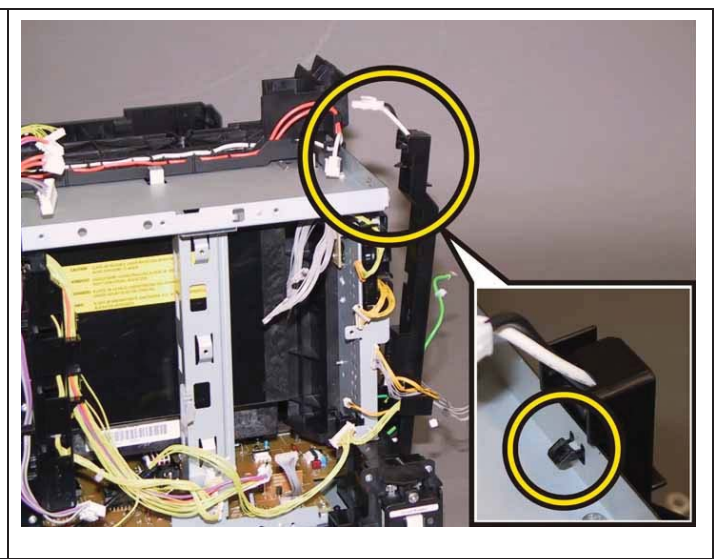

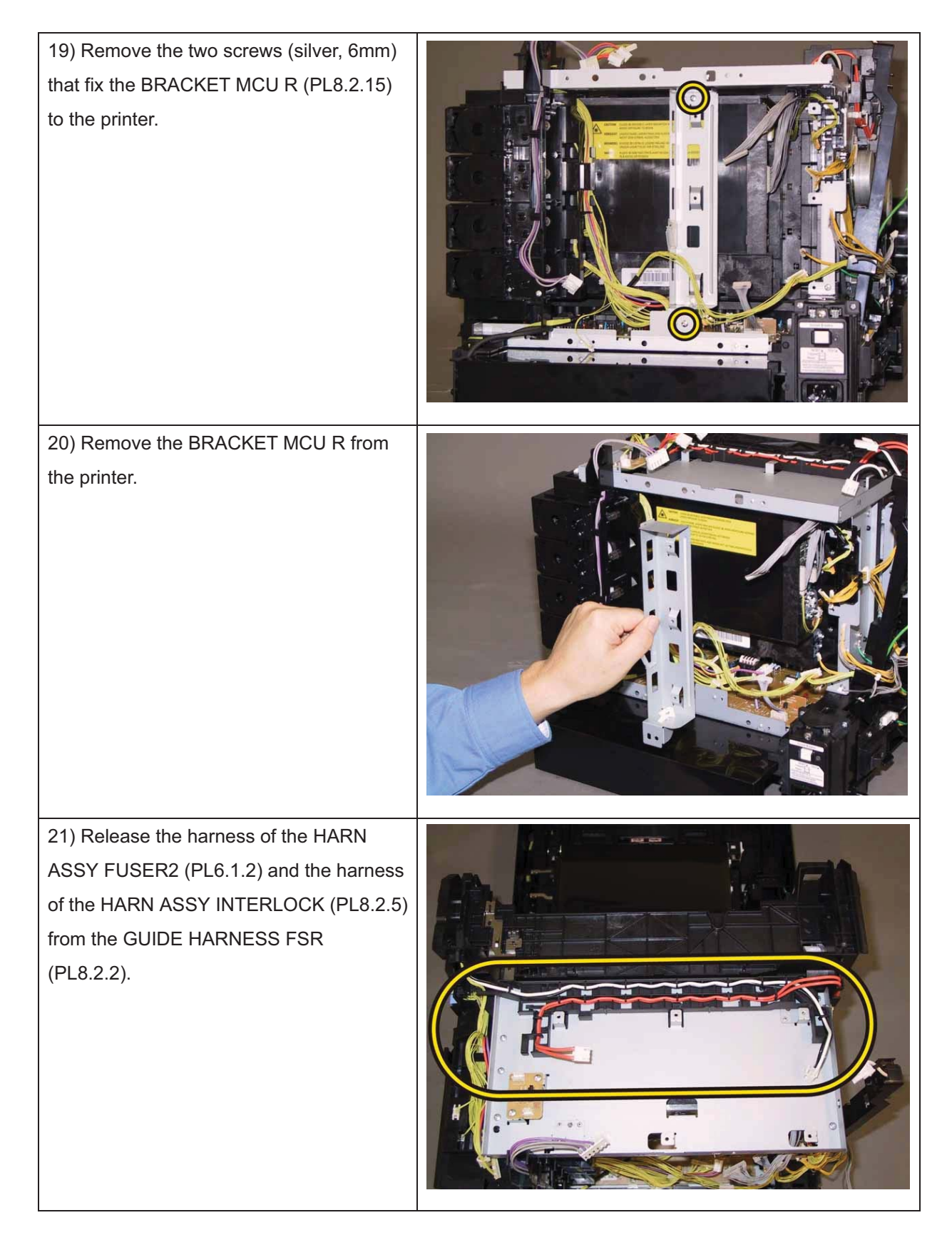

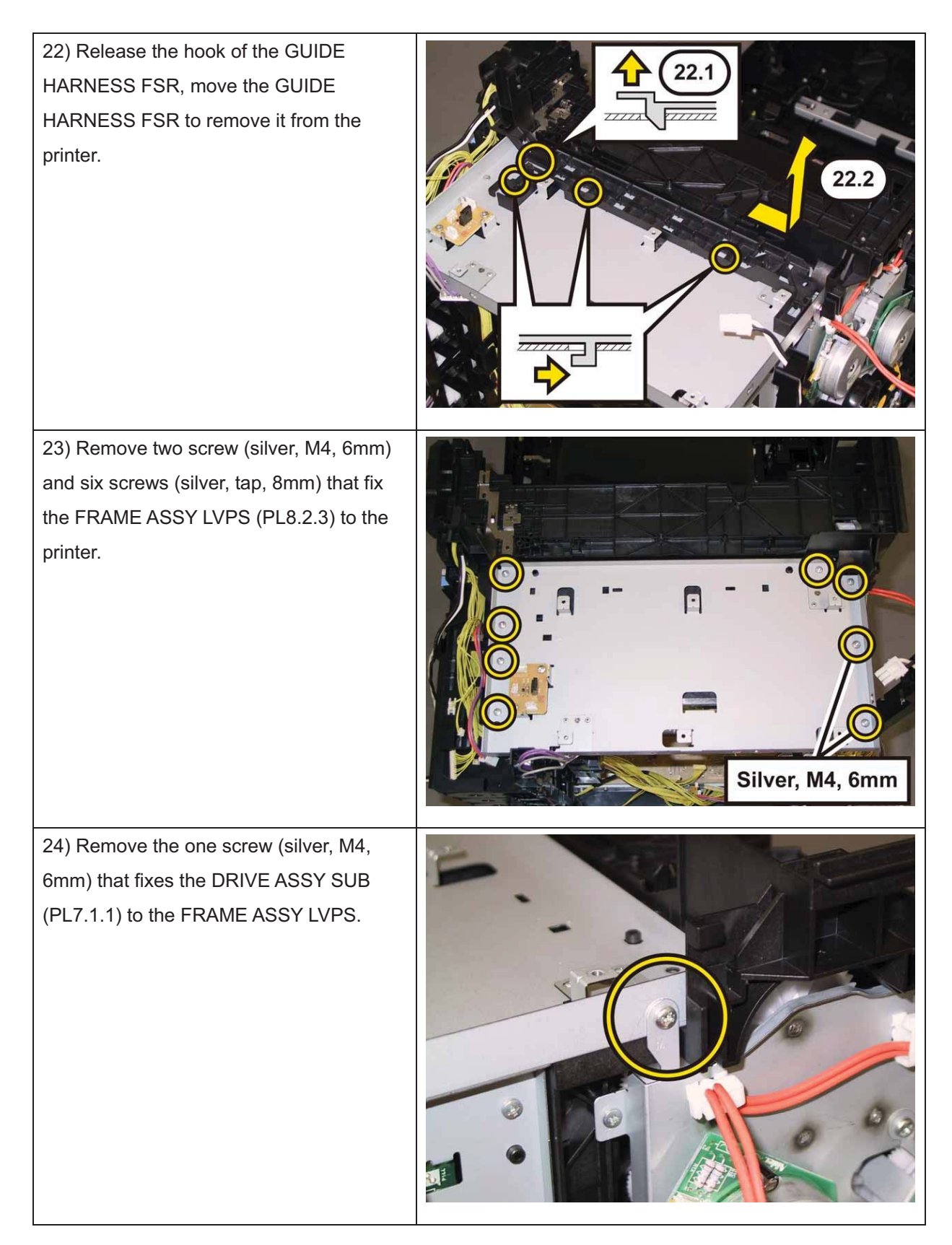

25) Remove the FRAME ASSY LVPS from the printer together with the PWB ASSY FAN.

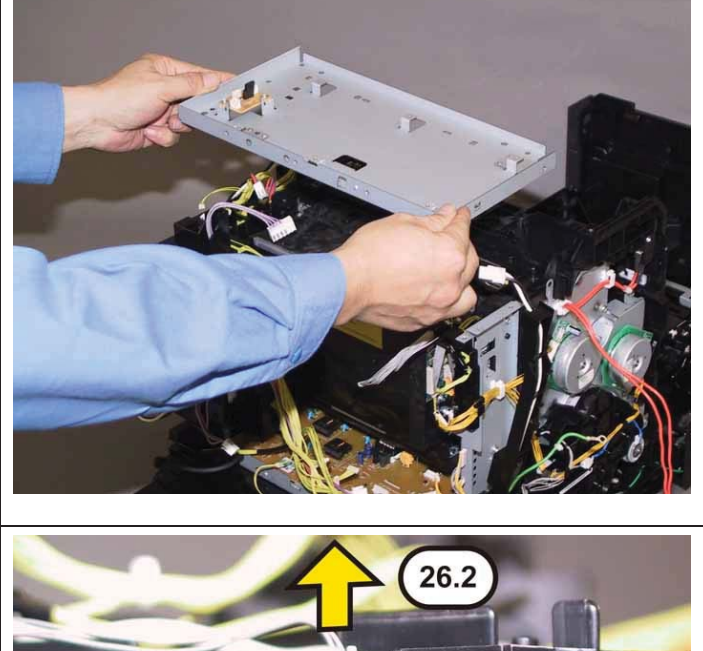

26) Release the hook of the connector of the HARN ASSY TEST RL2 (PL5.1.28), using pliers, and then remove it from the DISPENSER ASSY (PL5.1.1).

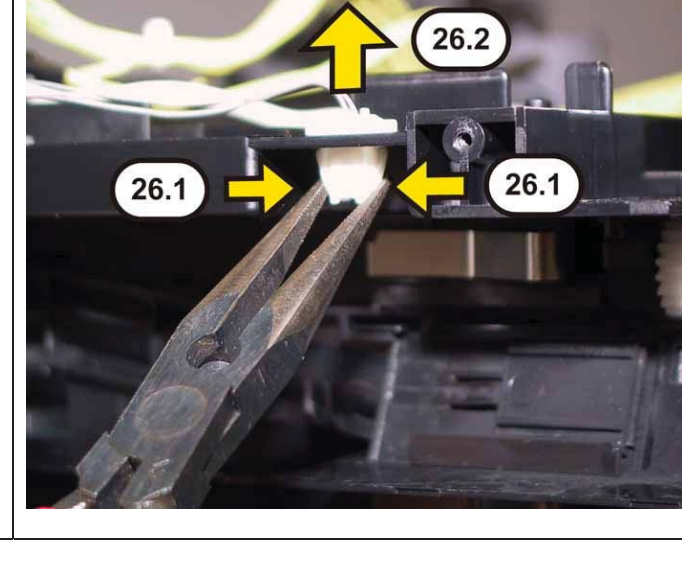

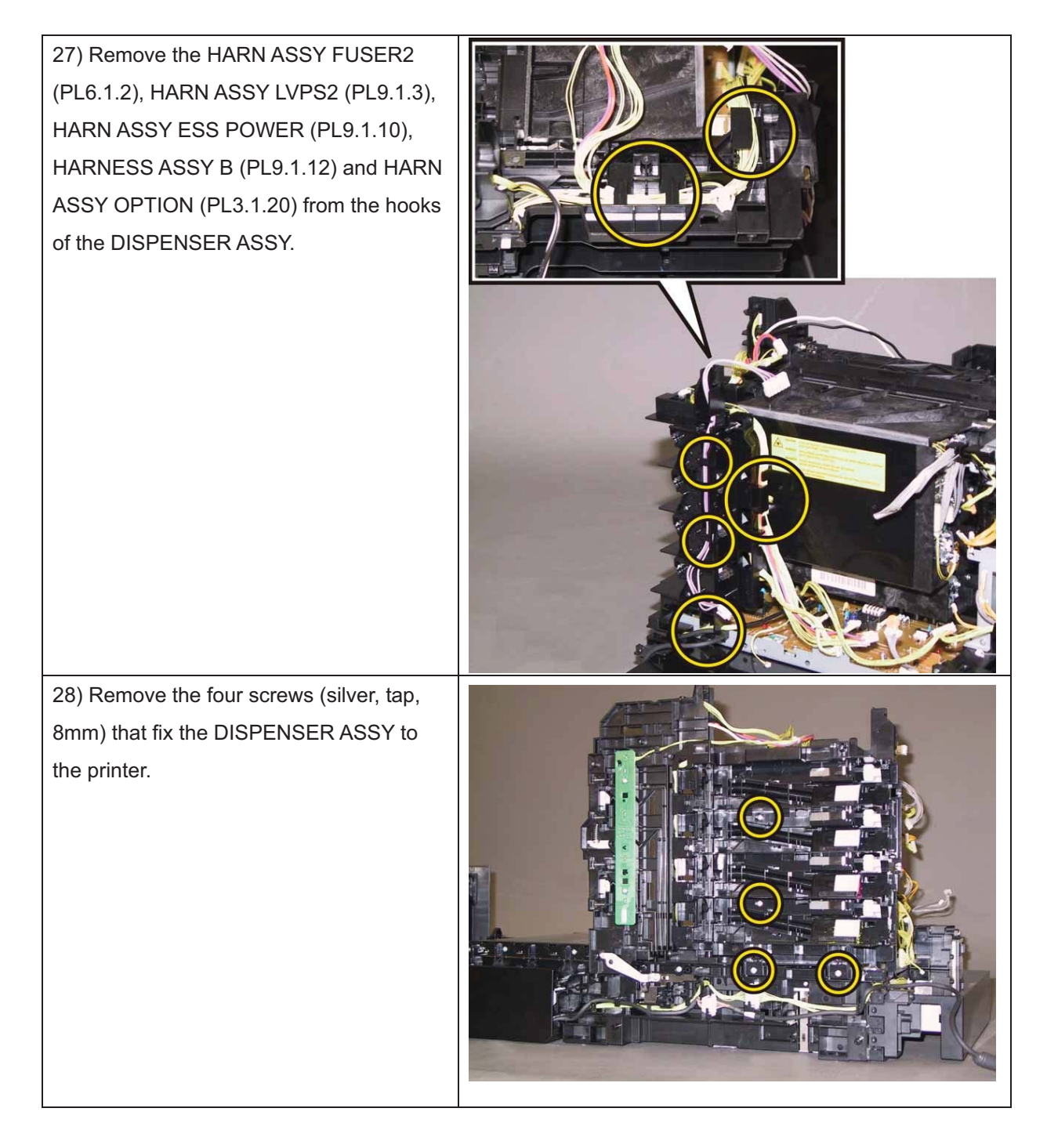

29) Remove the one screw (silver, M4,6mm) that fixes the rear side of theDISPENSER ASSY to the printer.

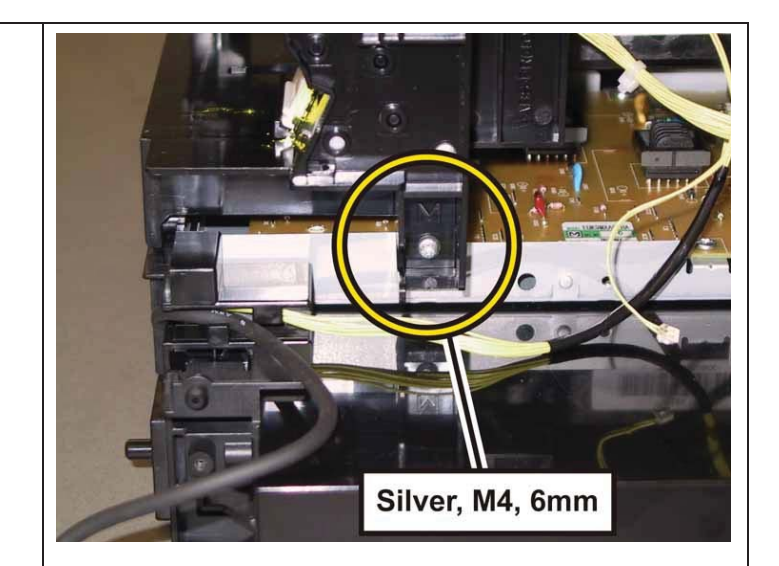

30) Release the hole of the DISPENSERASSY from the boss of the printer, movethe DISPENSER ASSY to backward.Remove the DISPENSER ASSY from theprinter.

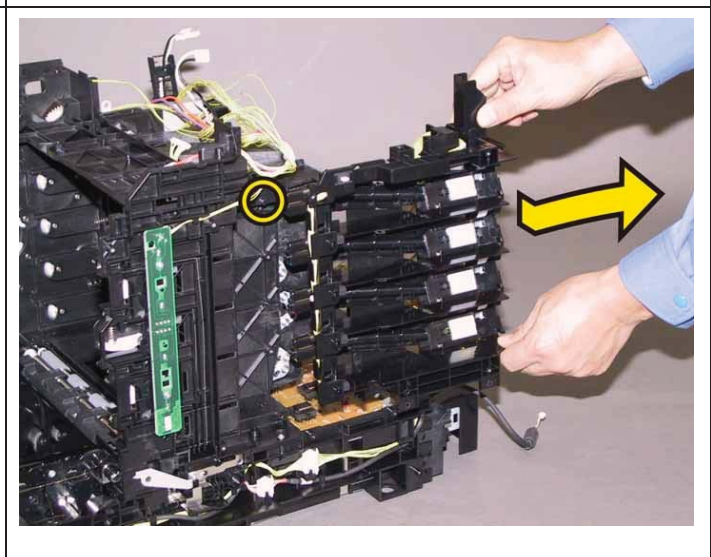

### Removal 45 KIT ROS (PL4.1.99)

1) Remove the Tray 1. (Removal 1)

2) Open the COVER ASSY FRONT (PL1.2.1).

Note: Cover the drum of the PHD unit to avoid exposure to light.

3) Remove the PHD Unit. (Removal 4)

Note: The FUSER part is very hot. Take added care not to get burned when performing the service operation.

- 4) Remove the KIT FUSER ASSY. (Removal 5)
- 5) Remove the COVER ASSY TOP. (Removal 10)
- 6) Remove the COVER ASSY WINDOW TNR. (Removal 8)
- 7) Remove the COVER SIDE R. (Removal 13)
- 8) Remove the COVER SIDE L. (Removal 17)
- 9) Remove the COVER REAR. (Removal 29)
- 10) Remove the FAN. (Removal 40)
- 11) Remove the KIT PWBA ESS. (Removal 42)
- 12) Remove the KIT PWBA MCU. (Removal 43)
- 13) Remove the PWBA LVPS. (Removal 11)

Accesses Position (All the numbers show the procedure number.)

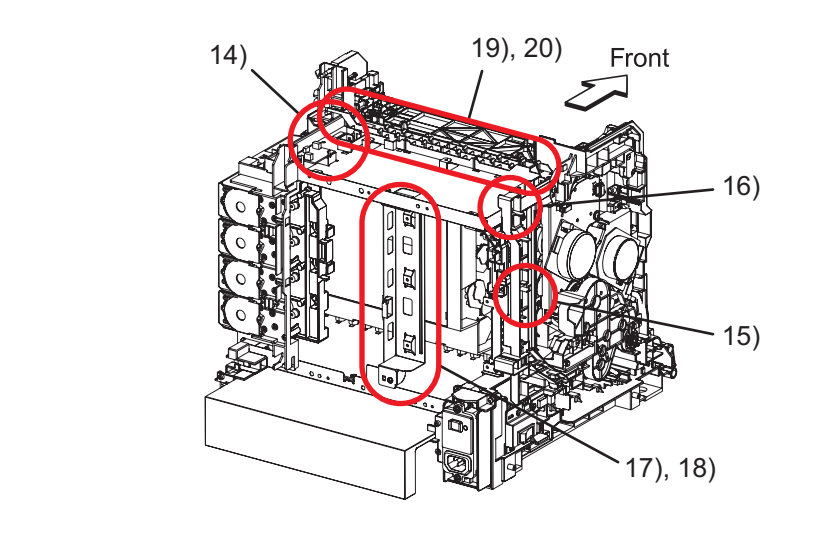

14) Disengage the two connectors (P/J520, 530) on the PWB ASSY FAN (PL8.2.20), release the harness of the HARN ASSY TEST RL2 (PL5.1.28) and the harness of the HARN ASSY MCU HAN (PL9.1.13) from the GUIDE HARNESS FSR (PL8.2.2).

15) Remove the one screw (silver, with washer, 6mm) that fixes the grounding terminal of the HARN ASSY GFI GND (PL8.2.10).

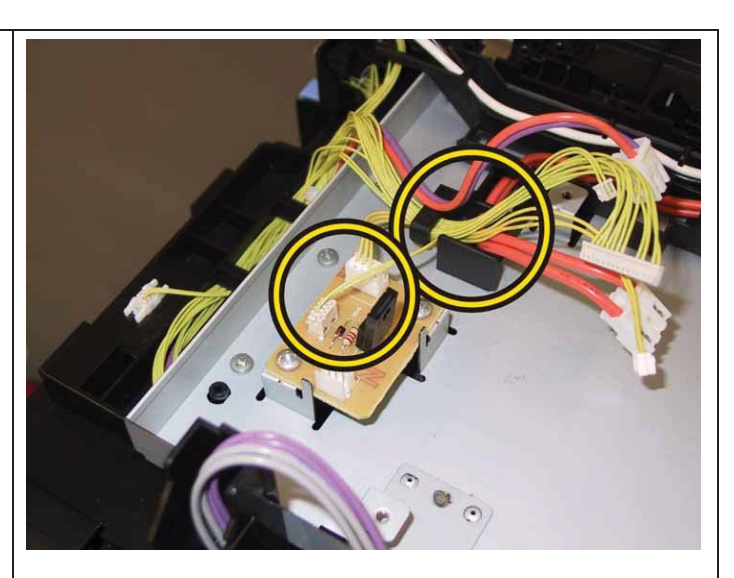

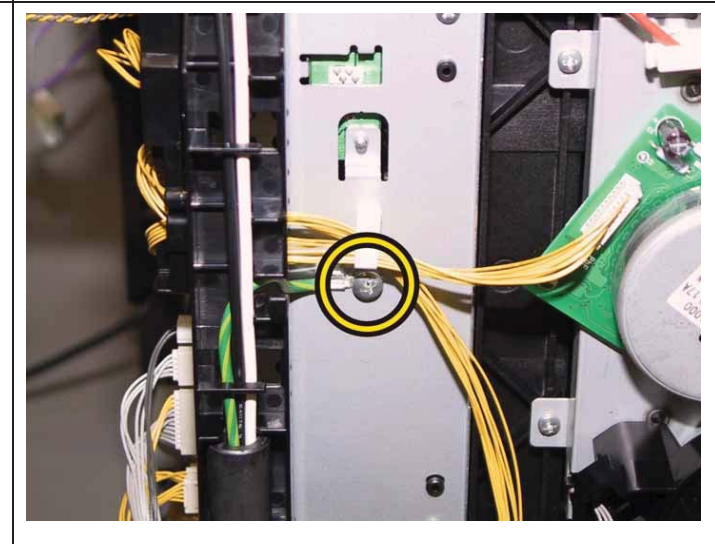

Note: The GUIDE HARNESS AC and the printer are connected with the harness, so they should not be far apart when carrying out the work described next procedure.

16) Release the hook of the GUIDE HARNESS AC (PL8.2.6), remove the GUIDE HARNESS AC from the printer.

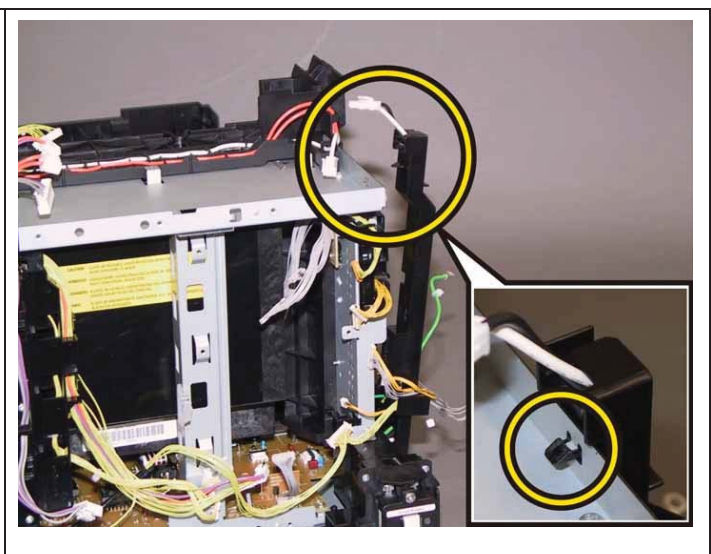

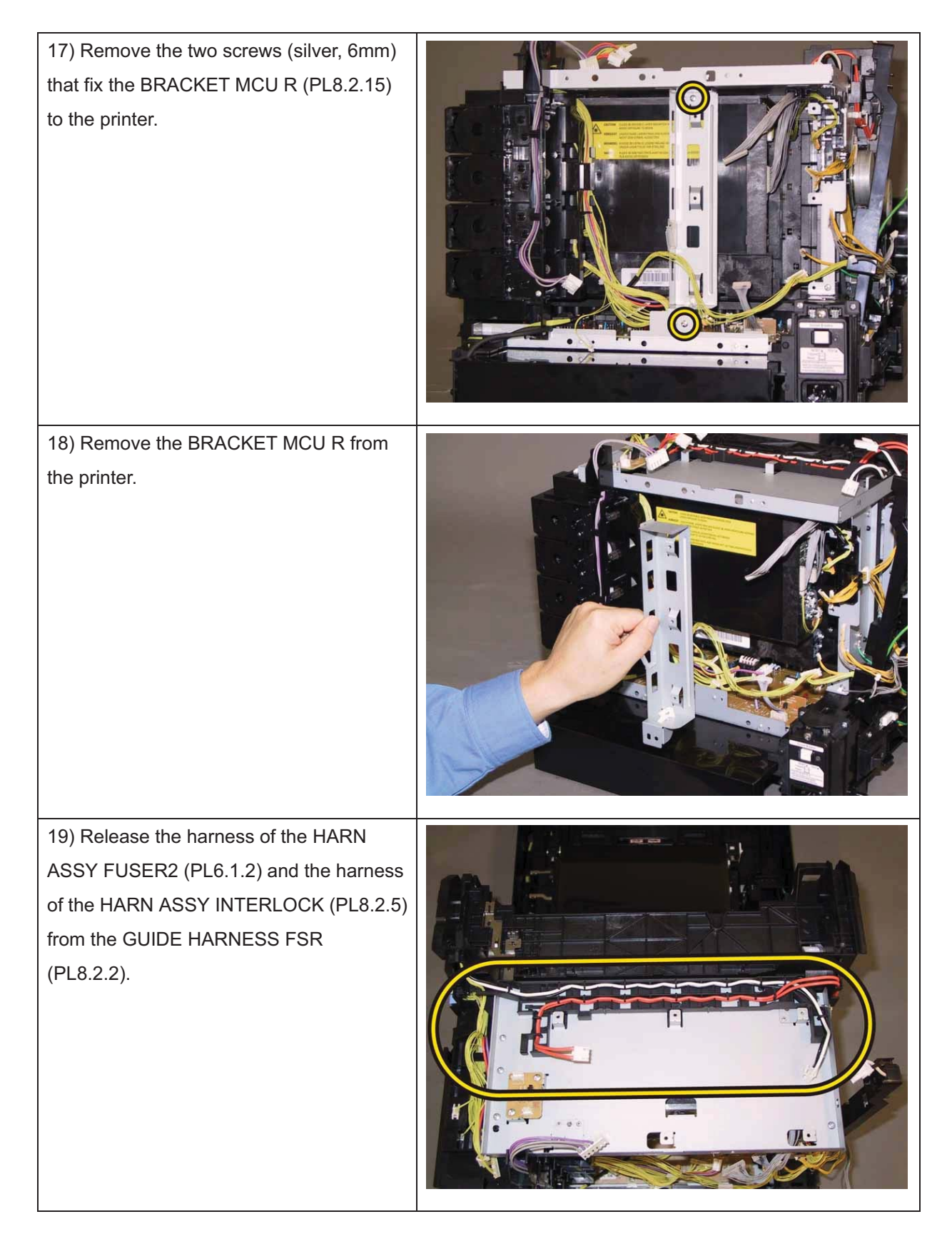

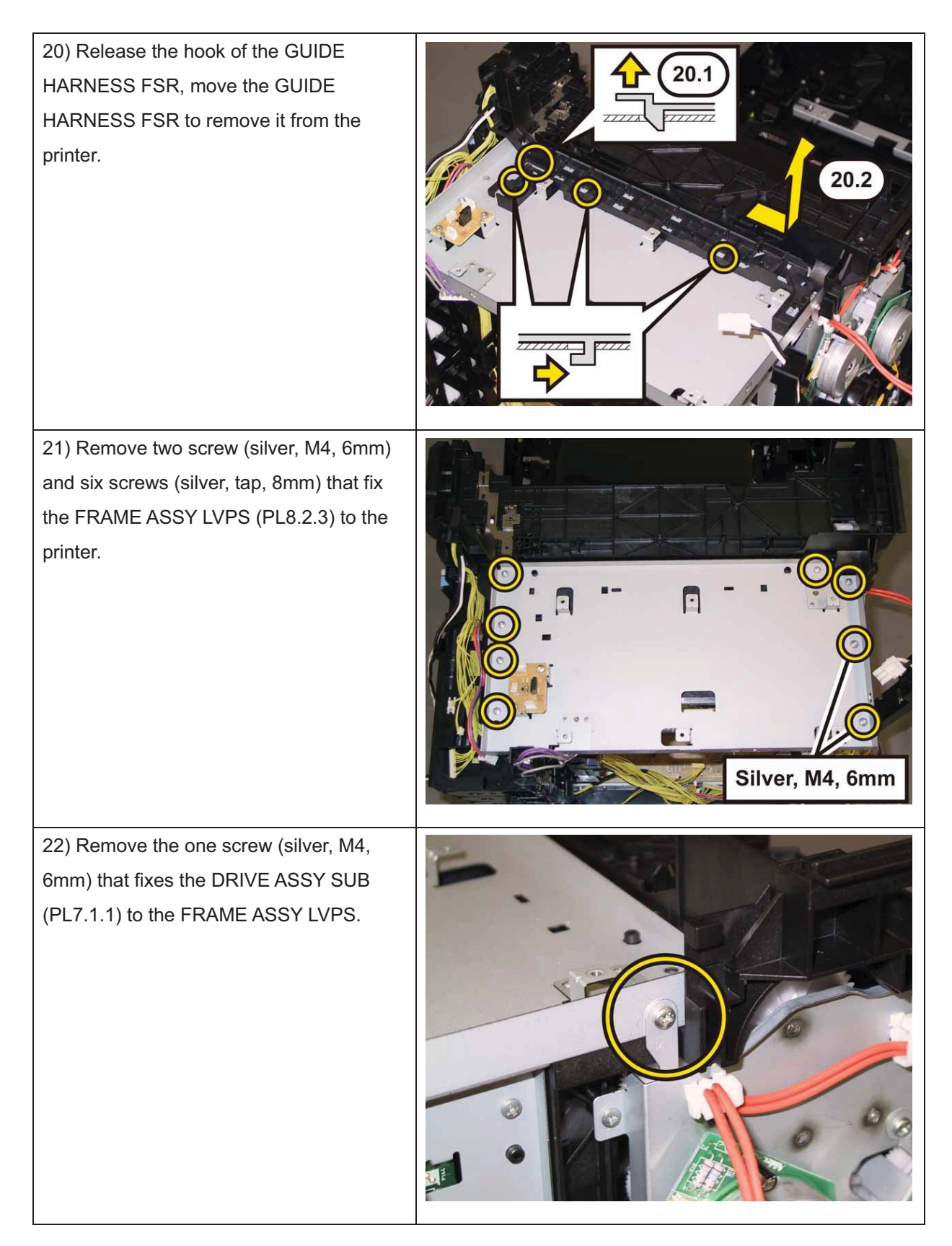
#### Chapter 3 Removal and Replacement Procedures (RRPs)

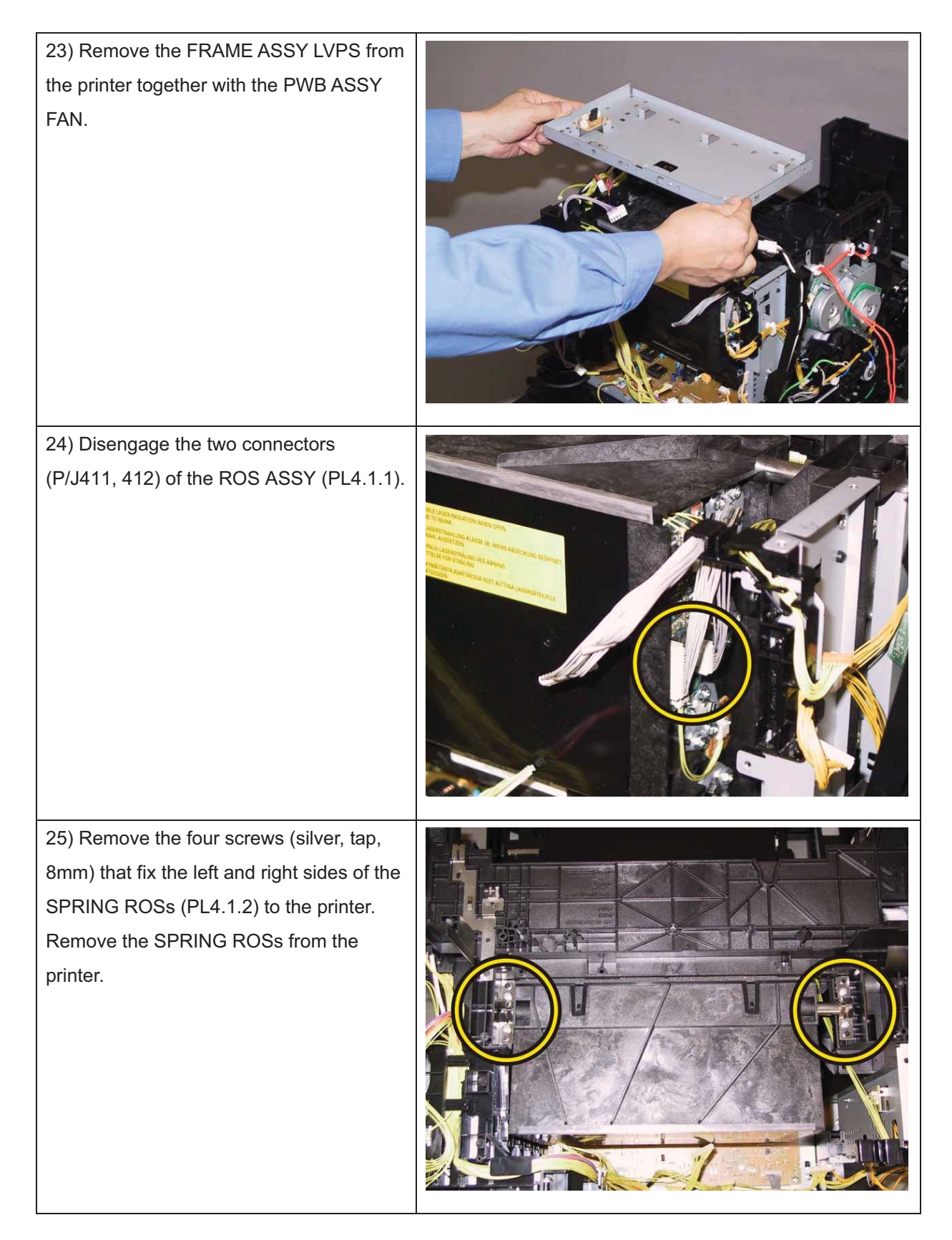

26) Lift up the ROS ASSY slowly from the printer.

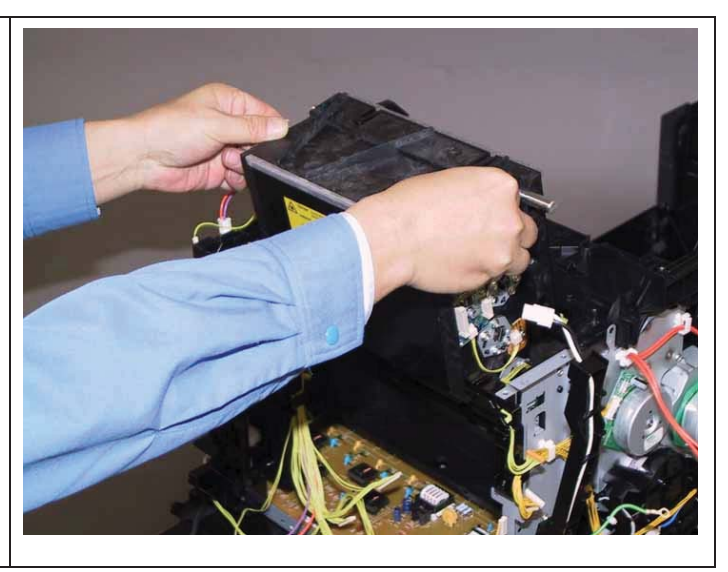

#### Removal 46 UPPER UNIT (Reference only)

1) Remove the Tray 1. (Removal 1)

2) Open the COVER ASSY FRONT (PL1.2.1).

Note: Cover the drum of the PHD unit to avoid exposure to light.

3) Remove the PHD Unit. (Removal 4)

Note: The FUSER part is very hot. Take added care not to get burned when performing the service operation.

- 4) Remove the KIT FUSER ASSY. (Removal 5)
- 5) Remove the Toner Cartridge (K), (C), (M), (Y). (Removal 6)
- 6) Remove the COVER ASSY TOP. (Removal 10)
- 7) Remove the COVER ASSY WINDOW TNR. (Removal 8)
- 8) Remove the COVER SIDE R. (Removal 13)
- 9) Remove the COVER SIDE L. (Removal 17)
- 10) Remove the COVER REAR. (Removal 29)
- 11) Remove the BREAKER GFI. (Removal 36)
- 12) Remove the FAN. (Removal 40)
- 13) Remove the KIT PWBA ESS. (Removal 42)
- 14) Remove the KIT PWBA MCU. (Removal 43)
- 15) Remove the CLUTCH ASSY DRV and BEARING REGI. (Removal 30)
- 16) Remove the KIT TRANSFER ASSY. (Removal 21)

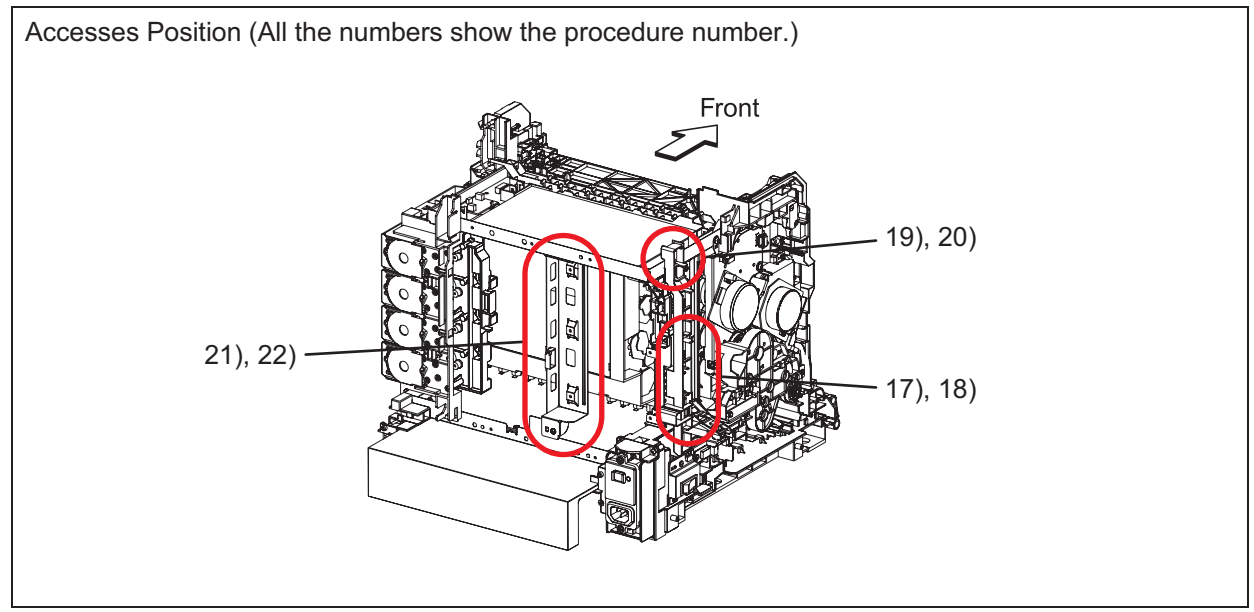

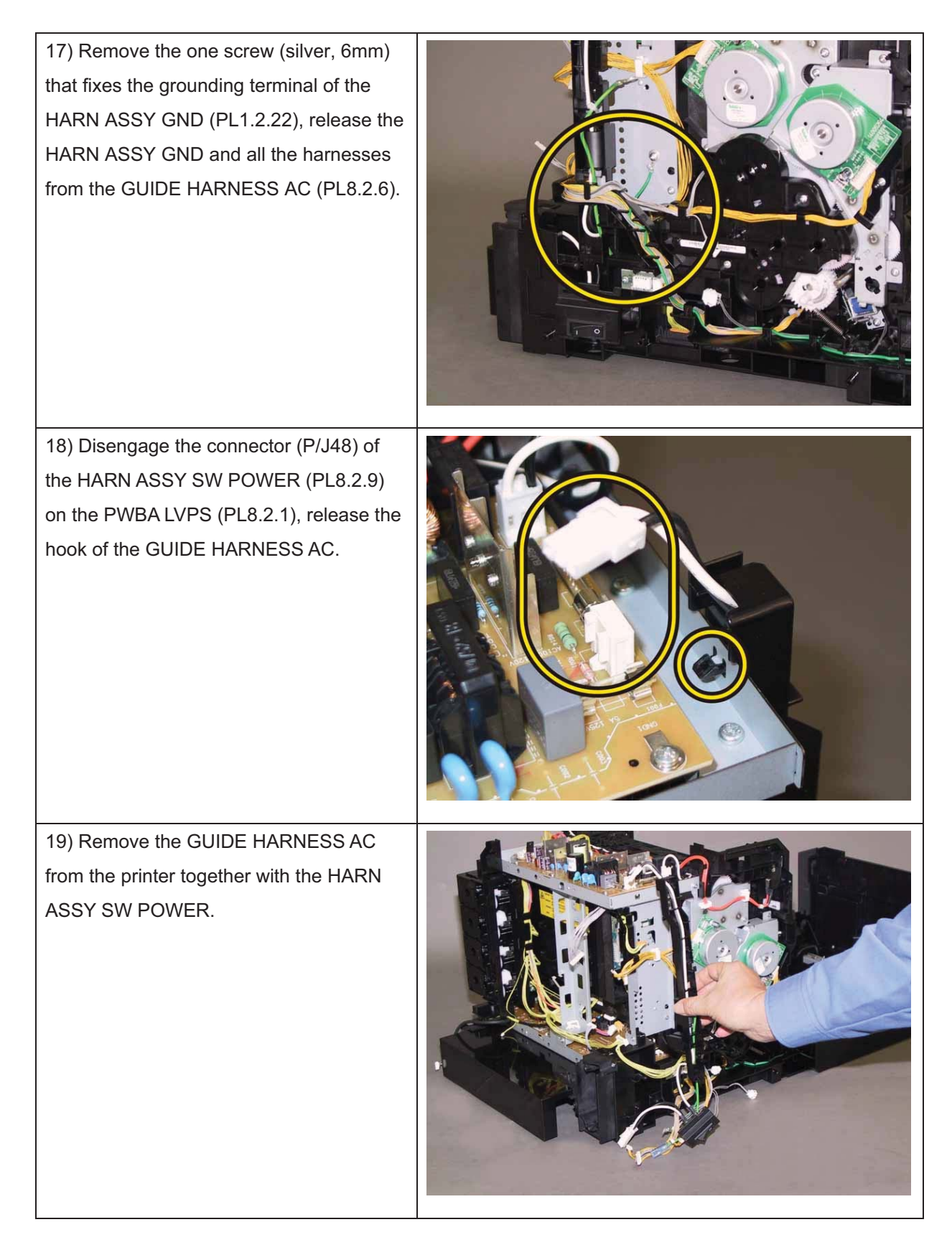

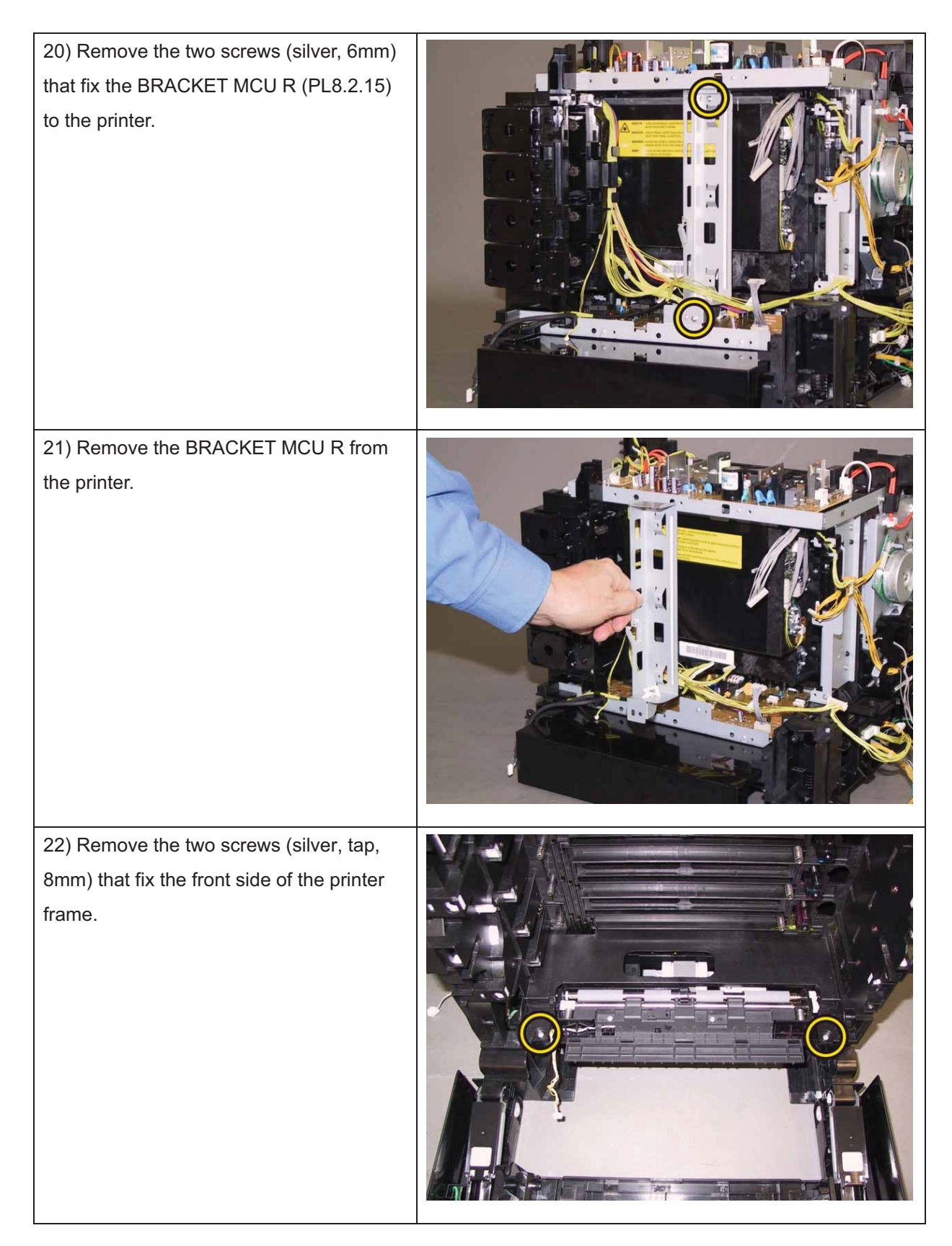

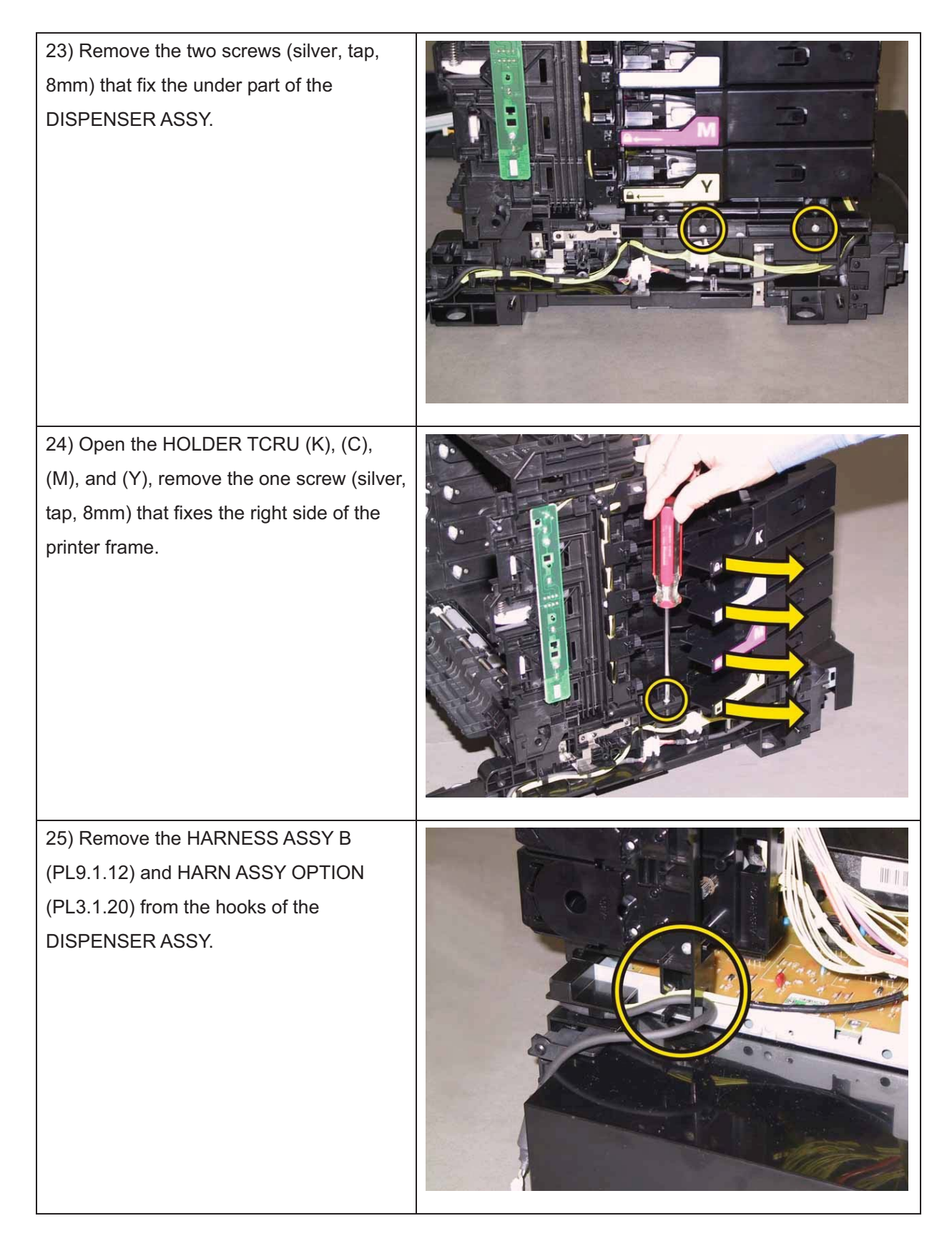

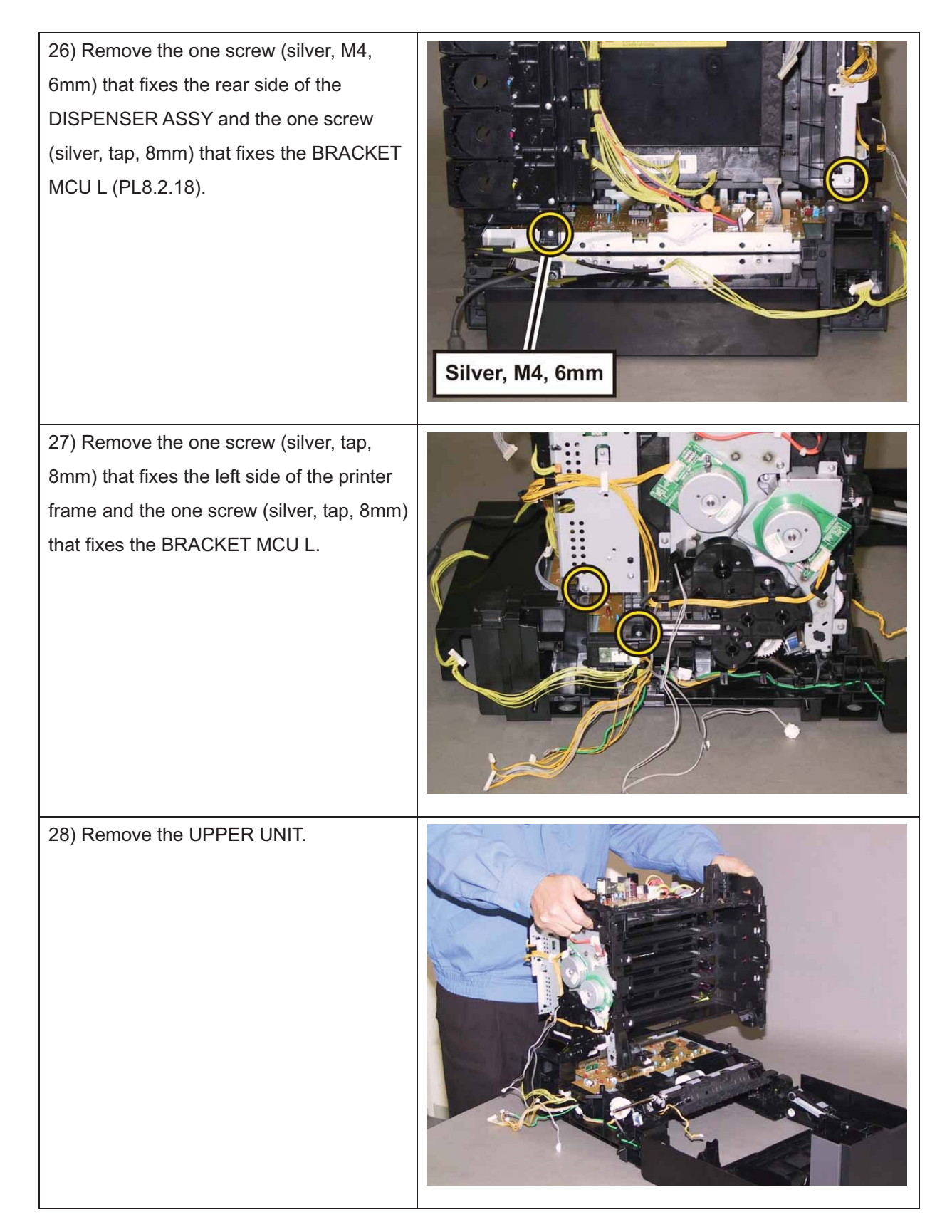

### Removal 47 PWBA HVPS (PL4.1.19)

Note: Use the wrist strap to protect the PWB from the electrostatic.

1) Remove the Tray 1. (Removal 1)

2) Open the COVER ASSY FRONT (PL1.2.1).

Note: Cover the drum of the PHD unit to avoid exposure to light.

3) Remove the PHD Unit. (Removal 4)

Note: The FUSER part is very hot. Take added care not to get burned when performing the service operation.

- 4) Remove the KIT FUSER ASSY. (Removal 5)
- 5) Remove the Toner Cartridge (K), (C), (M), (Y). (Removal 6)
- 6) Remove the COVER ASSY TOP. (Removal 10)
- 7) Remove the COVER ASSY WINDOW TNR. (Removal 8)
- 8) Remove the COVER SIDE R. (Removal 13)
- 9) Remove the COVER SIDE L. (Removal 17)
- 10) Remove the COVER REAR. (Removal 29)
- 11) Remove the BREAKER GFI. (Removal 36)
- 12) Remove the FAN. (Removal 40)
- 13) Remove the KIT PWBA ESS. (Removal 42)
- 14) Remove the KIT PWBA MCU. (Removal 43)
- 15) Remove the CLUTCH ASSY DRV and BEARING REGI. (Removal 30)
- 16) Remove the KIT TRANSFER ASSY. (Removal 21)
- 17) Remove the UPPER UNIT. (Removal 46)

18) Remove the HARN ASSY HVPS (PL9.1.5) from the PWBA HVPS (PL4.1.19).

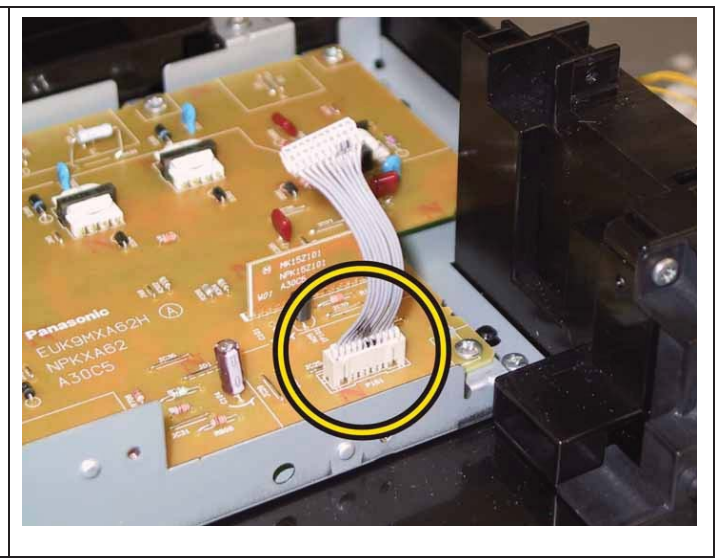

#### Chapter 3 Removal and Replacement Procedures (RRPs)

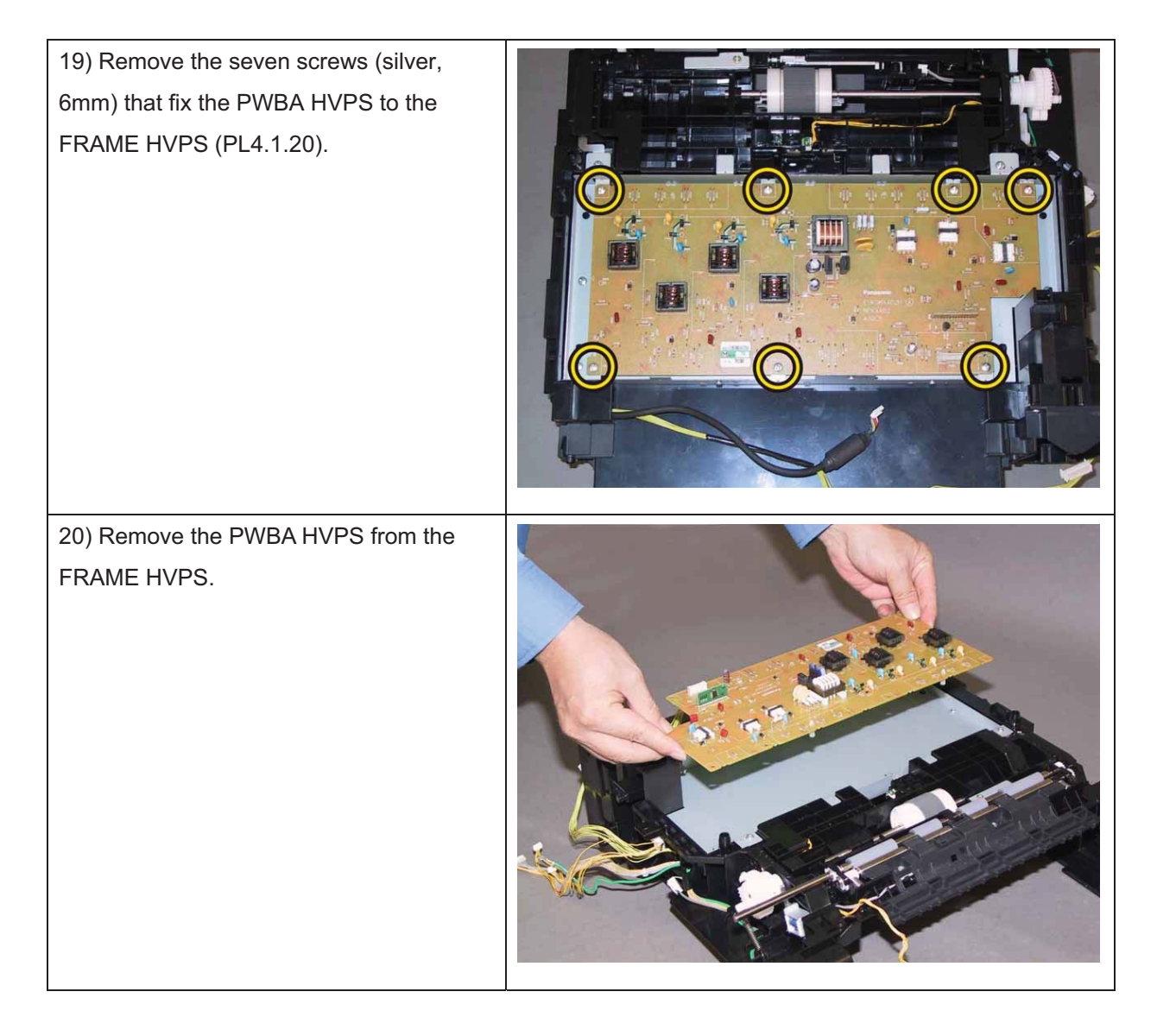

### Removal 48 FEEDER ASSY (PL3.1.98)

- 1) Remove the Tray 1. (Removal 1)
- 2) Open the COVER ASSY FRONT (PL1.2.1)
- Note: Cover the drum of the PHD unit to avoid exposure to light.
- 3) Remove the PHD Unit. (Removal 4)

# Note: The FUSER part is very hot. Take added care not to get burned when performing the service operation.

- 4) Remove the KIT FUSER ASSY. (Removal 5)
- 5) Remove the Toner Cartridge (K), (C), (M), (Y). (Removal 6)
- 6) Remove the COVER ASSY WINDOW TNR. (Removal 8)
- 7) Remove the COVER ASSY TOP. (Removal 10)
- 8) Remove the COVER SIDE R. (Removal 13)
- 9) Remove the COVER SIDE L. (Removal 17)
- 10) Remove the COVER REAR. (Removal 29)
- 11) Remove the BREAKER GFI. (Removal 36)
- 12) Remove the FAN. (Removal 40)
- 13) Remove the KIT PWBA ESS. (Removal 42)
- 14) Remove the KIT PWBA MCU. (Removal 43)
- 15) Remove the CLUTCH ASSY DRV and BEARING REGI. (Removal 30)
- 16) Remove the KIT TRANSFER ASSY. (Removal 21)
- 17) Remove the UPPER UNIT. (Removal 46)
- 18) Remove the COVER ASSY FRONT. (Removal 25)

19) Remove the eight screws (silver, tap,8mm) that fix the FRAME HVPS

(PL4.1.20) to the FEEDER ASSY (PL3.1.98).

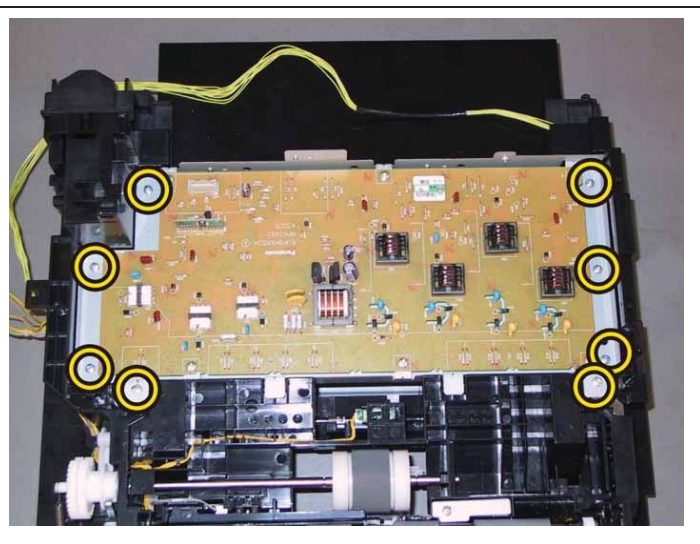

20) Remove the FRAME HVPS from the FEEDER ASSY together with the PWBA HVPS (PL4.1.19), remove the FEEDER ASSY.

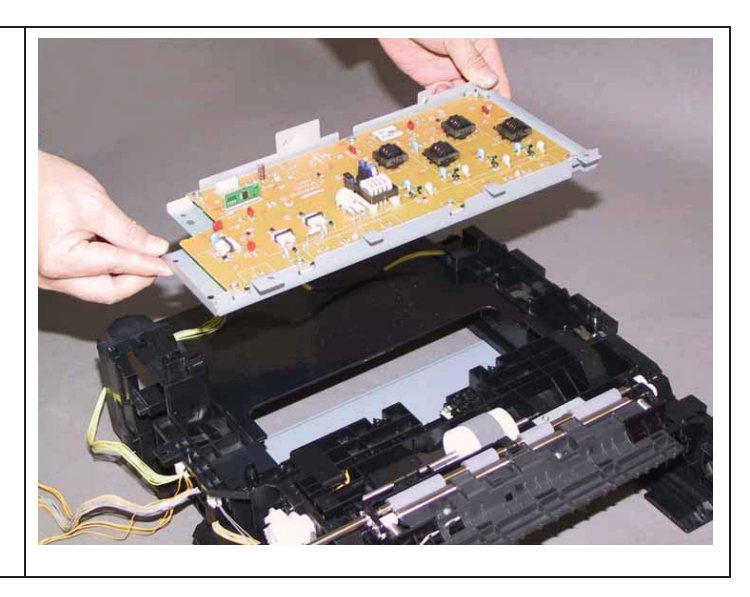

### Removal 49 SENSOR PHOTO: REGI (PL3.2.13)

- 1) Remove the Tray 1. (Removal 1)
- 2) Open the COVER ASSY FRONT (PL1.2.1).
- Note: Cover the drum of the PHD unit to avoid exposure to light.
- 3) Remove the PHD Unit. (Removal 4)

# Note: The FUSER part is very hot. Take added care not to get burned when performing the service operation.

- 4) Remove the KIT FUSER ASSY. (Removal 5)
- 5) Remove the Toner Cartridge (K), (C), (M), (Y). (Removal 6)
- 6) Remove the COVER ASSY TOP. (Removal 10)
- 7) Remove the COVER ASSY WINDOW TNR. (Removal 8)
- 8) Remove the COVER SIDE R. (Removal 13)
- 9) Remove the COVER SIDE L. (Removal 17)
- 10) Remove the COVER REAR. (Removal 29)
- 11) Remove the BREAKER GFI. (Removal 36)
- 12) Remove the FAN. (Removal 40)
- 13) Remove the KIT PWBA ESS. (Removal 42)
- 14) Remove the KIT PWBA MCU. (Removal 43)
- 15) Remove the CLUTCH ASSY DRV and BEARING REGI. (Removal 30)
- 16) Remove the KIT TRANSFER ASSY. (Removal 21)
- 17) Remove the UPPER UNIT. (Removal 46)

18) Release the hook of the ACTUATOR REGI OUT (PL3.2.6), shift the ACTUATOR REGI ROLL (PL3.2.8) to right side.

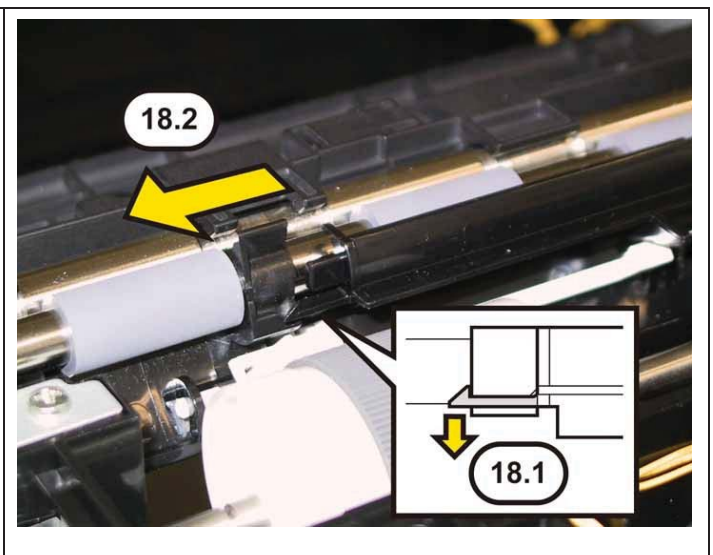

Note: When carrying out the work described next procedure, take care not to drop and lose the SPRING REGI OUT (PL3.2.7).

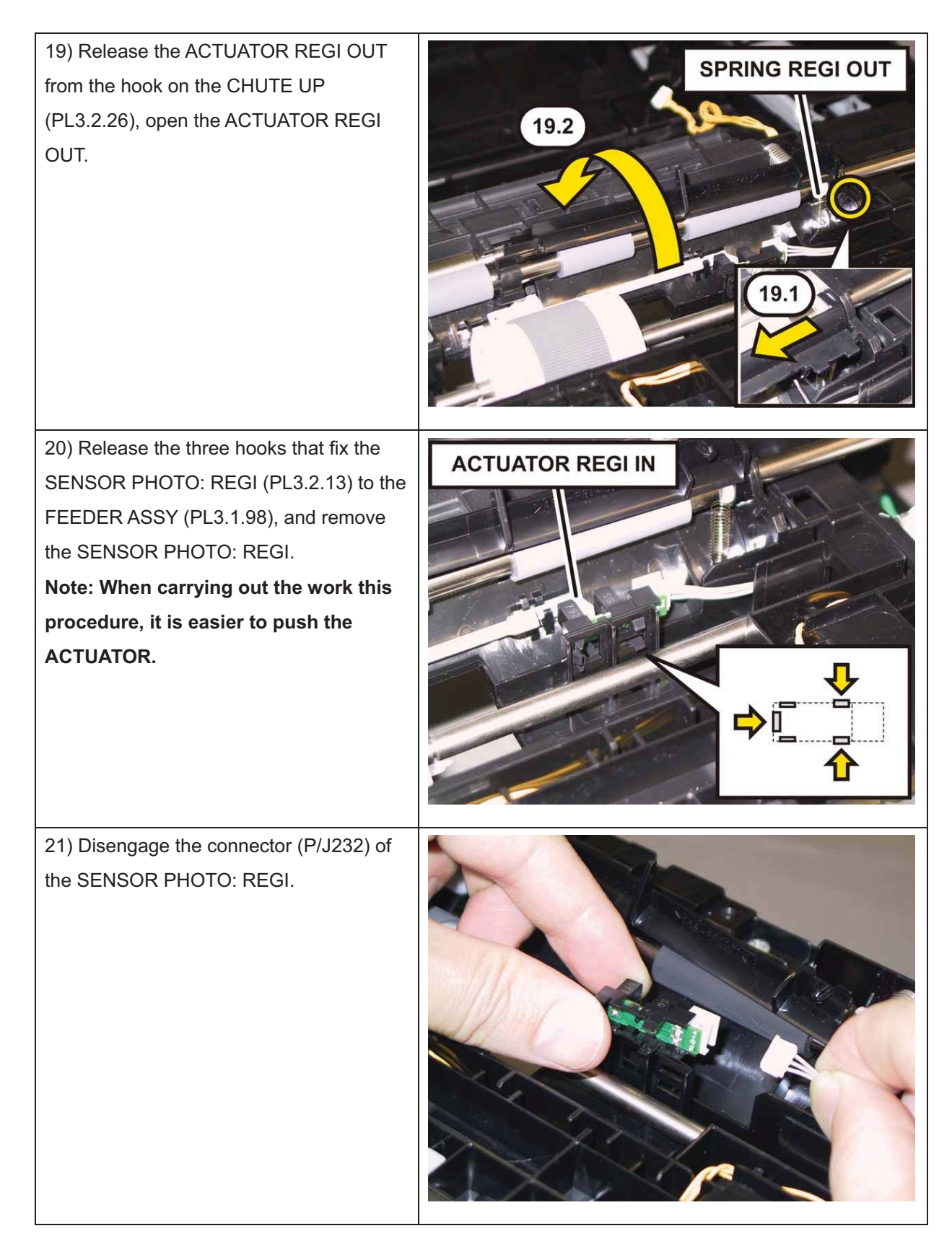

#### Removal 50 ROLL ASSY REGI (PL3.2.9)

- 1) Remove the Tray 1. (Removal 1)
- 2) Open the COVER ASSY FRONT (PL1.2.1).

#### Note: Cover the drum of the PHD unit to avoid exposure to light.

3) Remove the PHD Unit. (Removal 4)

# Note: The FUSER part is very hot. Take added care not to get burned when performing the service operation.

- 4) Remove the KIT FUSER ASSY. (Removal 5)
- 5) Remove the Toner Cartridge (K), (C), (M), (Y). (Removal 6)
- 6) Remove the COVER ASSY TOP. (Removal 10)
- 7) Remove the COVER ASSY WINDOW TNR. (Removal 8)
- 8) Remove the COVER SIDE R. (Removal 13)
- 9) Remove the COVER SIDE L. (Removal 17)
- 10) Remove the COVER REAR. (Removal 29)
- 11) Remove the BREAKER GFI. (Removal 36)
- 12) Remove the FAN. (Removal 40)
- 13) Remove the KIT PWBA ESS. (Removal 42)
- 14) Remove the KIT PWBA MCU. (Removal 43)
- 15) Remove the CLUTCH ASSY DRV and BEARING REGI. (Removal 30)
- 16) Remove the KIT TRANSFER ASSY. (Removal 21)
- 17) Remove the UPPER UNIT. (Removal 46)

18) Release the hook of the ACTUATOR REGI OUT (PL3.2.6), shift the ACTUATOR REGI ROLL (PL3.2.8) to right side.

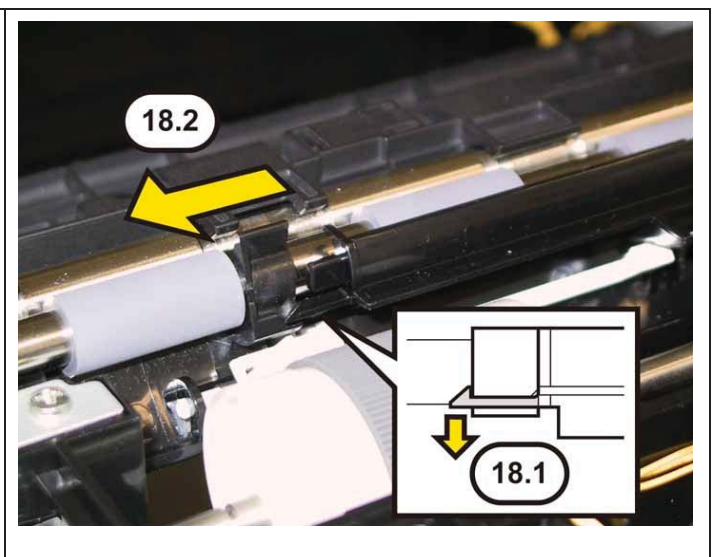

Note: When carrying out the work described next procedure, take care not to drop and lose the SPRING REGI OUT (PL3.2.7).

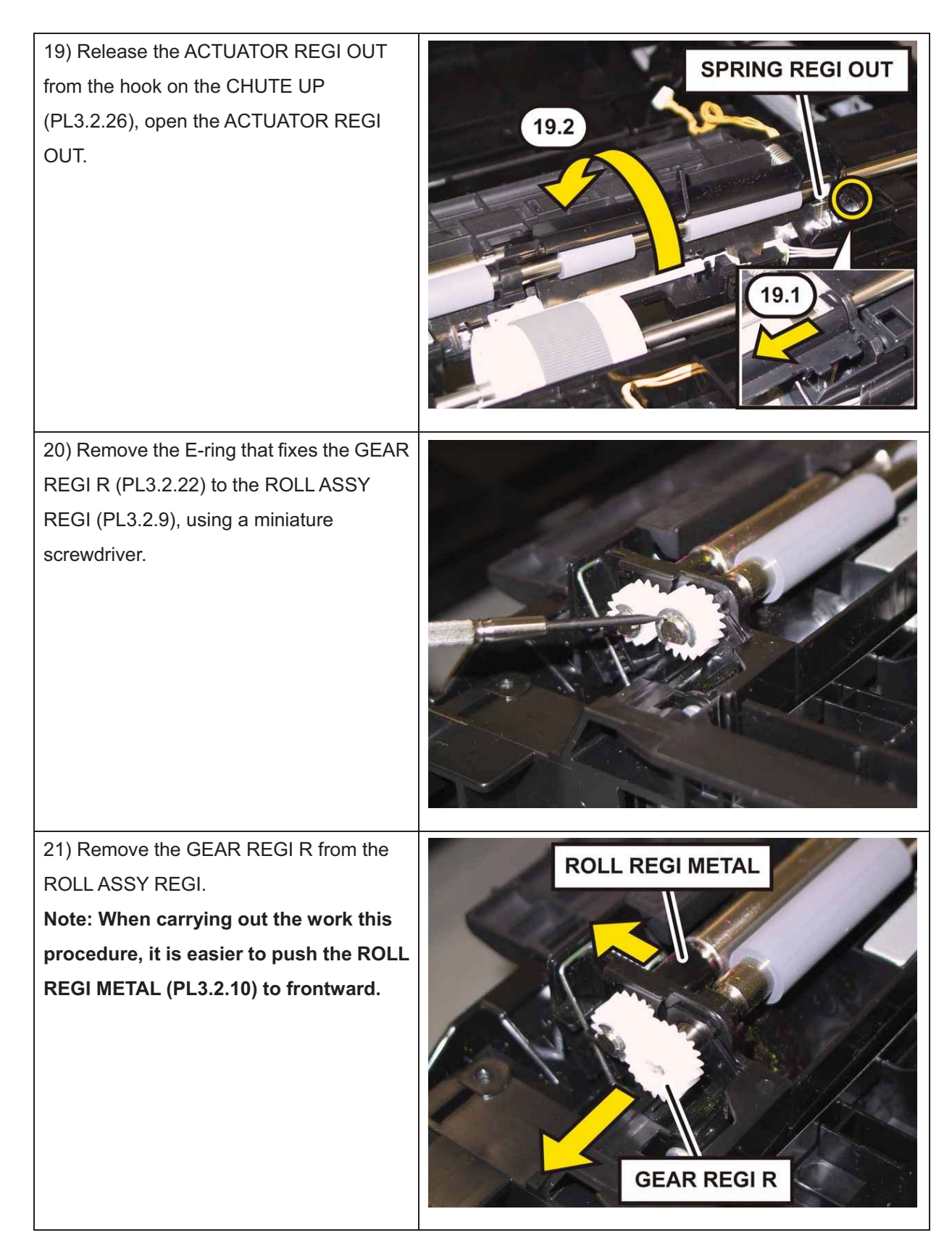

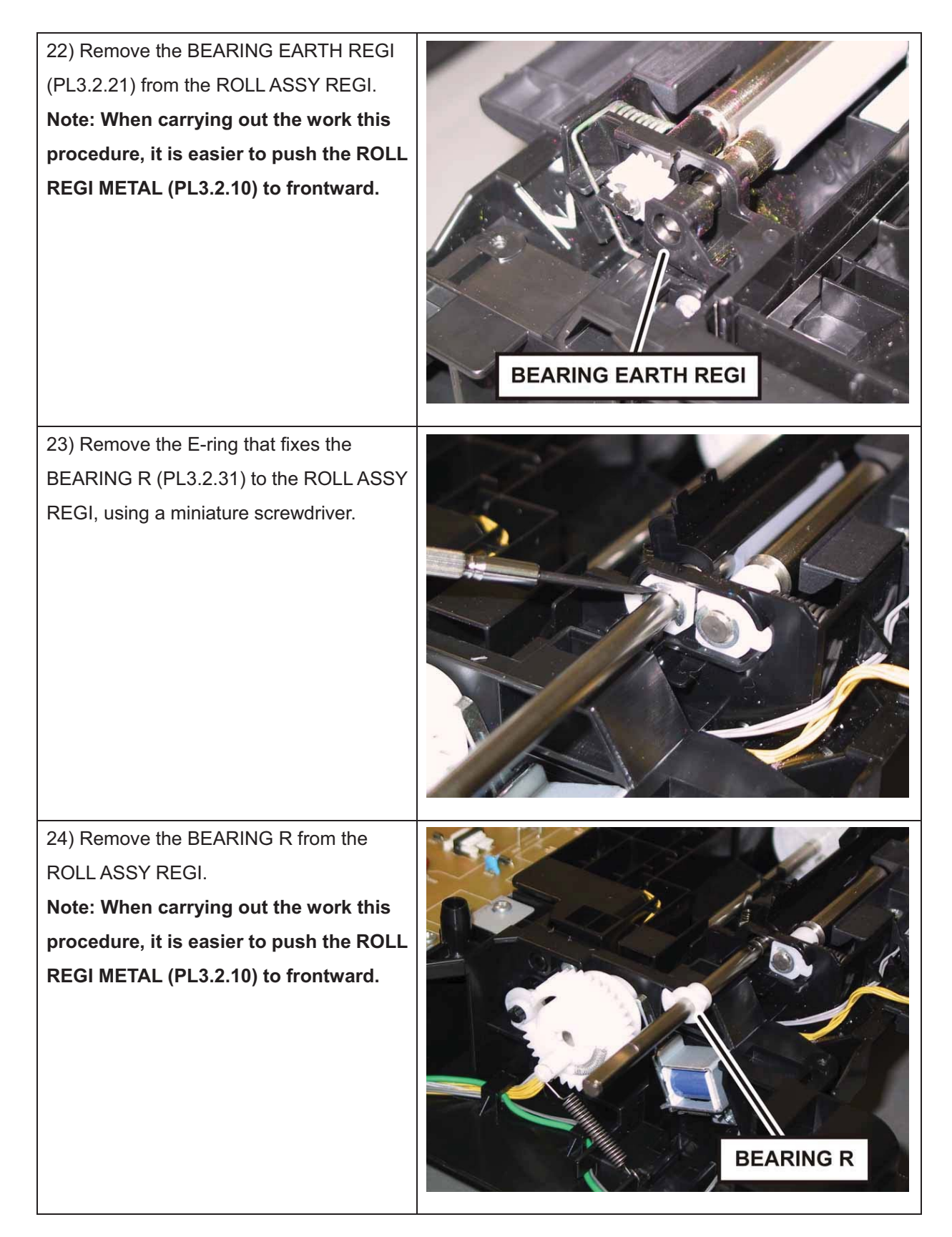

25) Shift the ROLL ASSY REGI to left to remove the right shaft of the ROLL ASSY REGI, remove the ROLL ASSY REGI from the FEEDER ASSY (PL3.1.98) together with the ACTUATOR REGI OUT and the ACTUATOR REGI ROLL.

Note: When carrying out the work this procedure, move the ACTUATOR REGI OUT to right until it stops.

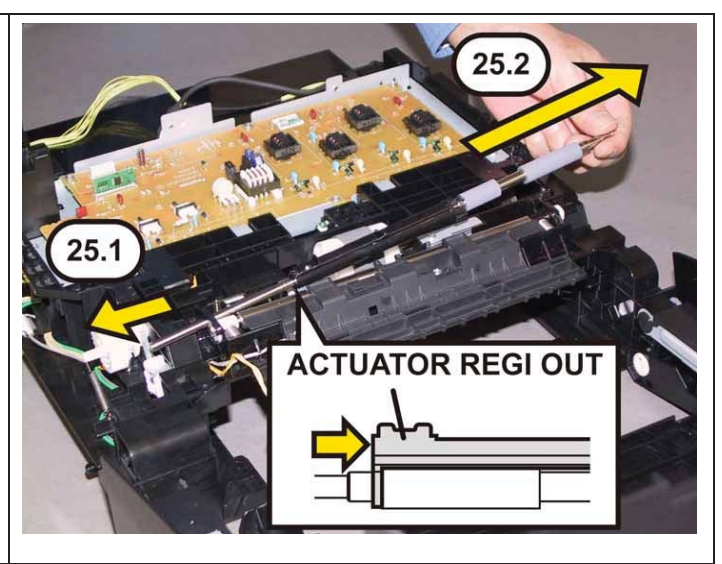

### Removal 51 ACTUATOR REGI IN (PL3.2.11)

- 1) Remove the Tray 1. (Removal 1)
- 2) Open the COVER ASSY FRONT (PL1.2.1).
- Note: Cover the drum of the PHD unit to avoid exposure to light.
- 3) Remove the PHD Unit. (Removal 4)

# Note: The FUSER part is very hot. Take added care not to get burned when performing the service operation.

- 4) Remove the KIT FUSER ASSY. (Removal 5)
- 5) Remove the Toner Cartridge (K), (C), (M), (Y). (Removal 6)
- 6) Remove the COVER ASSY TOP. (Removal 10)
- 7) Remove the COVER ASSY WINDOW TNR. (Removal 8)
- 8) Remove the COVER SIDE R. (Removal 13)
- 9) Remove the COVER SIDE L. (Removal 17)
- 10) Remove the COVER REAR. (Removal 29)
- 11) Remove the BREAKER GFI. (Removal 36)
- 12) Remove the FAN. (Removal 40)
- 13) Remove the KIT PWBA ESS. (Removal 42)
- 14) Remove the KIT PWBA MCU. (Removal 43)
- 15) Remove the CLUTCH ASSY DRV and BEARING REGI. (Removal 30)
- 16 Remove the KIT TRANSFER ASSY. (Removal 21)
- 17) Remove the UPPER UNIT. (Removal 46)
- 18) Remove the ROLL ASSY REGI. (Removal 50)

19) Release the left shaft of the ACTUATOR REGI IN (PL3.2.11) from the hook of the CHUTE UP (PL3.2.26).

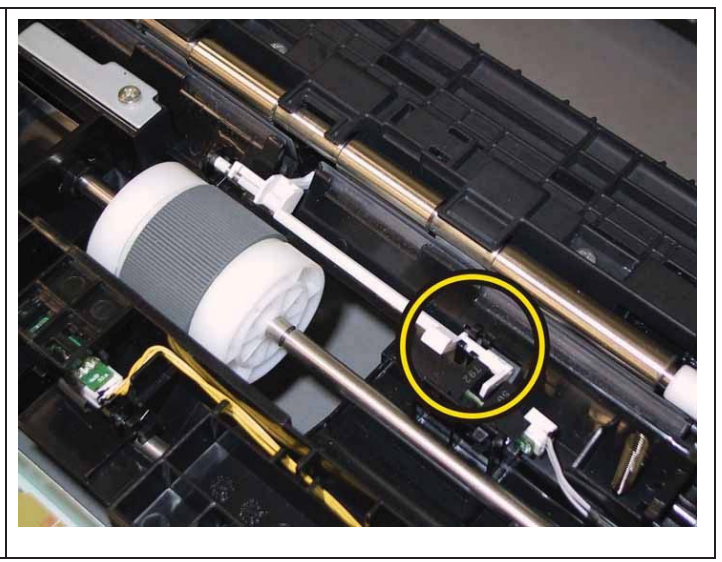

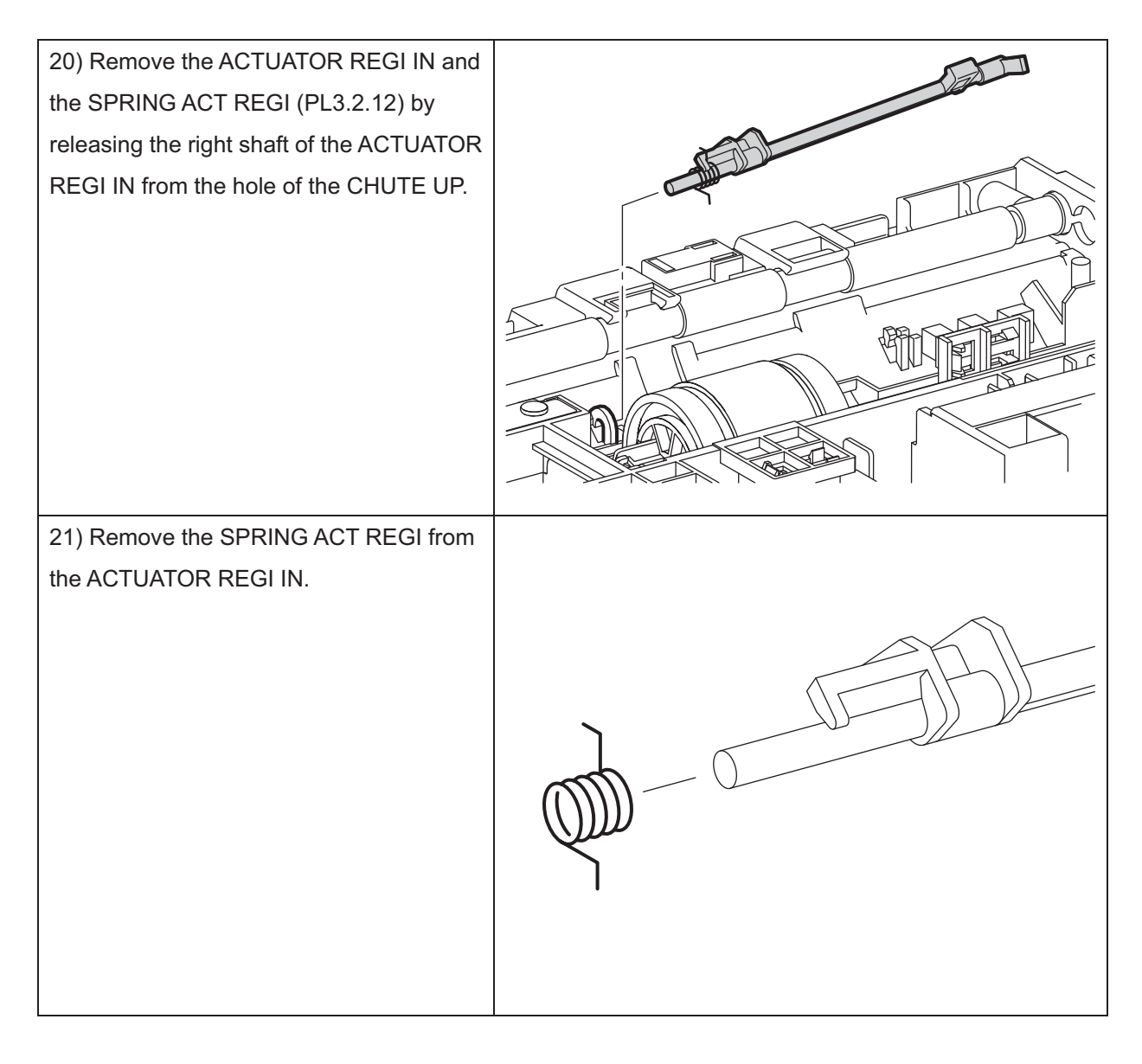

### Removal 52 SENSOR PHOTO: CST NO PAPER (PL3.2.13)

- 1) Remove the Tray 1. (Removal 1)
- 2) Open the COVER ASSY FRONT (PL1.2.1).
- Note: Cover the drum of the PHD unit to avoid exposure to light.
- 3) Remove the PHD Unit. (Removal 4)

# Note: The FUSER part is very hot. Take added care not to get burned when performing the service operation.

- 4) Remove the KIT FUSER ASSY. (Removal 5)
- 5) Remove the Toner Cartridge (K), (C), (M), (Y). (Removal 6)
- 6) Remove the COVER ASSY TOP. (Removal 10)
- 7) Remove the COVER ASSY WINDOW TNR. (Removal 8)
- 8) Remove the COVER SIDE R. (Removal 13)
- 9) Remove the COVER SIDE L. (Removal 17)
- 10) Remove the COVER REAR. (Removal 29)
- 11) Remove the BREAKER GFI. (Removal 36)
- 12) Remove the FAN. (Removal 40)
- 13) Remove the KIT PWBA ESS. (Removal 42)
- 14) Remove the KIT PWBA MCU. (Removal 43)
- 15) Remove the CLUTCH ASSY DRV and BEARING REGI. (Removal 30)
- 16) Remove the KIT TRANSFER ASSY. (Removal 21)
- 17) Remove the UPPER UNIT. (Removal 46)

18) Release the three hooks that fix the SENSOR PHOTO: CST NO PAPER (PL3.2.13) to the FEEDER ASSY (PL3.1.98), and remove the SENSOR PHOTO: CST NO PAPER.

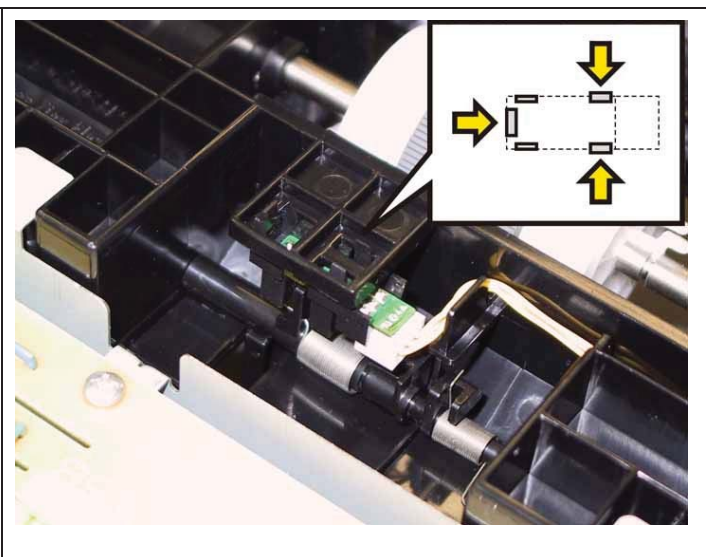

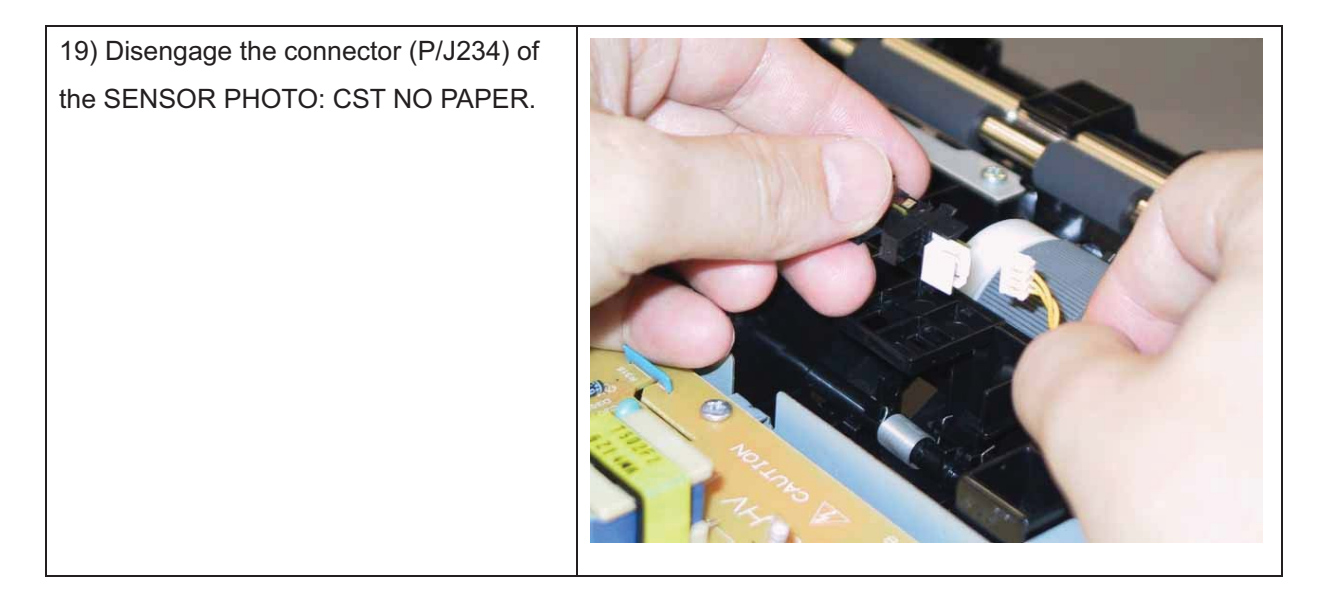

### Removal 53 ACTUATOR ASSY NO PAPER (PL3.2.32)

- 1) Remove the Tray 1. (Removal 1)
- 2) Open the COVER ASSY FRONT (PL1.2.1).
- Note: Cover the drum of the PHD unit to avoid exposure to light.
- 3) Remove the PHD Unit. (Removal 4)

# Note: The FUSER part is very hot. Take added care not to get burned when performing the service operation.

- 4) Remove the KIT FUSER ASSY. (Removal 5)
- 5) Remove the Toner Cartridge (K), (C), (M), (Y). (Removal 6)
- 6) Remove the COVER ASSY TOP. (Removal 10)
- 7) Remove the COVER ASSY WINDOW TNR. (Removal 8)
- 8) Remove the COVER SIDE R. (Removal 13)
- 9) Remove the COVER SIDE L. (Removal 17)
- 10) Remove the COVER REAR. (Removal 29)
- 11) Remove the BREAKER GFI. (Removal 36)
- 12) Remove the FAN. (Removal 40)
- 13) Remove the KIT PWBA ESS. (Removal 42)
- 14) Remove the KIT PWBA MCU. (Removal 43)
- 15) Remove the CLUTCH ASSY DRV and BEARING REGI. (Removal 30)
- 16) Remove the KIT TRANSFER ASSY. (Removal 21)
- 17) Remove the UPPER UNIT. (Removal 46)
- 18) Remove the SENSOR PHOTO: CST NO PAPER. (Removal 52)

19) Release the right shaft of the ACTUATOR ASSY NO PAPER (PL3.2.32)

from the hole of the CHUTE UP

(PL3.2.26), using a miniature screwdriver.

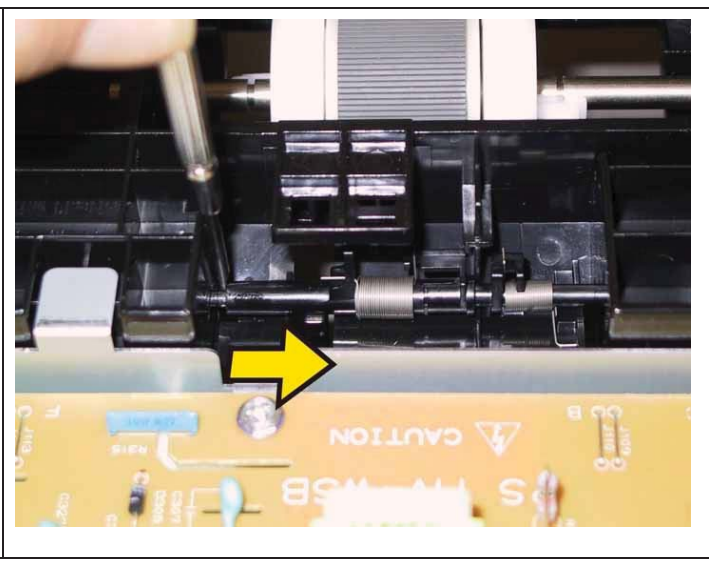

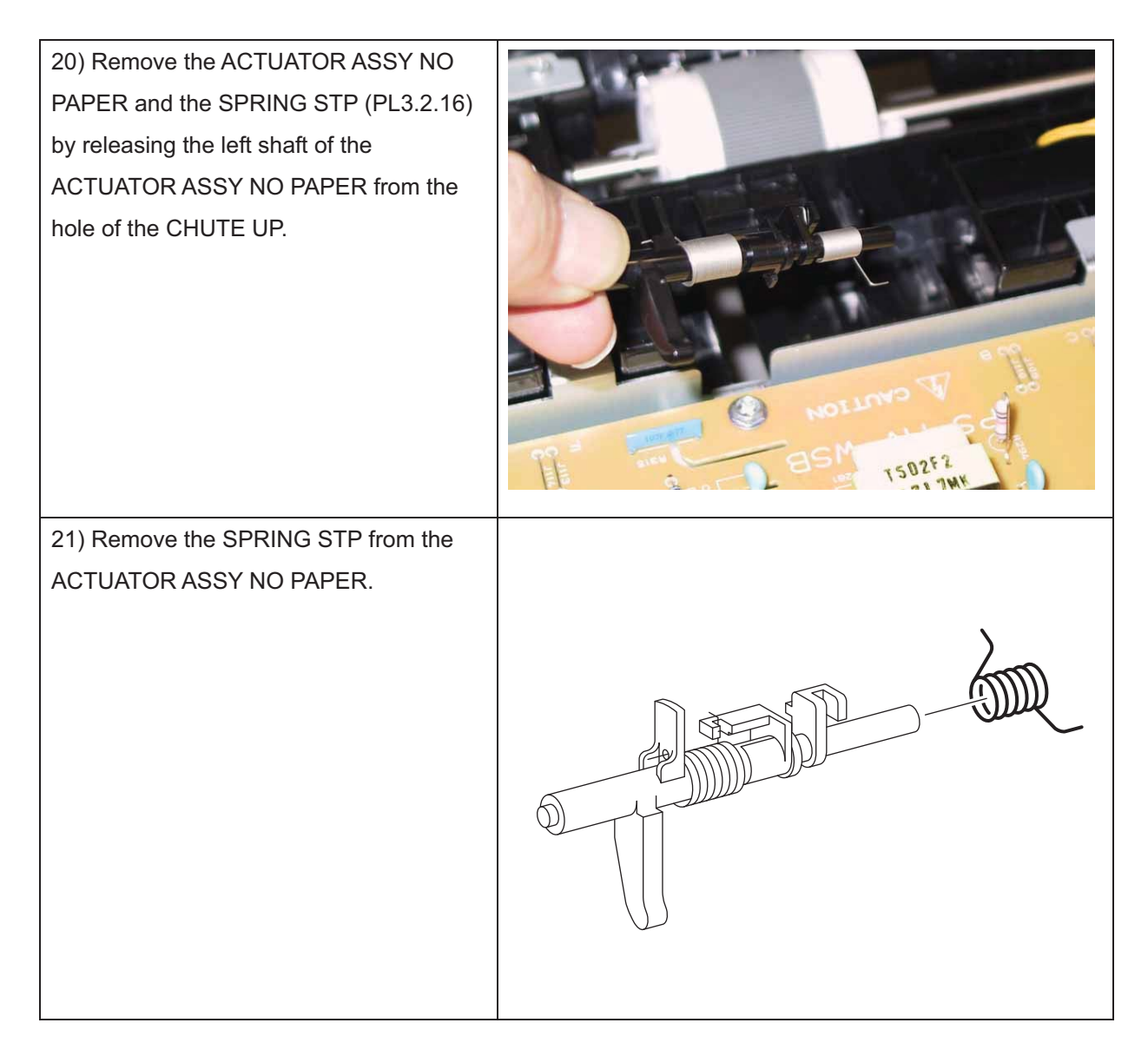

## Removal 54 WIRELESS PRINTER ADAPTER (PL8.1.16)

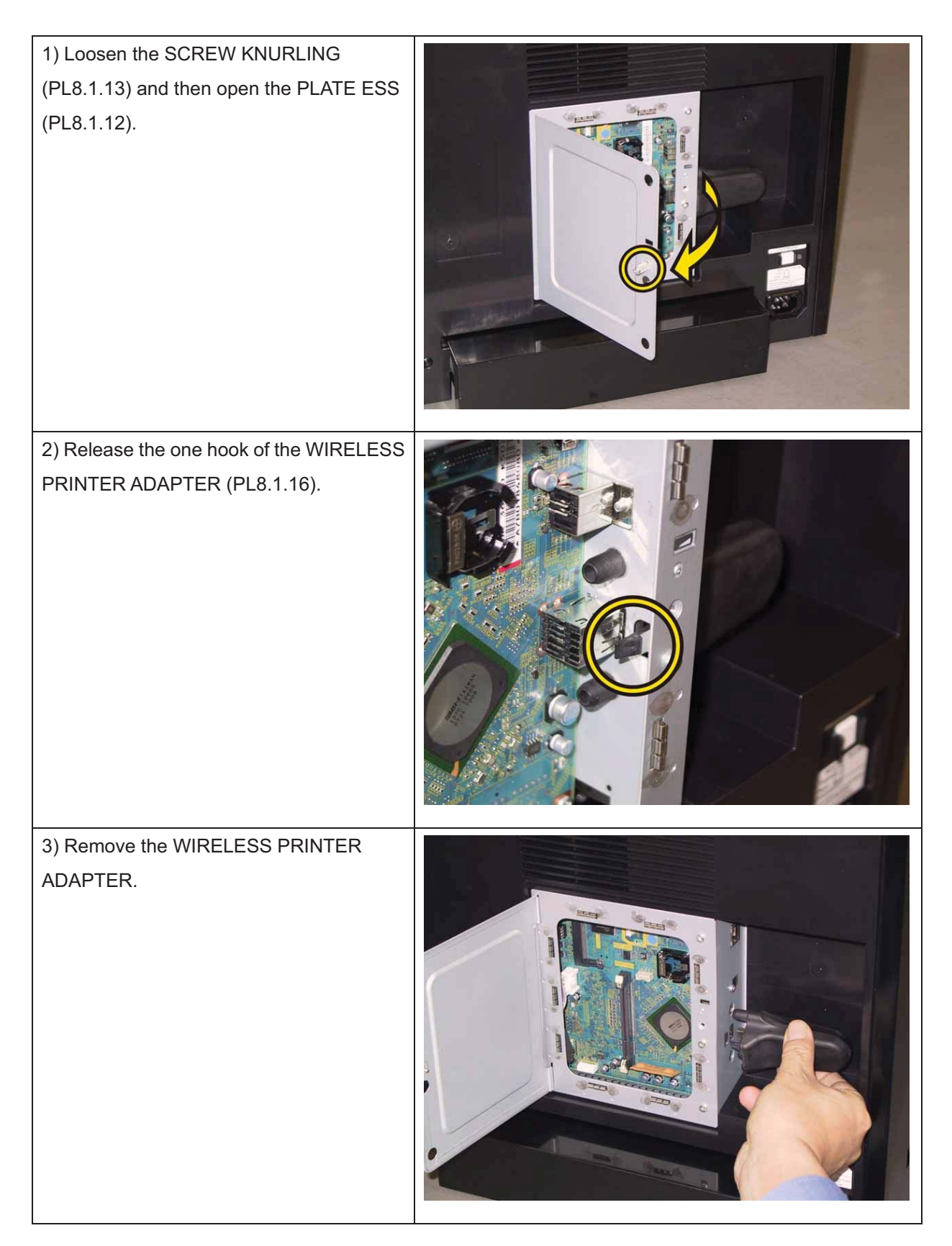

## Removal 55 MEMORY CARD (PL8.1.15)

Note: Use the wrist strap to protect the PWB from the electrostatic.

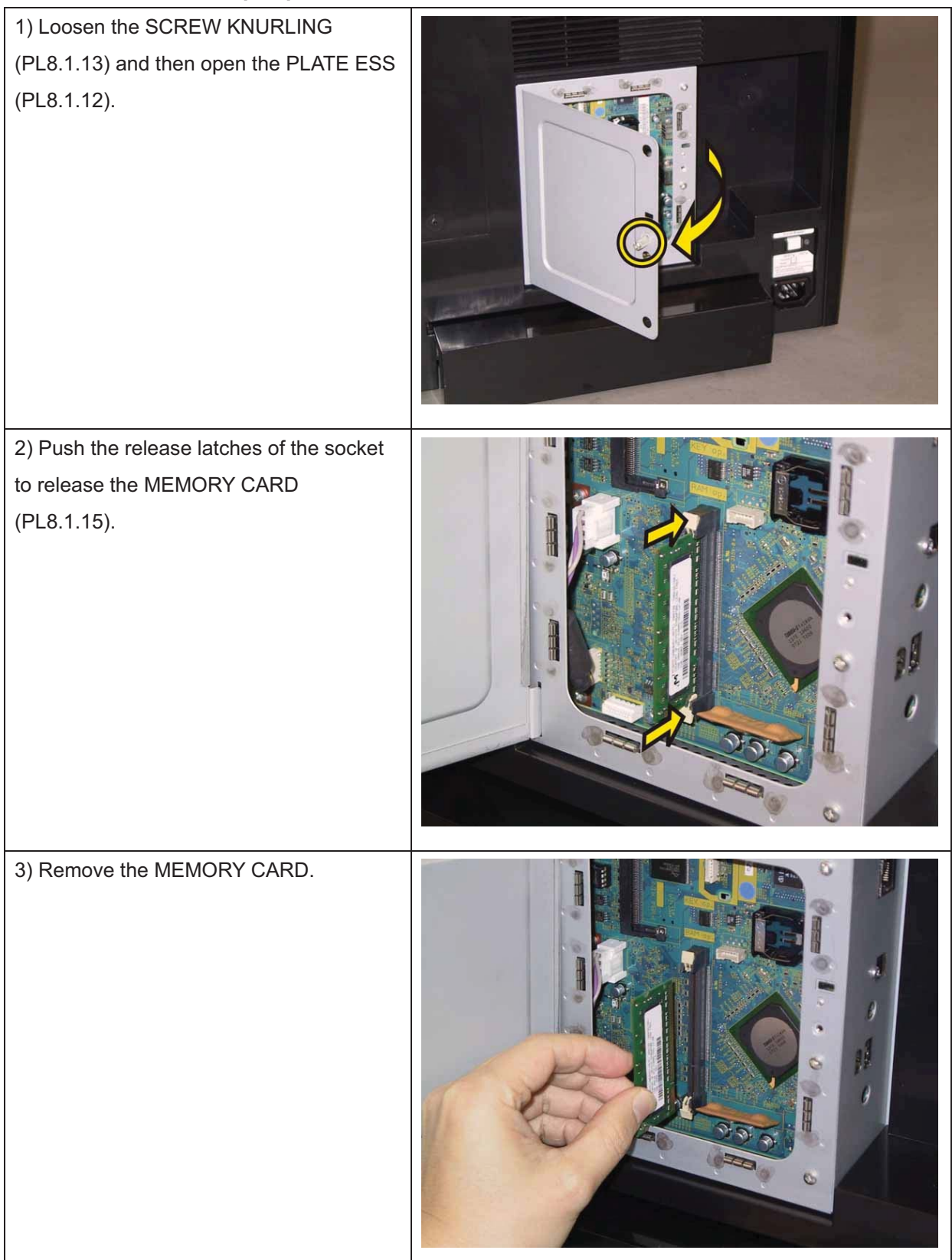

## Removal 56 NETWORK PROTOCOL ADAPTER (PL8.1.18)

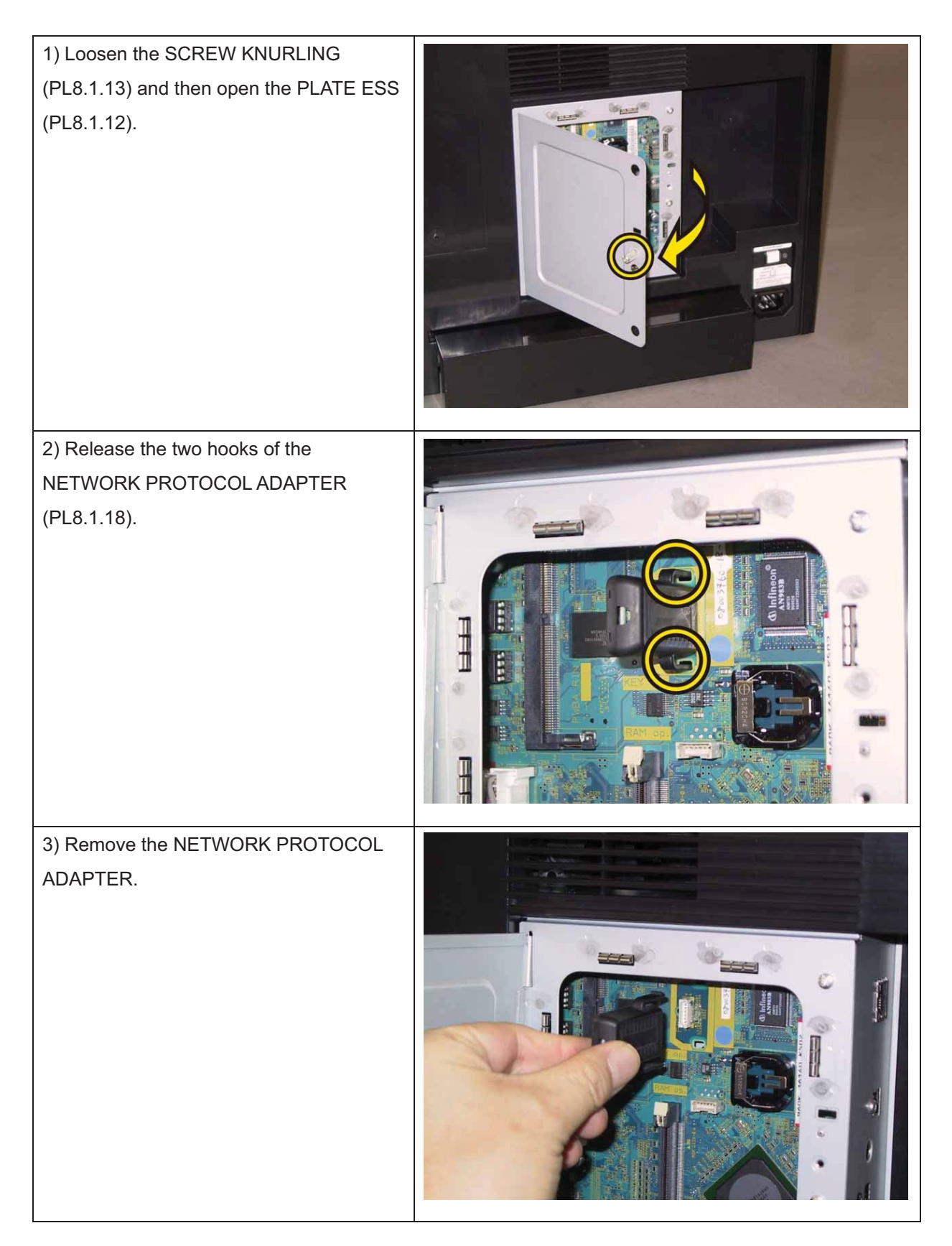

## Removal 57 FEEDER ASSY DUP (PL11.1.1)

1) Open the COVER ASSY FRONT (PL1.2.1).

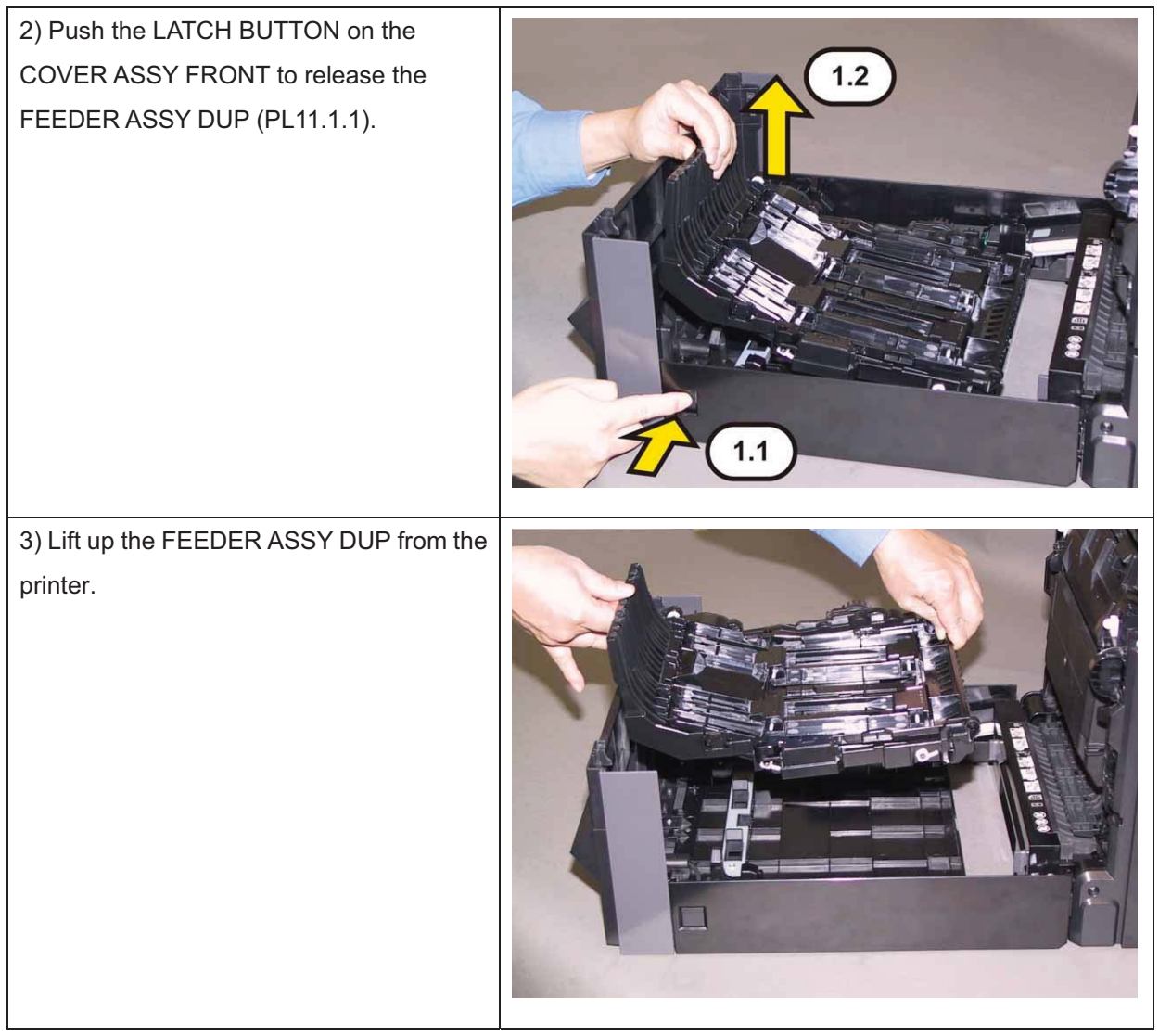

## Removal 58 250 OPTION FEEDER (PL12.1.1)

### Note: The printer must be lifted by two people.

1) Remove the Tray 1. (Removal 1)

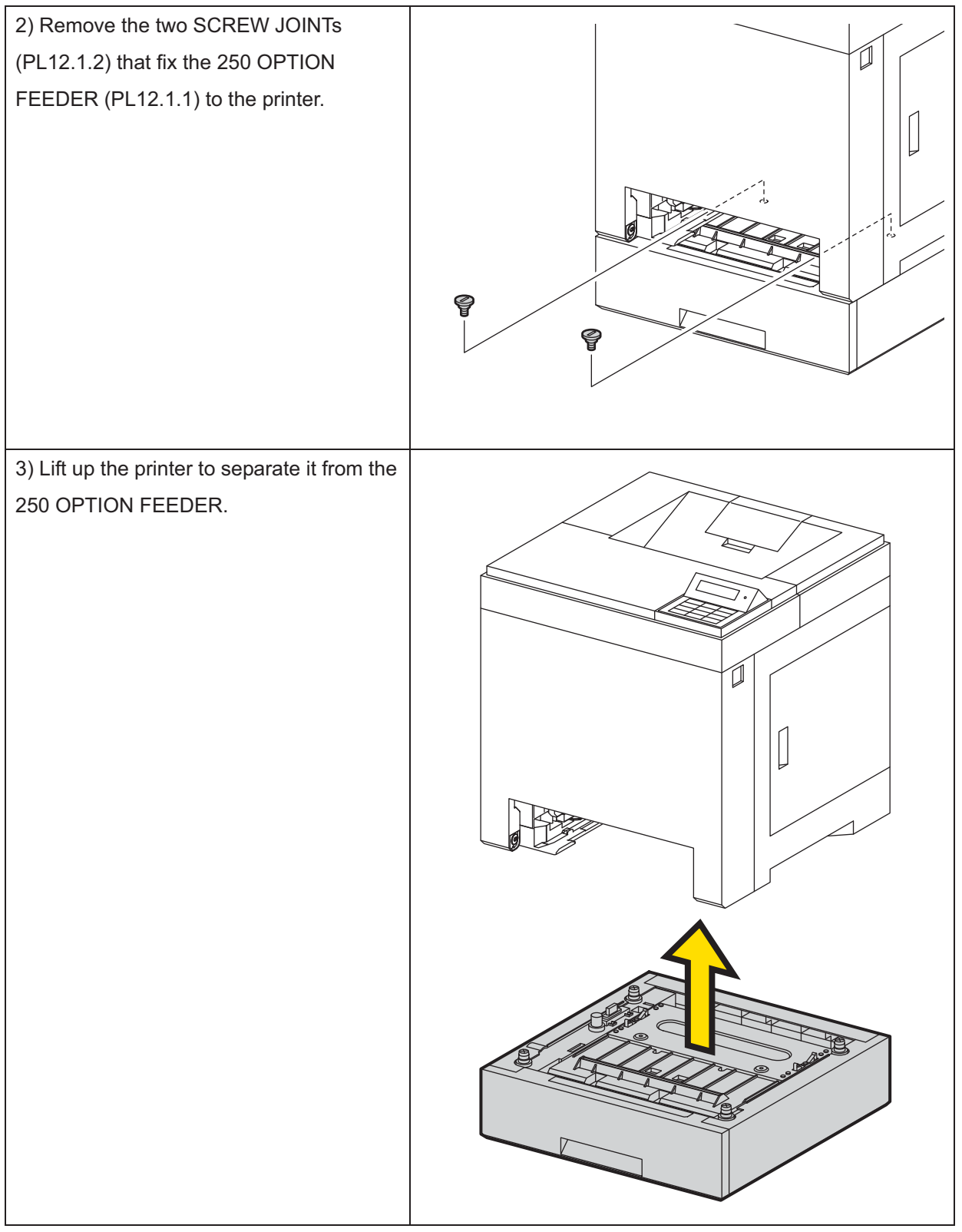

### Replacement 1 ACTUATOR ASSY NO PAPER (PL3.2.32)

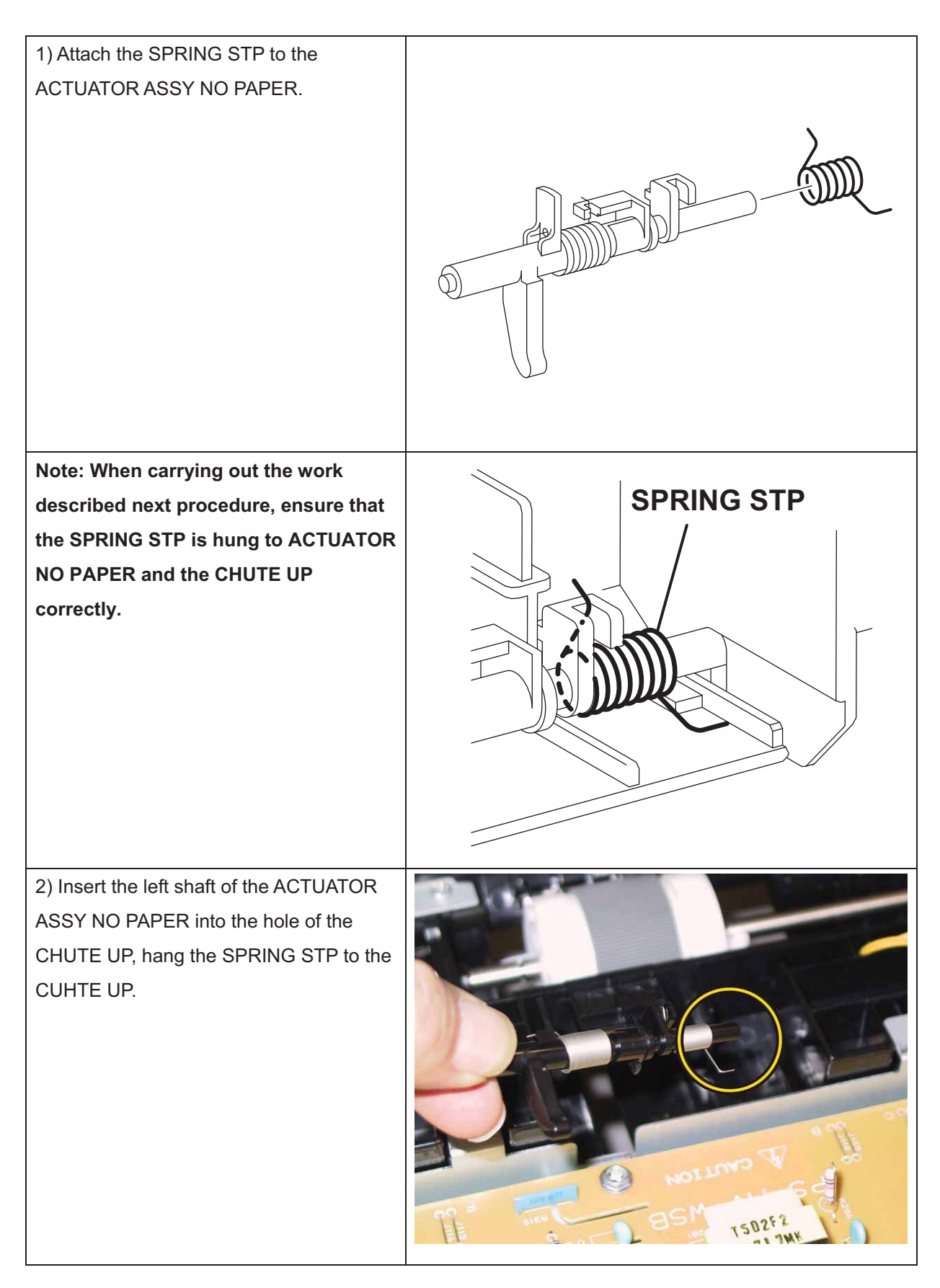

3) Insert the right shaft of the ACTUATOR ASSY NO PAPER into the hole of the CHUTE UP. Attach the ACTUATOR ASSY NO PAPER.

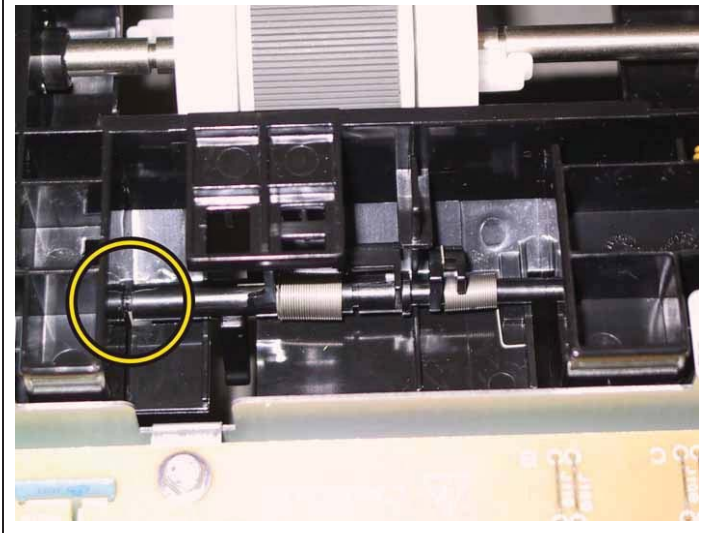

Check the ACTUATOR ASSY NO PAPER movement, after the procedure 3 is completed.

Go to the next replacement step:

Replacement 2 SENSOR PHOTO: CST NO PAPER (PL3.2.13)

## Replacement 2 SENSOR PHOTO: CST NO PAPER (PL3.2.13)

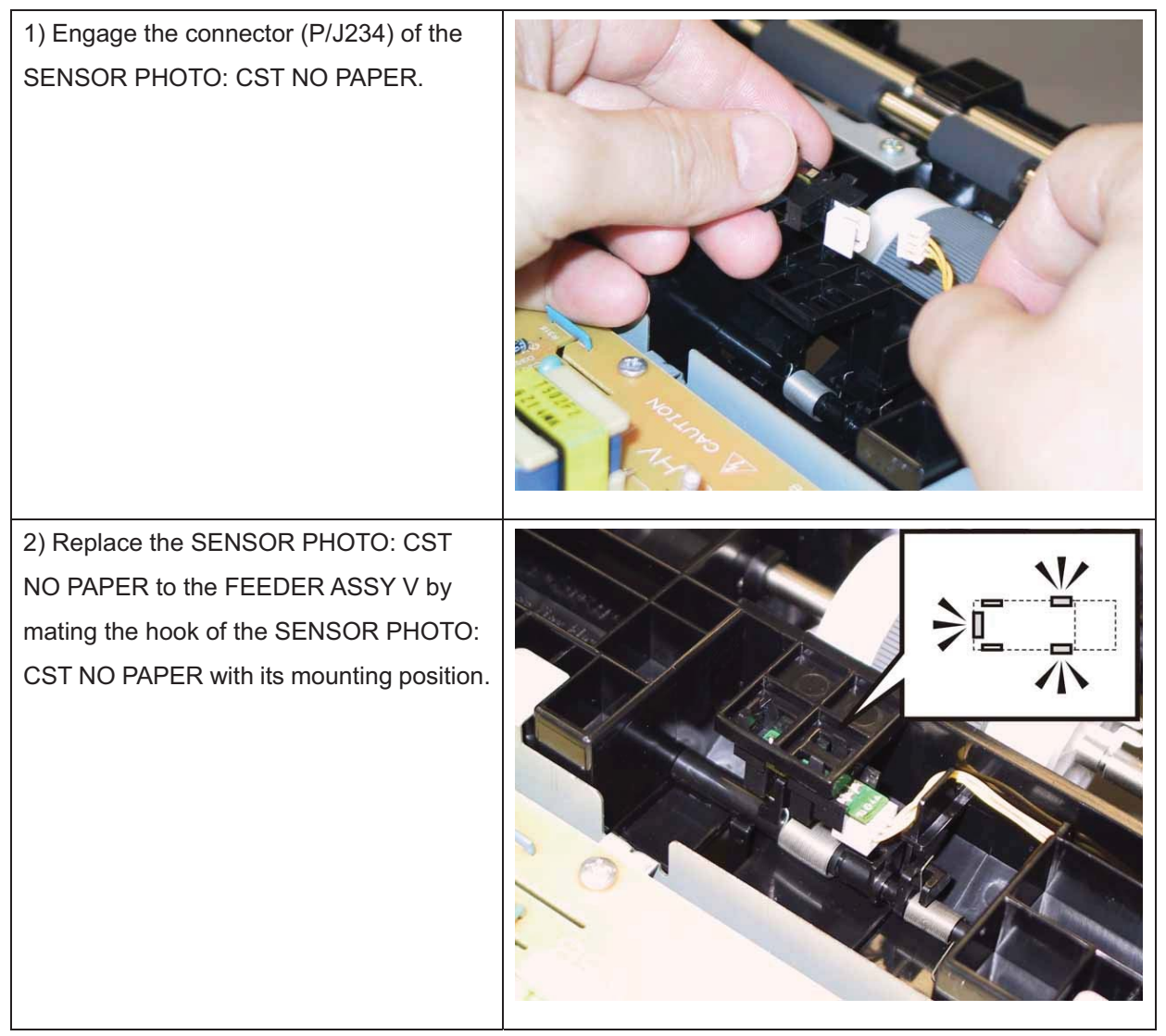

Go to the next replacement step:

Replacement 8 UPPER UNIT (Reference only)

### Replacement 3 ACTUATOR REGI IN (PL3.2.11)

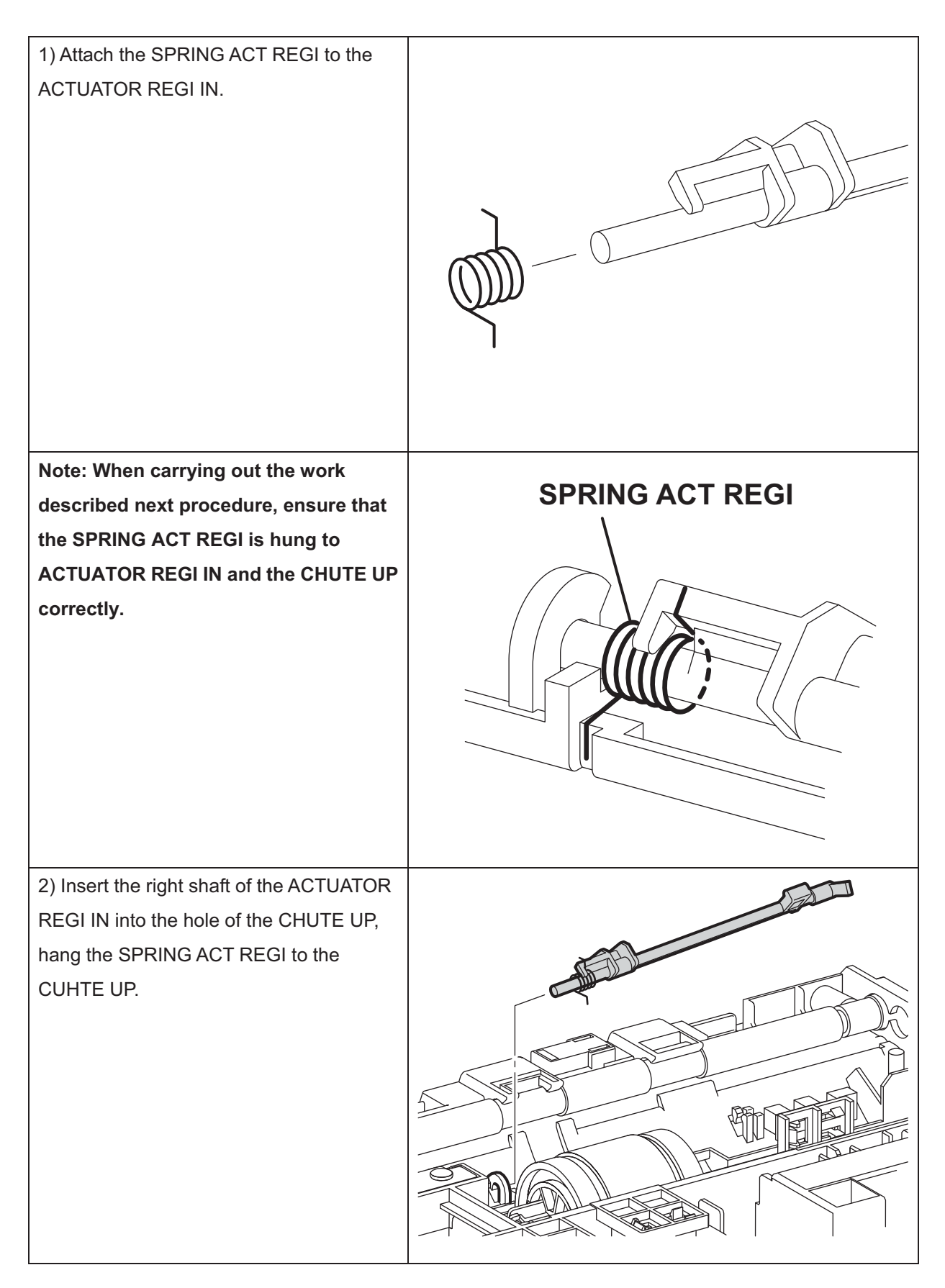

3) Fix the left shaft of the ACTUATORREGI IN with the hook of the CHUTE UPto attach the ACTUATOR REGI IN.

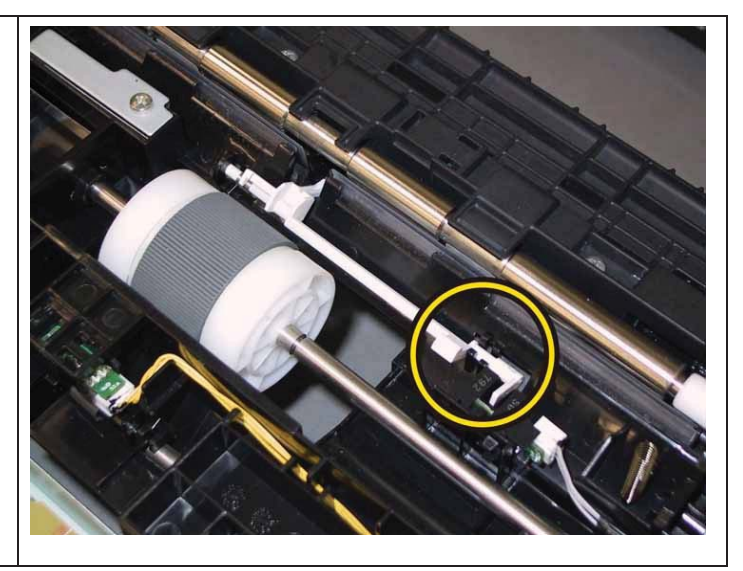

Check the ACTUATOR REGI IN movement, after the procedure 3 is completed.

Go to the next replacement step:

Replacement 4 ROLL ASSY REGI (PL3.2.9)

## Replacement 4 ROLL ASSY REGI (PL3.2.9)

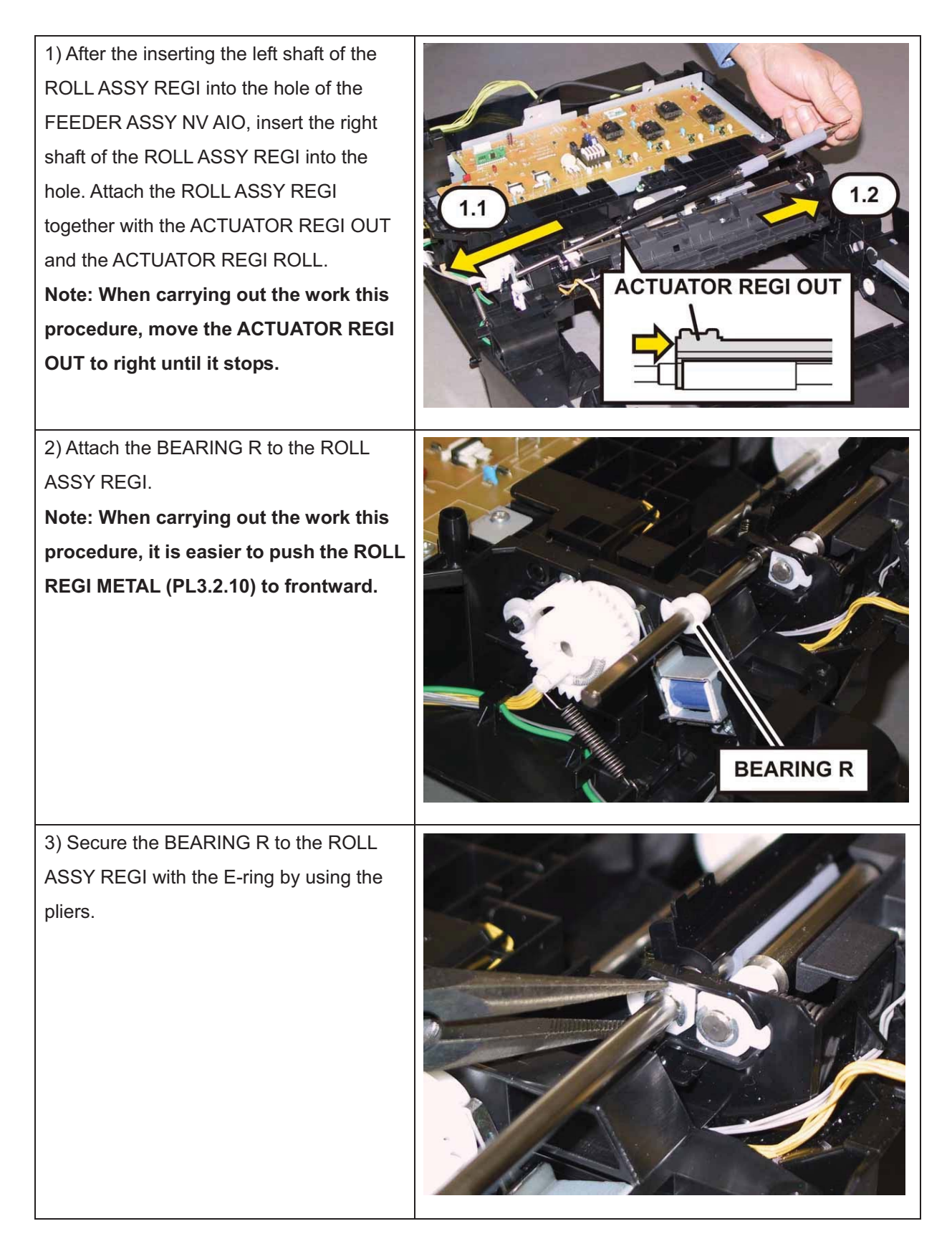

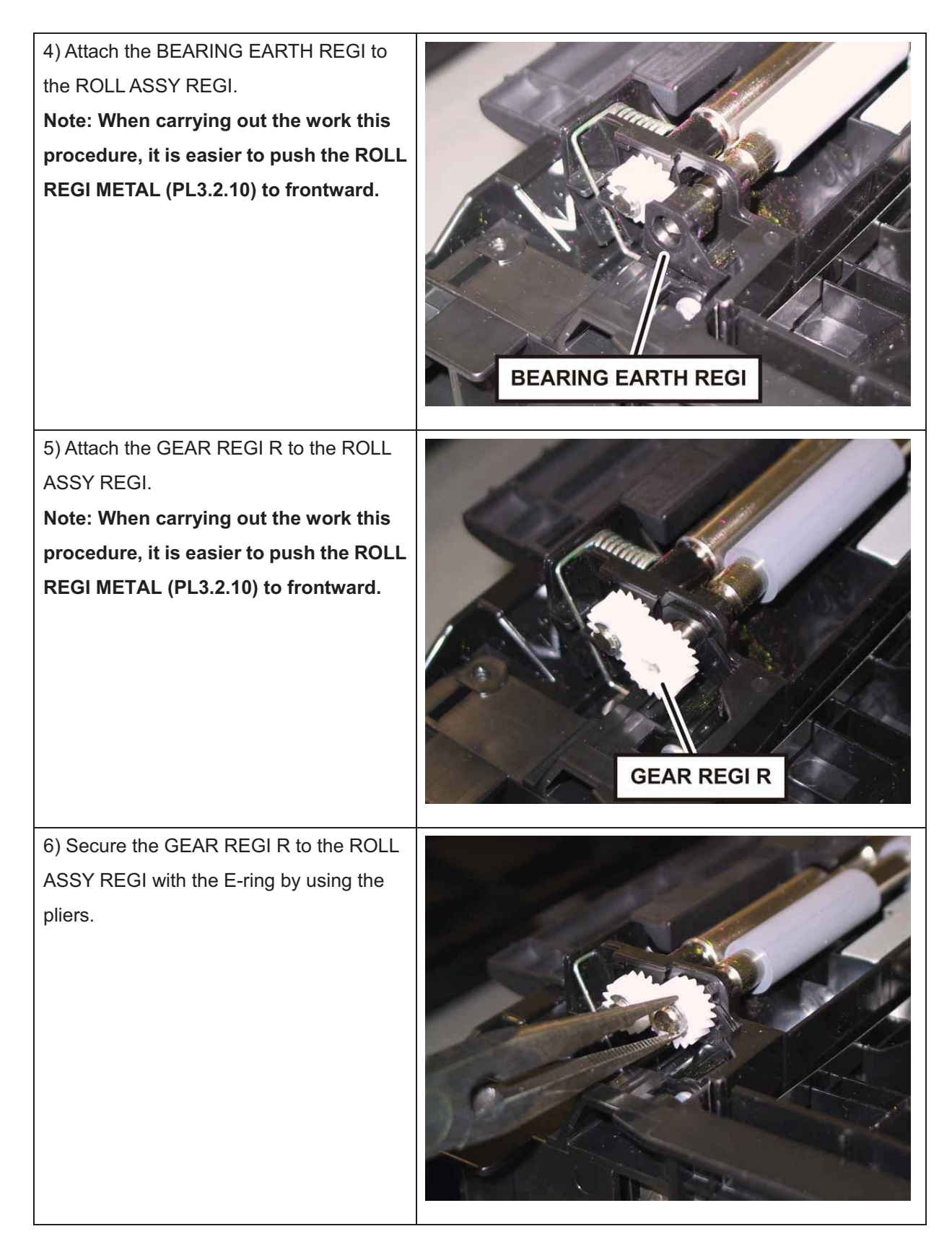

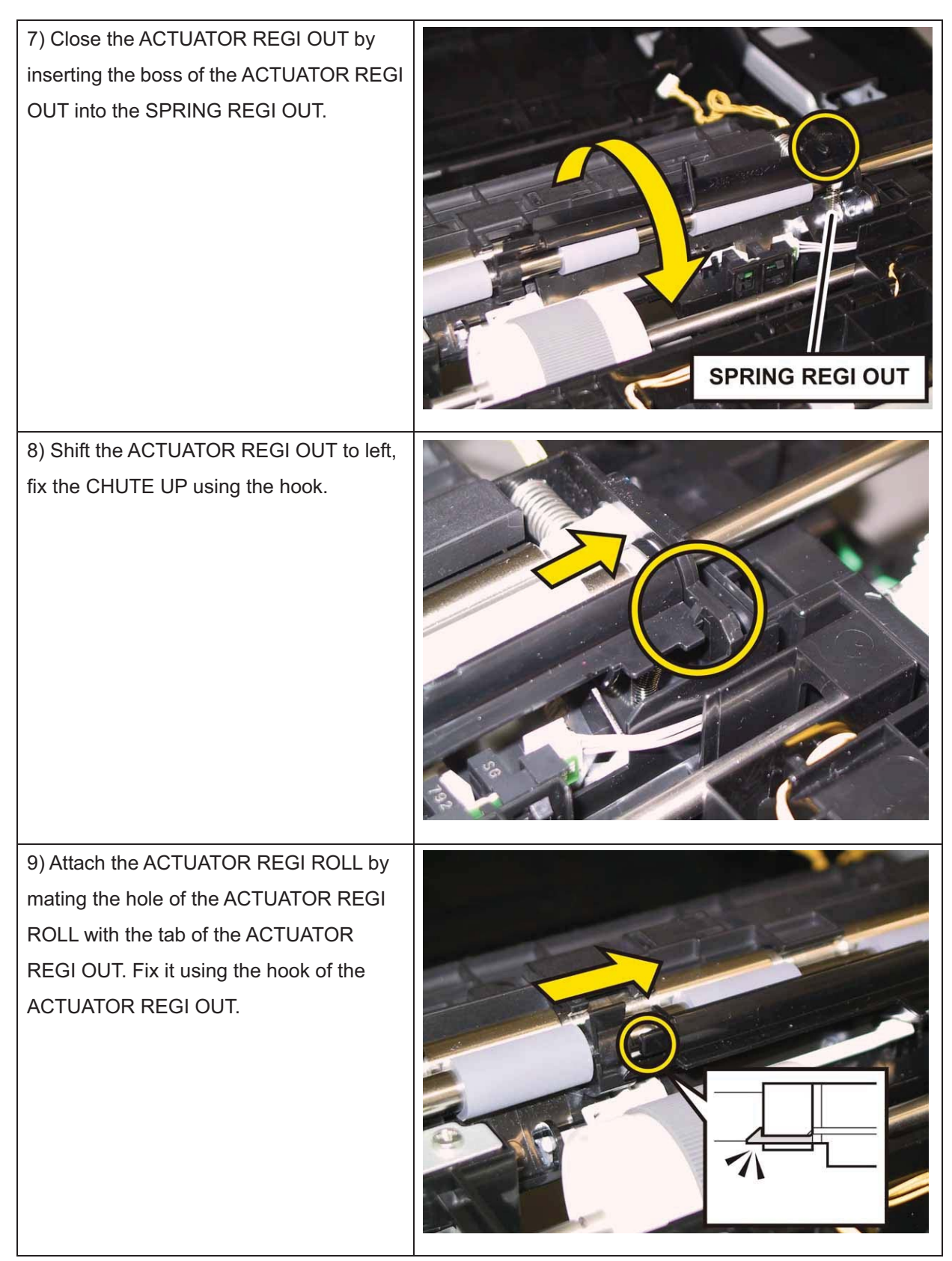

Note: Check the ACTUATOR REGI OUT and the ACTUATOR REGI IN movement, after the procedure 9 is completed.

Go to the next replacement step:

Replacement 8 UPPER UNIT (Reference only)
## Replacement 5 SENSOR PHOTO: REGI (PL3.2.13)

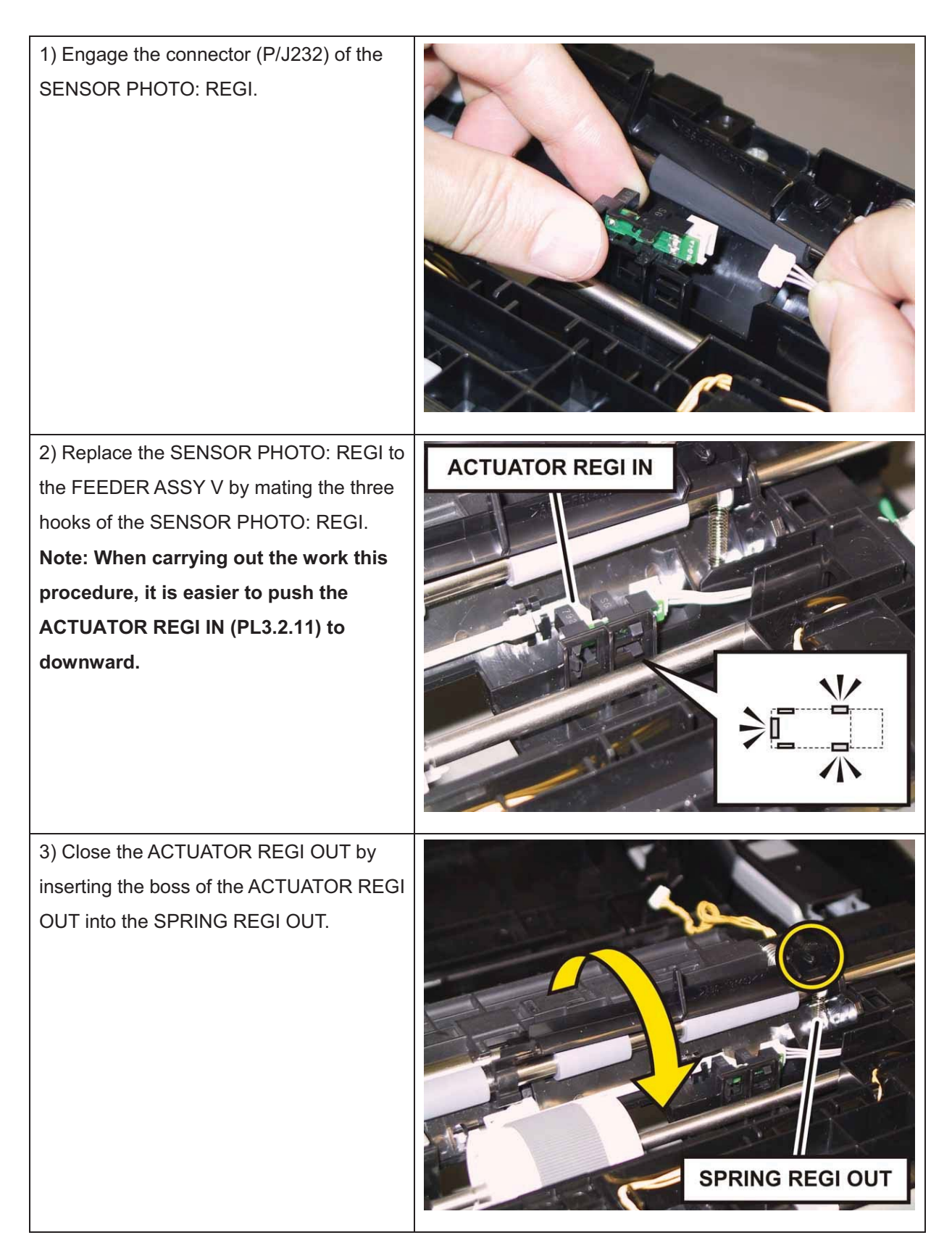

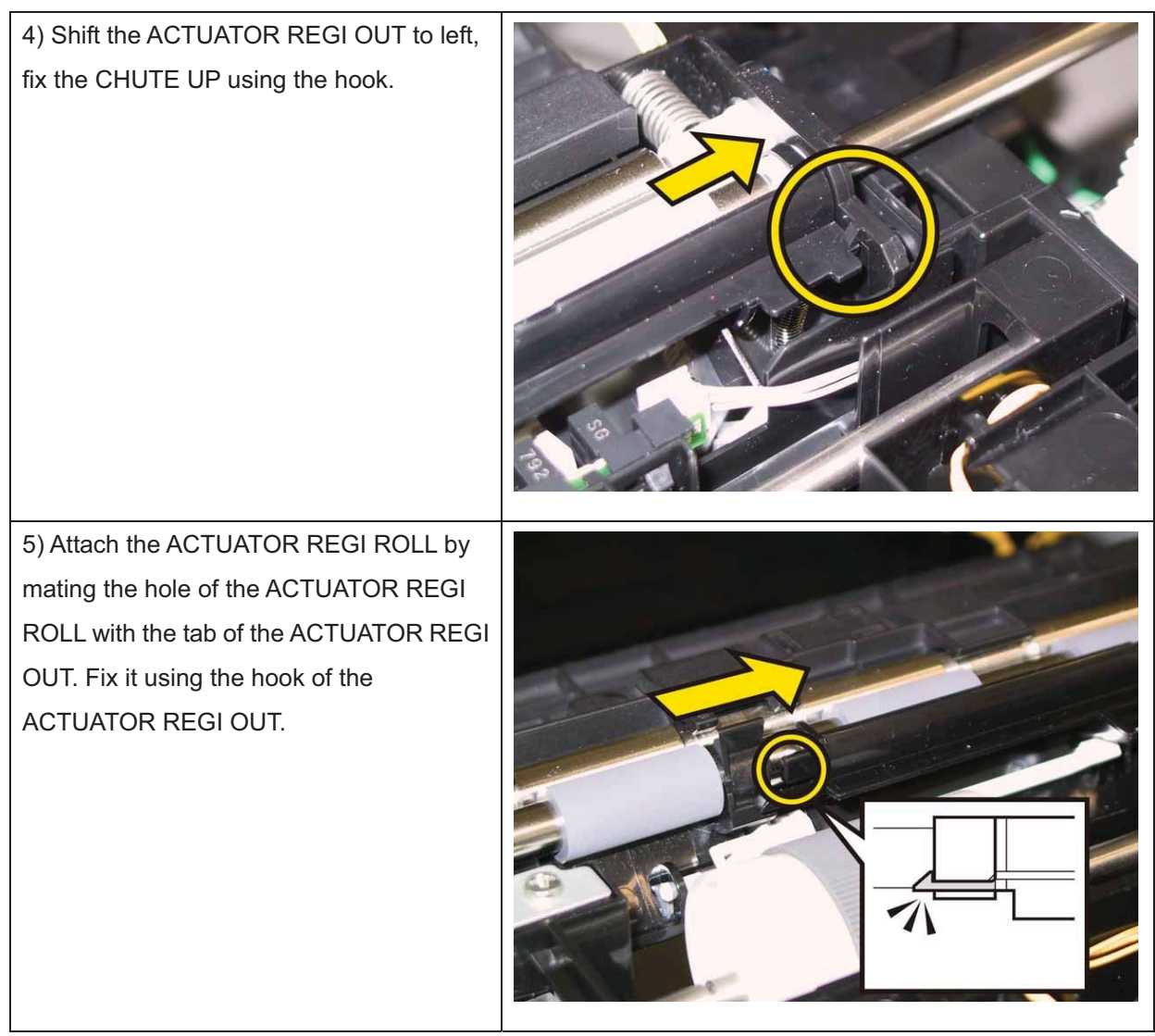

Note: Check the ACTUATOR REGI OUT and the ACTUATOR REGI IN movement, after the

procedure 5 is completed.

Go to the next replacement step:

## Replacement 6 FEEDER ASSY (PL3.1.98)

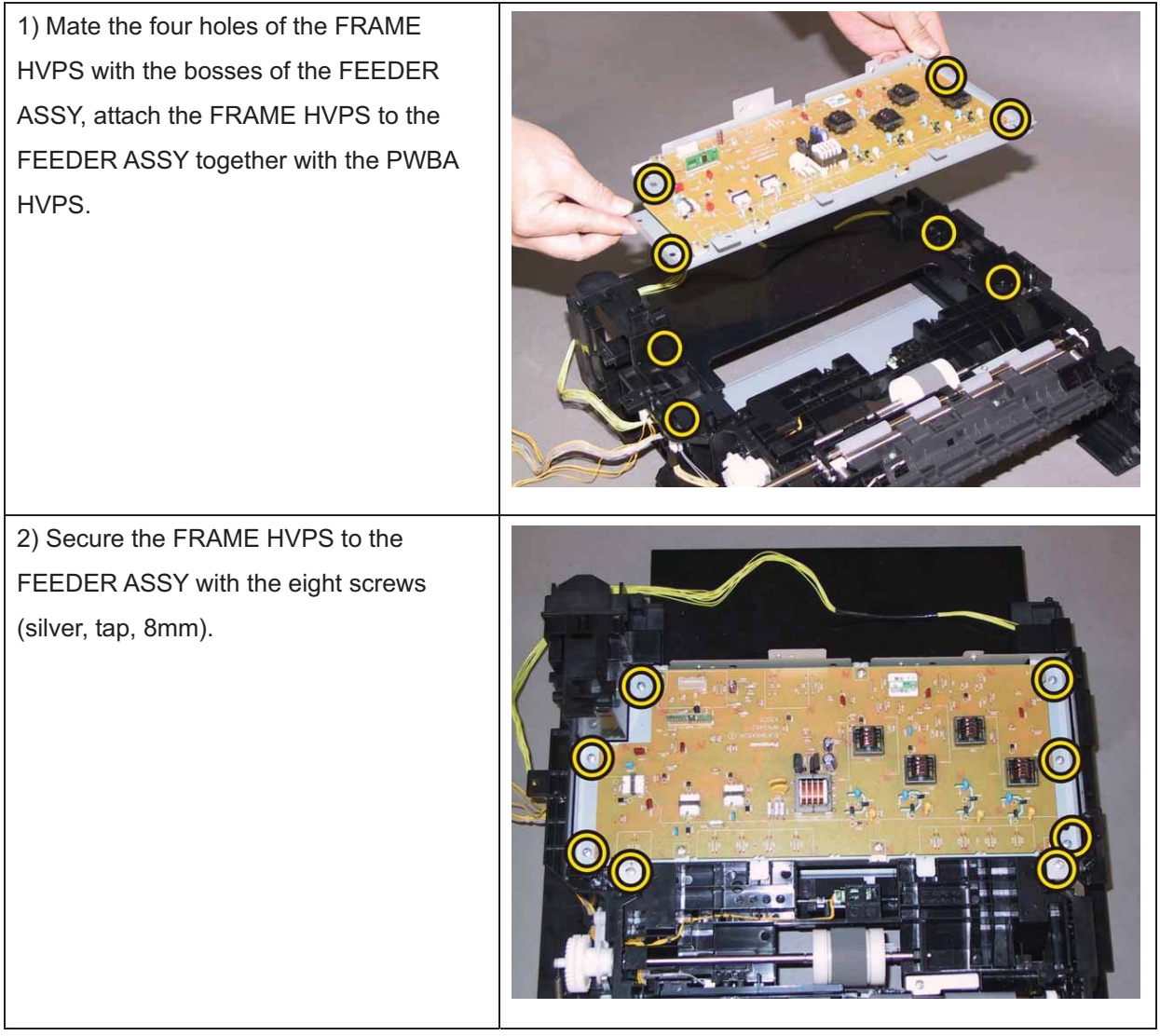

Go to the next replacement step:

### Replacement 7 PWBA HVPS (PL4.1.19)

Note: Use the wrist strap to protect the PWB from the electrostatic.

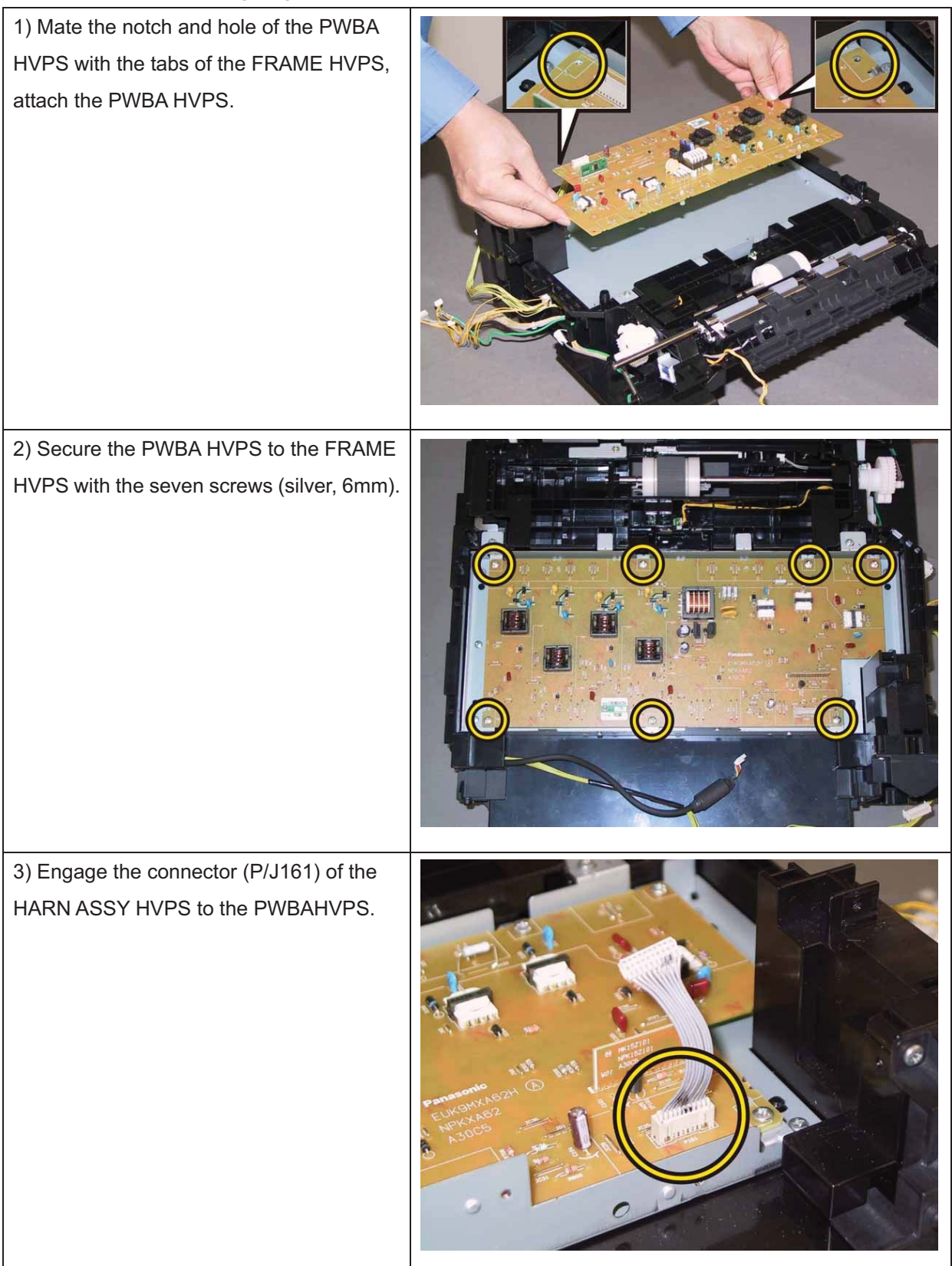

Go to the next replacement step:

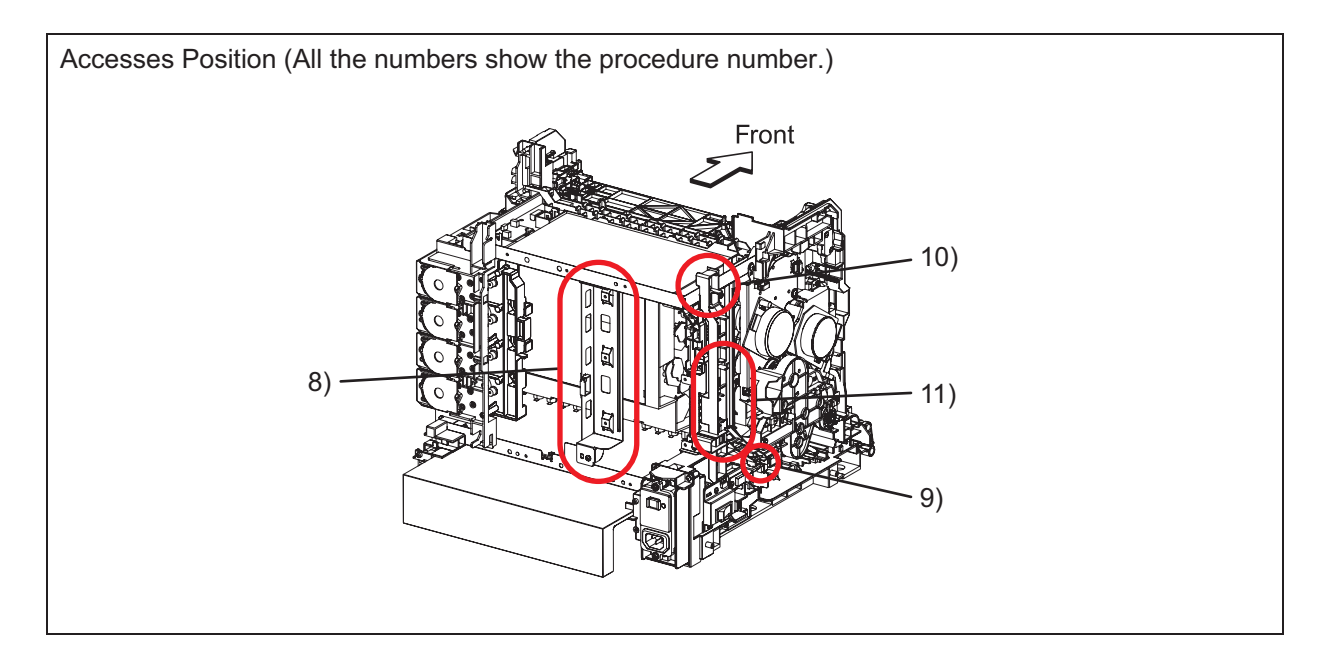

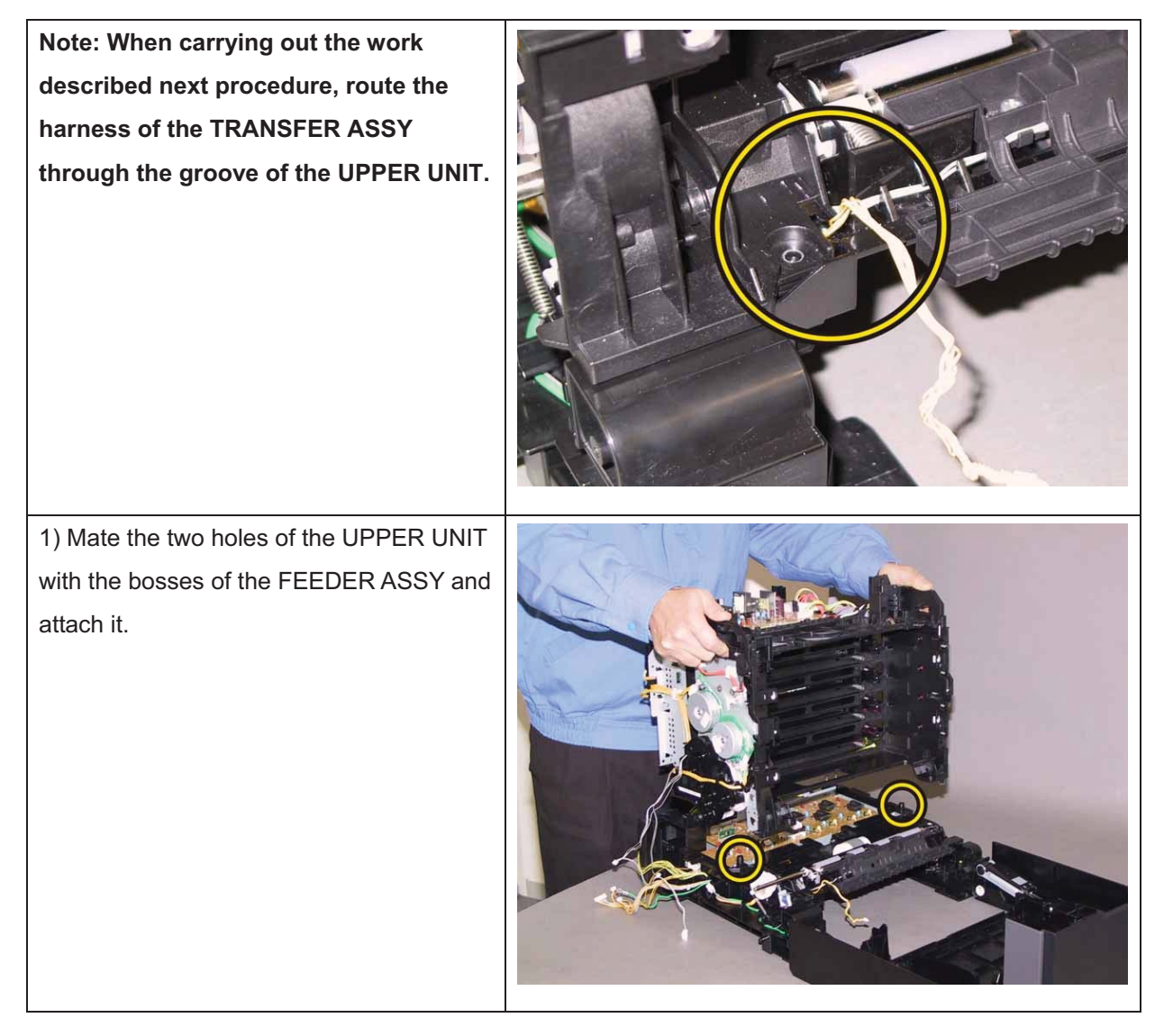

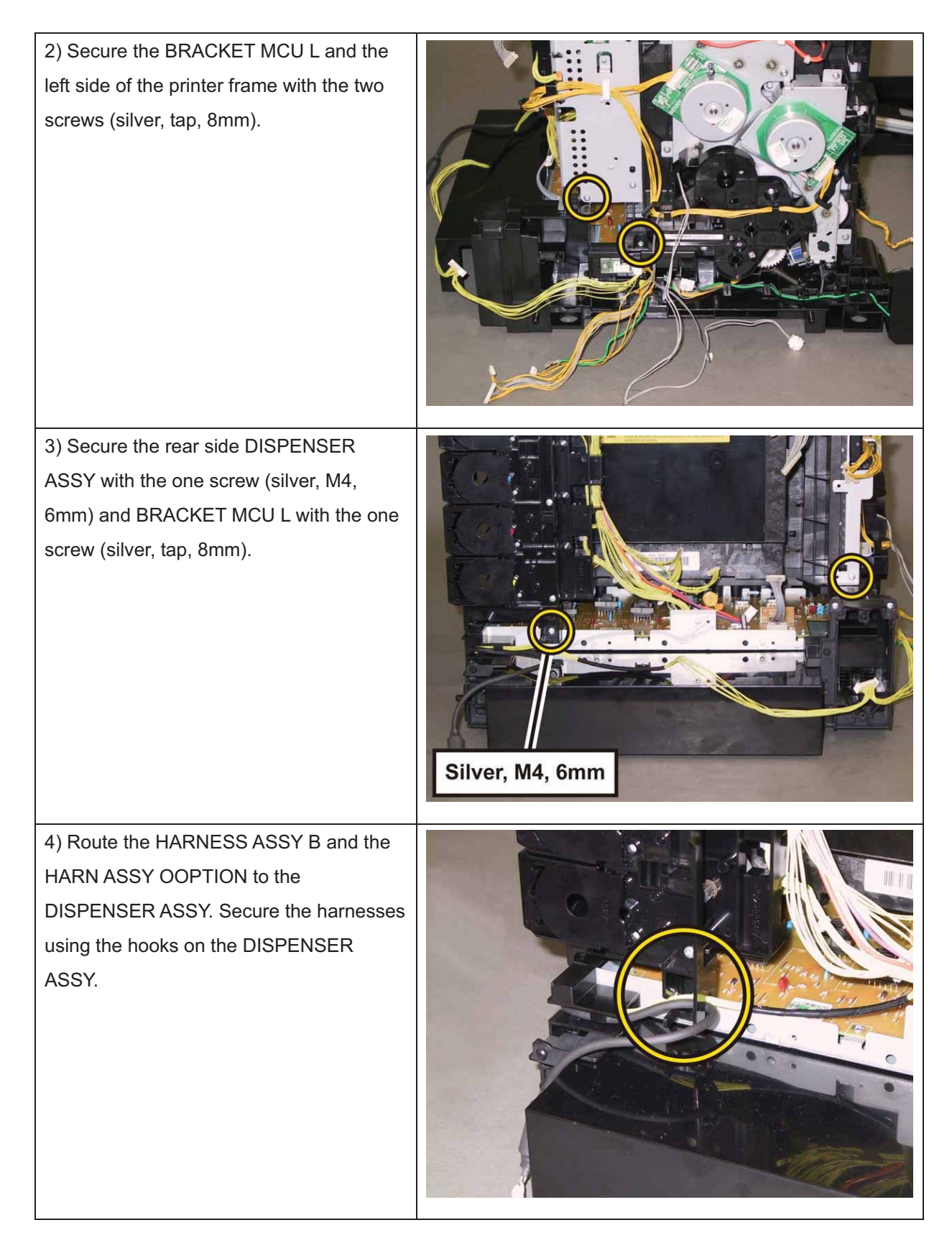

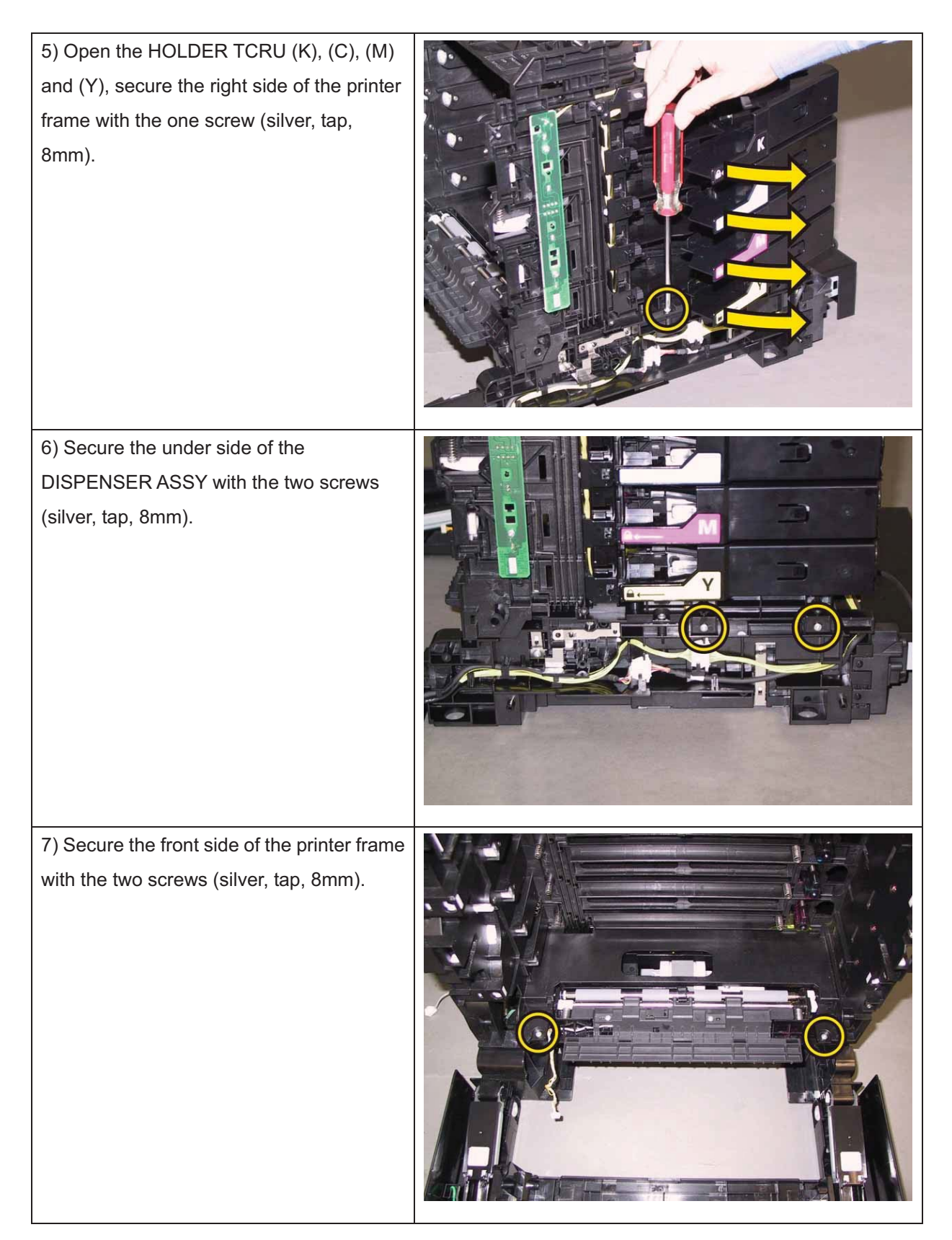

8) Mate the two holes of the BRACKET MCU R with the bosses of the printer, secure it with the two screws (silver, 6mm). 9) Insert the tab on the under side of the GUIDE HARNESS AC into the hole of the printer, attach the GUIDE HARNESS AC to the printer. 10) Secure the hook of the GUIDE HARNESS AC to the printer, engage the connector (P/J48) of the HARN ASSY SW POWER to the PWBA LVPS.

11) Route the HARN ASSY GND and allthe harnesses along the GUIDEHARNESS AC, secure the groundingterminal of the HARN ASSY GND with theone screw (silver, 6mm).

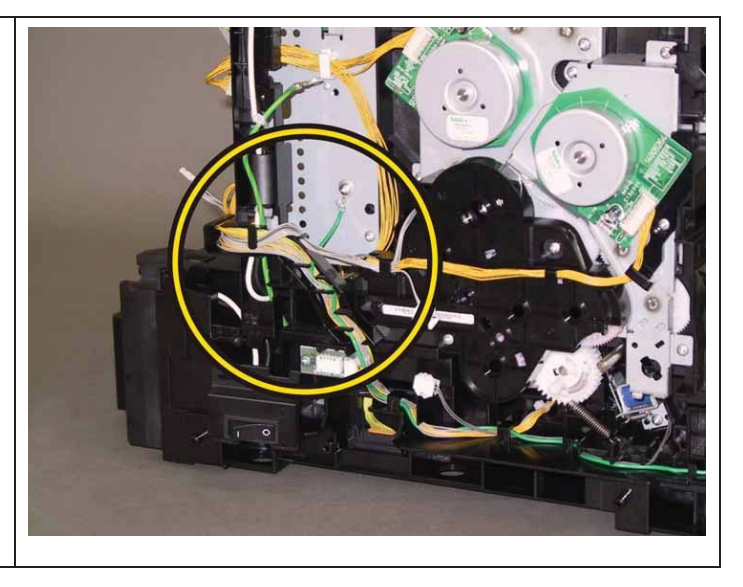

Go to the next replacement step: Replacement 33 KIT TRANSFER ASSY

## Replacement 9 KIT ROS (PL4.1.99)

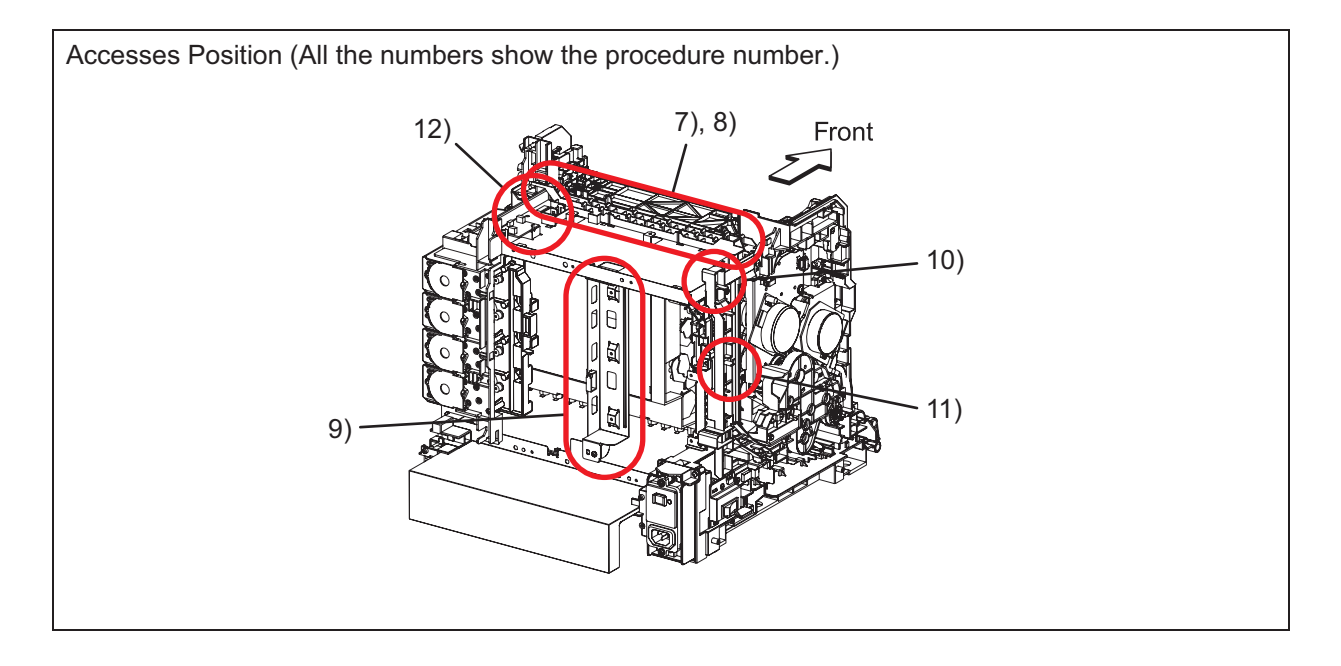

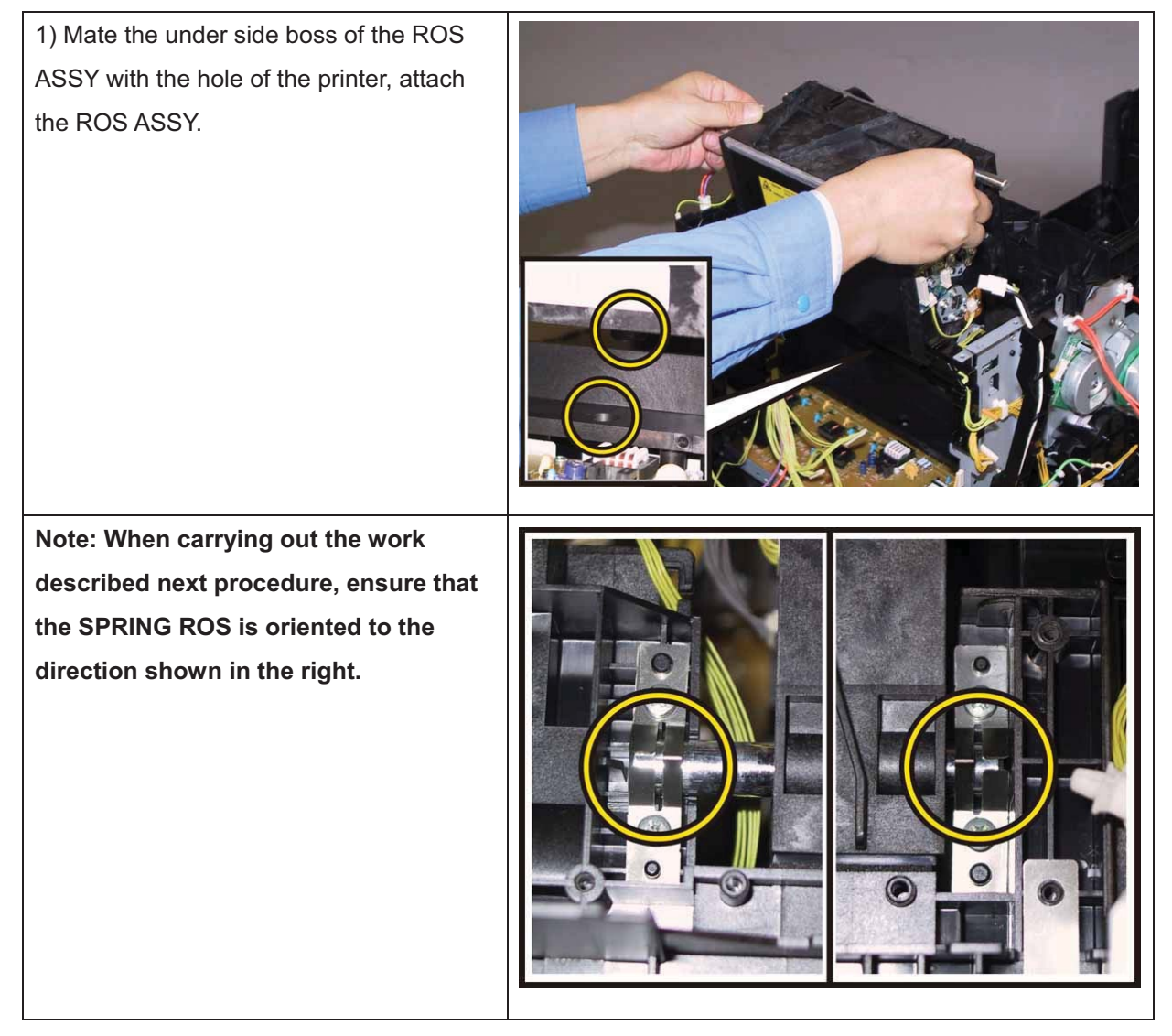

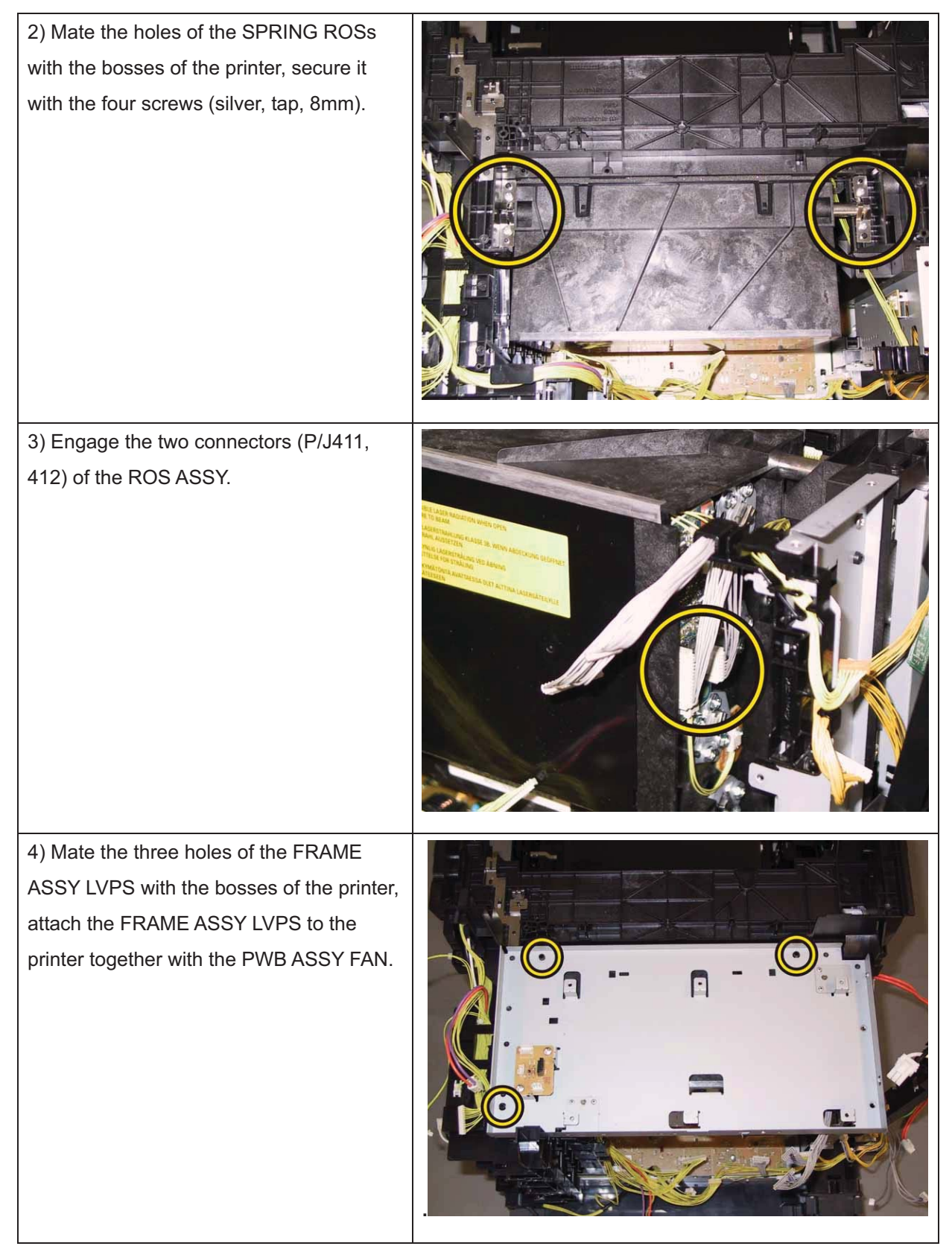

Note: Since two types of screws are used for securing the FRAME ASSY LVPS, ensure that the right screws are used at their right securing positions.

The securing positions for tap screws are marked with [T].

The securing positions for metal screws are marked with [M].

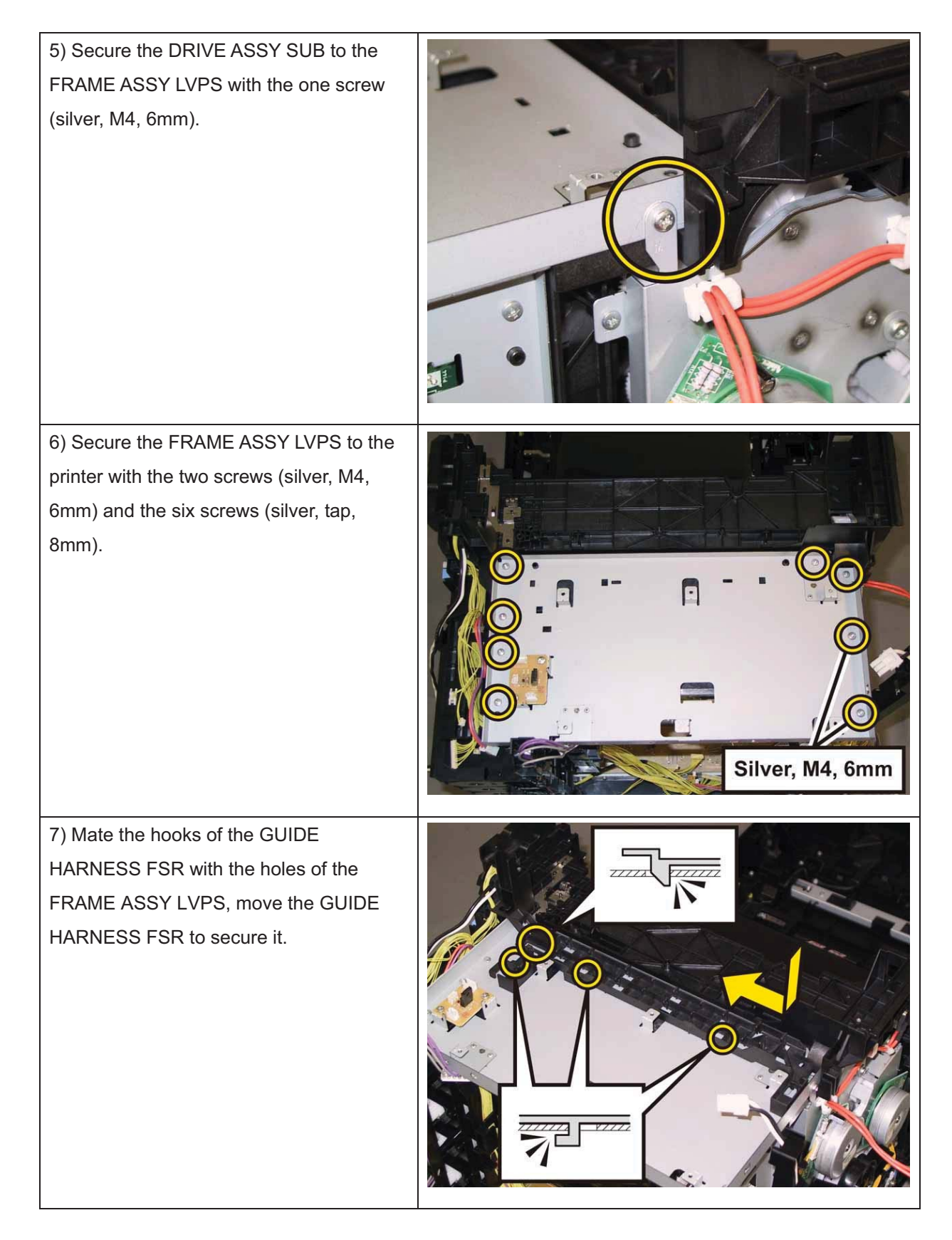

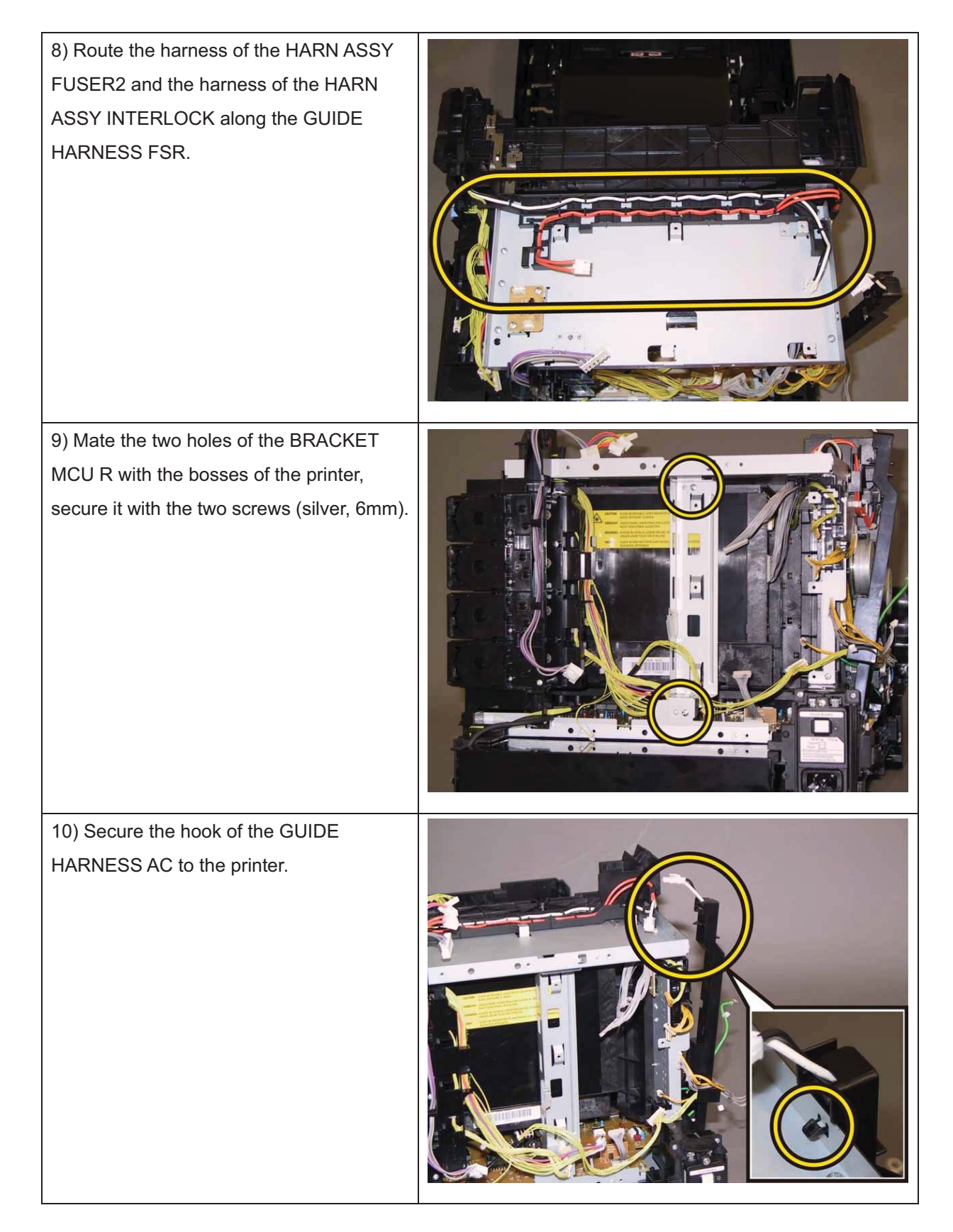

11) Secure the grounding terminal of the HARN ASSY GFI GND with the one screw (silver, with washer, 6mm).
12) Route the harness of the HARN ASSY TEST RL2 and the harness of HARN ASSY MCU HAN along the GUIDE HARNESS FSR, engage the two connectors (P/J520, 530) with the PWB ASSY FAN.

Go to the next replacement step: Replacement 43 PWBA LVPS (PL8.2.1)

# Replacement 10 DISPENSER ASSY (PL5.1.1)

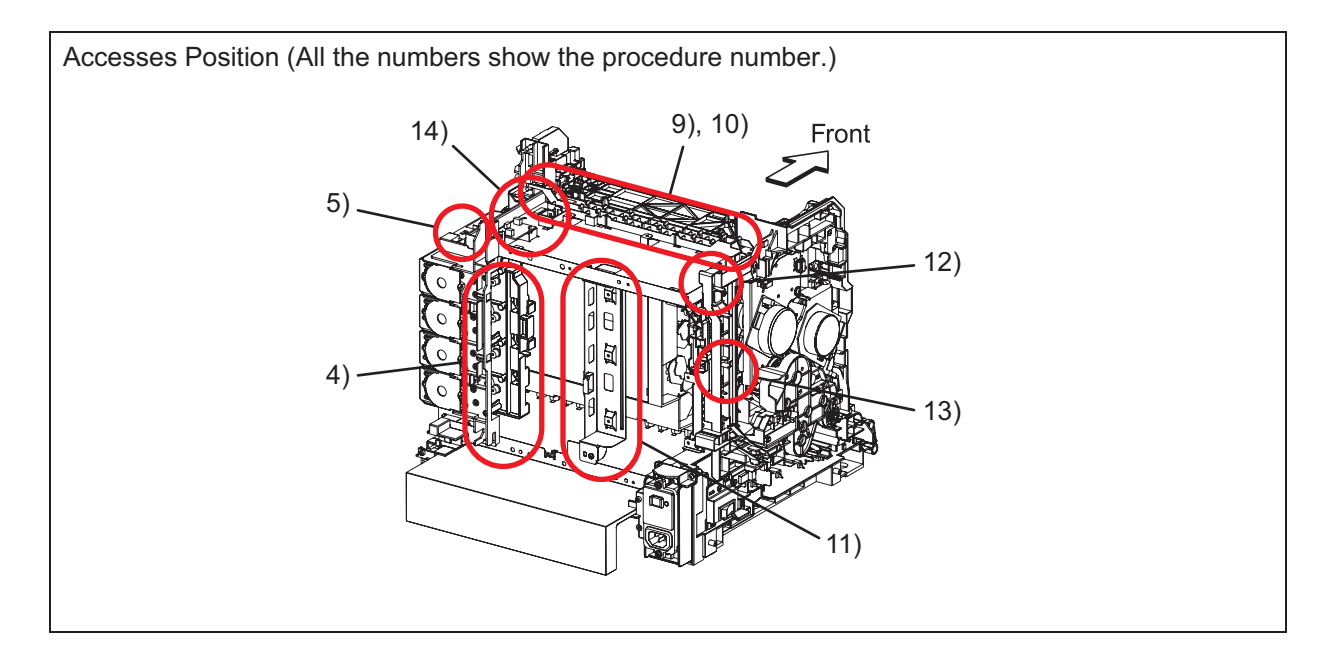

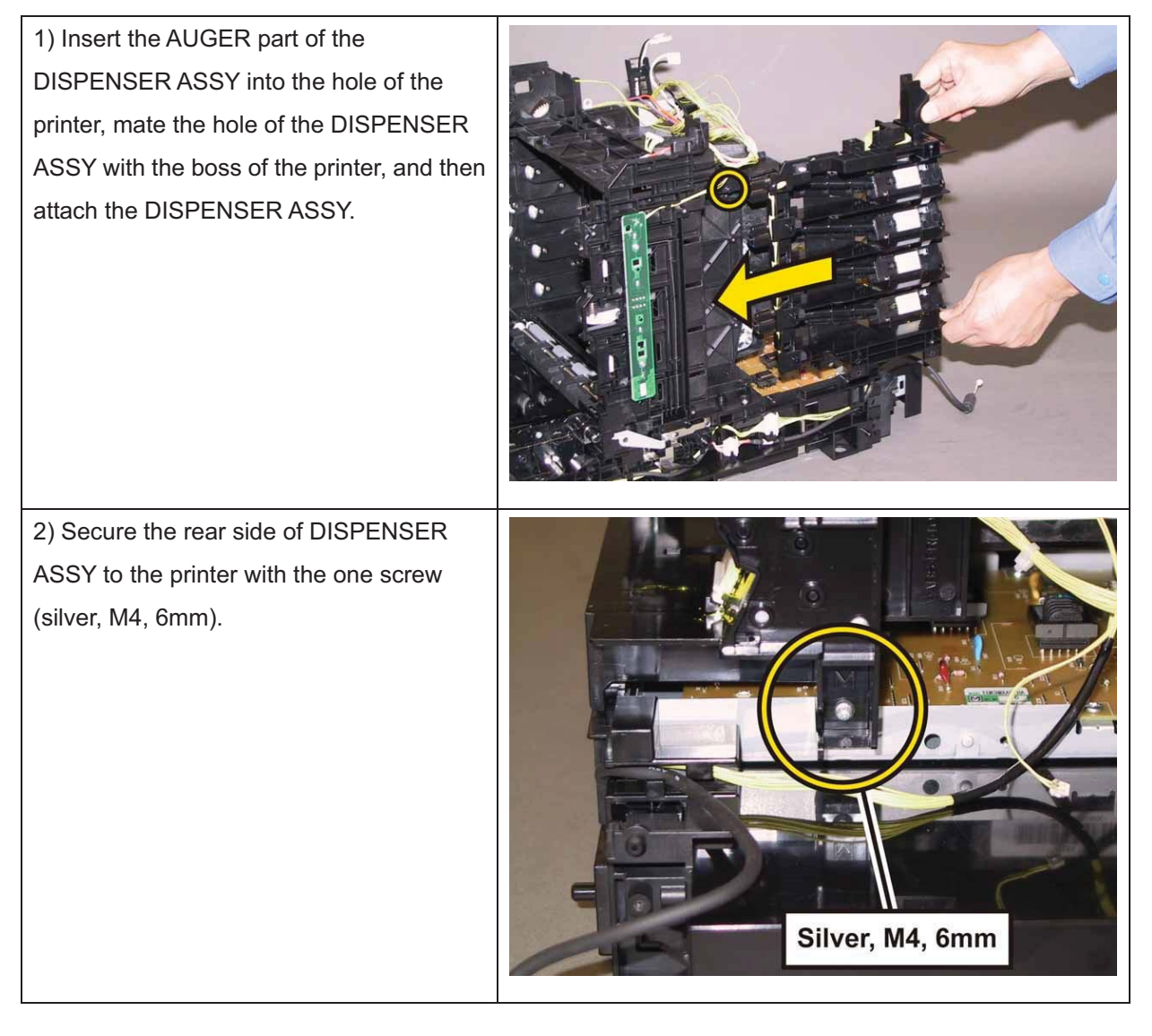

3) Secure the DISPENSER ASSY to the printer with the four screws (silver, tap, 8mm).

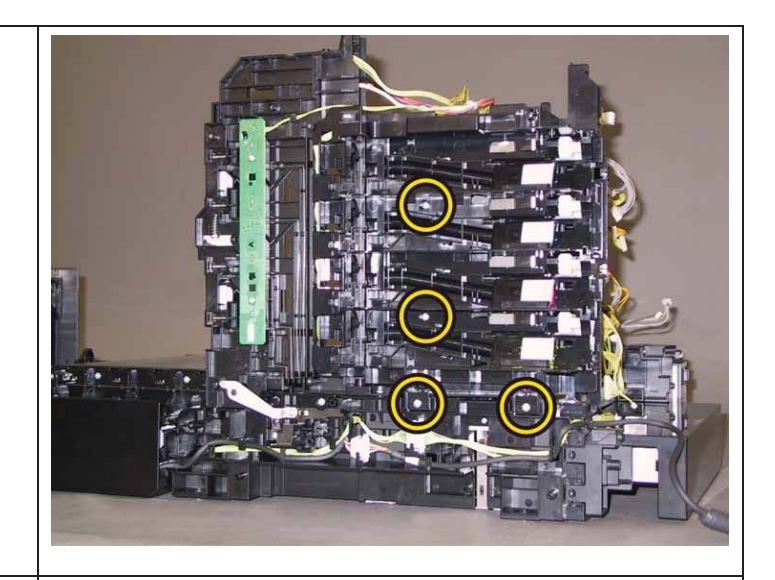

4) Route the HARN ASSY FUSER2, HARN ASSY LVPS2, HARN ASSY ESS POWER, HARNESS ASSY B and HARN ASSY OPTION through the hooks of the DISPENSER ASSY.

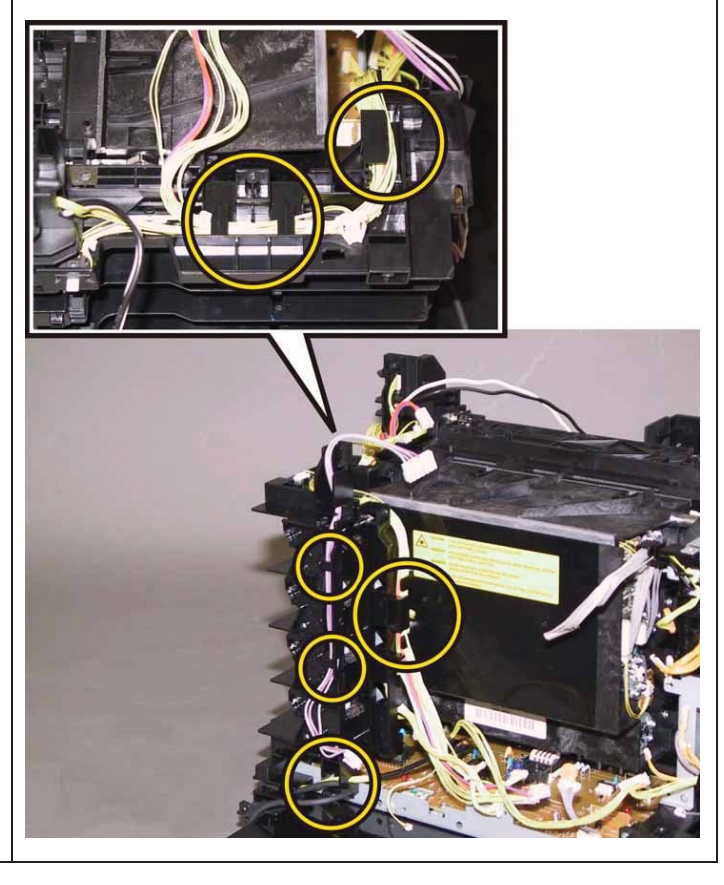

5) Attach the connector of the HARN ASSY TEST RL2 to the DISPENSER ASSY.

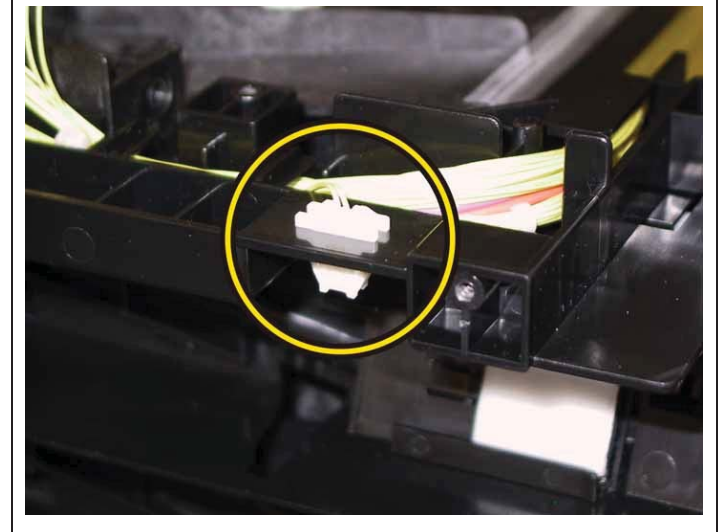

6) Mate the three holes of the FRAMEASSY LVPS with the bosses of the printer,attach the FRAME ASSY LVPS to theprinter together with the PWB ASSY FAN.

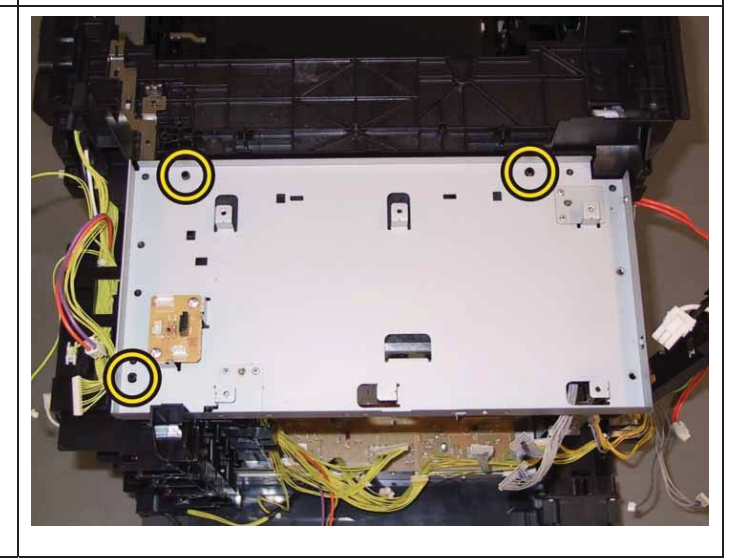

Note: Since two types of screws are used for securing the FRAME ASSY LVPS, ensure that the right screws are used at their right securing positions.

The securing positions for tap screws are marked with [T].

The securing positions for metal screws are marked with [M].

7) Secure the DRIVE ASSY SUB to the FRAME ASSY LVPS with the one screw (silver, M4, 6mm).

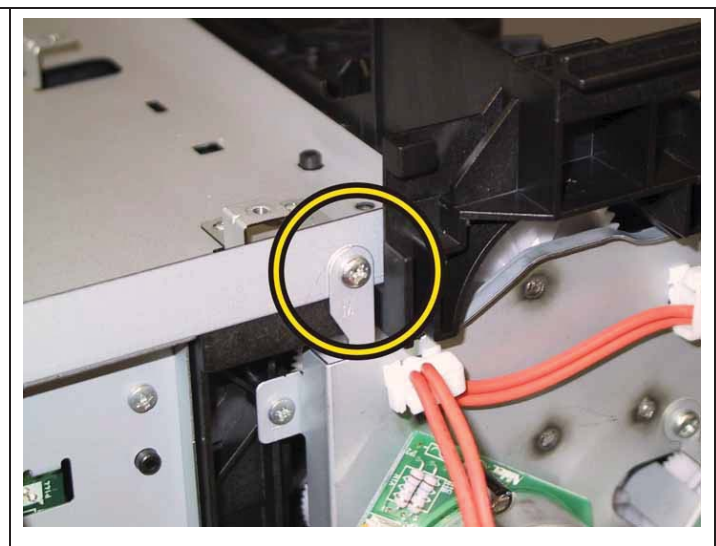

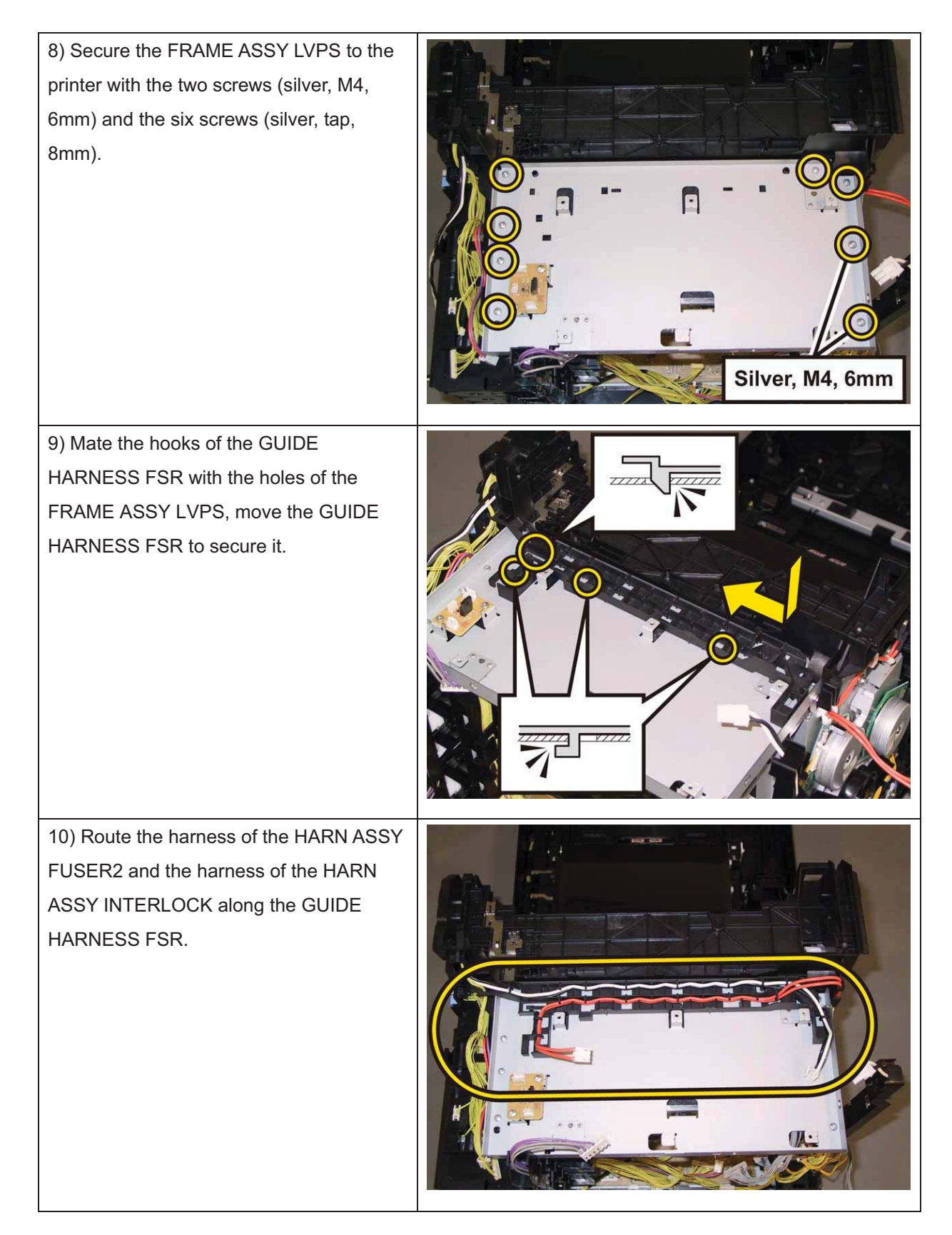

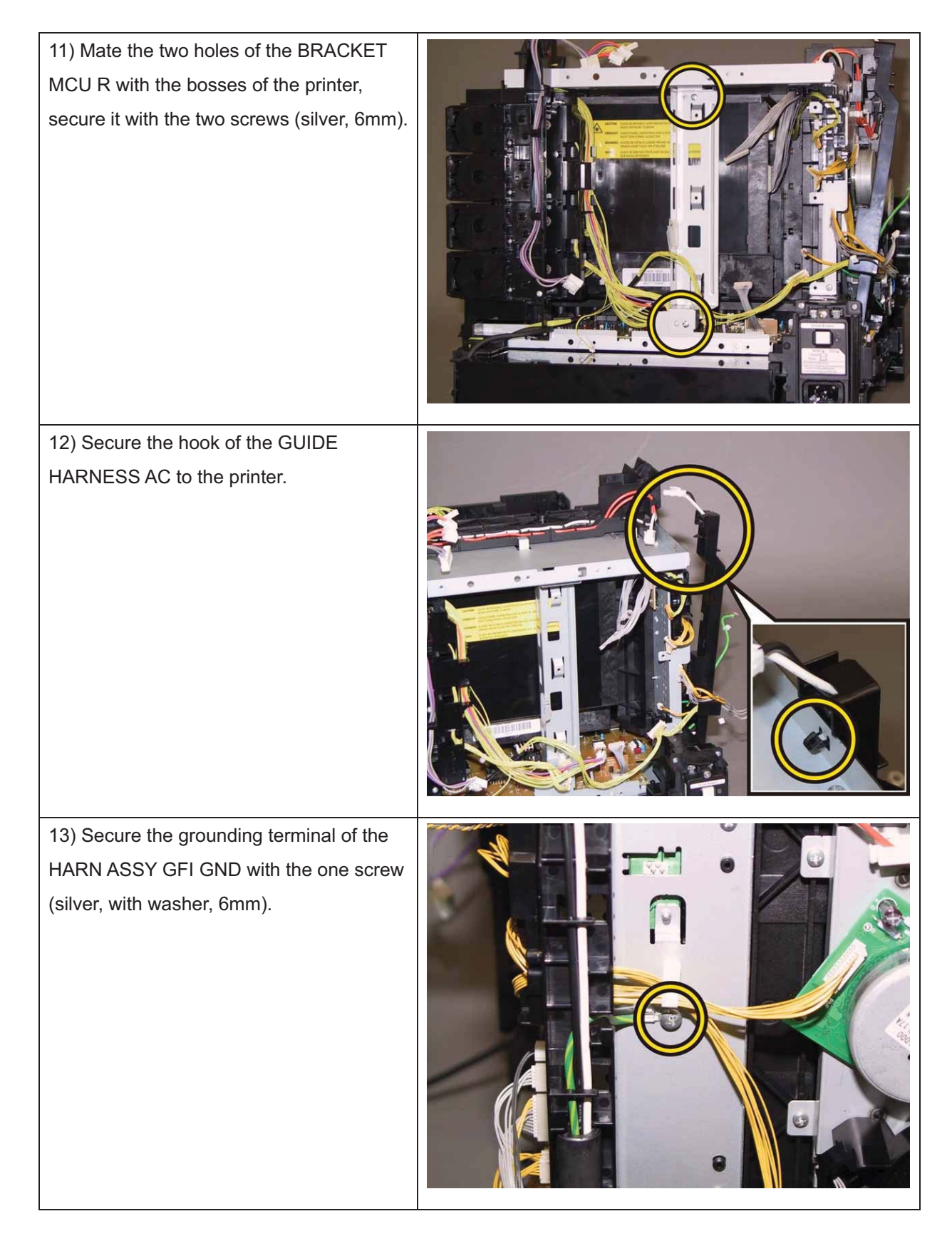

14) Route the harness of the HARN ASSY TEST RL2 and the harness of HARN ASSY MCU HAN along the GUIDE HARNESS FSR, engage the two connectors (P/J520, 530) with the PWB ASSY FAN.

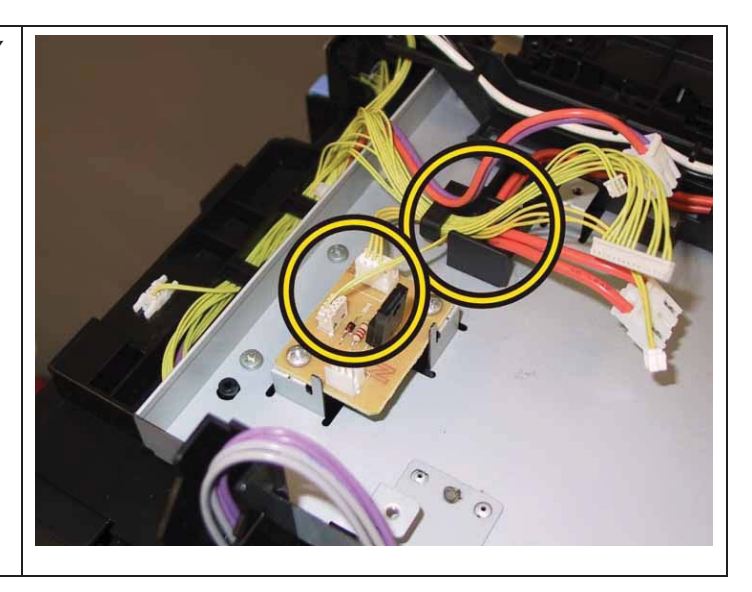

Go to the next replacement step: Replacement 43 PWBA LVPS (PL8.2.1)

## Replacement 11 KIT PWBA MCU (PL8.2.99)

Note: Use the wrist strap to protect the PWB from the electrostatic.

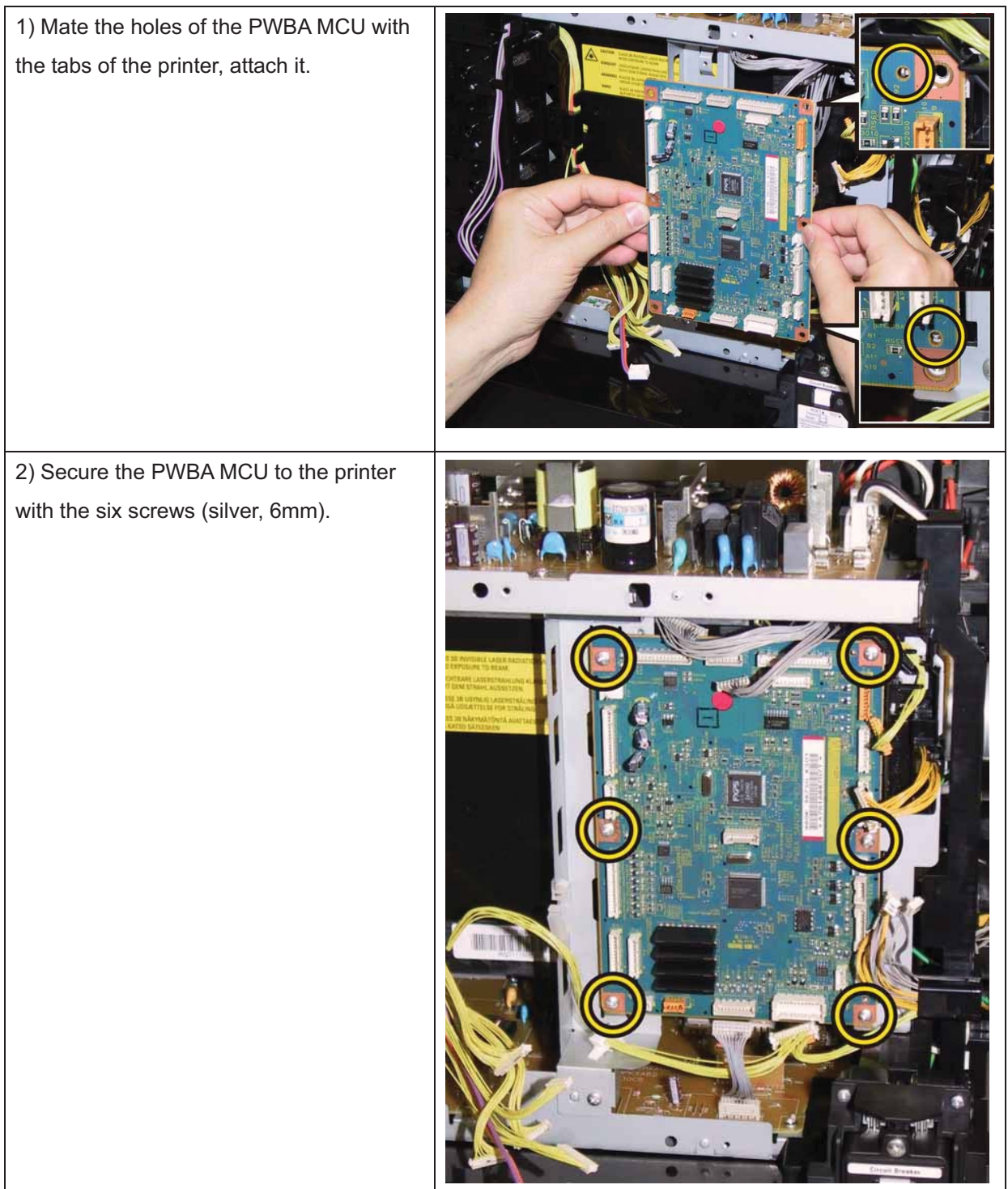

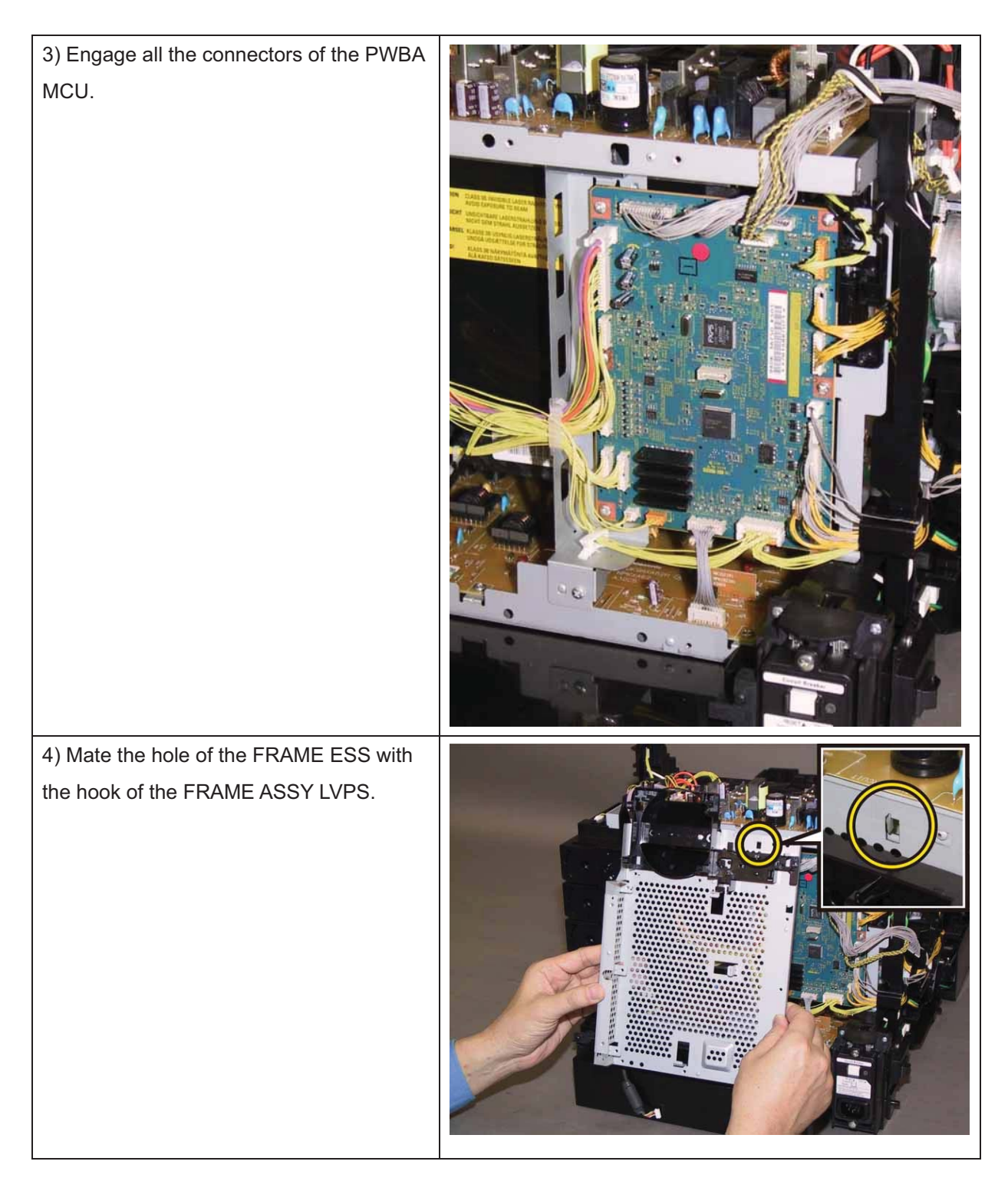

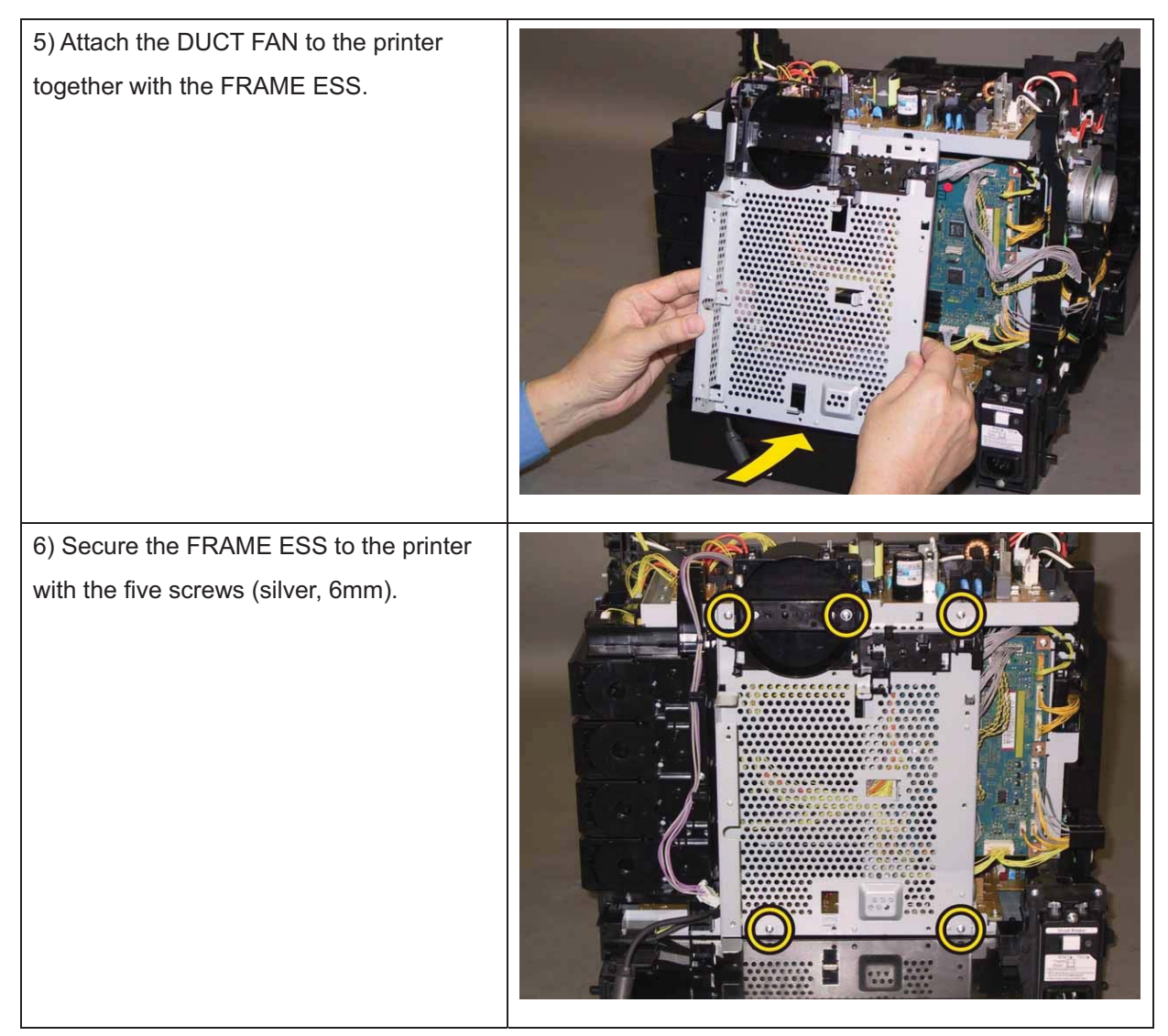

Go to the next replacement step:

Replacement 12 KIT PWBA ESS (PL8.1.99)

Note: When the PWBA MCU is replaced with a new one, perform the following steps.

(After completing all steps up to Replacement 58.)

7) Plug in the power cord to the printer.

8) Execute diagnostic operation of NVM Load, and write the data into PWBA MCU.

9) Turn off the power.

10) Perform the diagnostic operation of NVM Load, and write the data into the MCU.

11) Turn on the power while pressing the ">" key, "<" key, and [MENU] key on the control panel.

12) Enter the password, press the " $\blacktriangle$ "key twice, and press the " $\checkmark$ " key once. The diagnostic screen comes up.

13) Press the "▼" key several times until "IOT Diag" is displayed. Press the " ✓ " key once.

14) Press the "▼" key several times until "NVM Settings" is displayed. Press the " ✓ " key once.

15) Press the "▼" key several times until "LoadNVM from ESS" is displayed. Press the " ✓ " key once.

16) Press the "  $\checkmark$  " key once, and NVM Load is performed.

- 17) After NVM Load is complete, press the [CANCEL] key several times until "IOT Diag" is displayed.
- 18) Press the "▼" key several times until "Complete" is displayed.
- 19) Press the "  $\checkmark$  " key twice. "Ready to Print" is displayed.
- 20) Turn off the power to exit.

Replacement 12 KIT PWBA ESS (PL8.1.99)

Note: Ensure proper electrostatic discharge procedures are followed to prevent damage to the PWBA ESS and options during replacement.

Note: The replacement steps of procedure 1) to 3) are to be required for changing the PWBA ESS. Those steps are not required for only removing it.

Note: There are two ROM chips that must be moved from the original PWBA ESS to the replacement PWBA. Ensure both these chips are installed into the same locations on the replacement PWBA.

Note: Avoid applying excessive pressure when removing and replacing the ROM chips.

# Note: Take care not to bend the terminal section of ROM when carrying out the job described below.

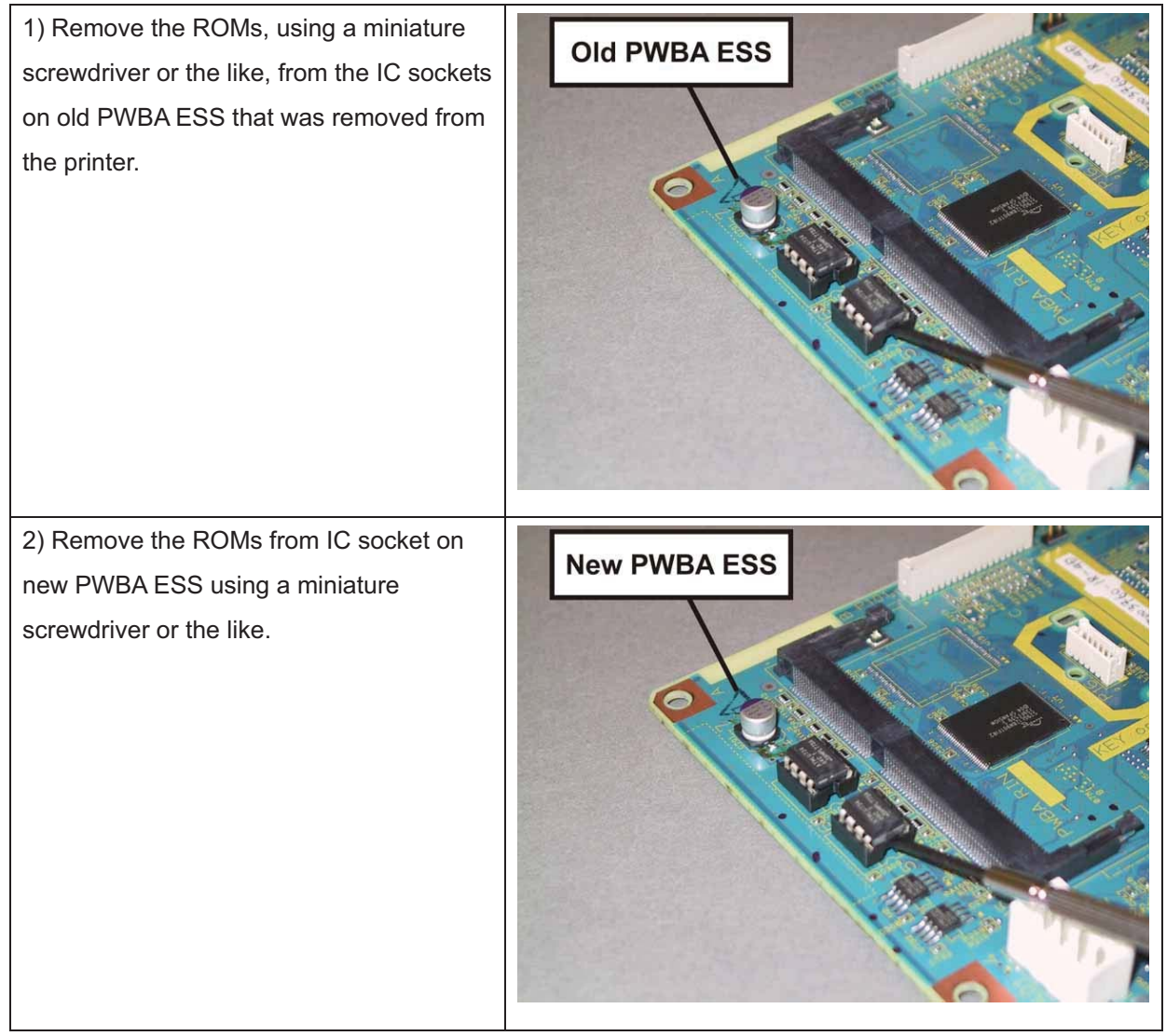

Note: Do not use ROMs removed from new PWBA ESS.

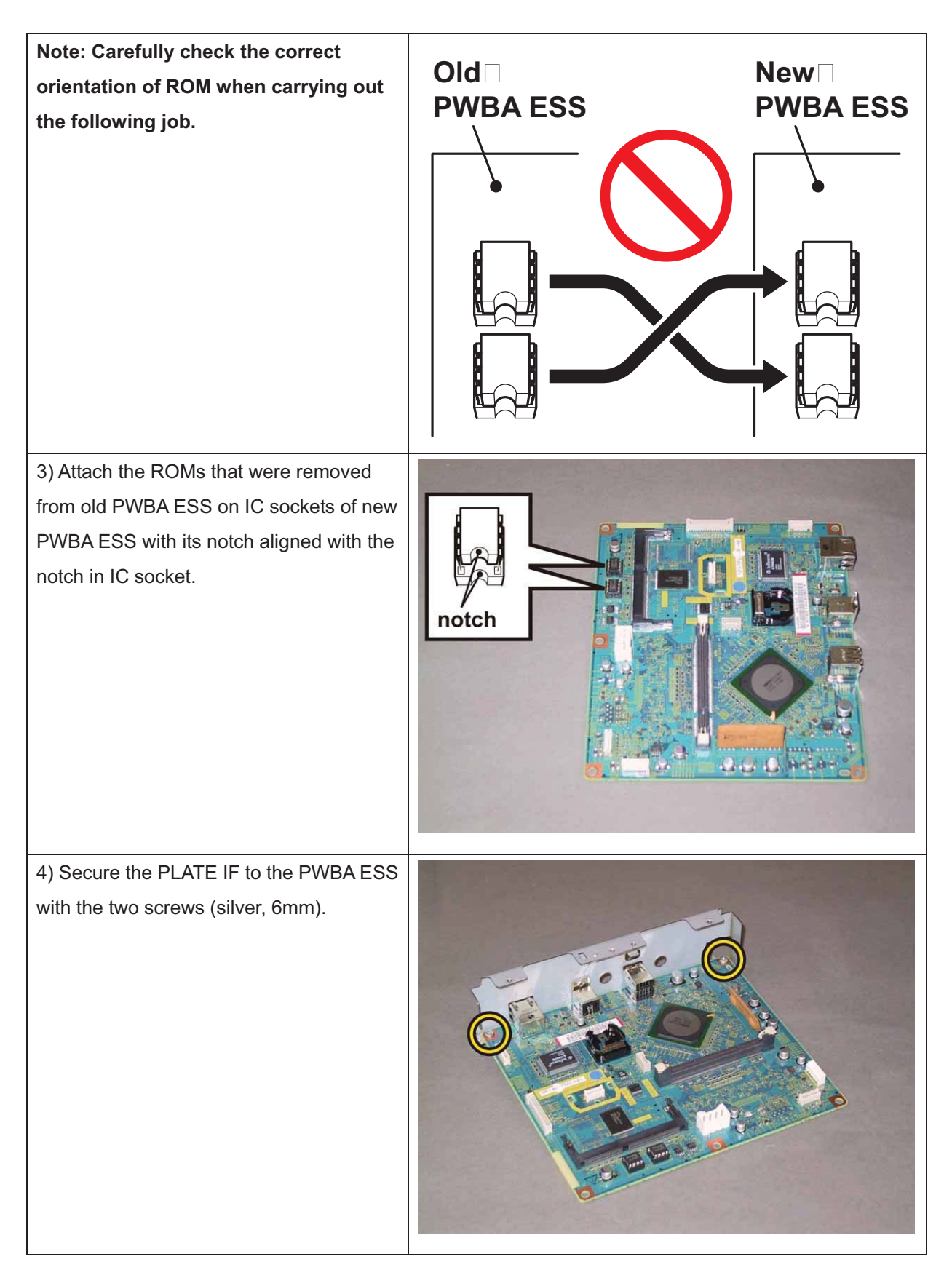

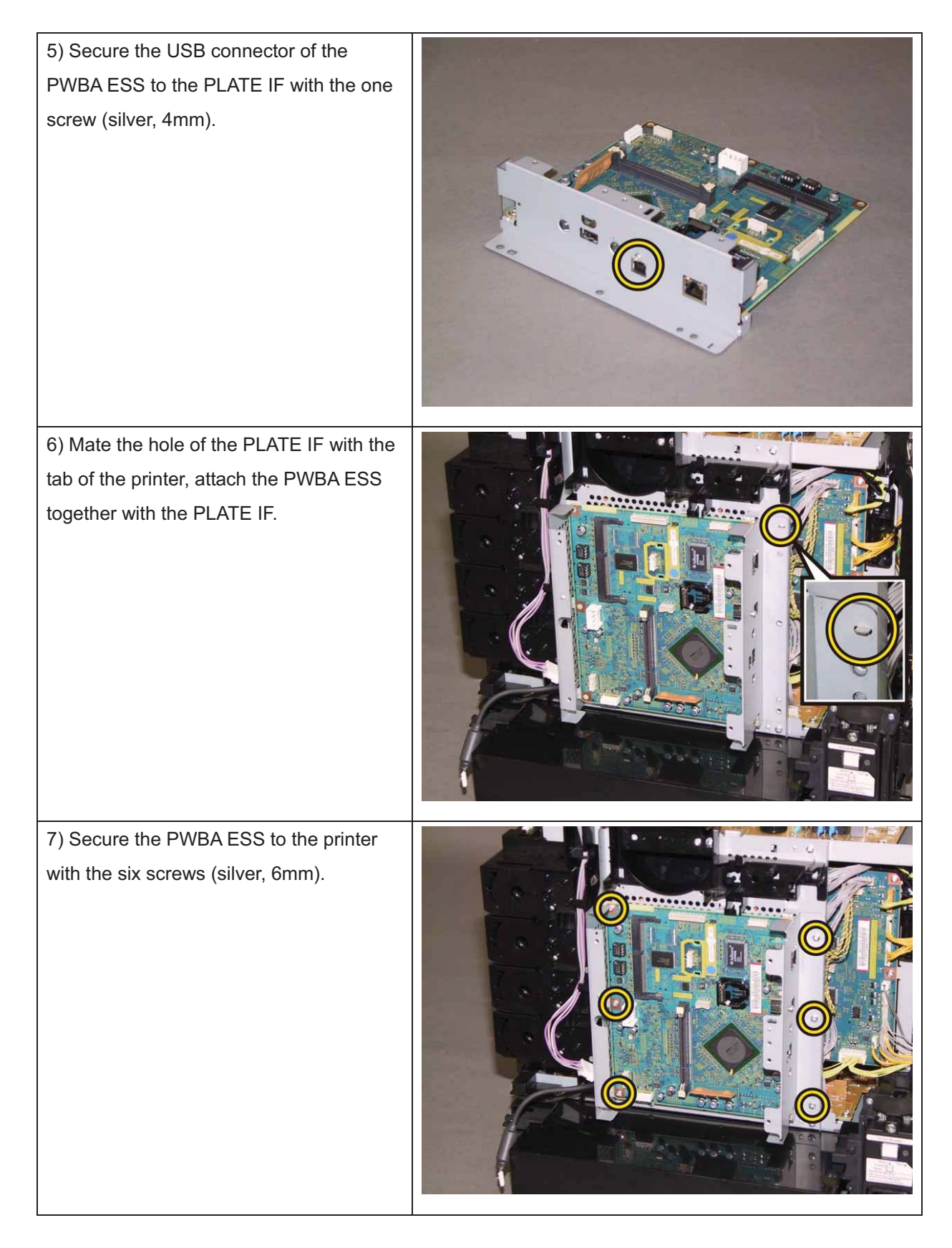

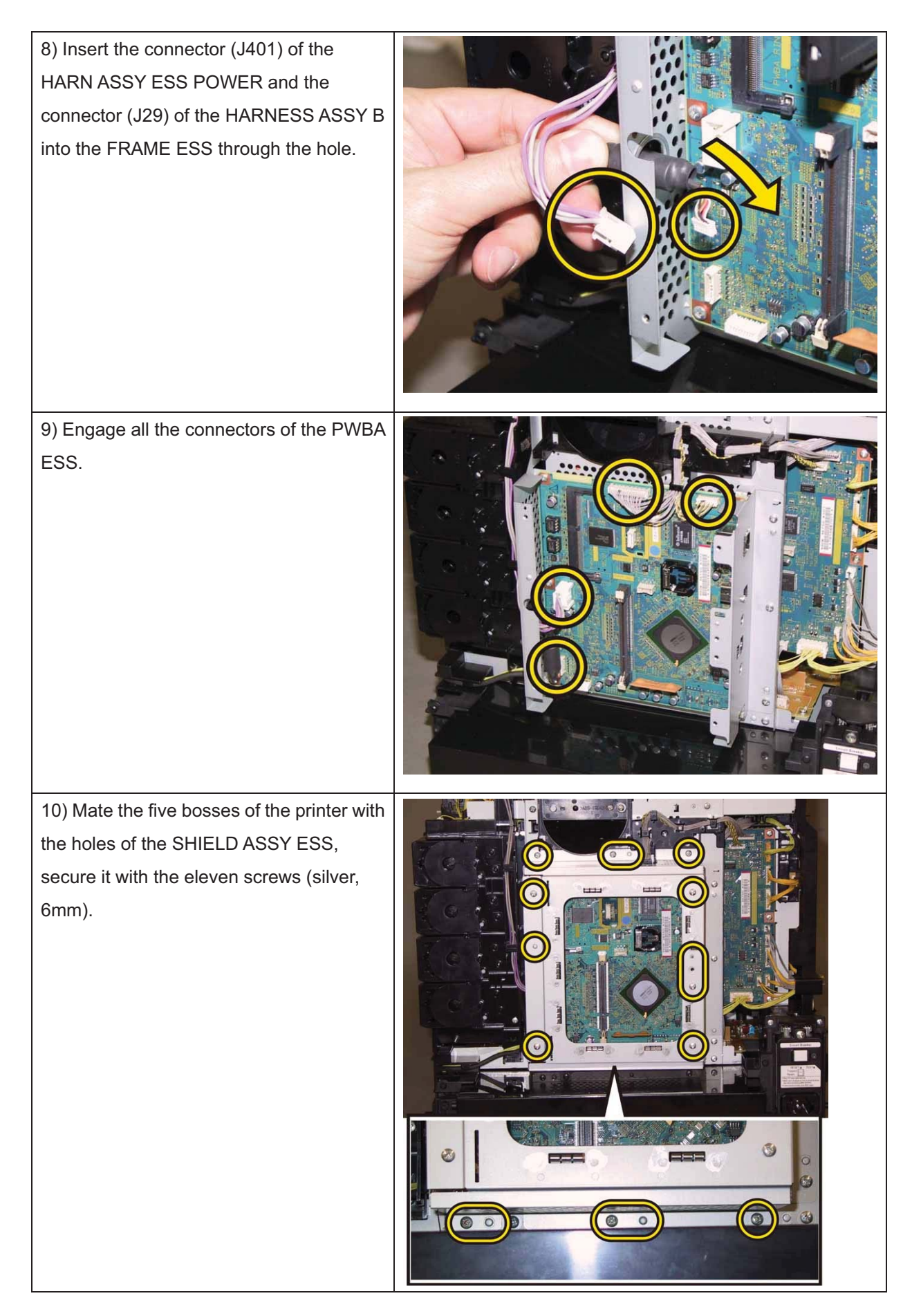

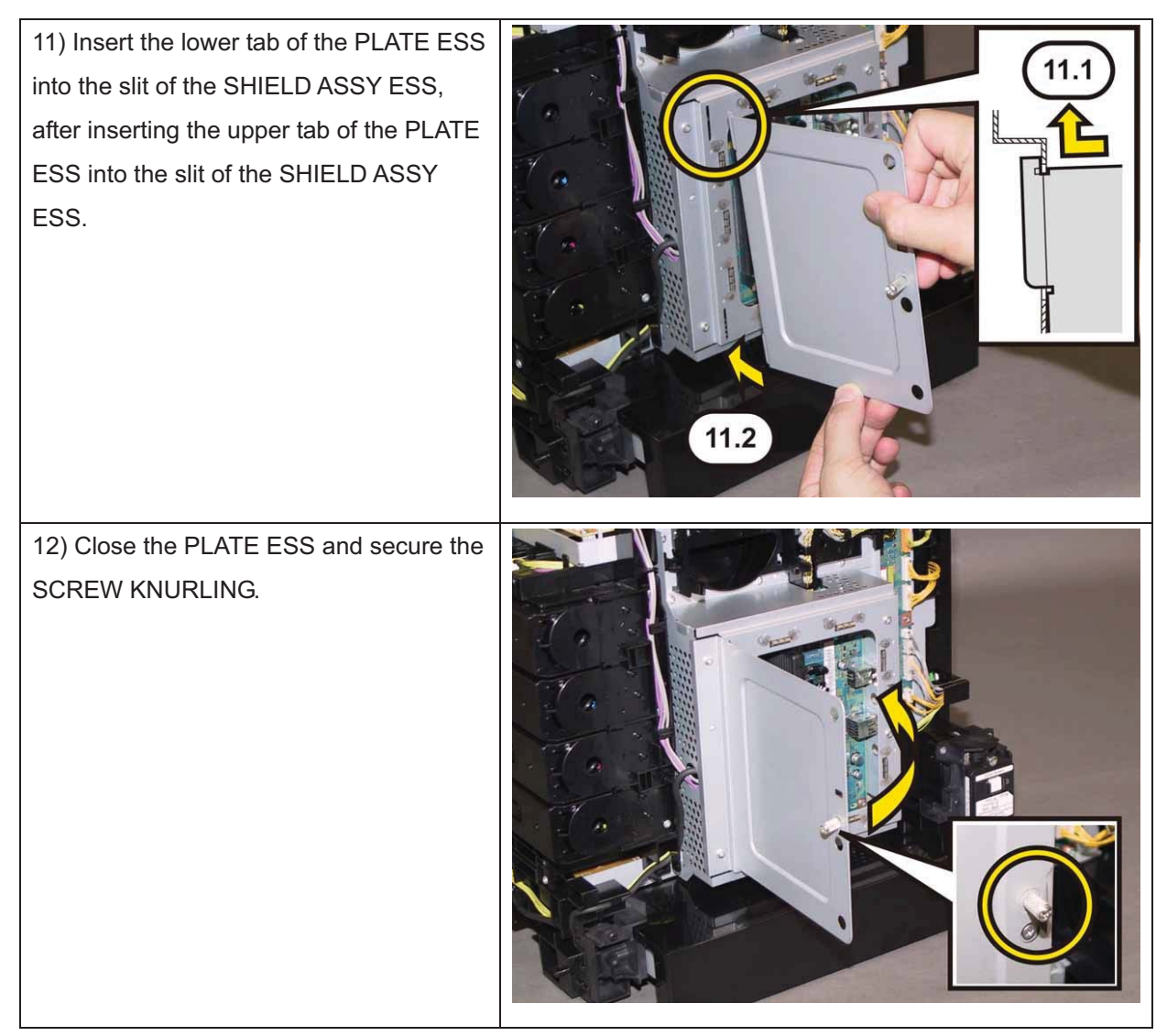

Go to the next replacement step: Replacement 14 FAN (PL8.1.1)

## Replacement 13 DUCT FAN (PL8.1.2)

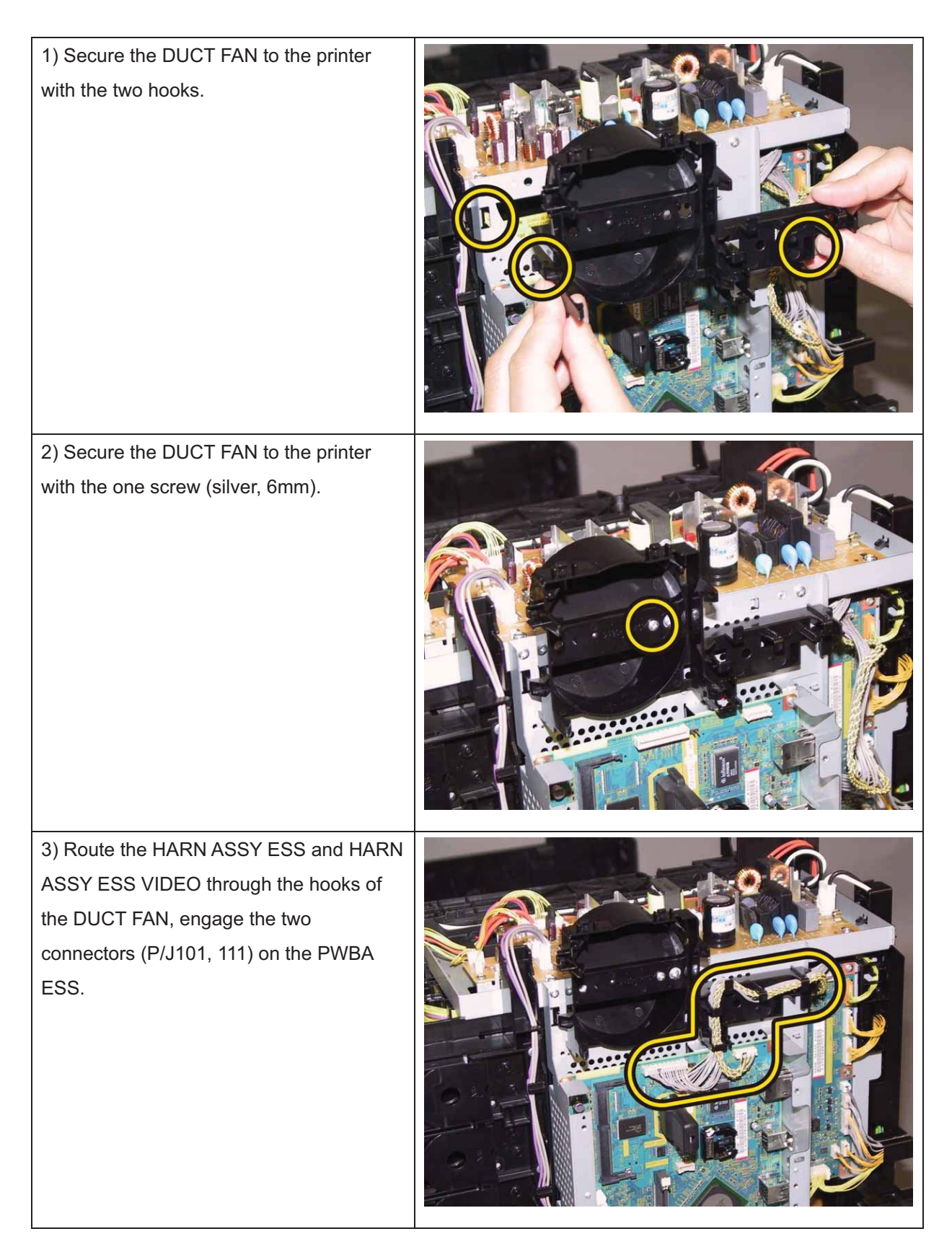

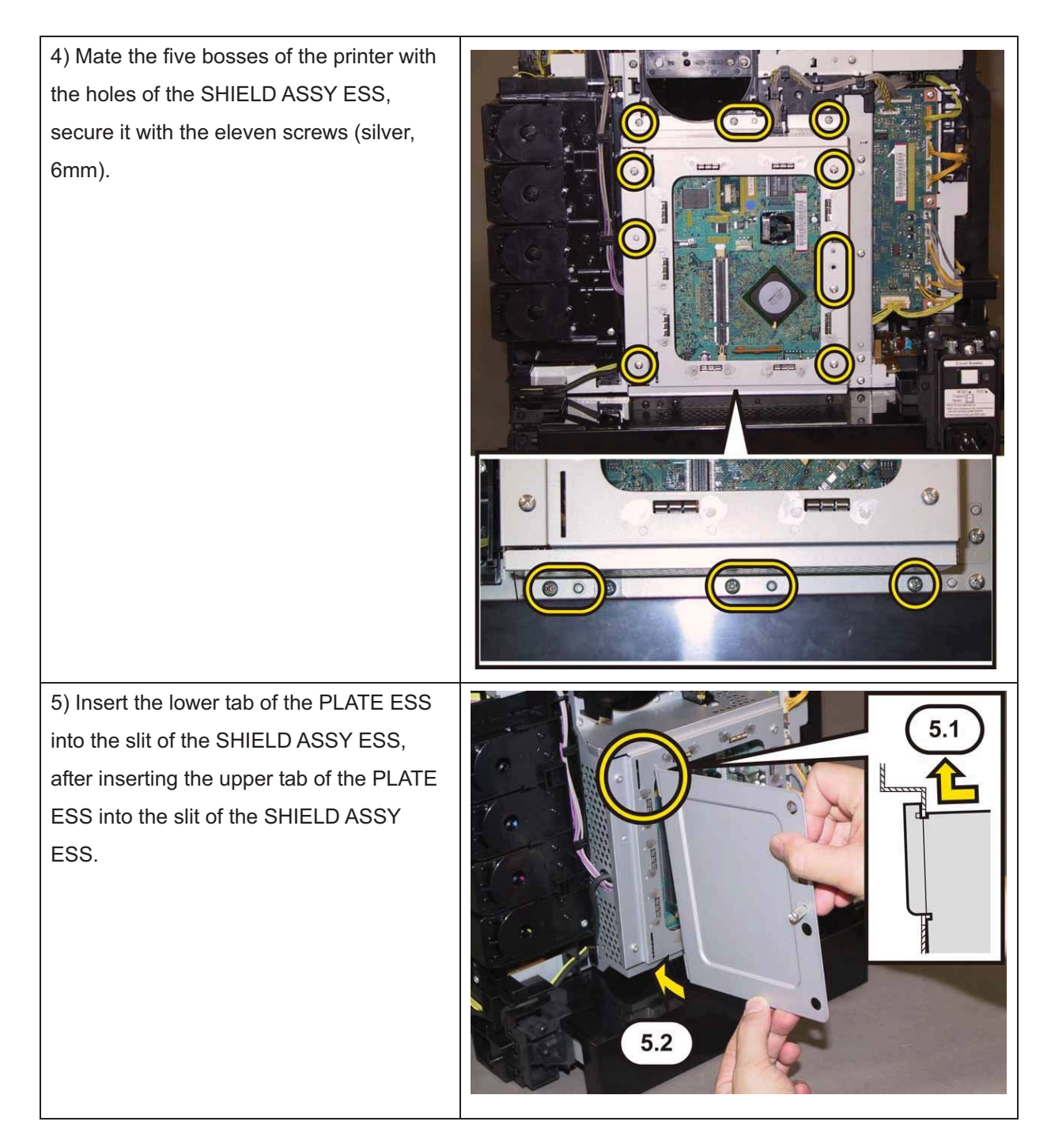

6) Close the PLATE ESS and secure the SCREW KNURLING.

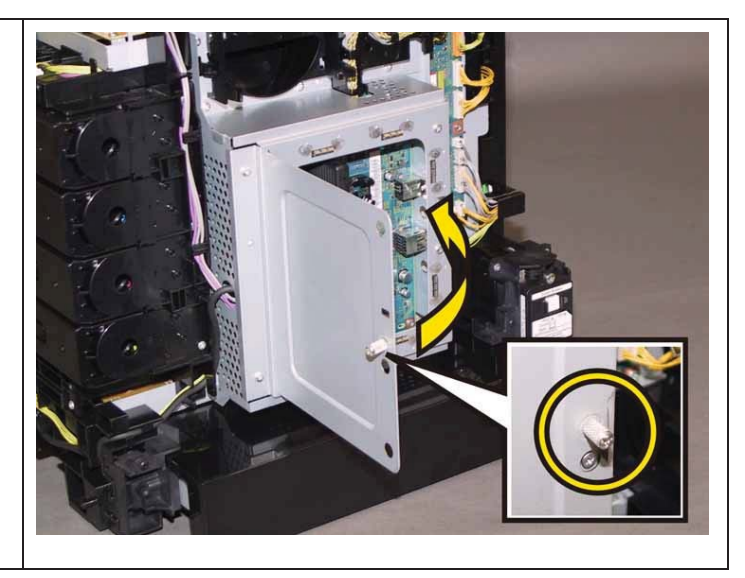

Go to the next replacement step:

Replacement 14 FAN (PL8.1.1)

## Replacement 14 FAN (PL8.1.1)

Note: When carrying out the work described next procedure, take care to check the orientation of the FAN. (Attach the FAN so that its labeled surface faces front.)

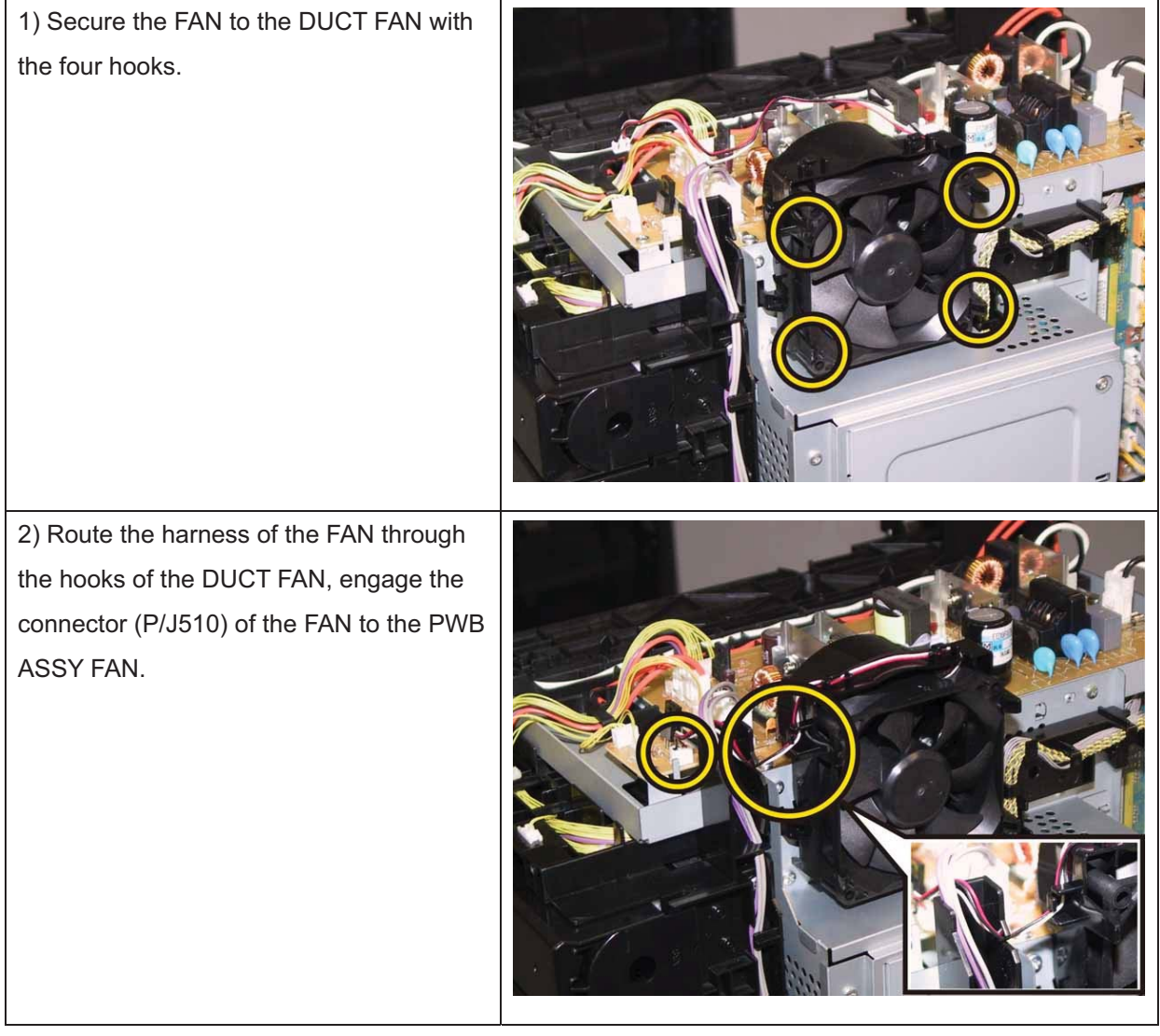

Go to the next replacement step: Replacement 25 COVER REAR (PL1.1.3)

## Replacement 15 HOLDER ASSY TCRU (K), (C), (M), (Y) (PL5.1.17~20) Note: Described below is the replacement procedure common among the four HOLDER ASSY TCRU.

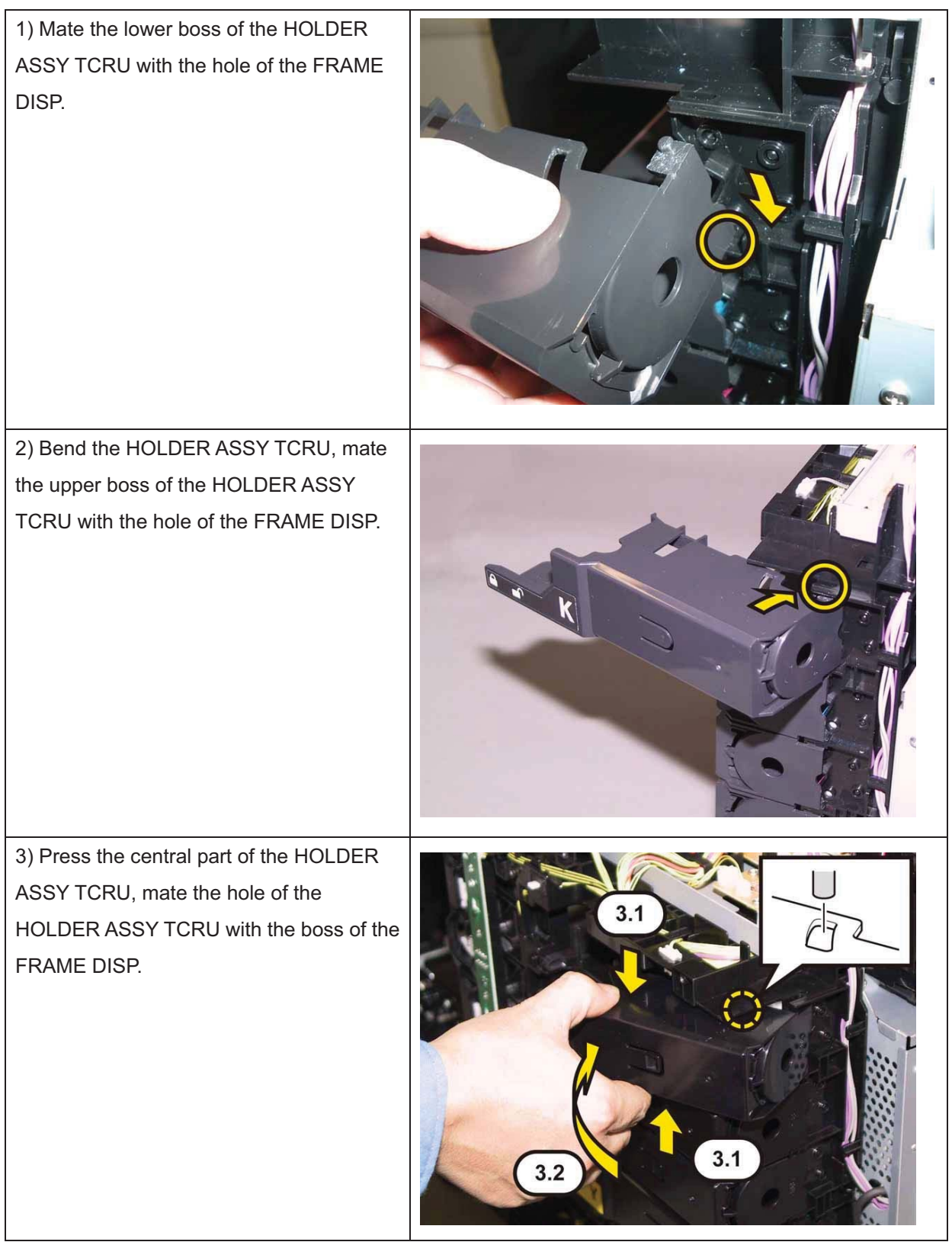

Go to the next replacement step:

Replacement 25 COVER REAR (PL1.1.3)

# Replacement 16 STOPPER CST (PL3.1.10)

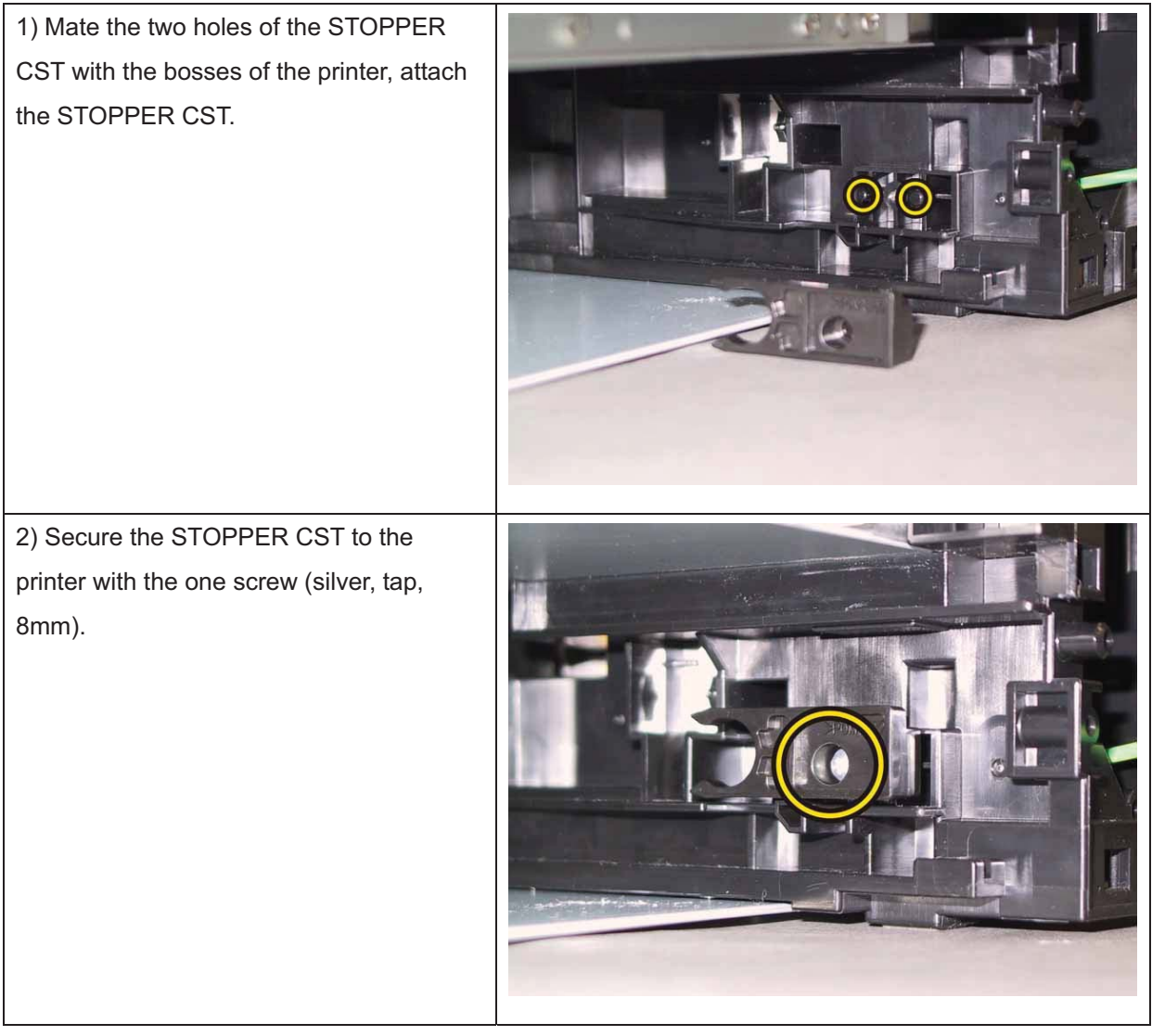

Go to the next replacement step:

Replacement 17 COVER CST (PL3.1.22)

# Replacement 17 COVER CST (PL3.1.22)

| 1) Attach the COVER CST to the printer.                       |  |
|---------------------------------------------------------------|--|
| 2) Attach the BRACKET GFI to the<br>COVER CST.                |  |
| 3) Secure the two hooks of the BRACKET<br>GFI to the printer. |  |
4) Secure the BRACKET GFI to the printer with the two screws (silver, tap, 8mm).

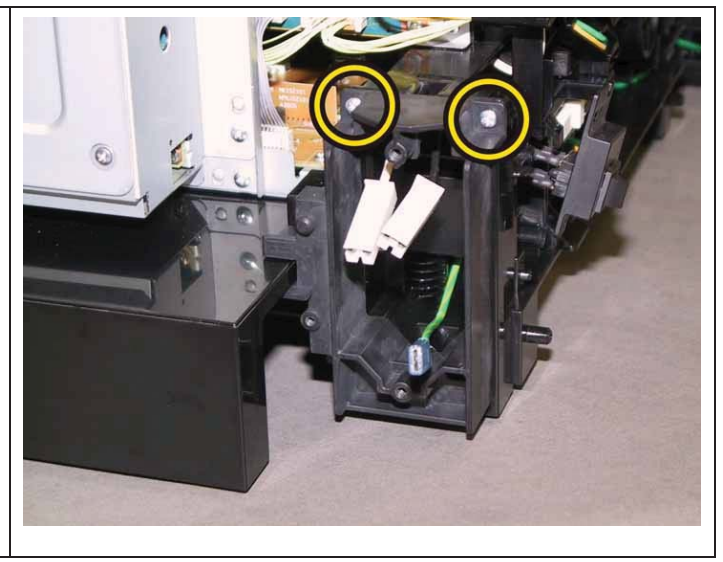

Go to the next replacement step:

Replacement 18 BREAKER GFI (PL8.2.11)

#### Replacement 18 BREAKER GFI (PL8.2.11)

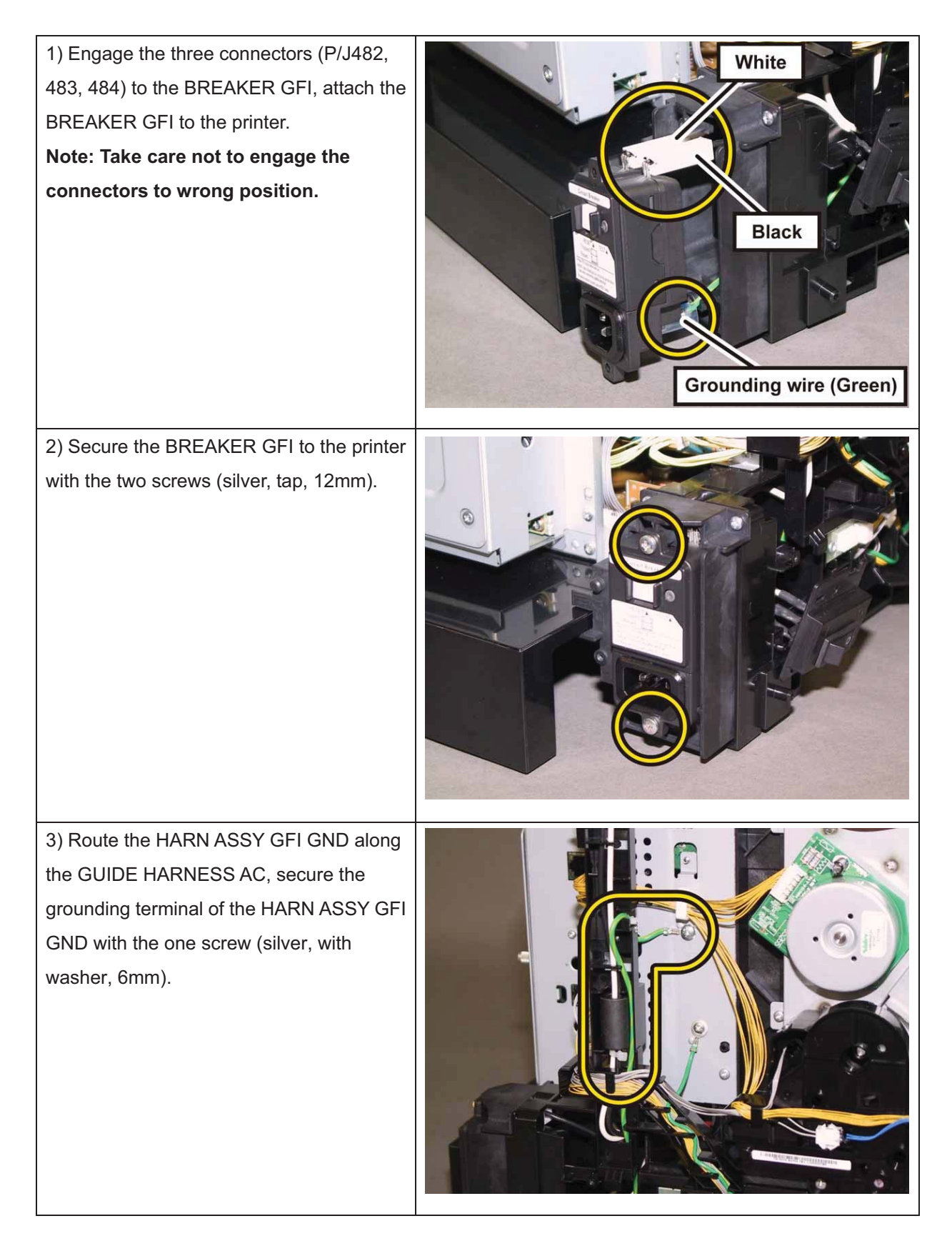

4) Mate the notch of the BRACKET SW with the hook of the GUIDE HARNESS AC.

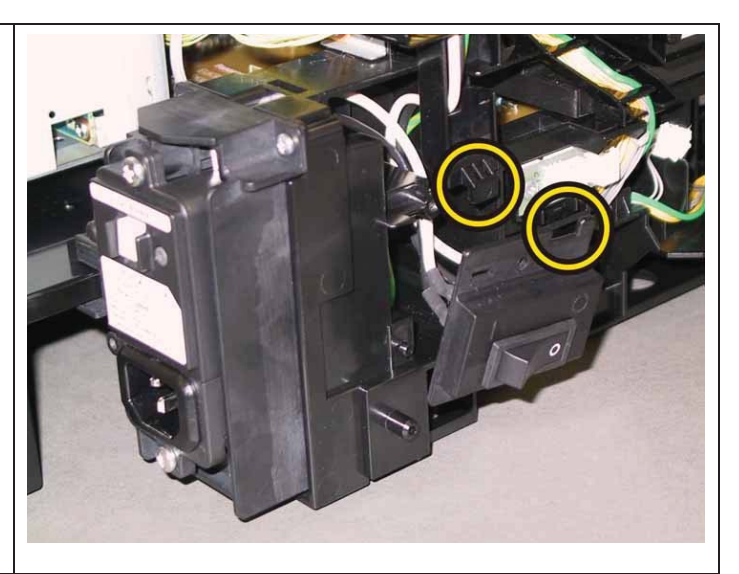

5) Mate the holes of the BRACKET SW with the two bosses of the printer, secure the BRACKET SW with the two screws (silver, tap, 8mm).

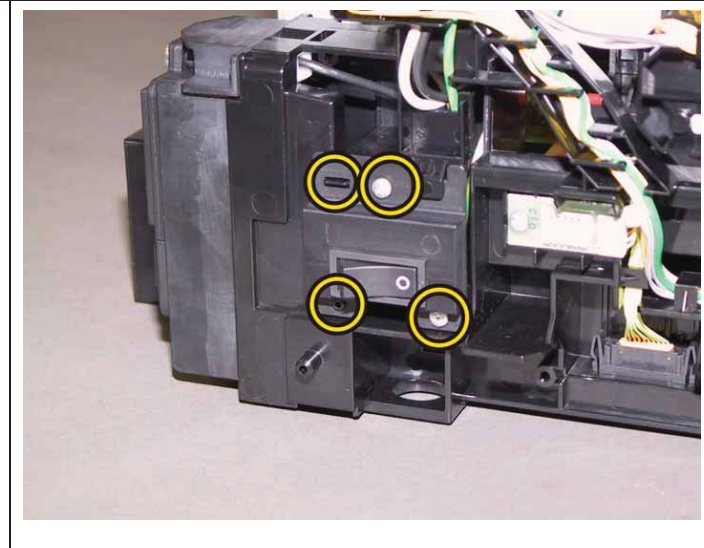

Go to the next replacement step: Replacement 25 COVER REAR (PL1.1.3)

## Replacement 19 KIT FEED ROLL/SOL/CLUTCH

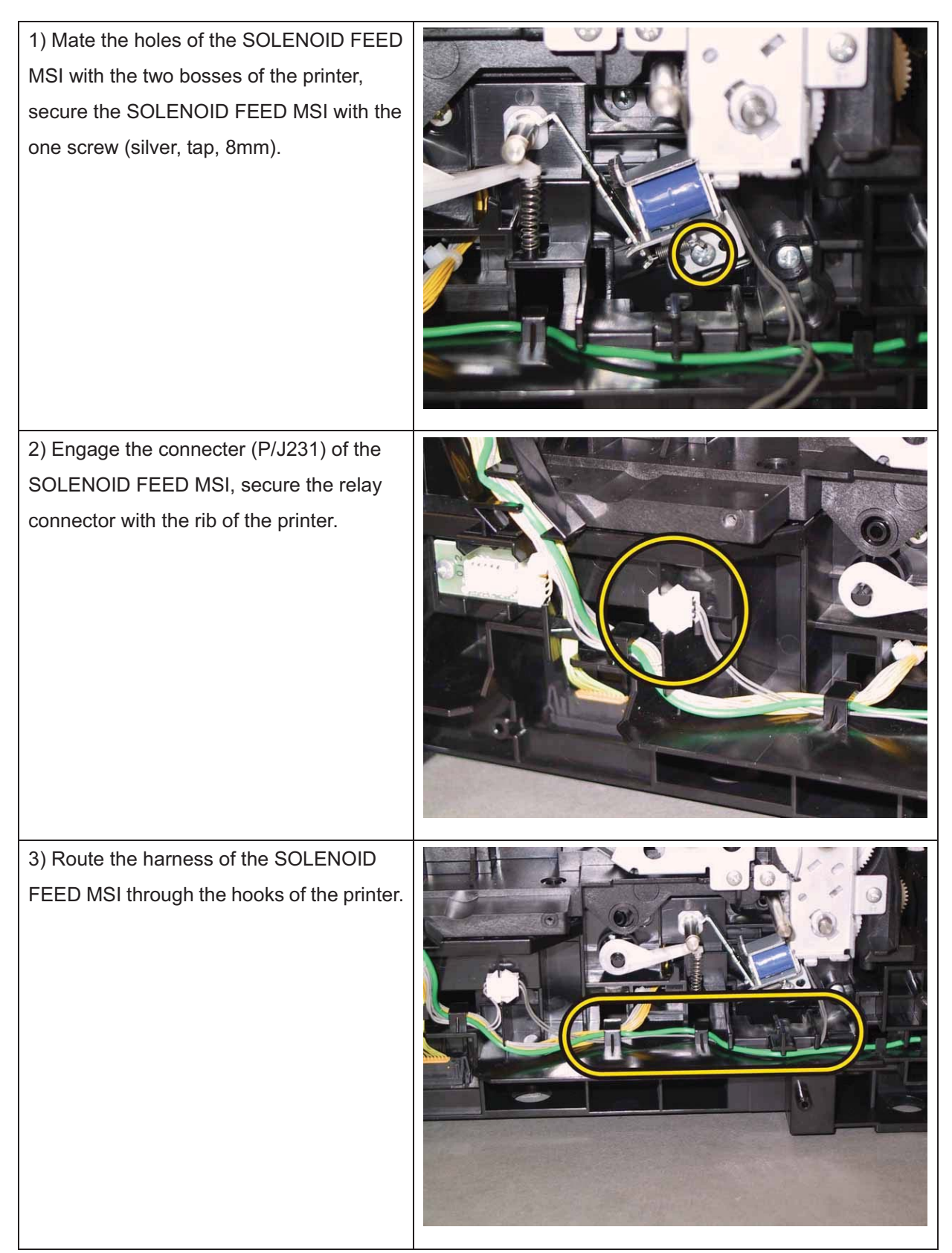

Note: When carrying out the work described next procedure, it is easier to put the D-cut surface of the SHAFT ASSY FEED on the front.

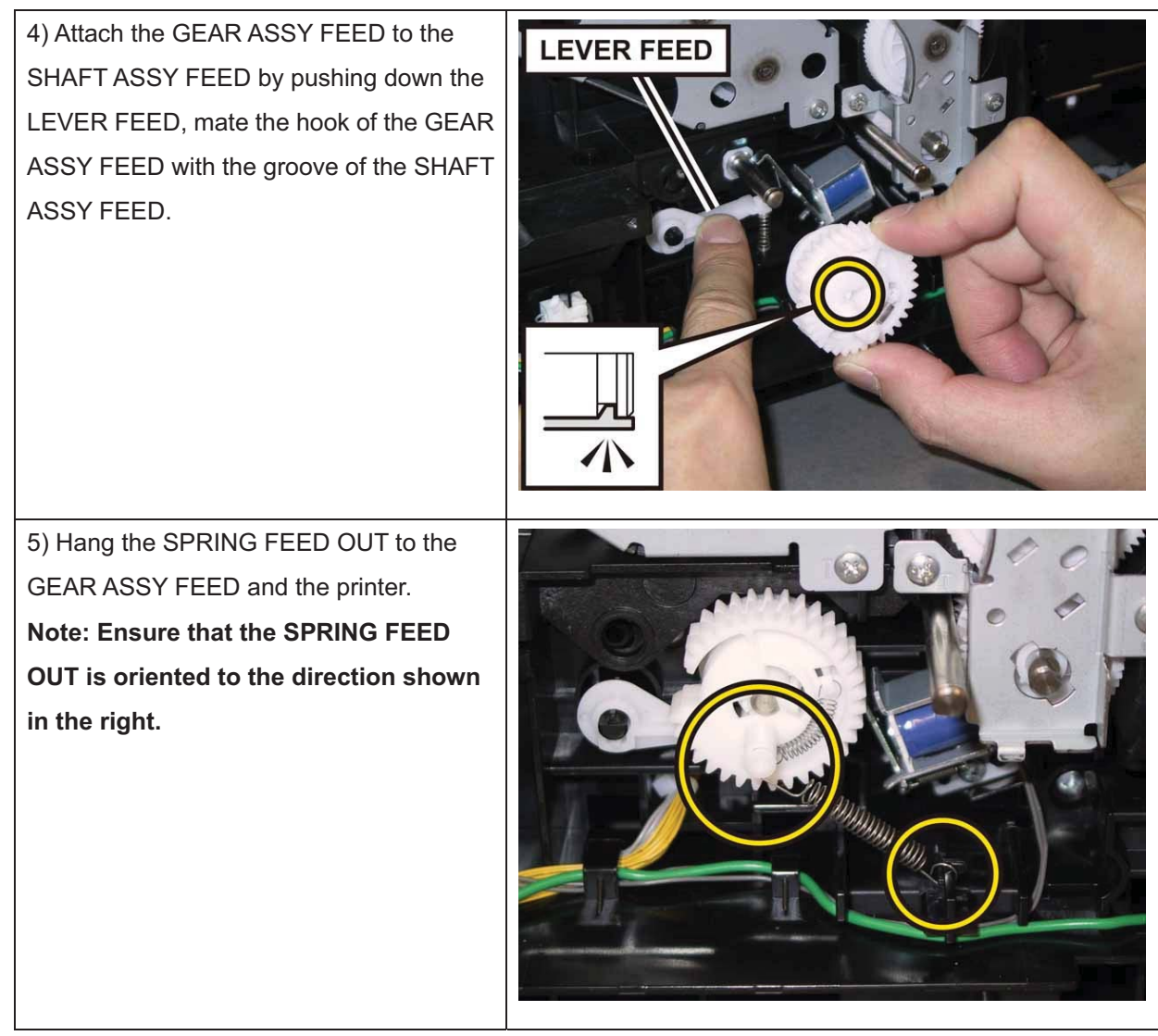

6) Close the COVER ASSY FRONT.

#### Chapter 3 Removal and Replacement Procedures (RRPs)

7) Fit the ROLL ASSY FEED to the SHAFT ASSY FEED with the groove of the ROLL ASSY FEED facing upward, rotate the ROLL ASSY FEED 180 degrees so that the pin on the SHAFT ASSY FEED is aligned with the groove on the ROLL ASSY FEED.

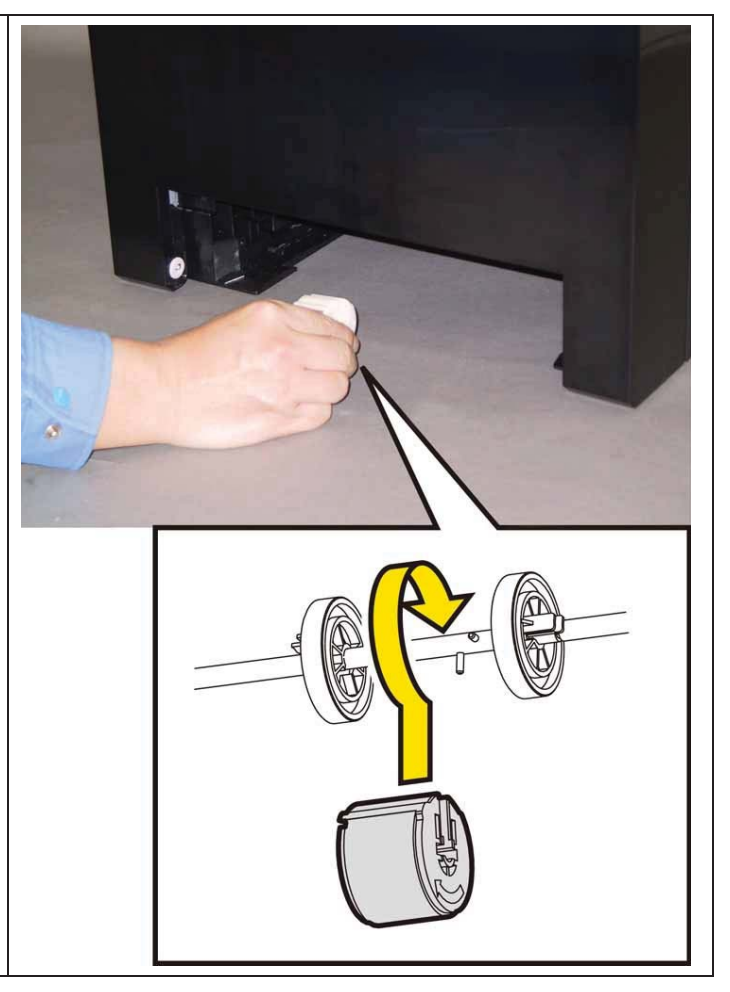

8) Open the COVER ASSY FRONT.

9) Move the ROLL ASSY FEED to the rightside, put the groove of the ROLL ASSYFEED on the pin of the SHAFT ASSYFEED.

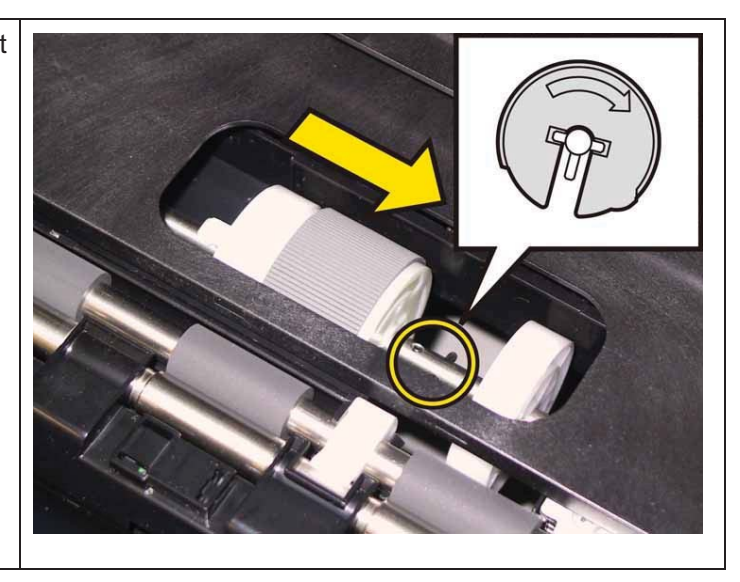

10) Move the ROLL CORE MSI to the right side, to secure the hook of the ROLL CORE MSI with the groove of the SHAFT ASSY FEED.

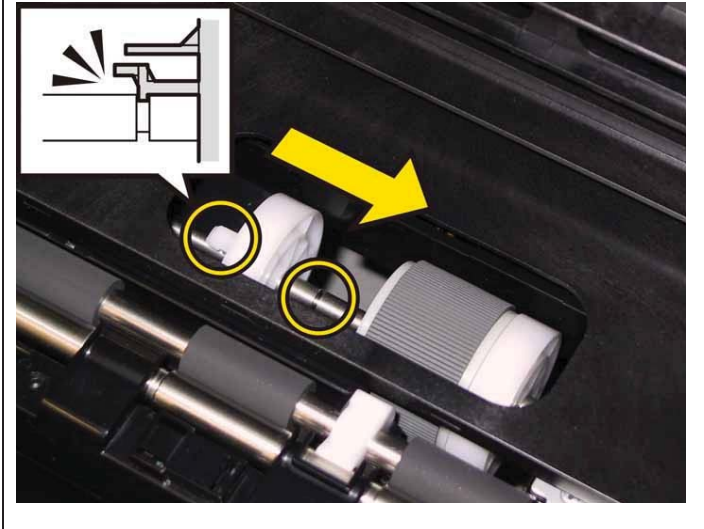

Go to the next replacement step:

Replacement 23 KIT DRIVE ASSY PH (PL7.1.99)

# Replacement 20 KIT BLOCK PHD LEFT (PL4.1.98)

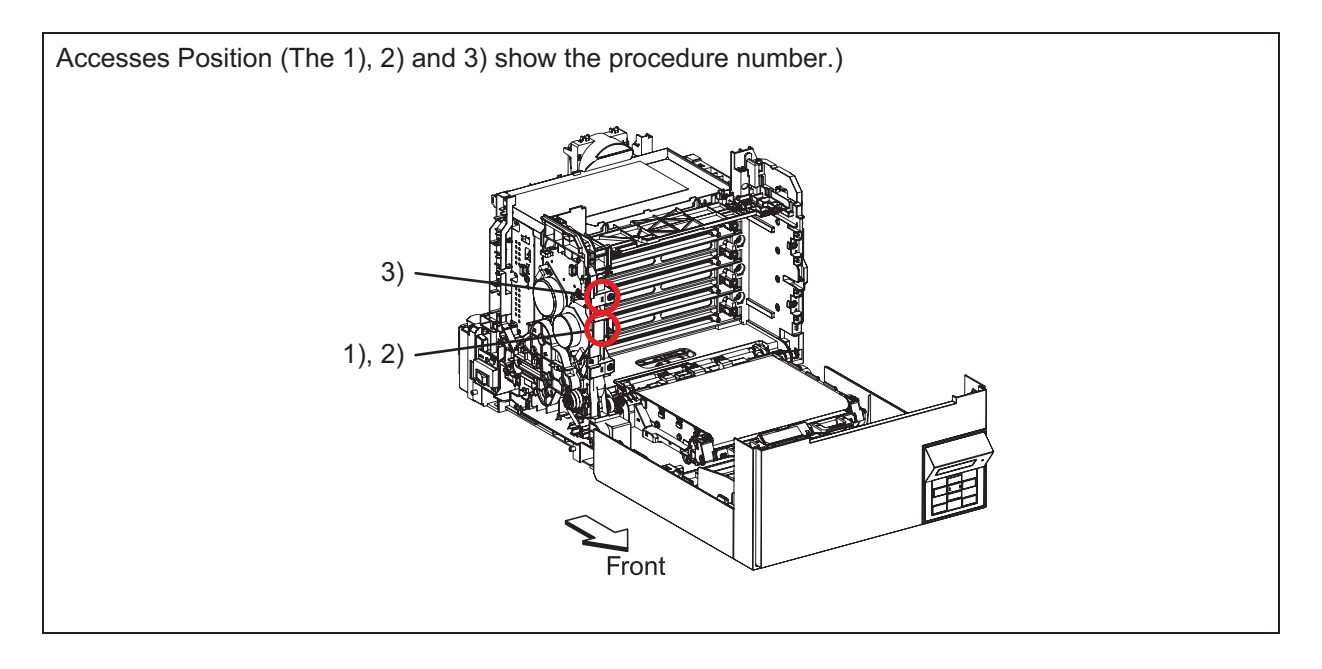

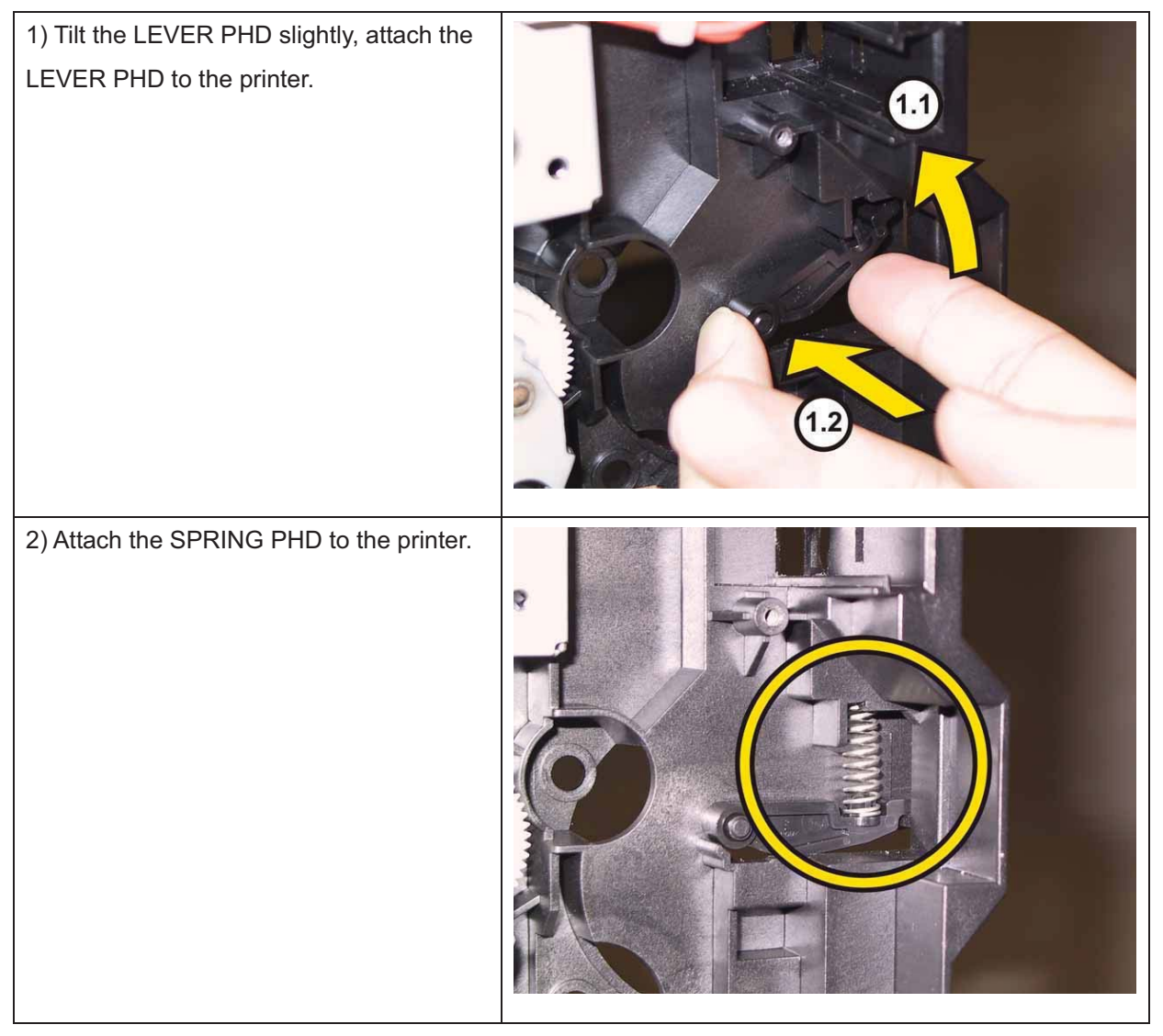

# Note: Described below is the replacement procedure common among the upper and lower of the BLOCK STOPPER PHD Ds.

3) Push the BLOCK STOPPER PHD D to the printer until it is locked.

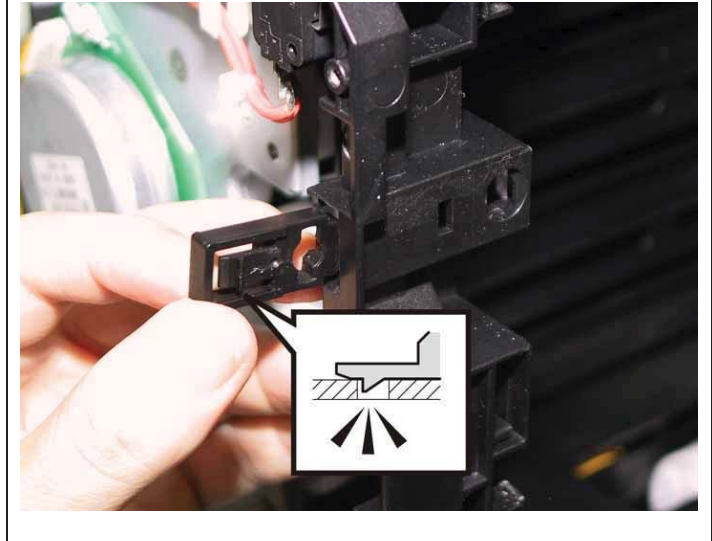

Go to the next replacement step:

Replacement 22 KIT DRIVE ASSY MAIN (PL7.1.98)

## Replacement 21 DRIVE ASSY SUB (PL7.1.1)

```
1) Attach the DRIVE ASSY SUB to the printer.
```

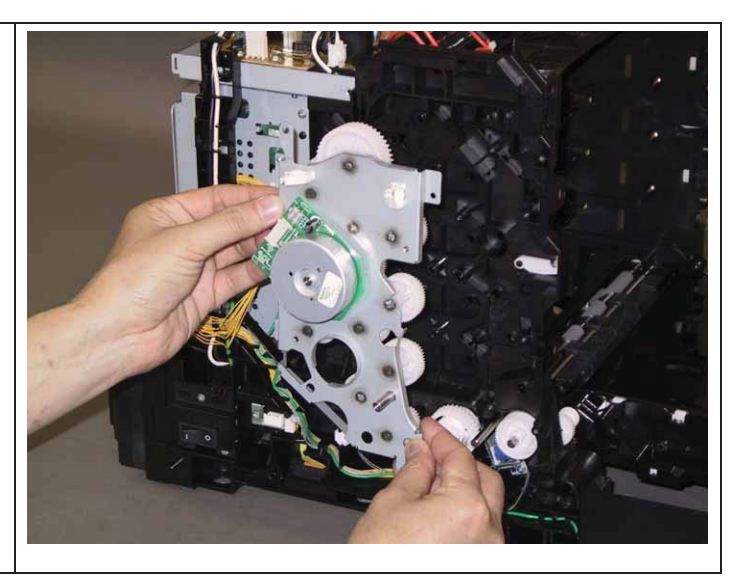

Note: Since two types of screws are used for securing the DRIVE ASSY SUB, ensure that the right screws are used at their right securing positions.

The securing positions for tap screws are marked with [T].

The securing positions for metal screws are marked with [M].

2) Secure the DRIVE ASSY SUB to the printer with the one screw (silver, M4, 6mm) and the four screws (silver, tap, 8mm).

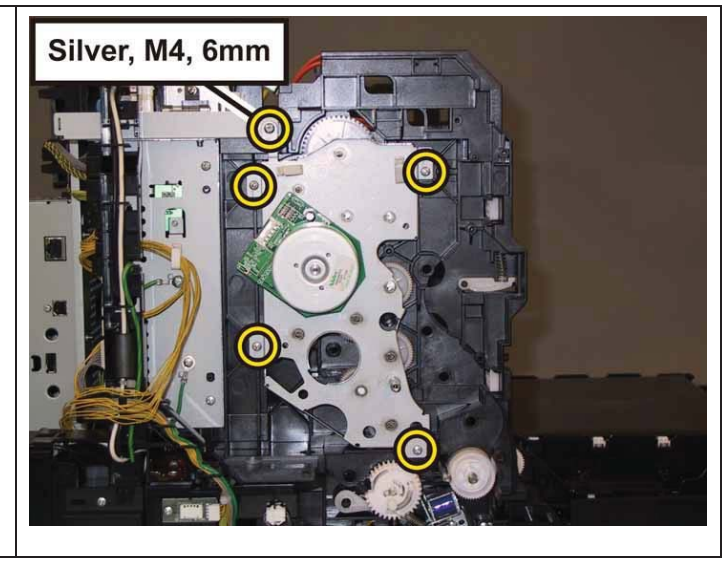

3) Engage the connecter (P/J221) of the DRIVE ASSY SUB.

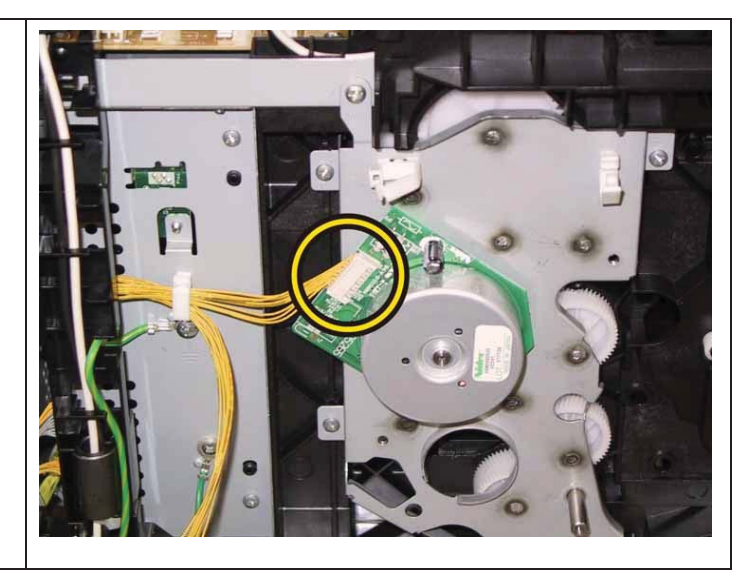

Go to the next replacement step:

Replacement 22 KIT DRIVE ASSY MAIN (PL7.1.98)

#### Replacement 22 KIT DRIVE ASSY MAIN (PL7.1.98)

```
1) Attach the DRIVE ASSY MAIN to the printer.
```

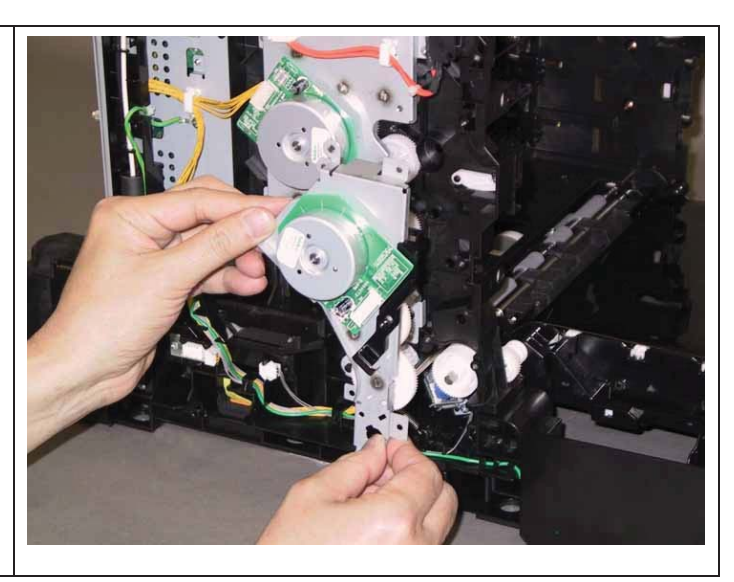

Note: Since two types of screws are used for securing the DRIVE ASSY MAIN, ensure that the right screws are used at their right securing positions.

The securing positions for tap screws are marked with [T].

The securing positions for metal screws are marked with [M].

2) Secure the DRIVE ASSY MAIN to the printer with the one screw (silver, M4, 6mm) and the five screws (silver, tap, 8mm).

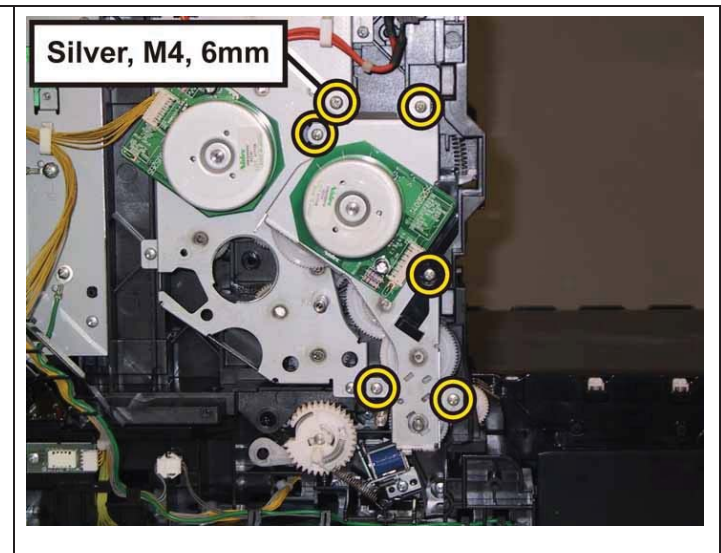

3) Attach the GEAR P2 to the shaft of DRIVE ASSY SUB.

Note: Ensure that the GEAR P2 is oriented to the direction shown in the right.

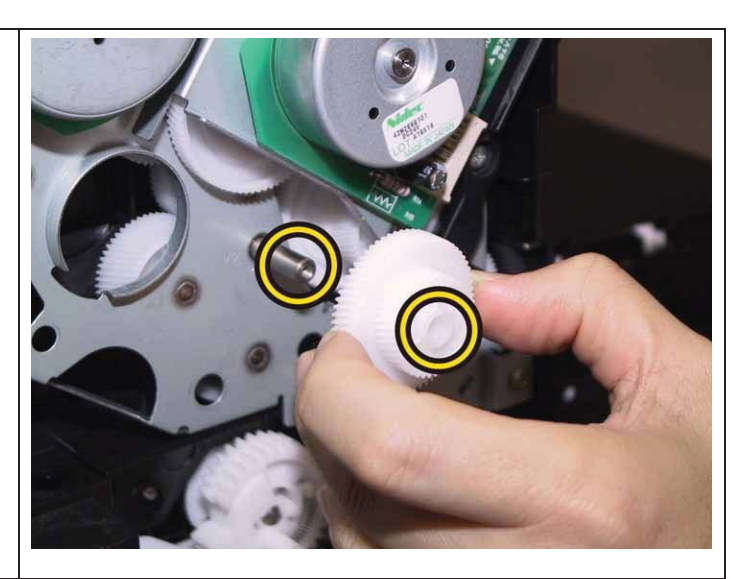

Note: When carrying out the work described next procedure, ensure that the flat face of the PIVOT TRANS L is oriented to the direction shown in the right.

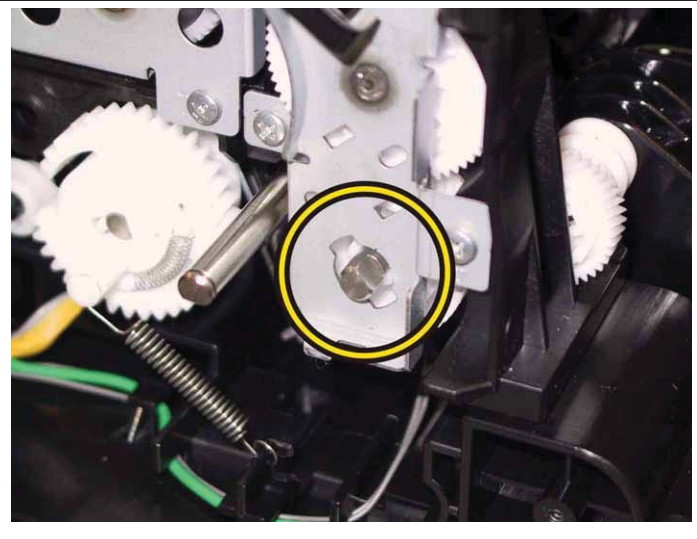

4) Mate the tab of the STOPPER PIVOT with the notch of the DRIVE ASSY MAIN, attach the STOPPER PIVOT to the PIVOT TRANS L.

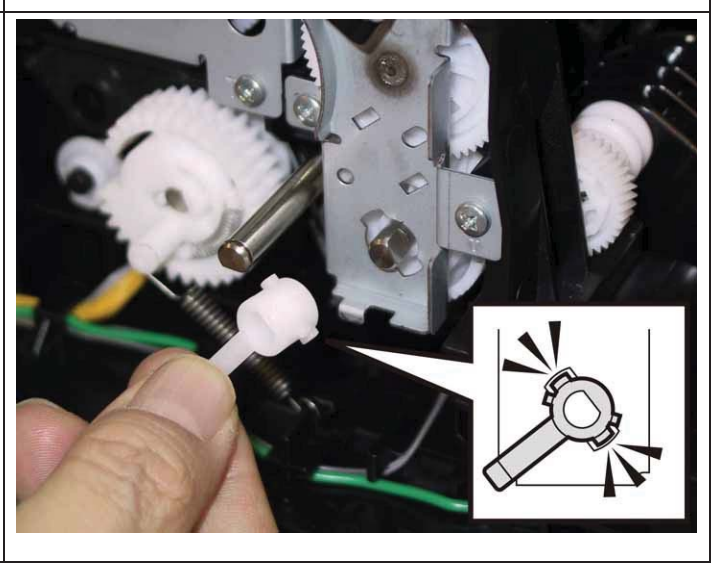

5) Rotate the STOPPER PIVOT to the left, secure the STOPPER PIVOT to the DRIVE ASSY MAIN frame.

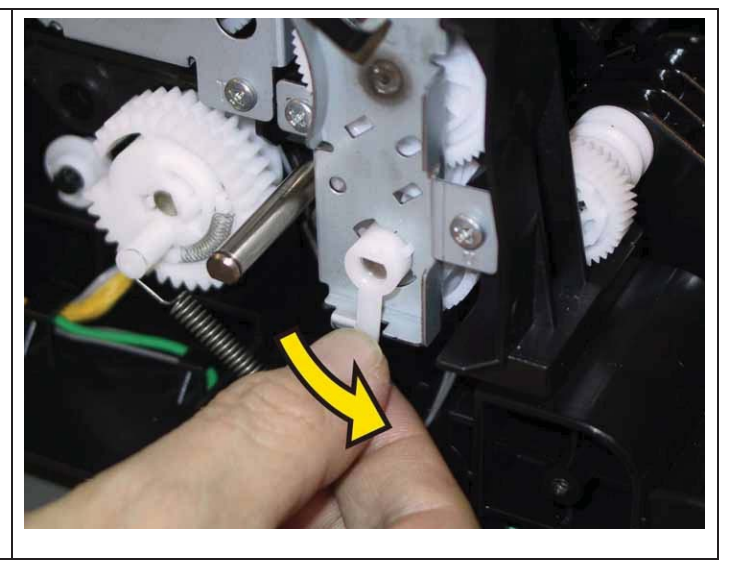

Go to the next replacement step:

Replacement 23 KIT DRIVE ASSY PH (PL7.1.99)

# Replacement 23 KIT DRIVE ASSY PH (PL7.1.99)

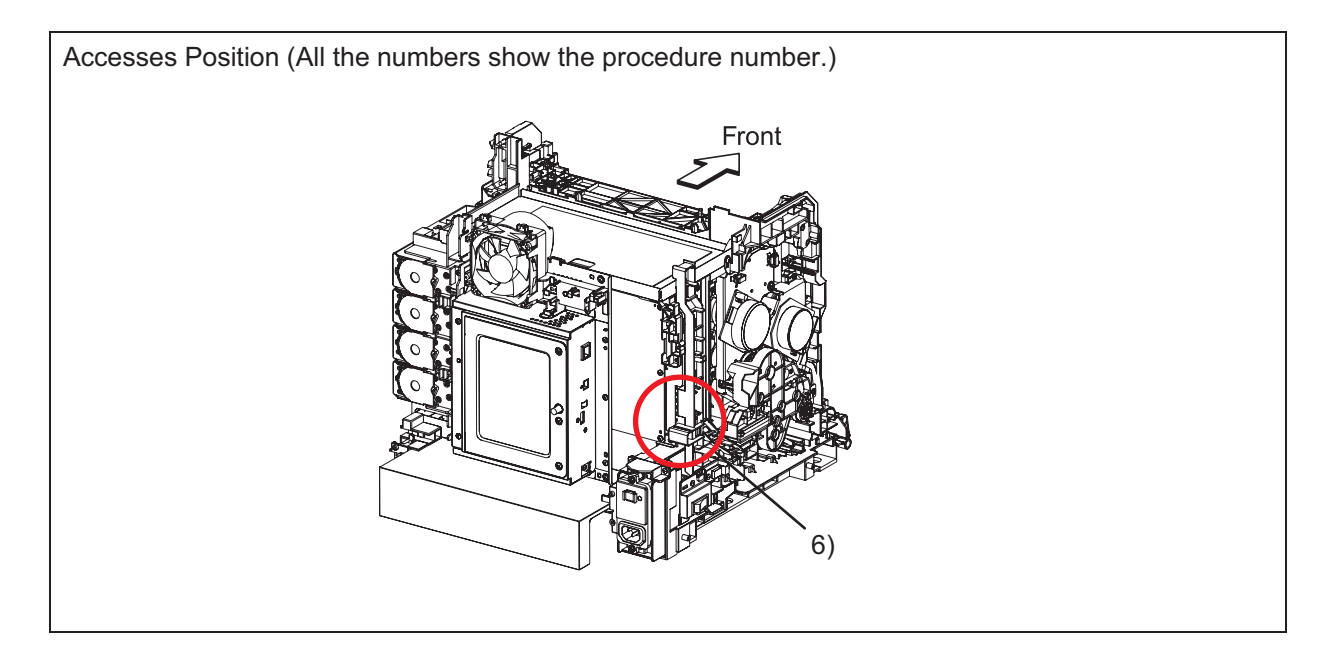

1) Attach the GEAR P2 to the shaft of DRIVE ASSY SUB.

Note: Ensure that the GEAR P2 is oriented to the direction shown in the right.

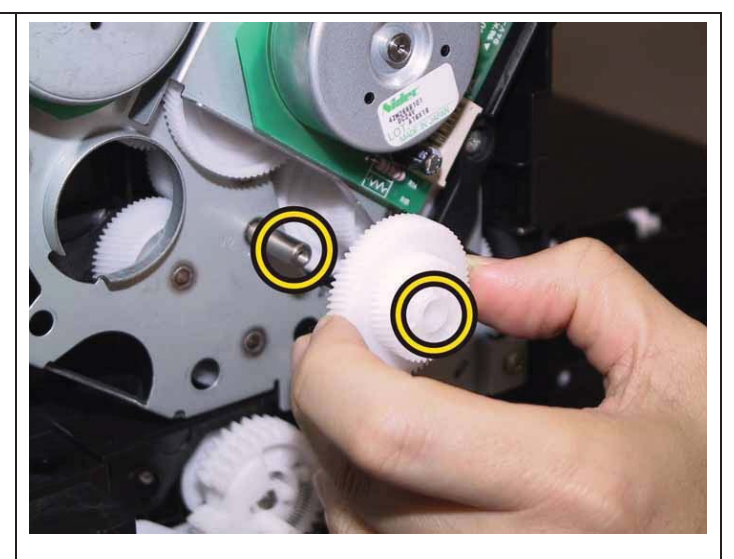

2) Engage the connector (J261) of the HARN ASSY KSNR REGCL with the Color mode switching sensor of the DRIVE ASSY PH, route the HARN ASSY KSNR REGCL through the hook of the DRIVE ASSY PH.

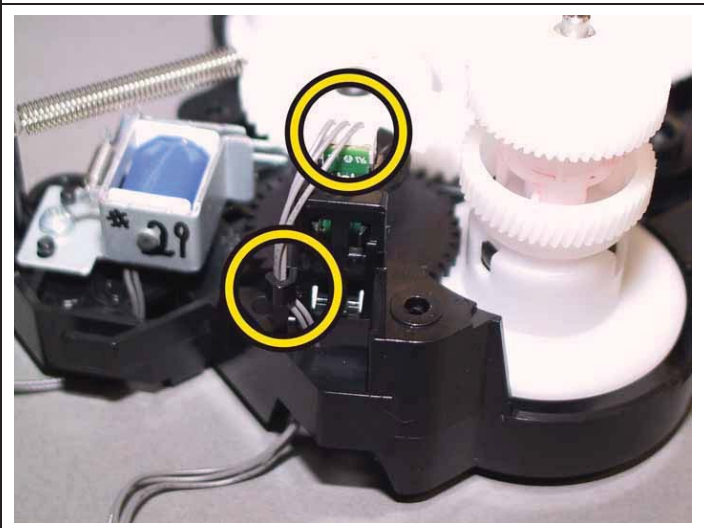

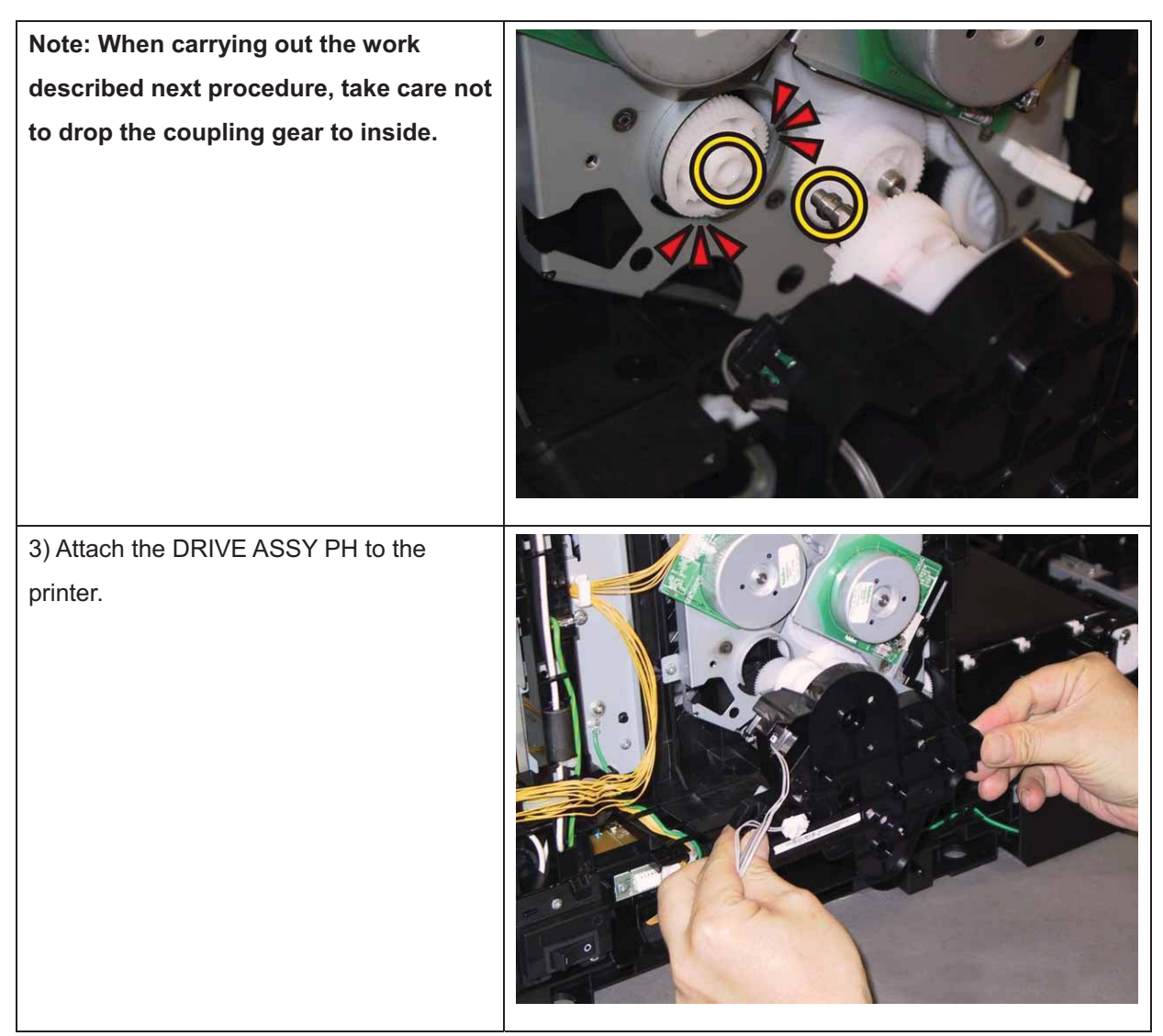

Note: Since three types of screws are used for securing the DRIVE ASSY PH, ensure that the right screws are used at their right securing positions.

The securing positions for tap screws are marked with [T].

The securing positions for metal screws are marked with [M].

4) Secure the DRIVE ASSY PH to the printer with the one screw (silver, M4, 6mm), the one screw (silver, M3, 6mm) and the one screw (silver, tap, 8mm).

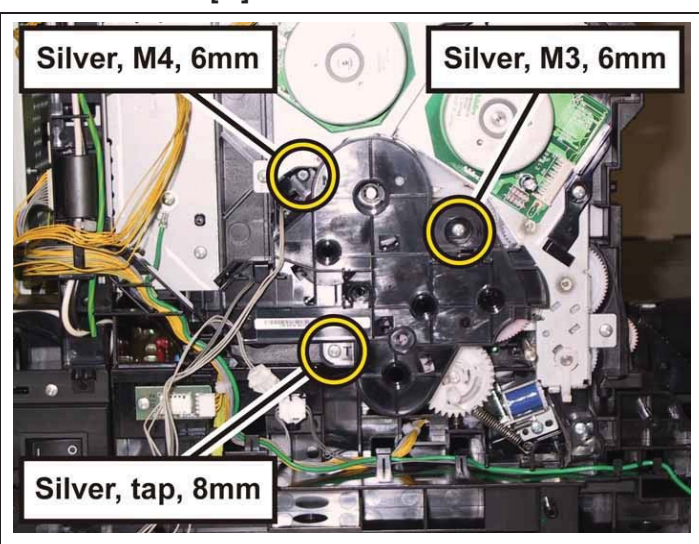

5) Route all the harness through the hooks of the DRIVE ASSY PH, engage the connector (P/J211) of the DRIVE ASSY MAIN.

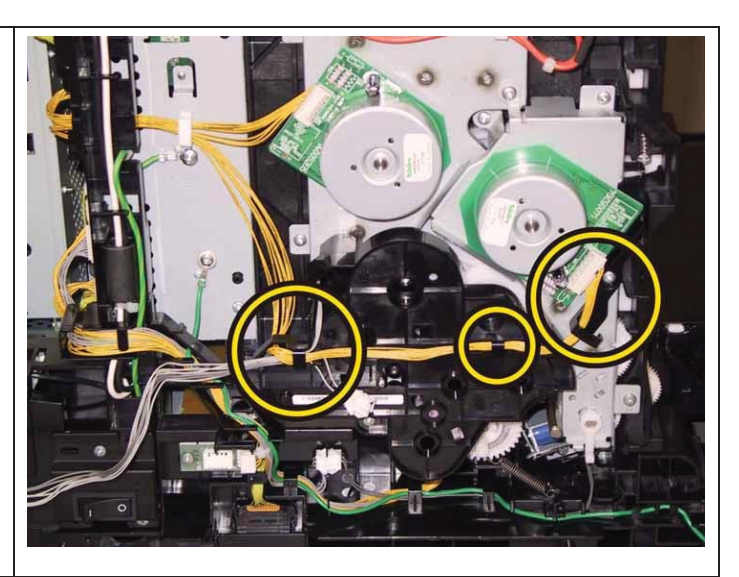

6) Route the harness of the DRIVE ASSY PH and HARN ASSY KSNR REGCL along the GUIDE HARNESS AC, engage the two connectors (P/J24, 26) with the PWBA MCU.

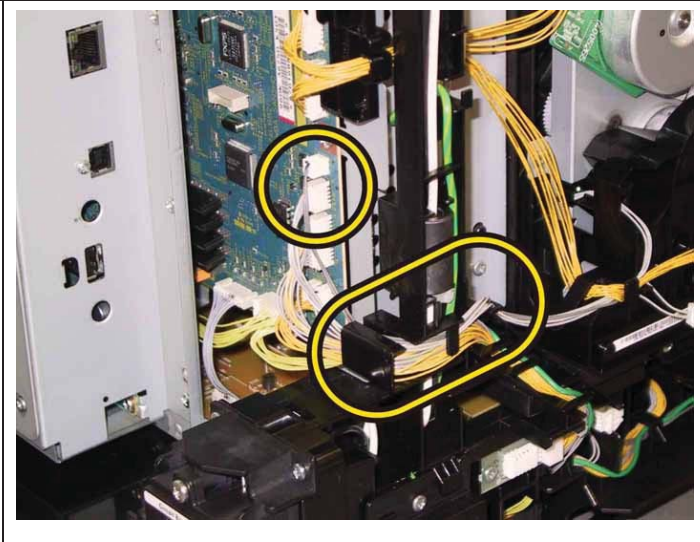

Go to the next replacement step: Replacement 25 COVER REAR (PL1.1.3)

# Replacement 24 CLUTCH ASSY DRV (PL3.1.1), BEARING REGI (PL3.1.2)

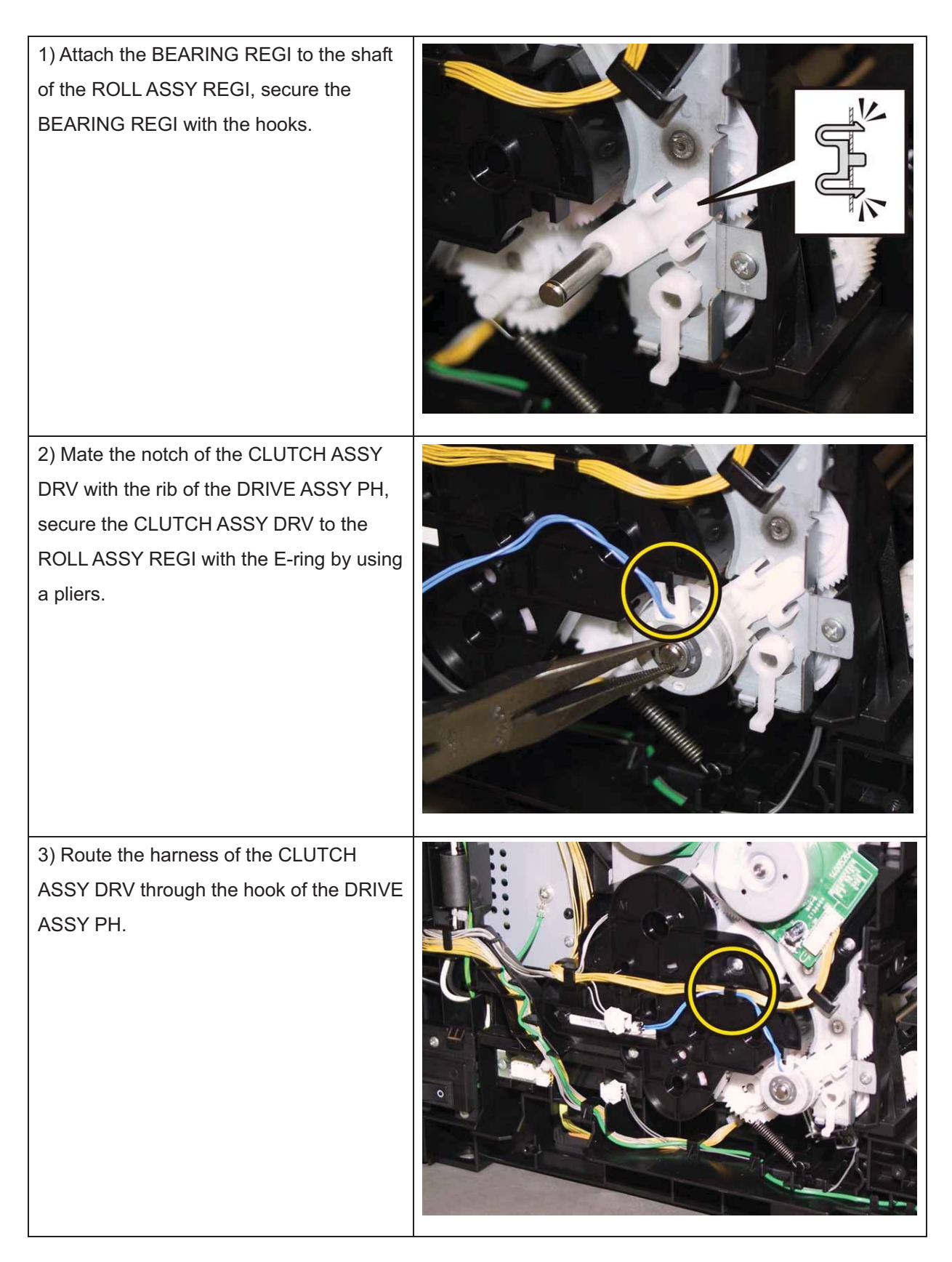

4) Engage the connector (P/J262) of the CLUTCH ASSY DRV, secure the relay connector with the pegs of the DRIVE ASSY PH.

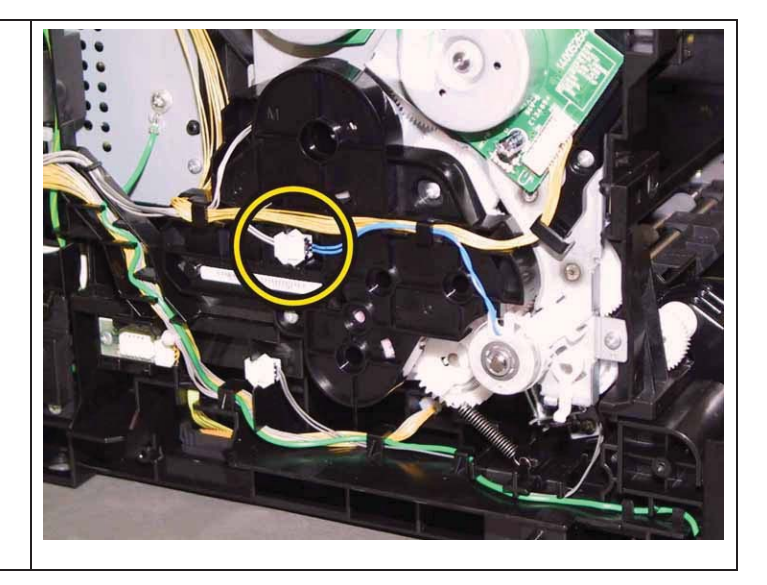

Go to the next replacement step:

Replacement 25 COVER REAR (PL1.1.3)

## Replacement 25 COVER REAR (PL1.1.3)

| 1) Attach the COVER REAR to the printer.                                           |  |
|------------------------------------------------------------------------------------|--|
| 2) Secure the COVER REAR to the printer<br>with the two screws (silver, tap, 8mm). |  |

Go to the next replacement step:

Replacement 37 COVER SIDE L (PL1.1.19)

#### Replacement 26 HARNESS ASSY PNL A (PL1.2.12)

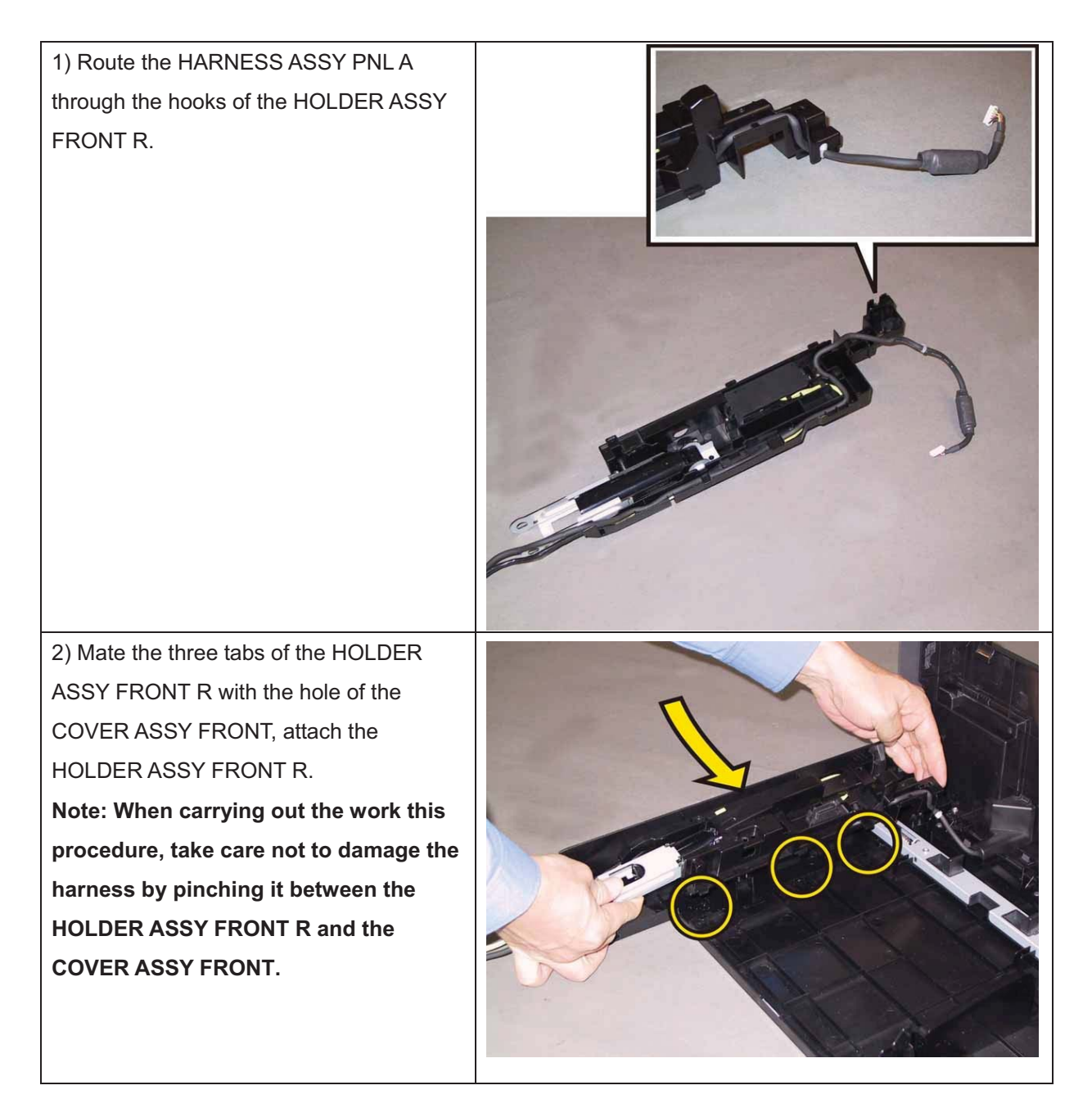

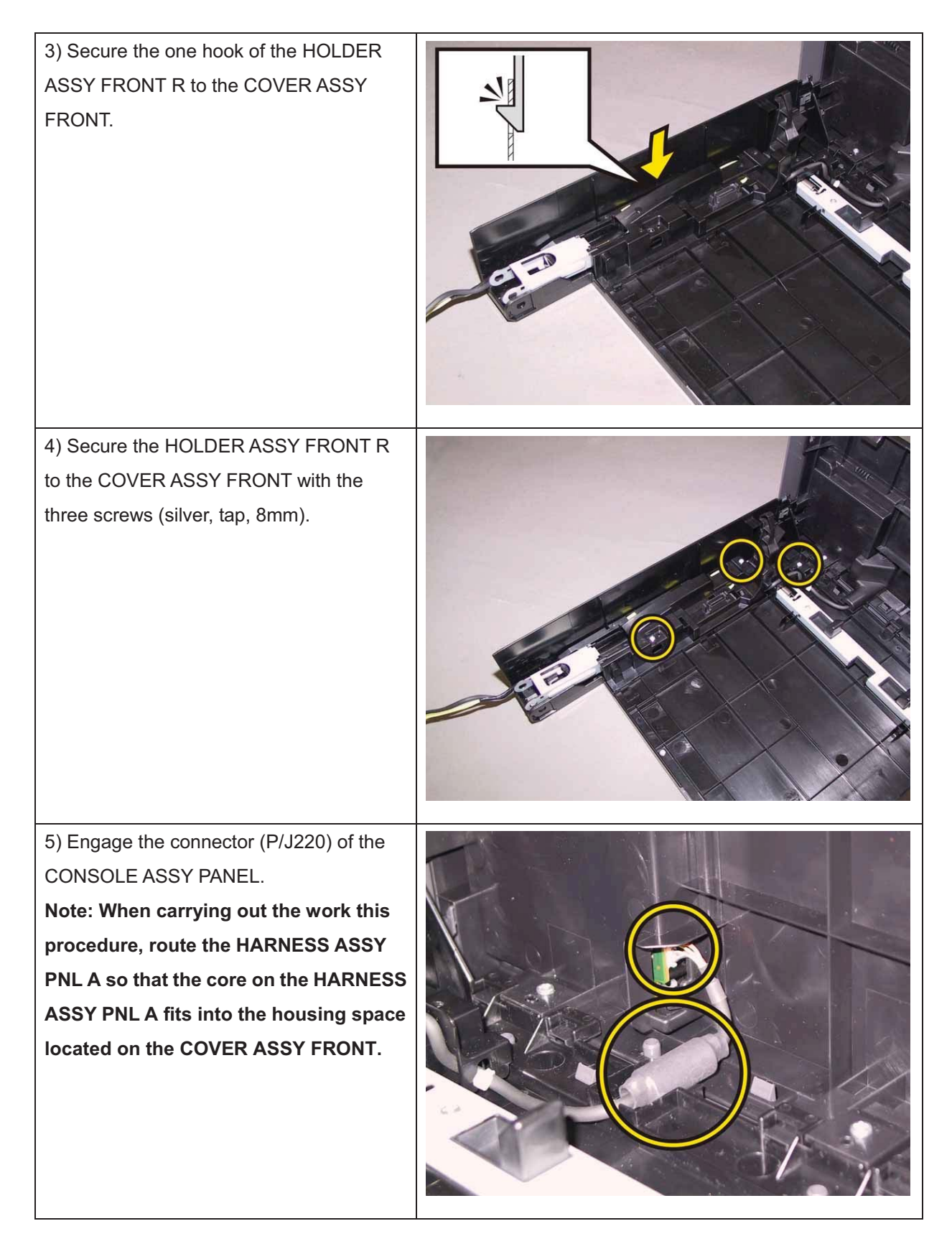

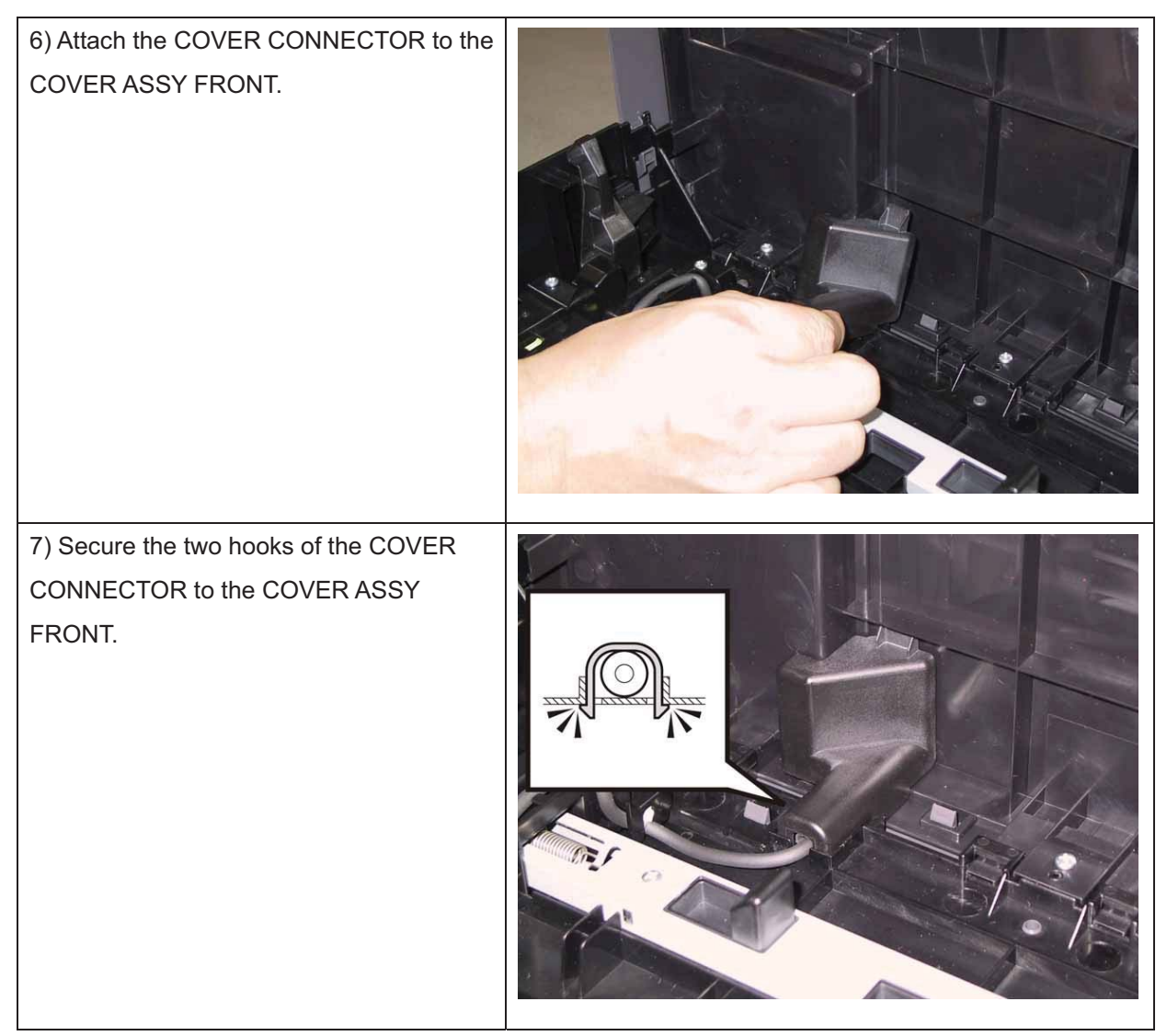

Go to the next replacement step:

Replacement 29 COVER ASSY FRONT (PL1.2.1)

Replacement 27 LATCH ASSY FRONT (PL1.2.5), BUTTON LATCH FRONT (PL1.2.11)

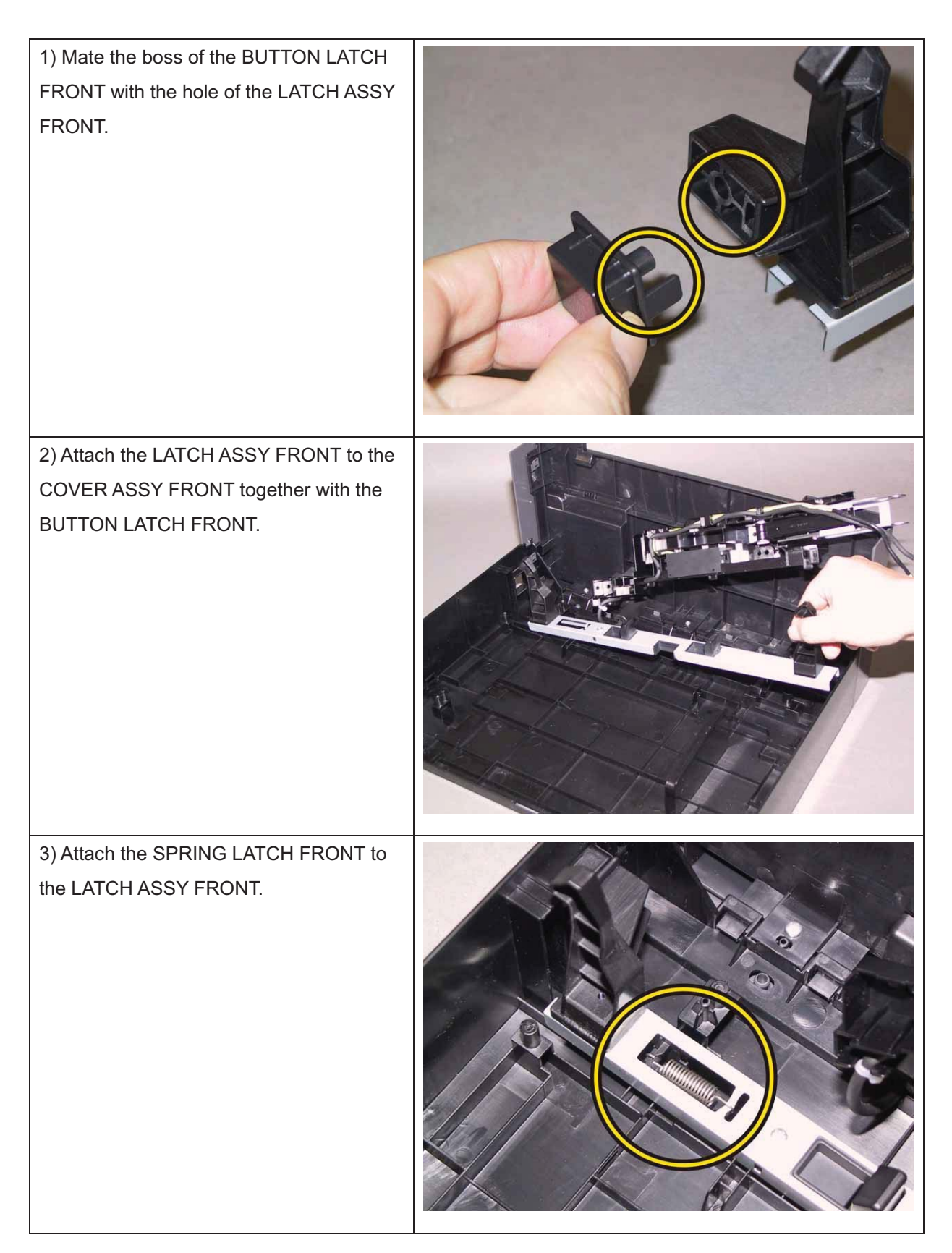

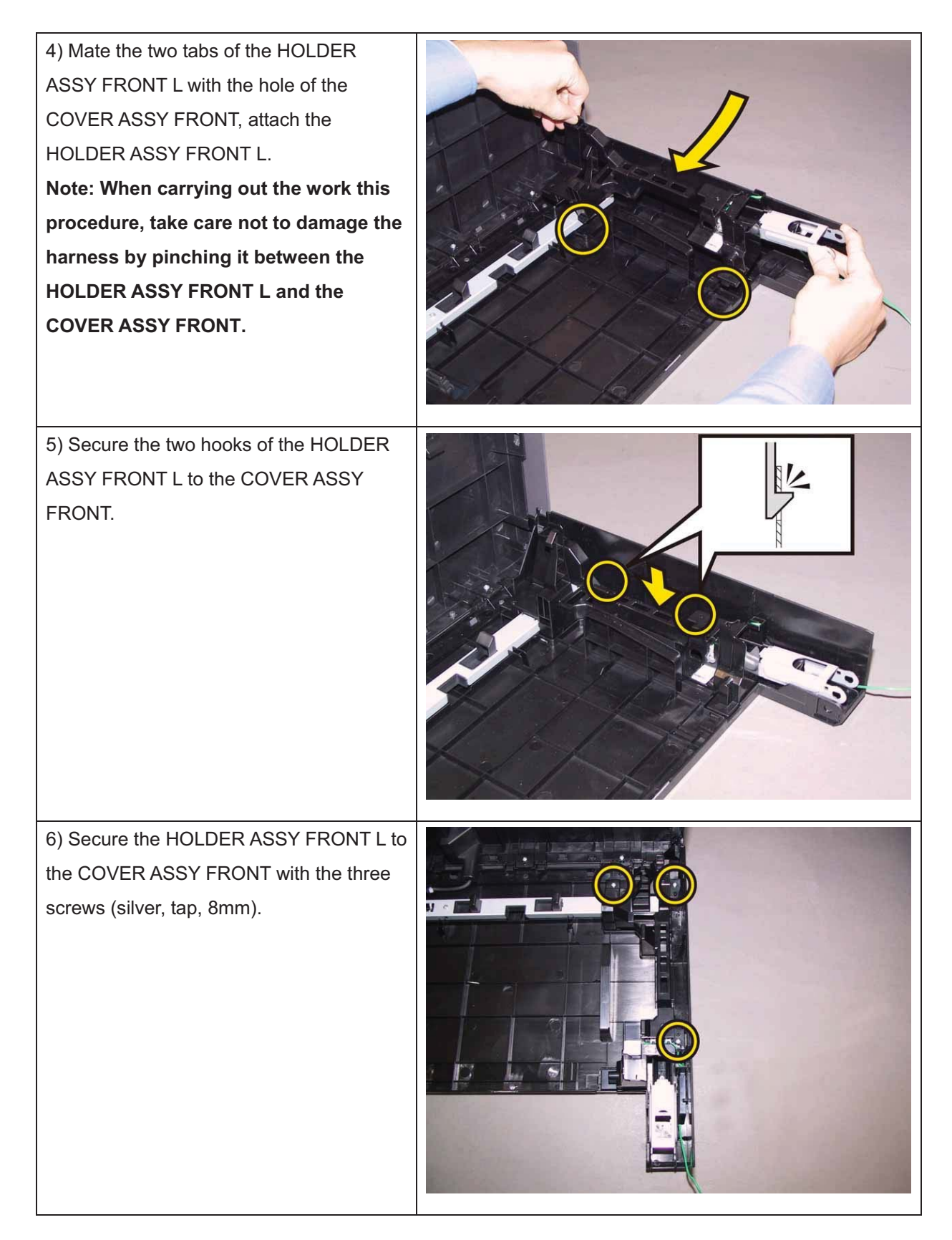

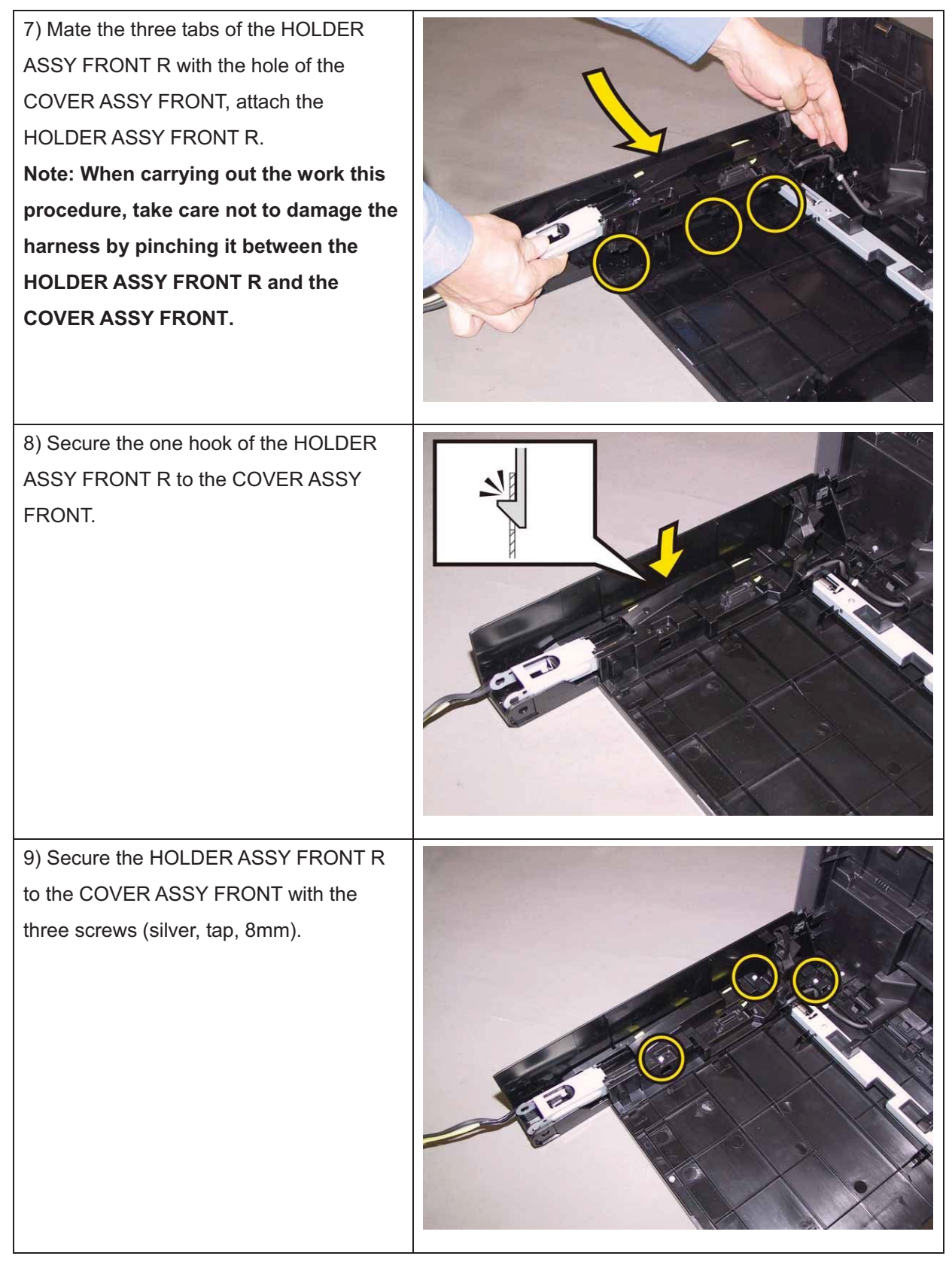

Go to the next replacement step:

Replacement 29 COVER ASSY FRONT (PL1.2.1)

## Replacement 28 CONSOLE ASSY PANEL (PL1.2.3)

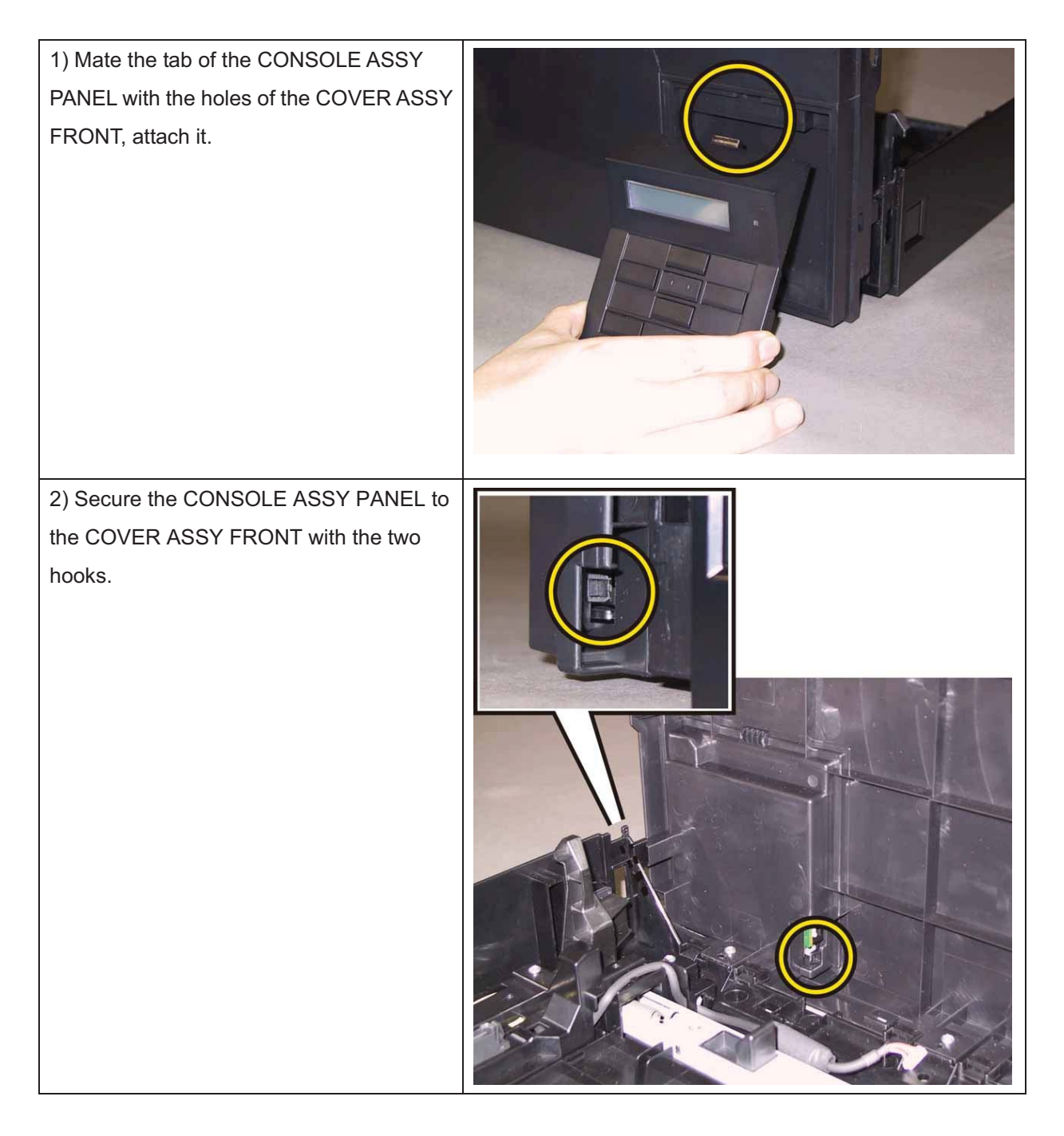

| 3) Attach the COVER FRONT BAND to the                                                     |  |
|-------------------------------------------------------------------------------------------|--|
| COVER ASSY FRONT.                                                                         |  |
| 4) Secure the left and right hooks of the<br>COVER FRONT BAND to the COVER<br>ASSY FRONT. |  |
| 5) Secure the four hooks of the COVER<br>FRONT BAND.                                      |  |

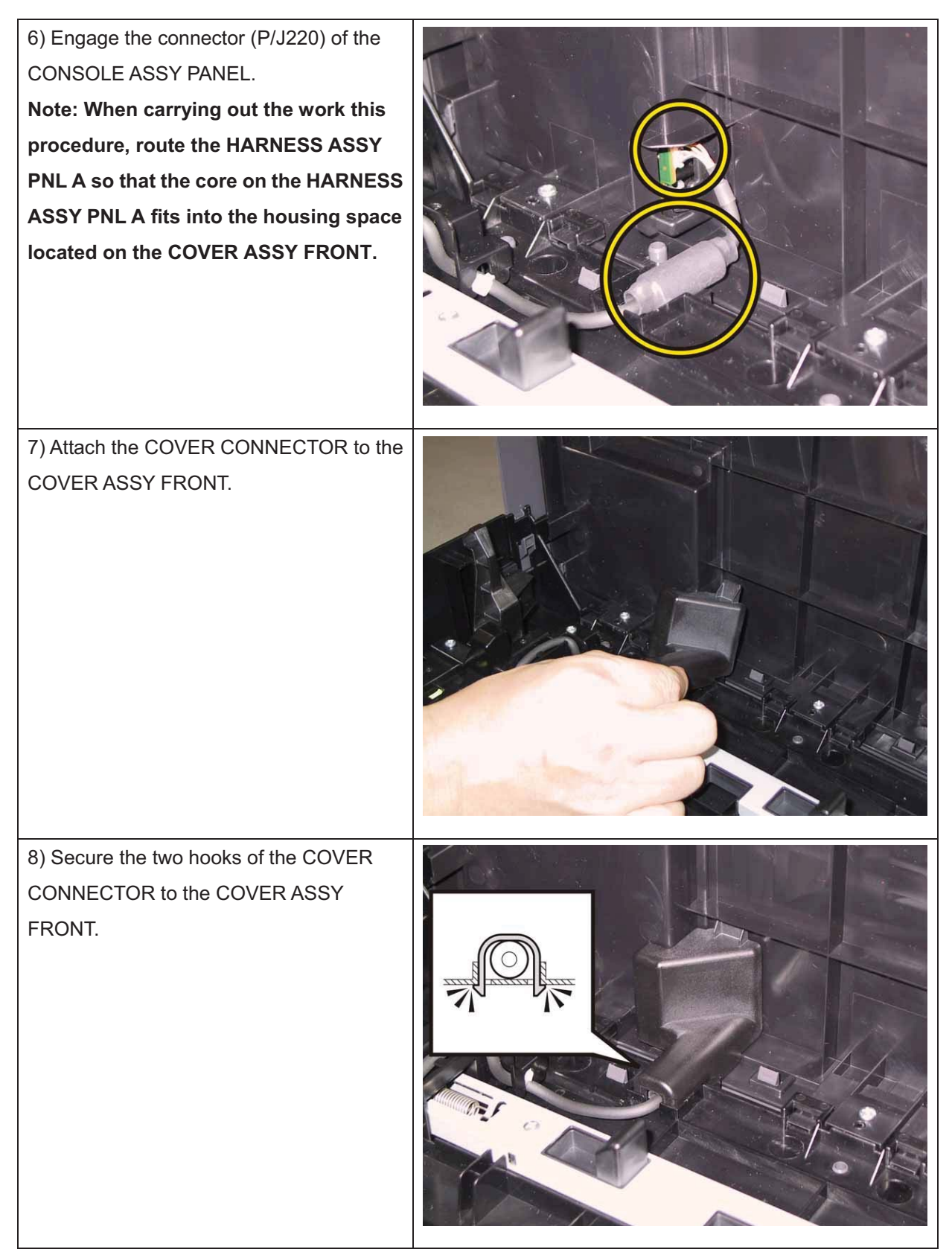

Go to the next replacement step:

Replacement 29 COVER ASSY FRONT (PL1.2.1)

#### Replacement 29 COVER ASSY FRONT (PL1.2.1)

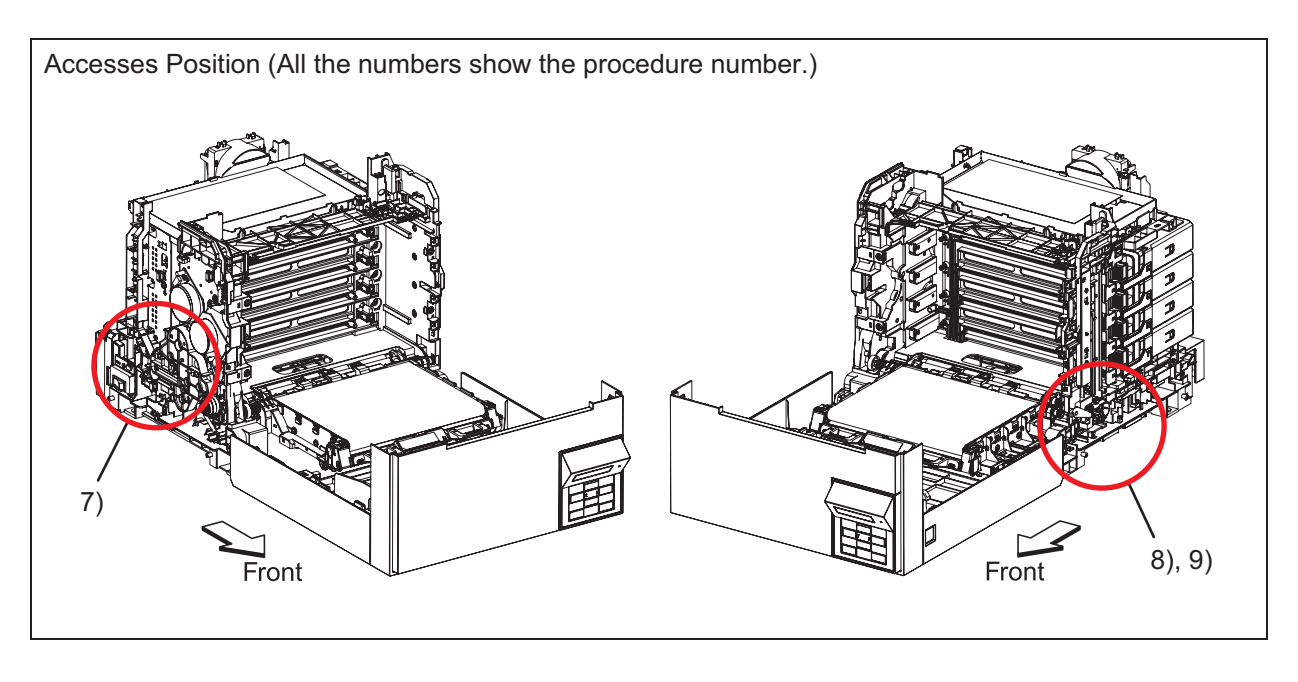

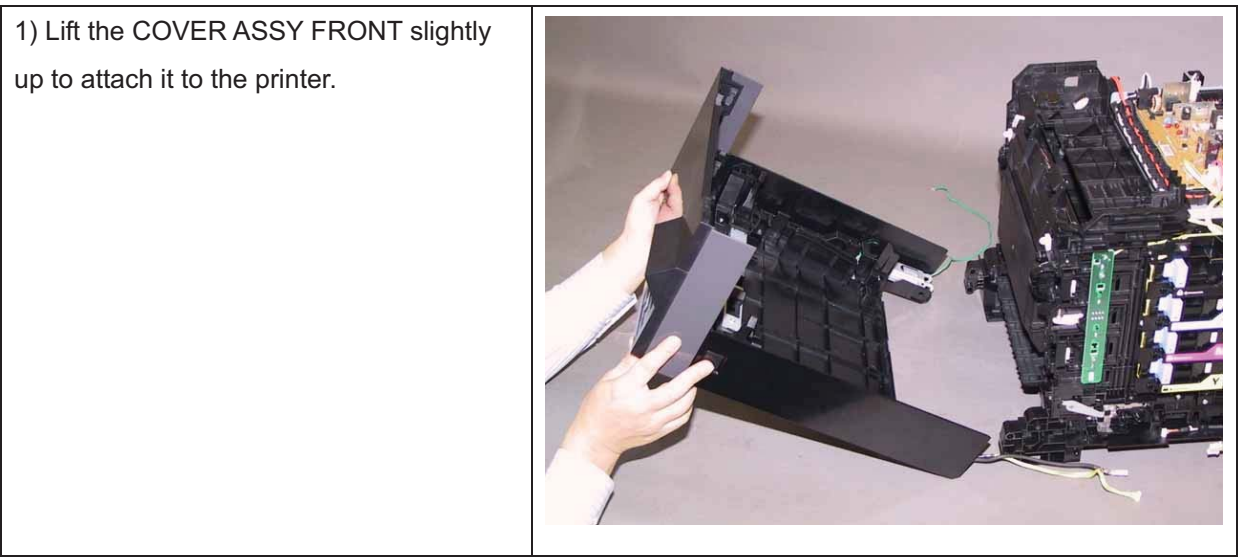

Note: Described below is the replacement procedure common among the left and right sides of the SHAFT PIVOTs (PL1.2.23).

2) Mate the flat face of the SHAFT PIVOT with the hole of the COVER ASSY FRONT, push the SHAFT PIVOT until the hook is locked.

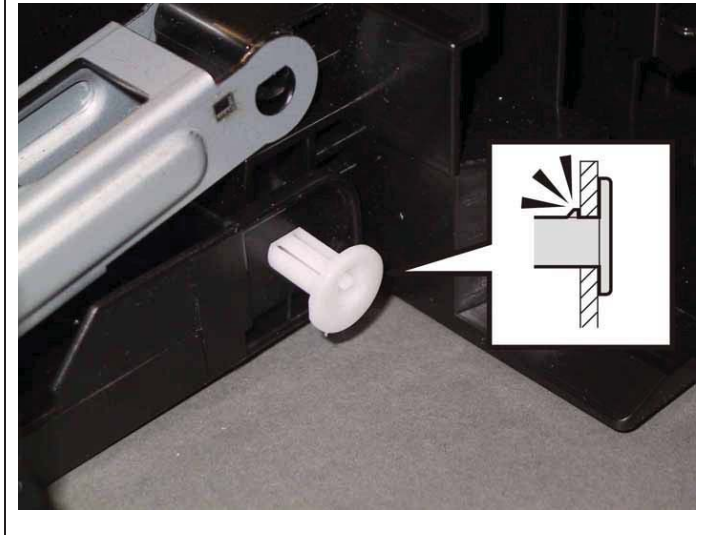

Note: Described below is the replacement procedure common among the left and right sides of the SHAFT LINK FRONT FDRs (PL1.2.26).

3) Mate the flat face of the SHAFT LINK FRONT FDR with the hole of the COVER ASSY FRONT, push the SHAFT LINK FRONT FDR until the hook is locked.

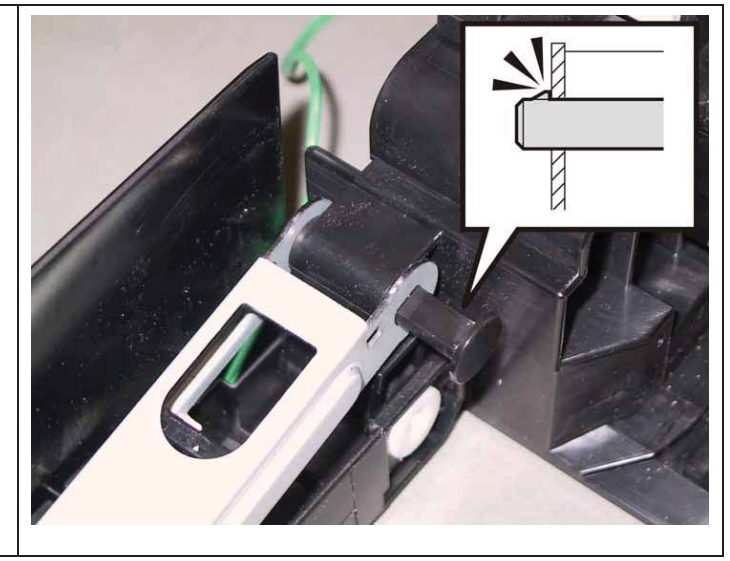

Note: Described below is the replacement procedure common among the left and right SPRING LINK FRONTs (PL1.2.24).

4) Lift the COVER ASSY FRONT slightly up to insert the SPRING LINK FRONT into the LINK ASSY FRONT.

Note: Described below is the replacement procedure common among the left and right COVER LINK FRONTs (PL1.2.30).

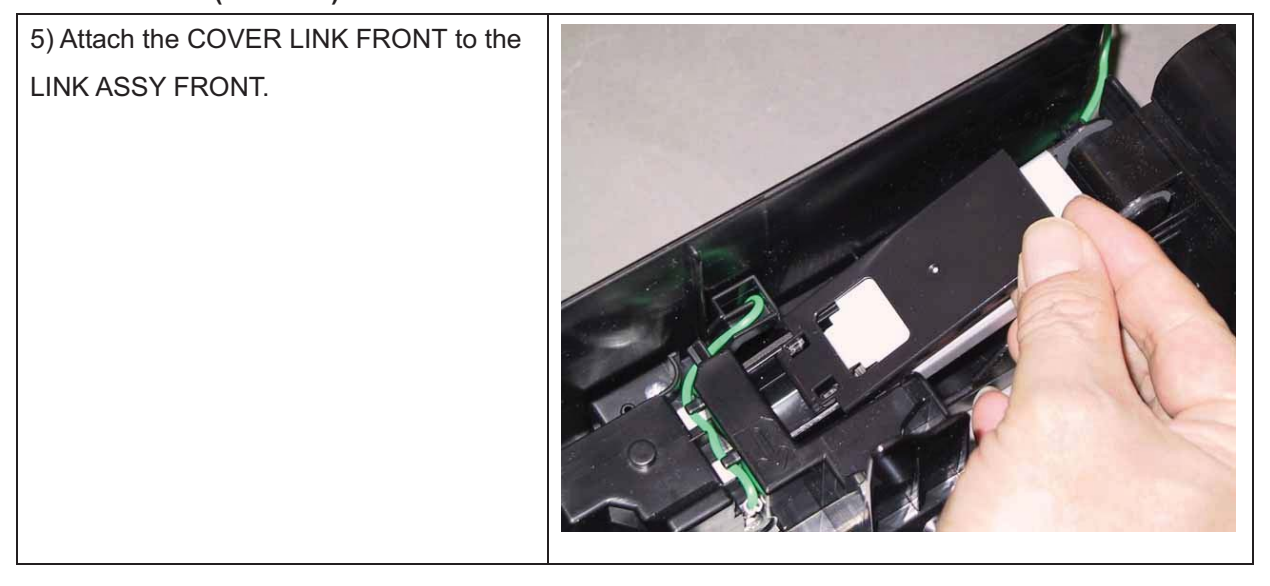

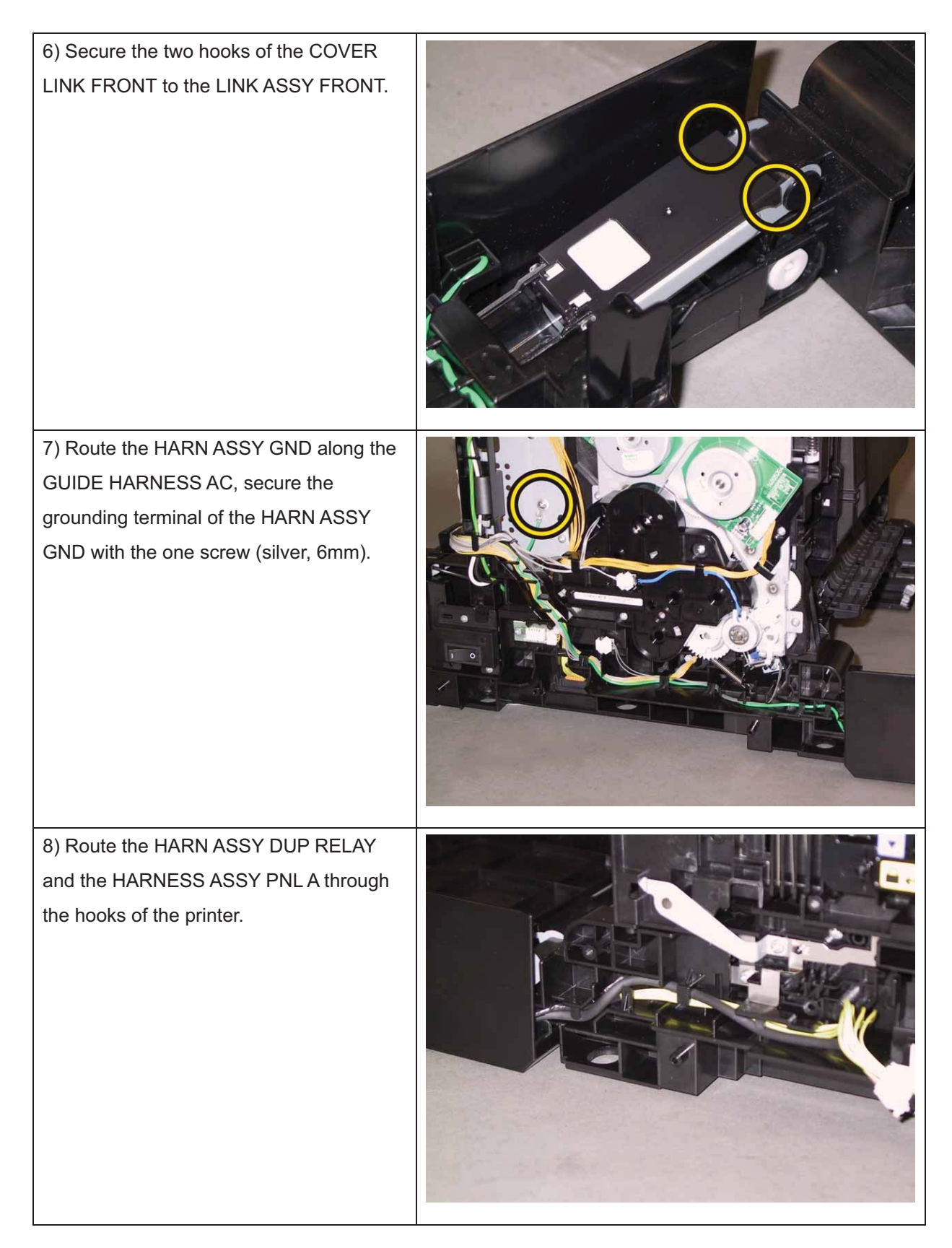

9) Engage the connector (P/J2900) of the HARNESS ASSY PNL A and engage the connector (P/J231) of the HARN ASSY DUP RELAY. Secure the two connectors to the printer.

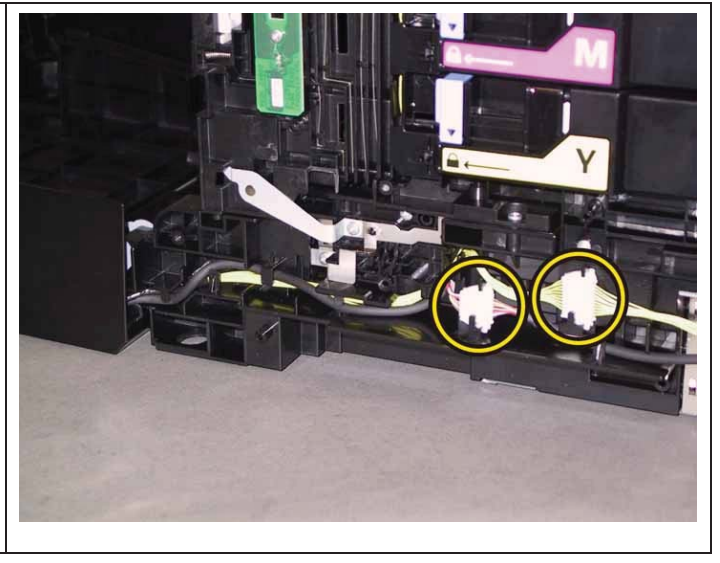

Go to the next replacement step:

Replacement 37 COVER SIDE L (PL1.1.19)

#### Replacement 30 KIT SHAFT PIVOT (PL1.2.98)

# Note: Described below is the replacement procedure common among the left and right sides of the SHAFT PIVOTs (PL1.2.23).

1) Mate the flat face of the SHAFT PIVOT with the hole of the COVER ASSY FRONT, push the SHAFT PIVOT until the hook is locked.

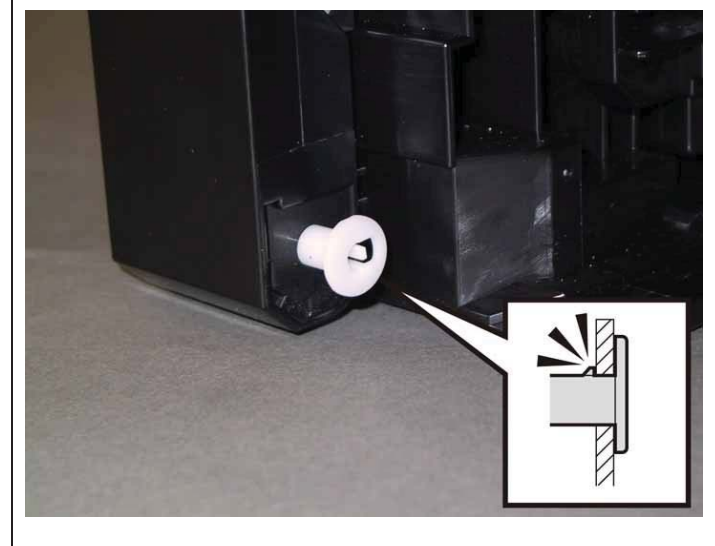

Go to the next replacement step: Replacement 53 Tray 1 (PL2.1.1) Replacement 31 ACTUATOR SSI (PL3.2.14)

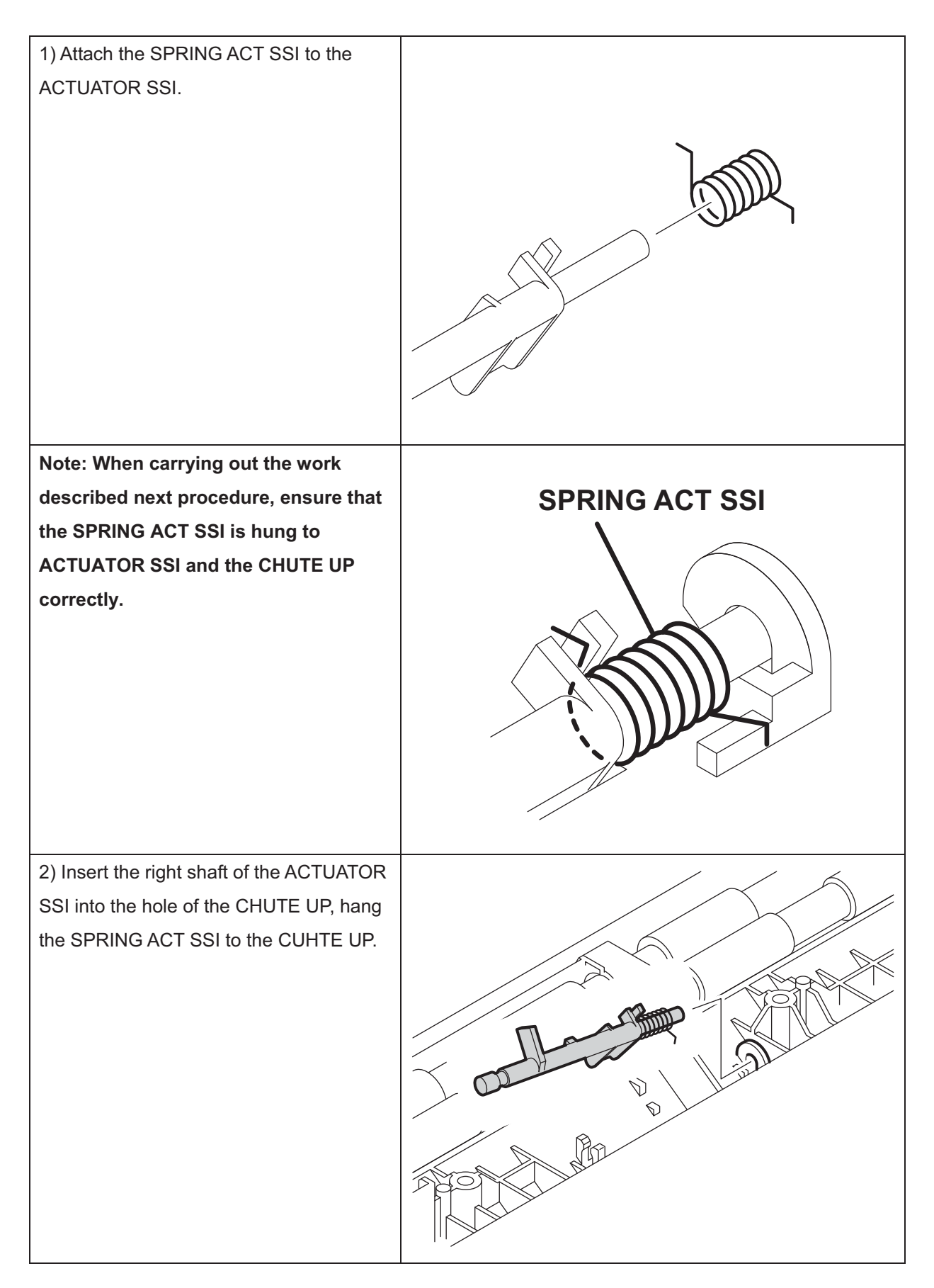
3) Secure the left shaft of the ACTUATORSSI with the hook of the CHUTE UP,attach the ACTUATOR SSI.

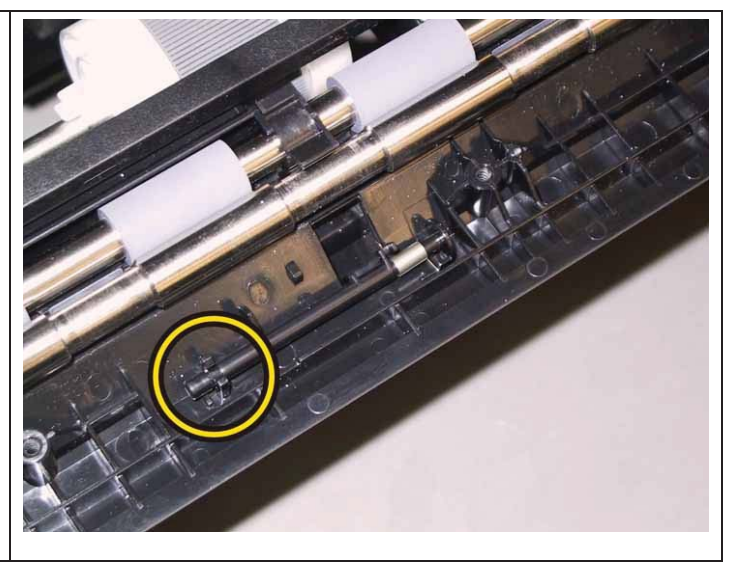

#### Check the ACTUATOR SSI movement, after the procedure 3 is completed.

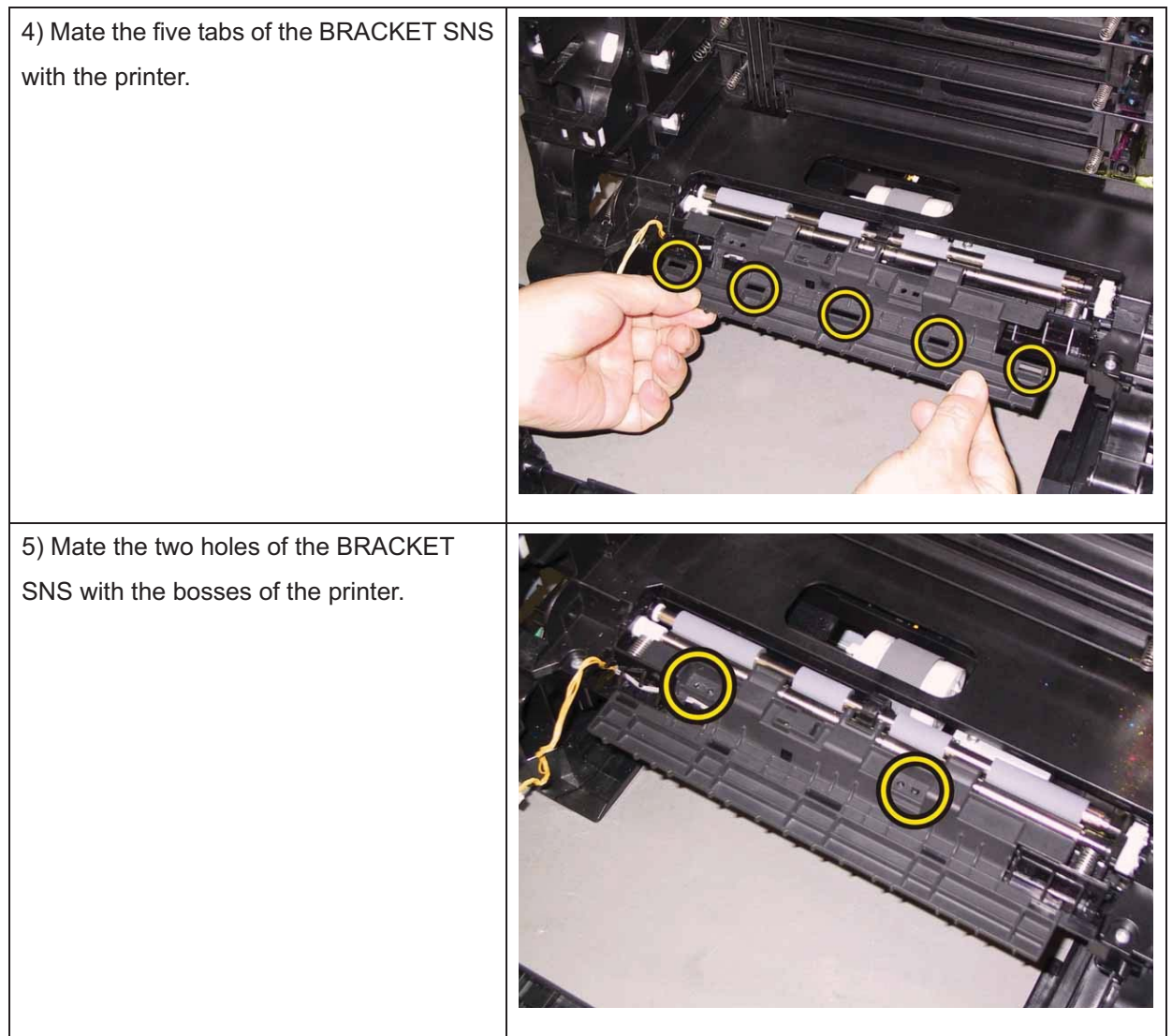

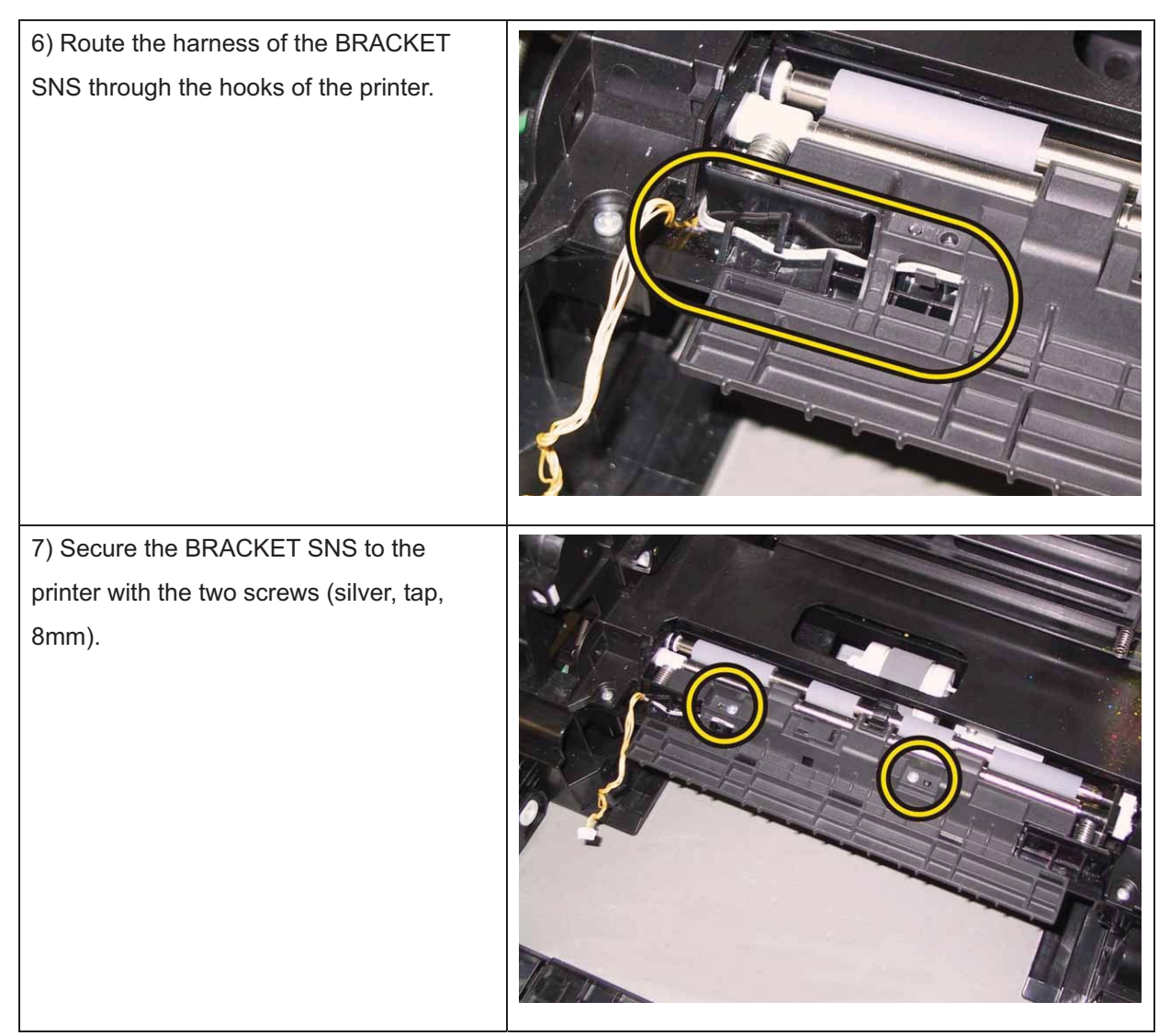

Go to the next replacement step:

Replacement 33 KIT TRANSFER ASSY (PL6.1.98)

#### Replacement 32 SENSOR PHOTO: SSI NO PAPER (PL3.2.13)

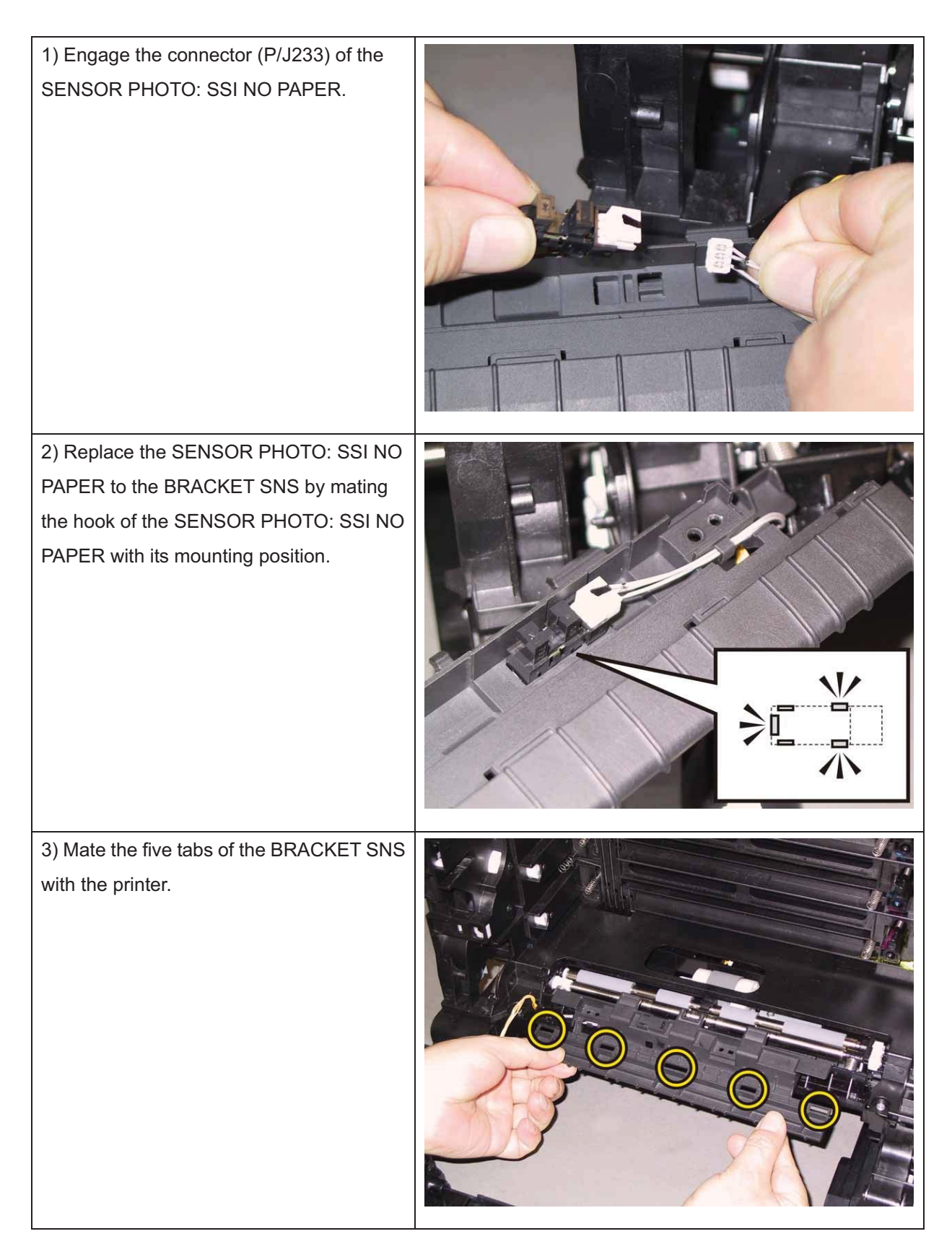

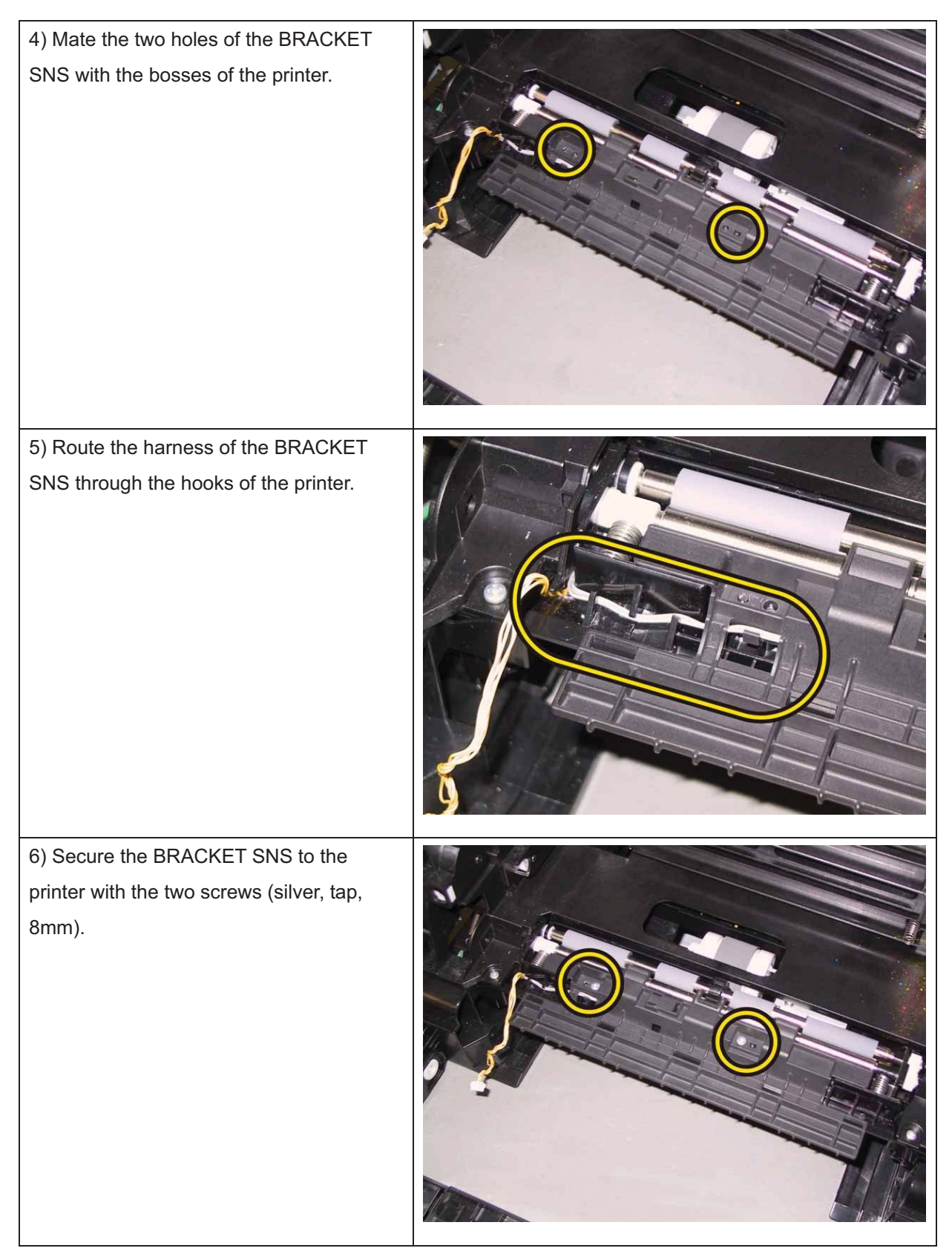

Go to the next replacement step:

Replacement 33 KIT TRANSFER ASSY (PL6.1.98)

#### Replacement 33 KIT TRANSFER ASSY (PL6.1.98)

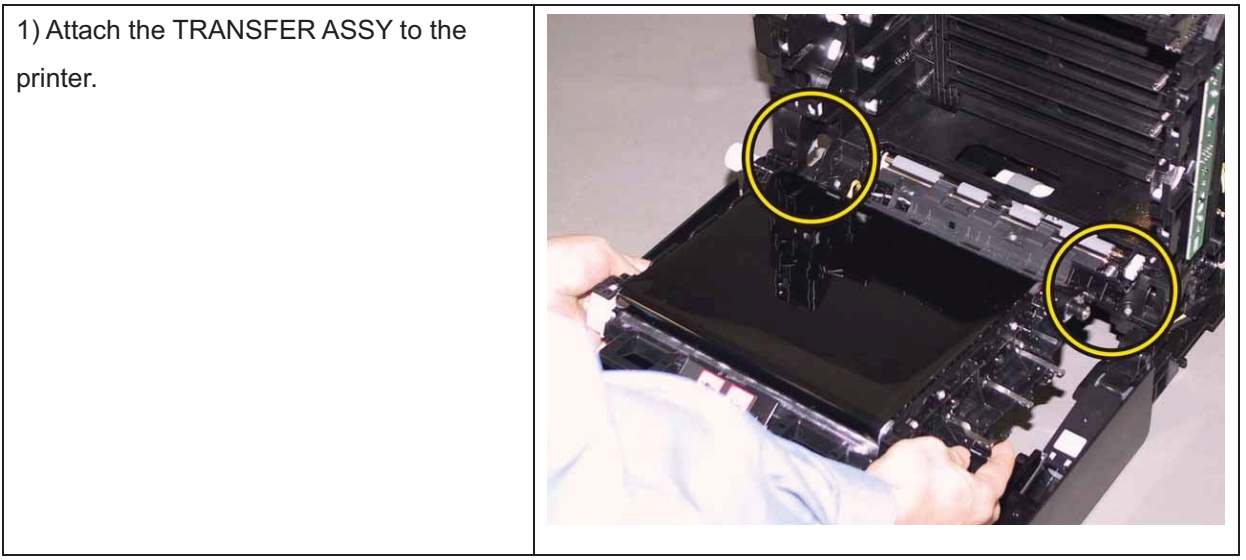

2) Replacement the KIT PIVOT. (Replacement 34)

3) Close the TRANSFER ASSY.

Note: When carrying out the work described next procedure, take care not to scratch the belt surface of the TRANSFER ASSY.

4) Route the harness of the printer through the hooks of the TRANSFER ASSY.

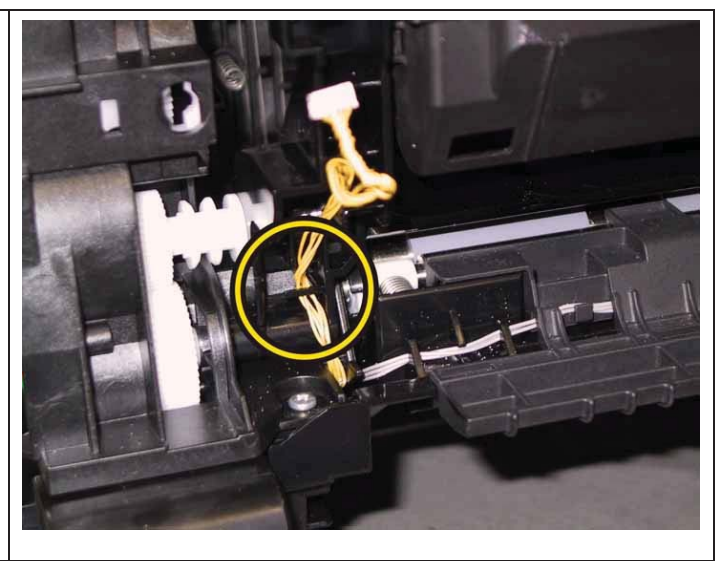

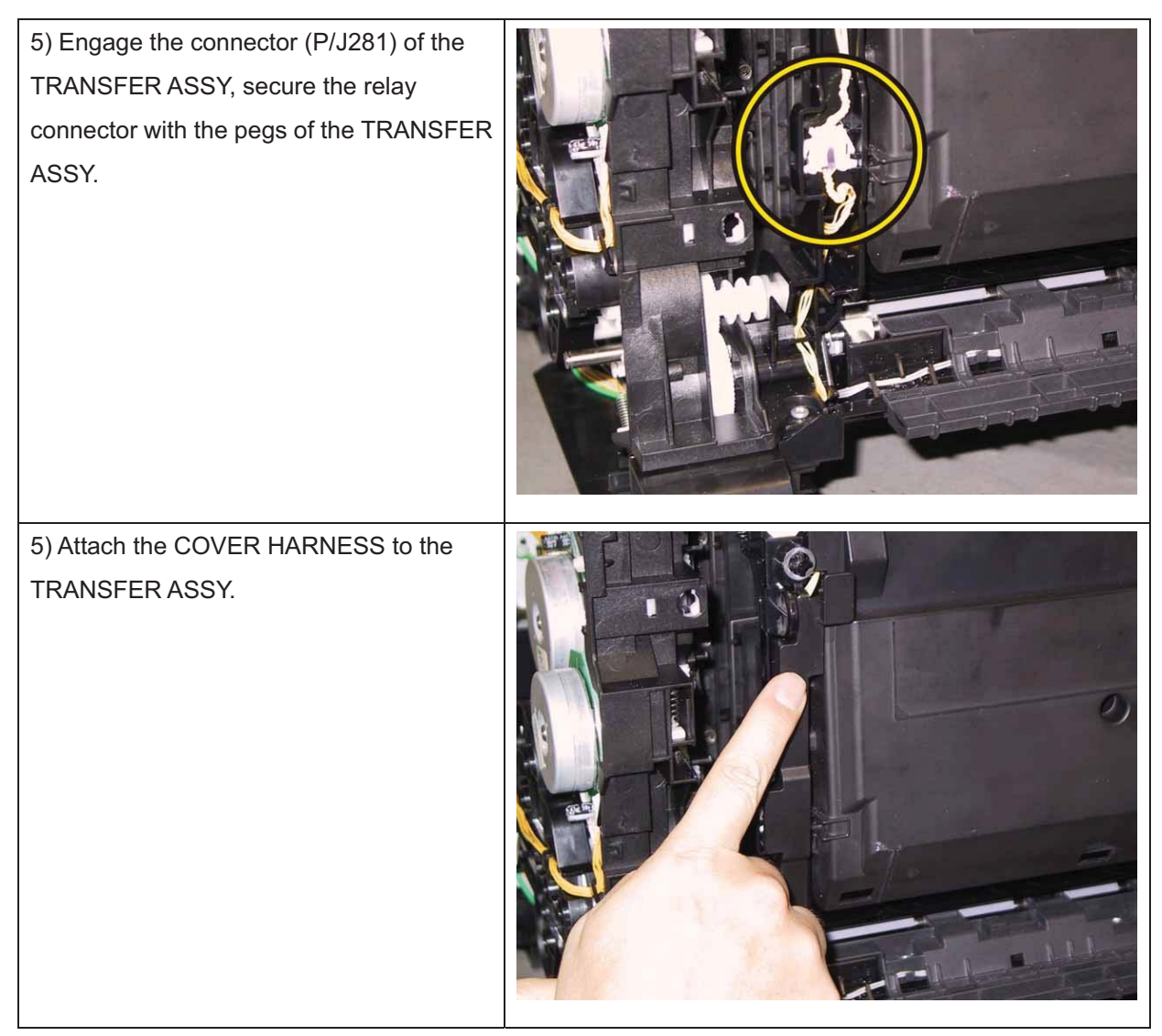

Go to the next replacement step: Replacement 37 COVER SIDE L (PL1.1.19)

# Replacement 34 KIT PIVOT (PL6.1.99)

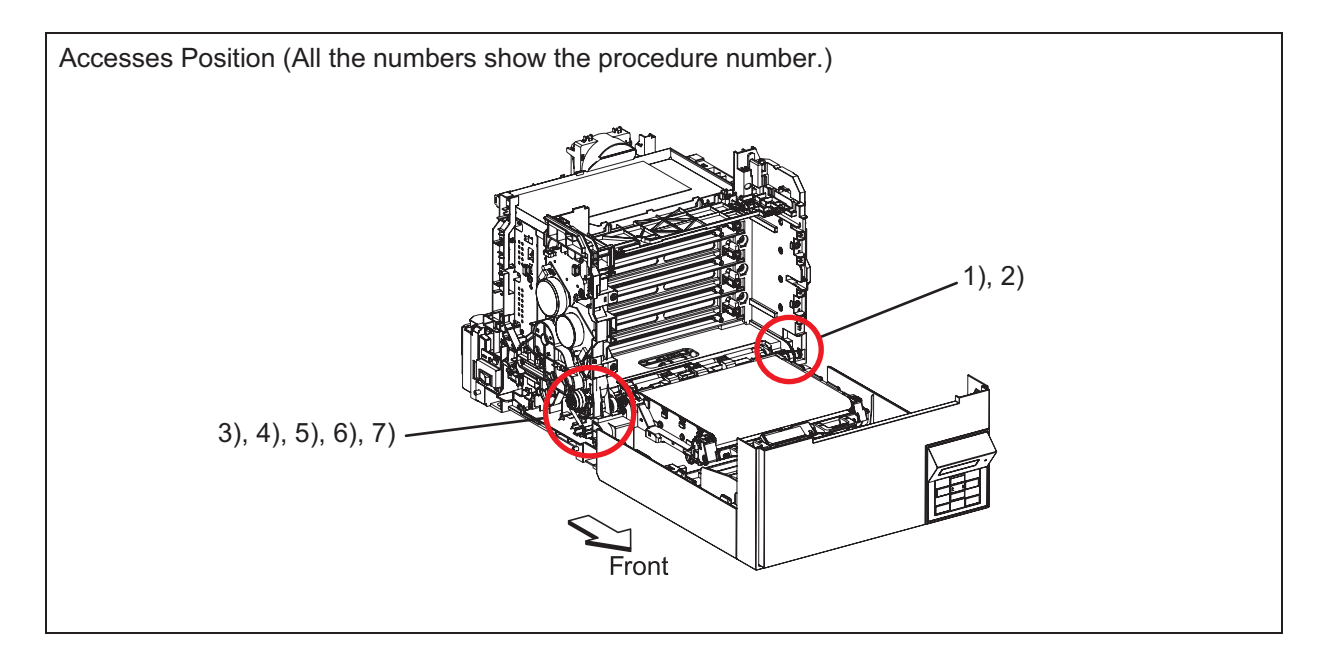

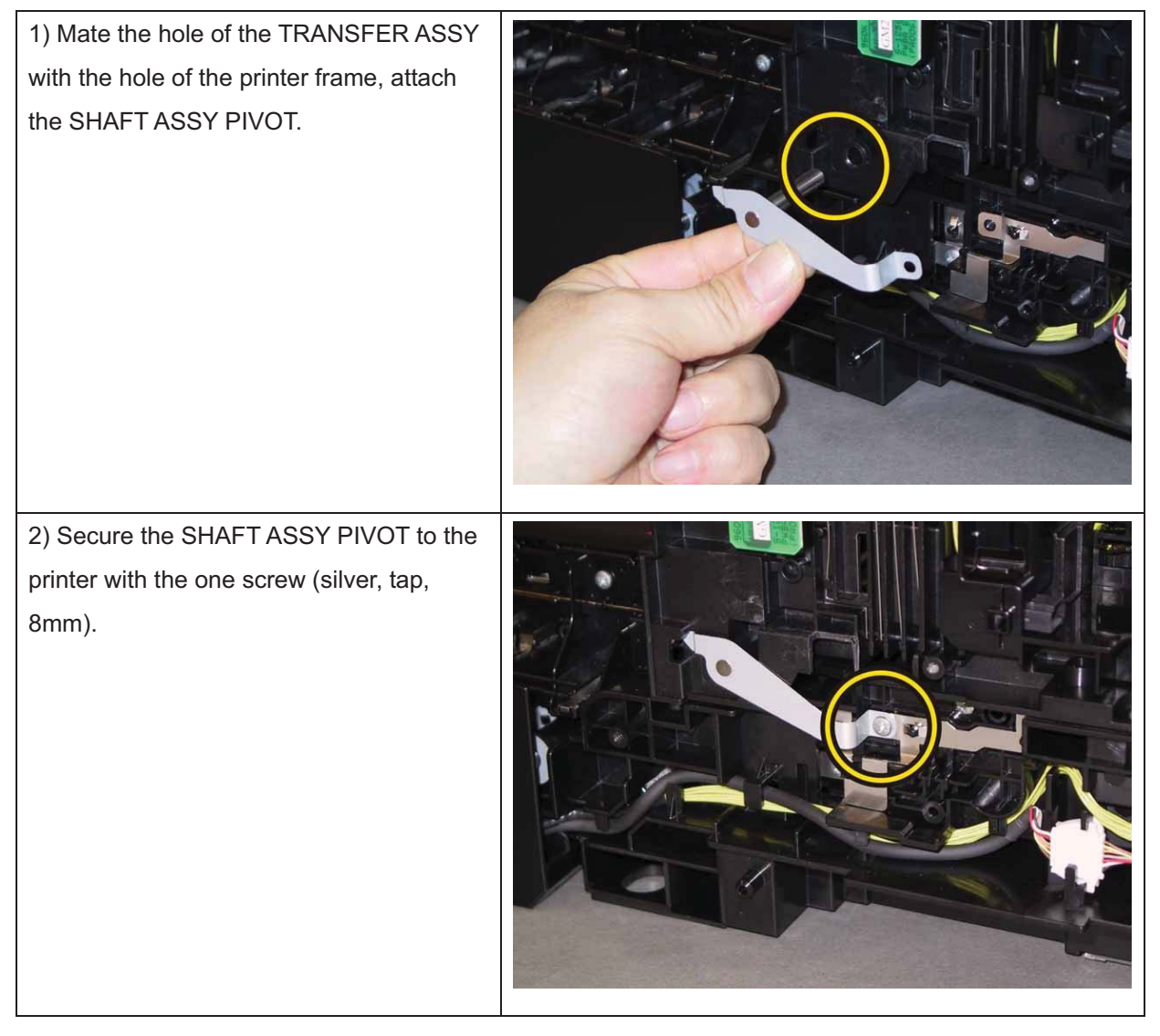

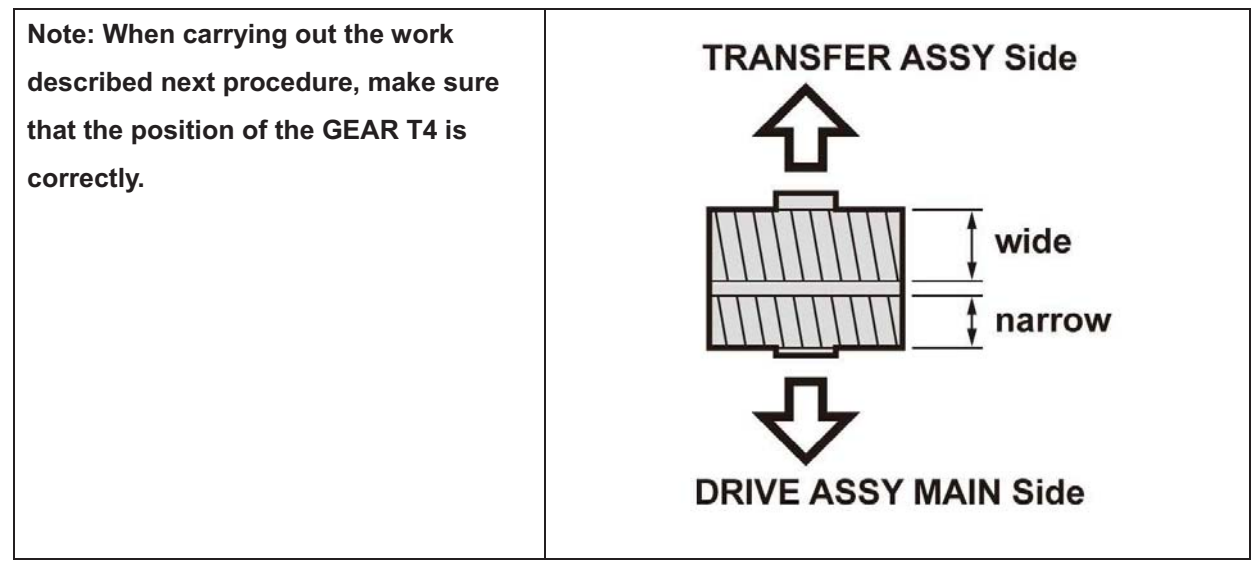

Note: When carrying out the work described next procedure, keep the TRANSFER ASSY slightly lifted for ease of work.

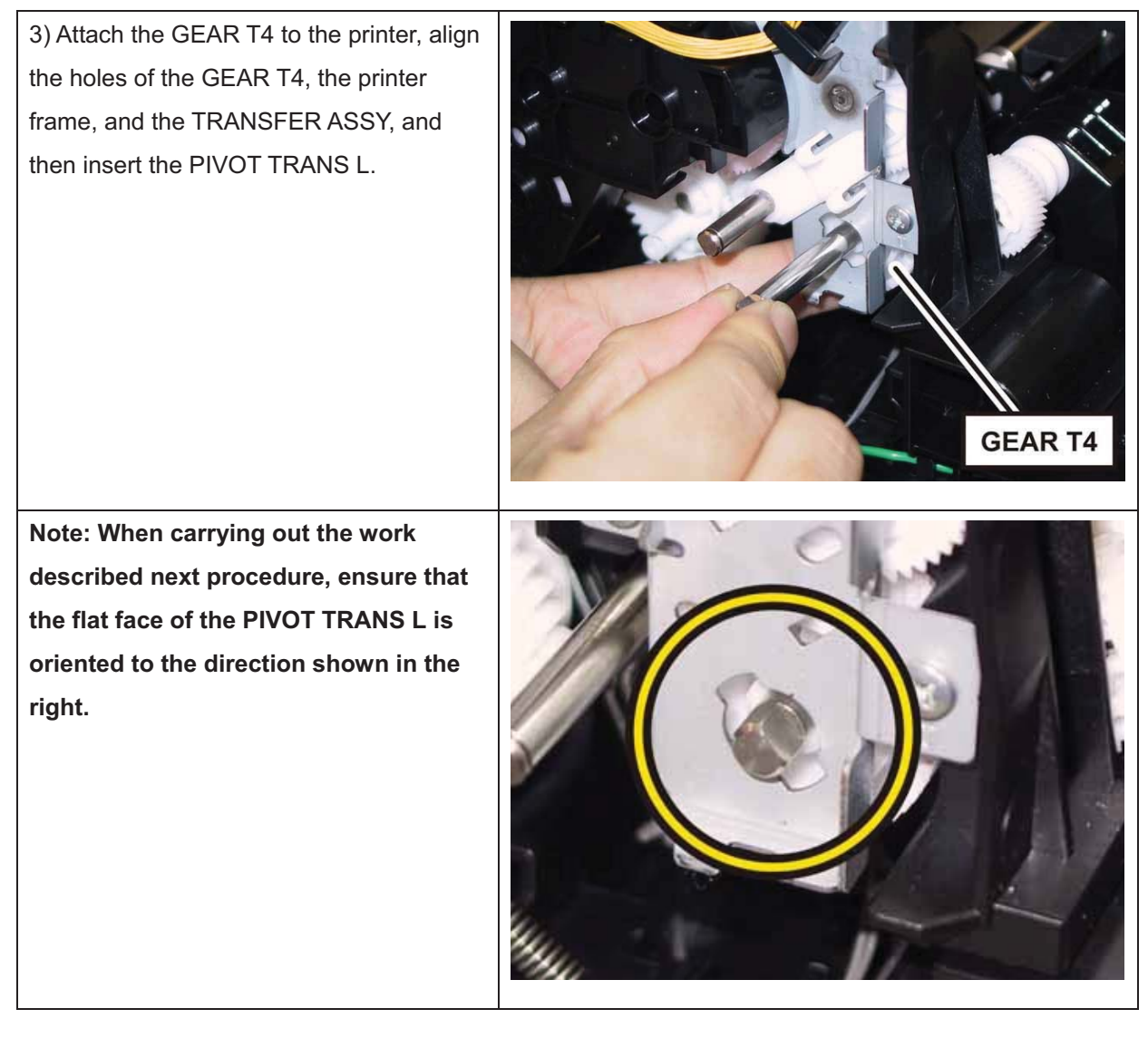

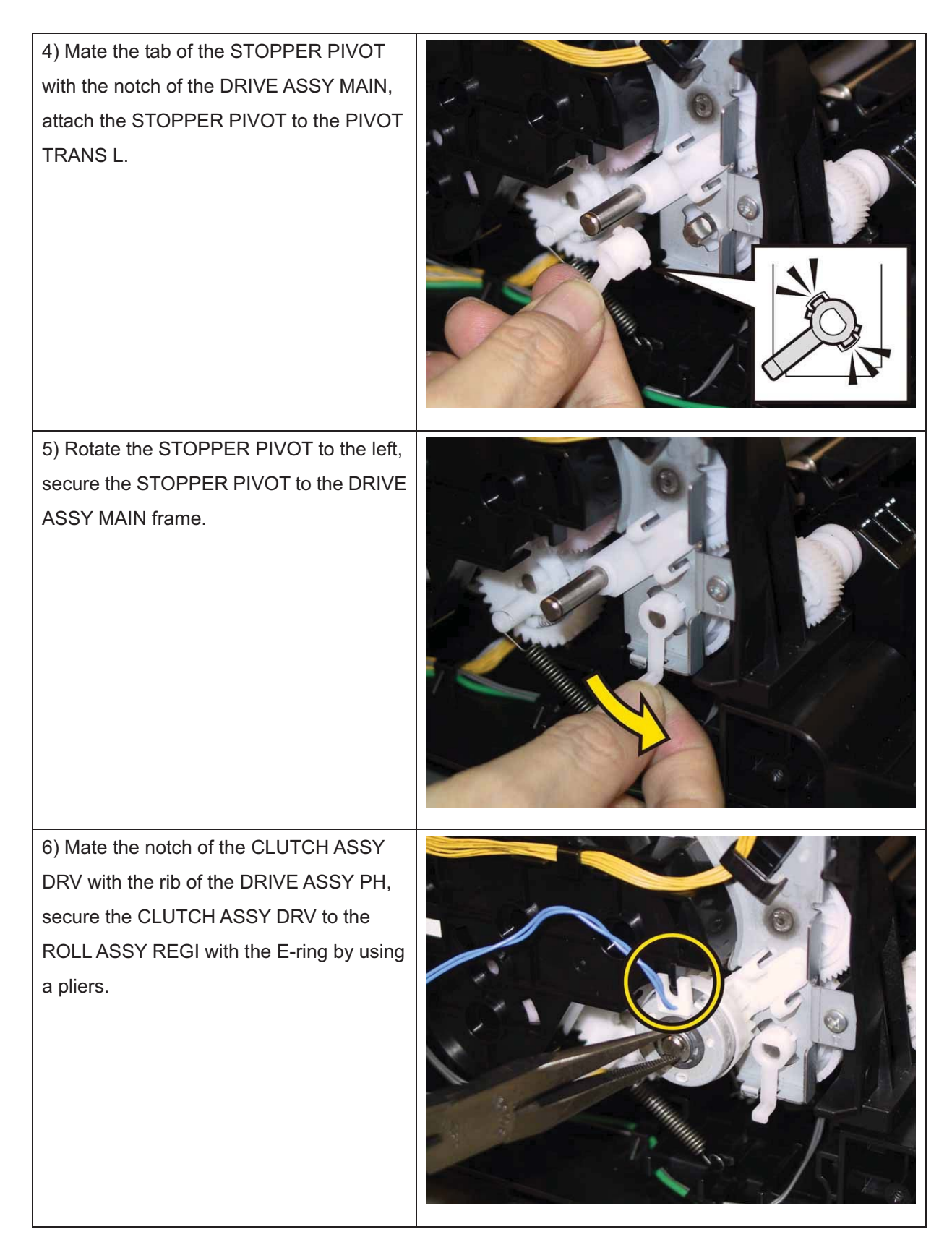

7) Route the harness of the CLUTCHASSY DRV through the hook of the DRIVEASSY PH.

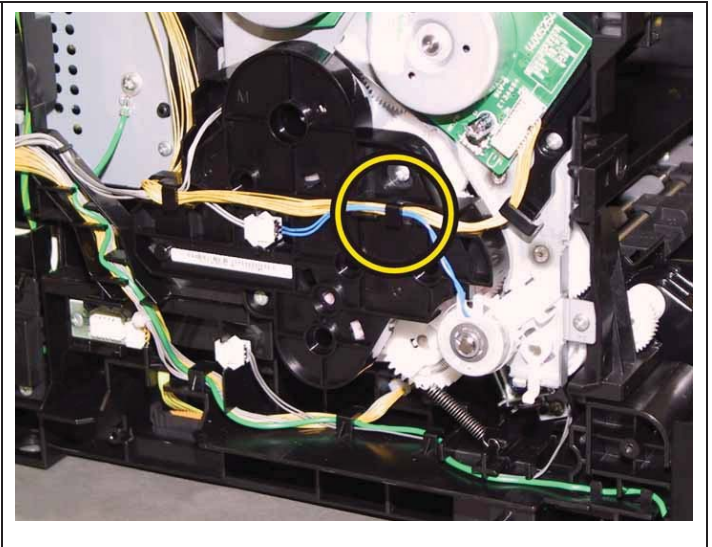

Go to the next replacement step:

# Replacement 35 SENSOR HUM (PL8.2.7)

| 1) Engage the connecter (P/J201) of the<br>SENSOR HUM.                            |  |
|-----------------------------------------------------------------------------------|--|
| 2) Secure the SENSOR HUM to the printer<br>with the one screw (silver, tap, 8mm). |  |

Go to the next replacement step:

#### Replacement 36 HARN ASSY INTERLOCK (PL8.2.5)

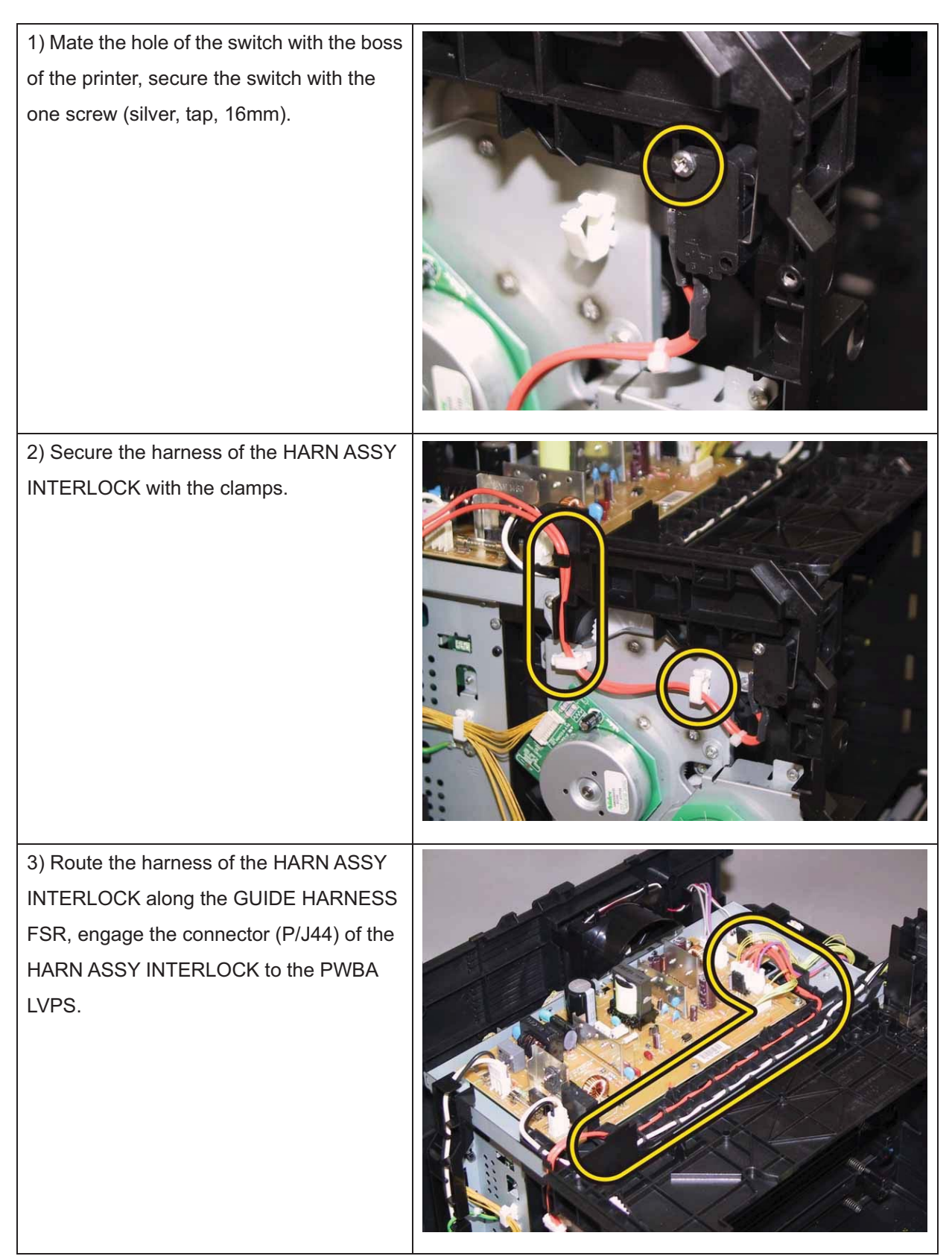

Go to the next replacement step:

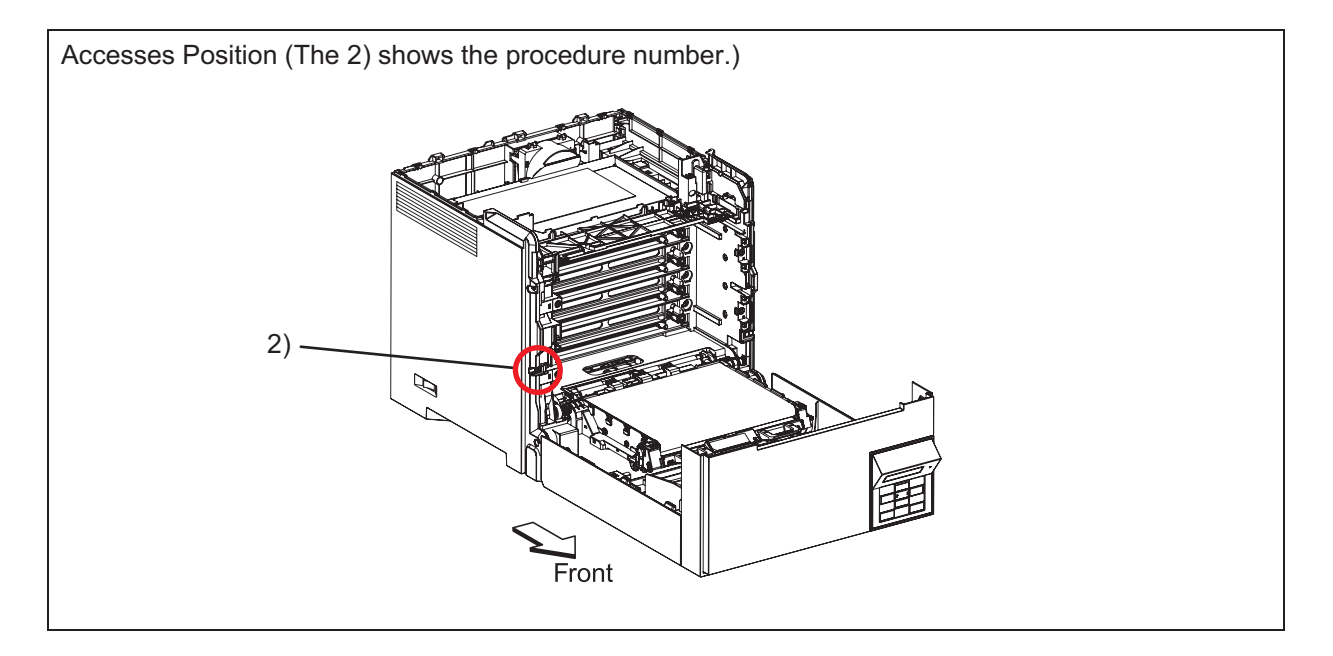

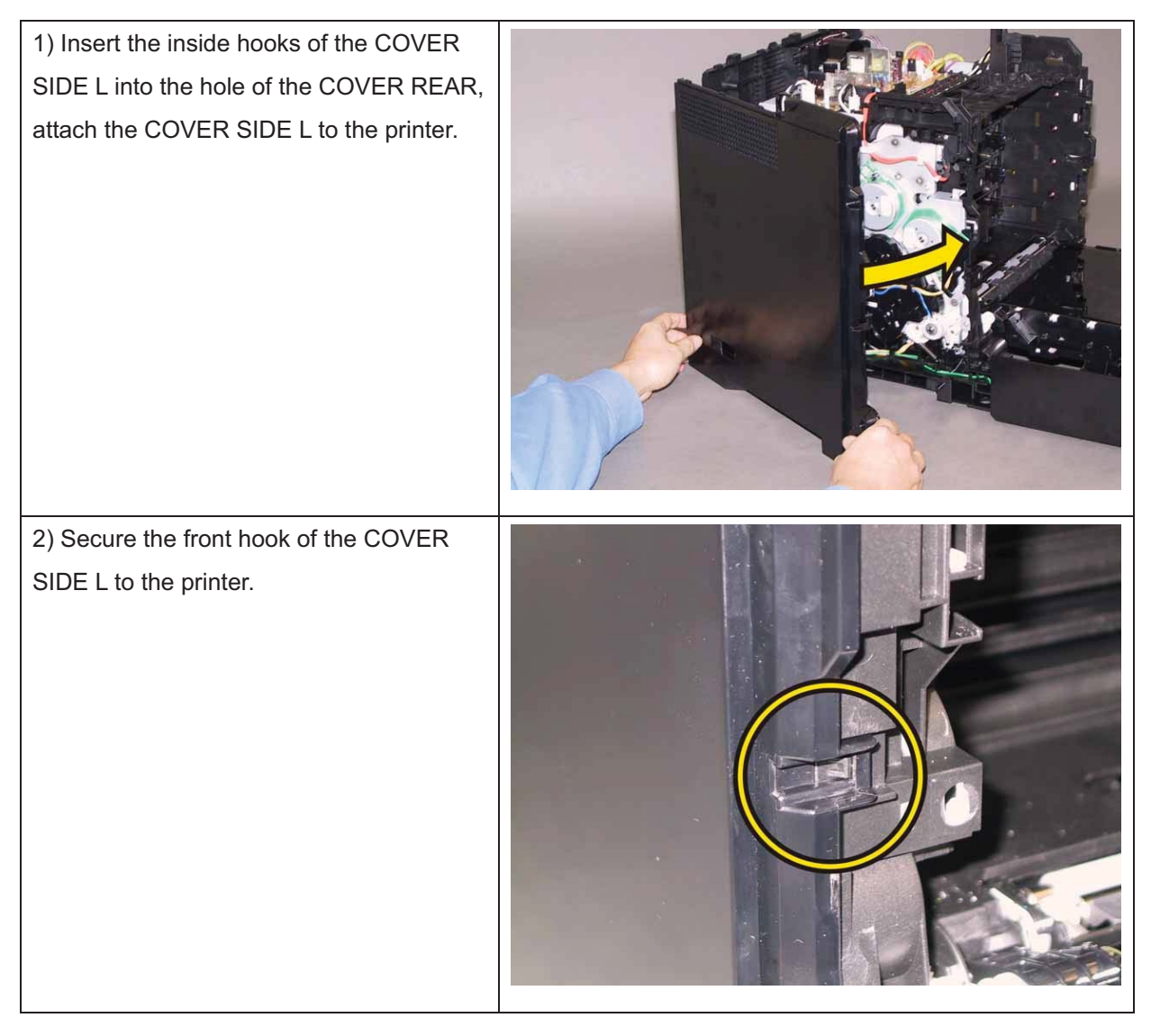

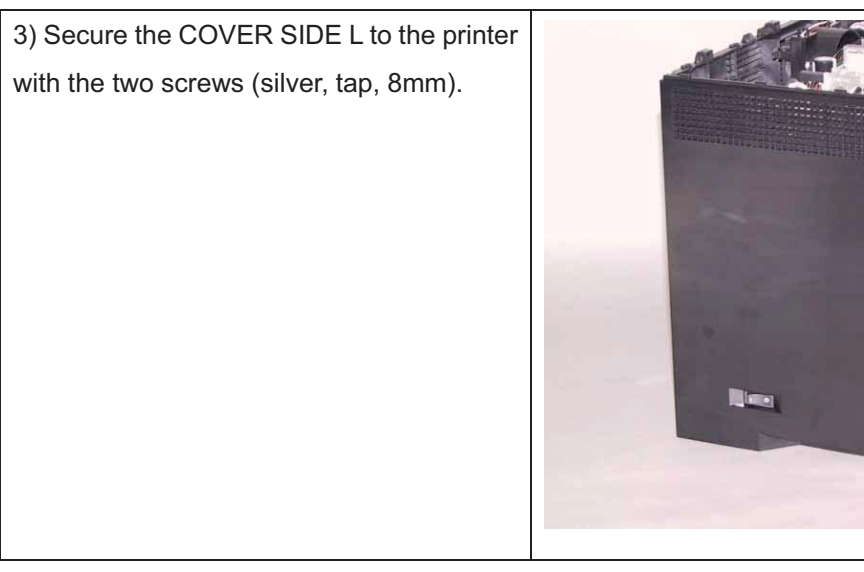

Go to the next replacement step:

Replacement 44 COVER ASSY TOP (PL1.1.1)

# Replacement 38 KIT BLOCK PHD RIGHT (PL4.1.97)

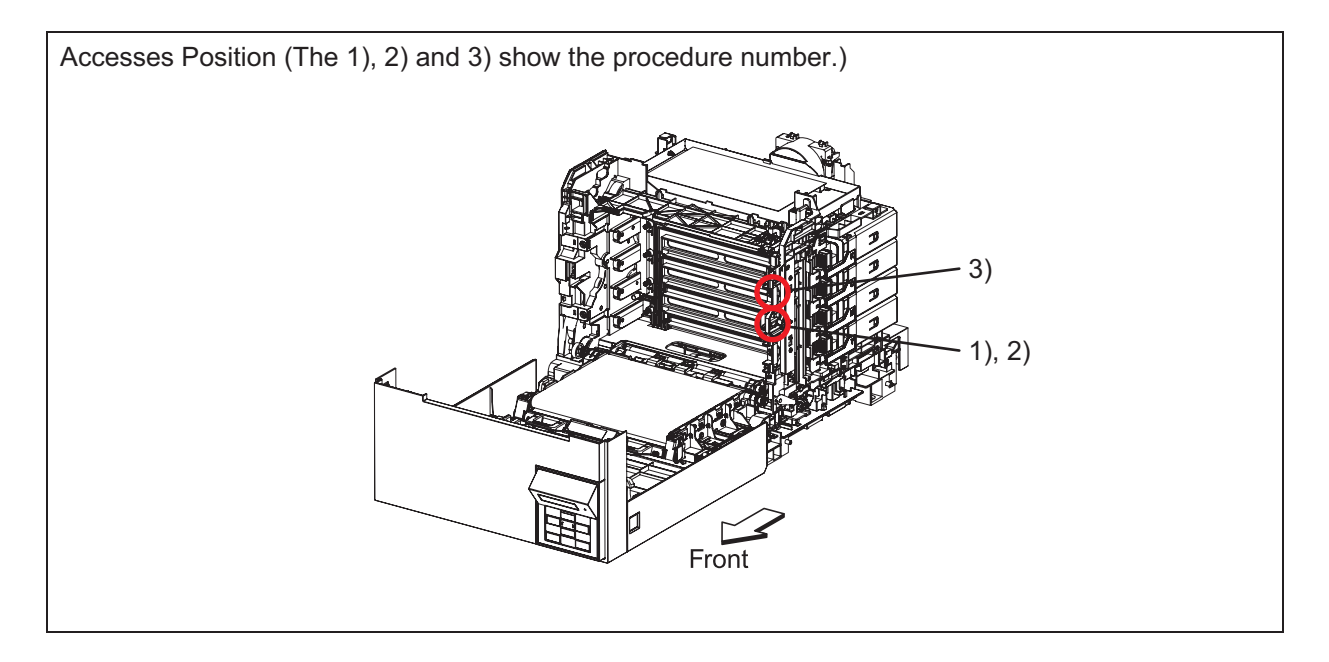

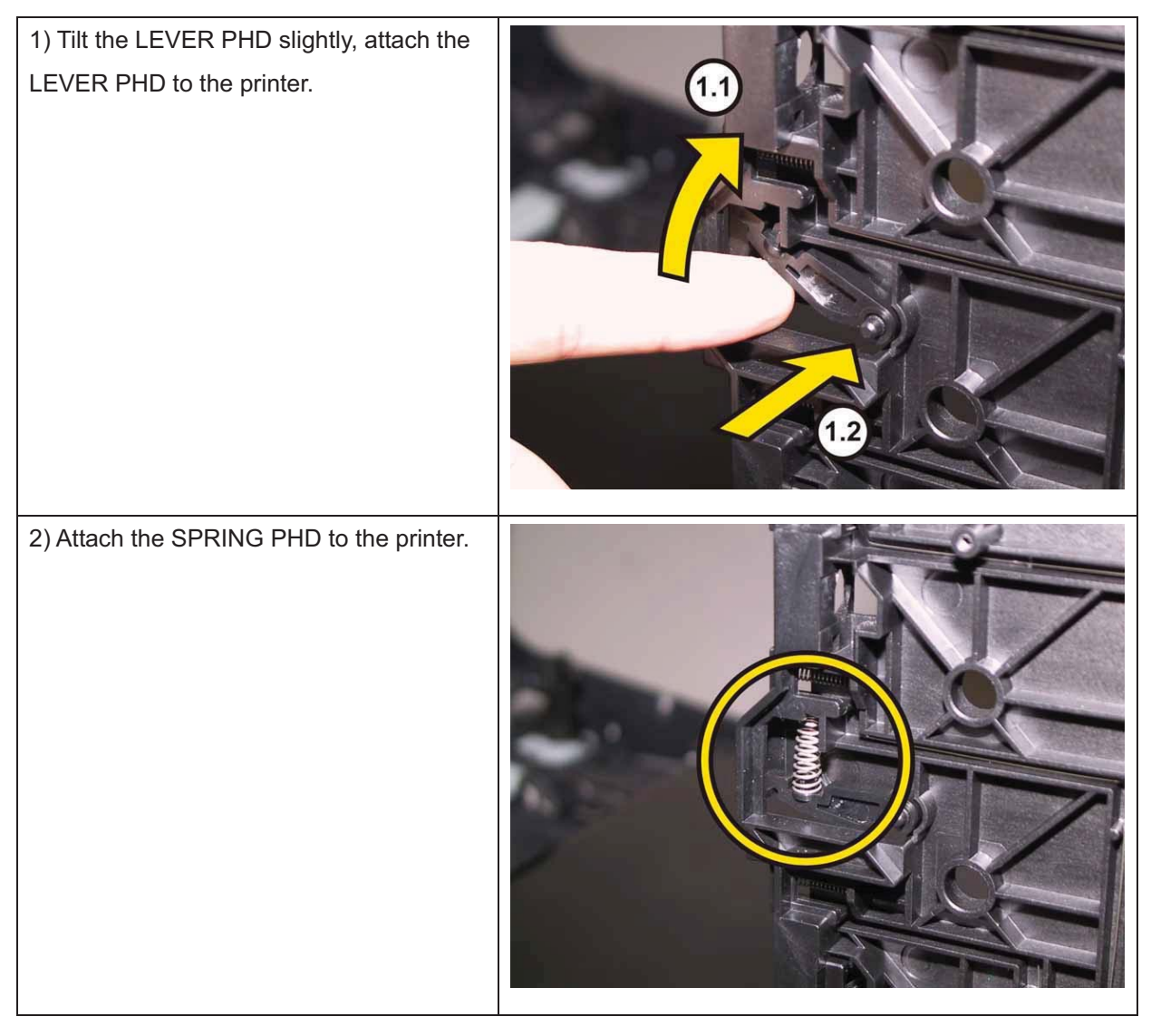

# Note: Described below is the replacement procedure common among the upper and lower of the BLOCK STOPPER PHD ADs.

3) Push the BLOCK STOPPER PHD AD to the printer until it is locked.

Go to the next replacement step:

Replacement 39 LED ASSY ERASE (PL4.1.8)

## Replacement 39 LED ASSY ERASE (PL4.1.8)

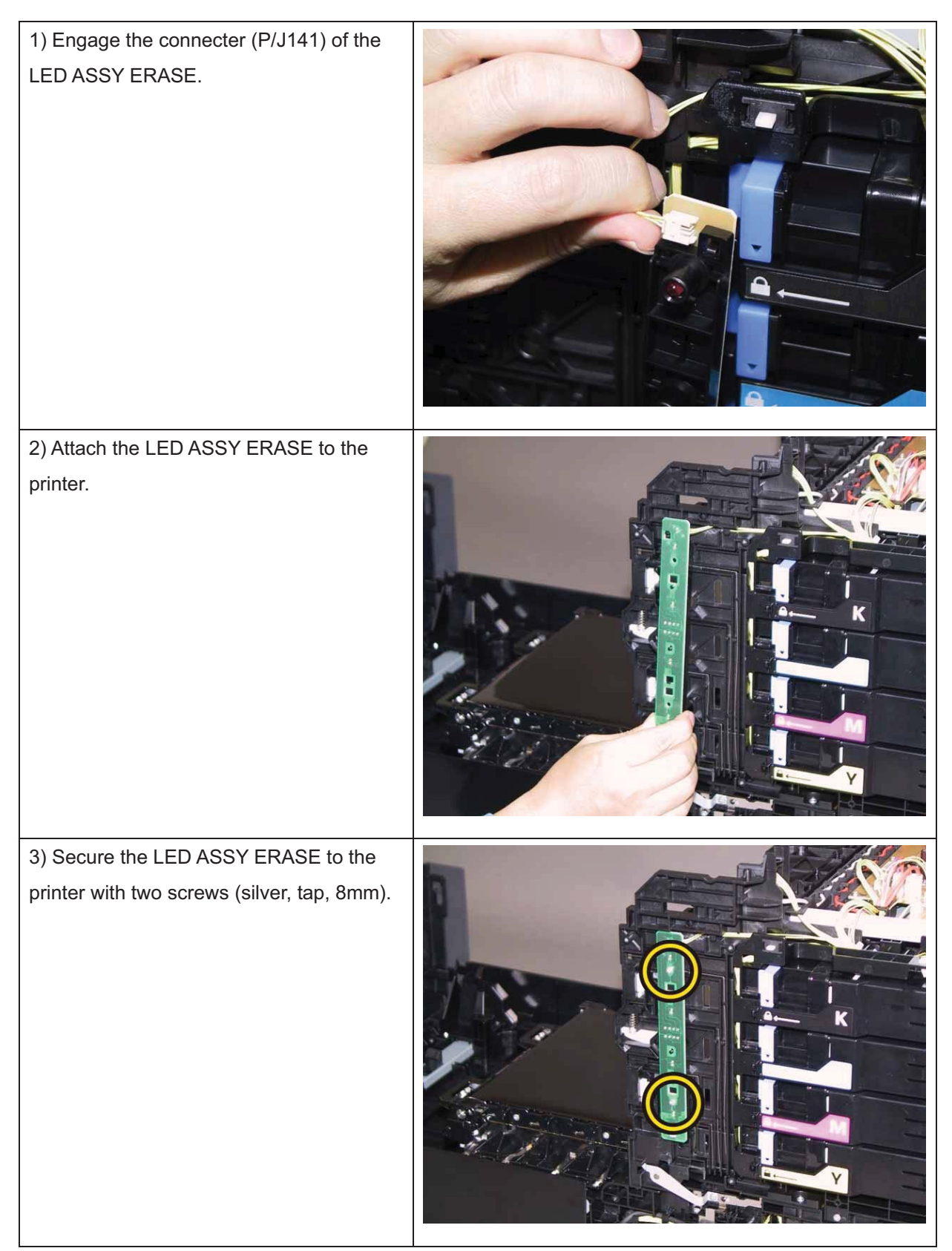

Go to the next replacement step:

Replacement 41 COVER SIDE R (PL1.1.6)

## Replacement 40 SWITCH (PL5.1.9)

| 1) Engage the connecter (P/J291) of the<br>SWITCH.                            |  |
|-------------------------------------------------------------------------------|--|
| 2) Attach the SWITCH to the printer,<br>secure the SWITCH with the two hooks. |  |

Go to the next replacement step:

Replacement 41 COVER SIDE R (PL1.1.6)

## Replacement 41 COVER SIDE R (PL1.1.6)

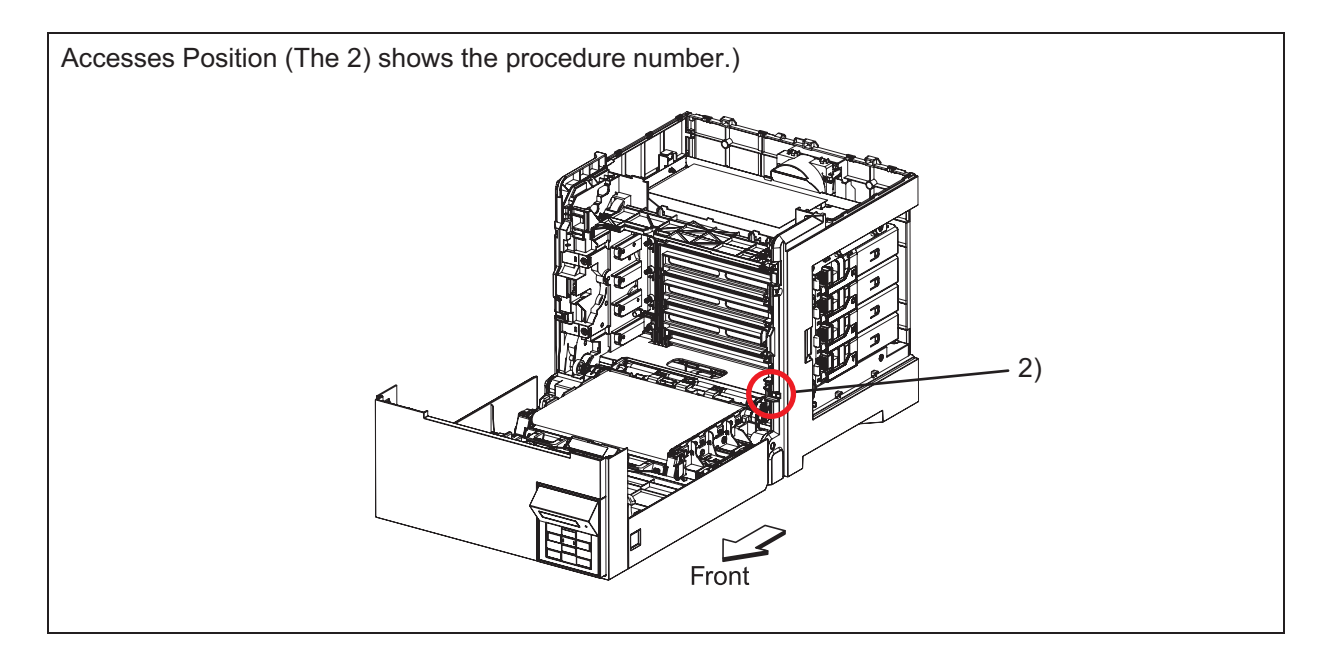

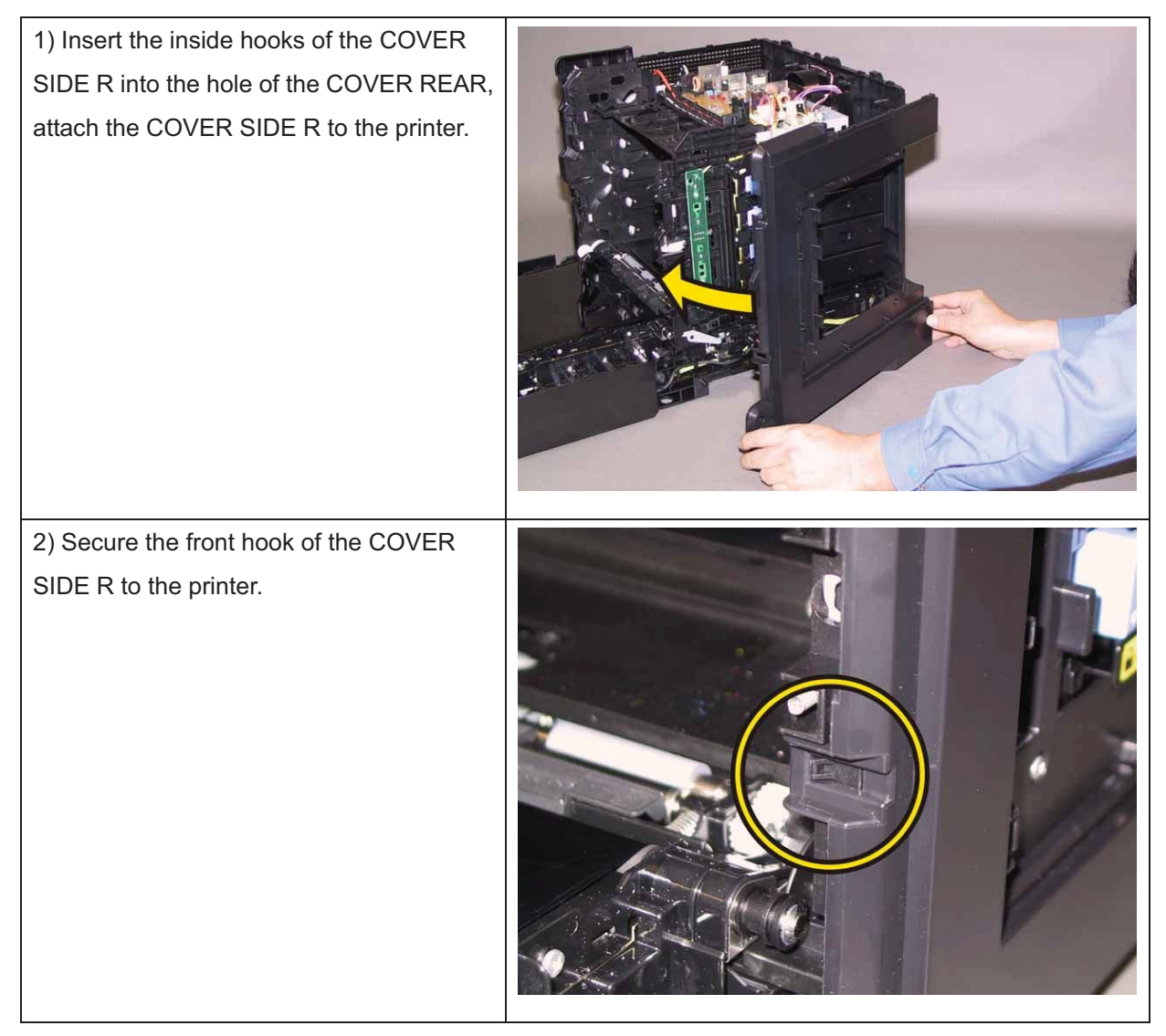

3) Secure the COVER SIDE R to the printer with the six screws (silver, tap, 8mm).

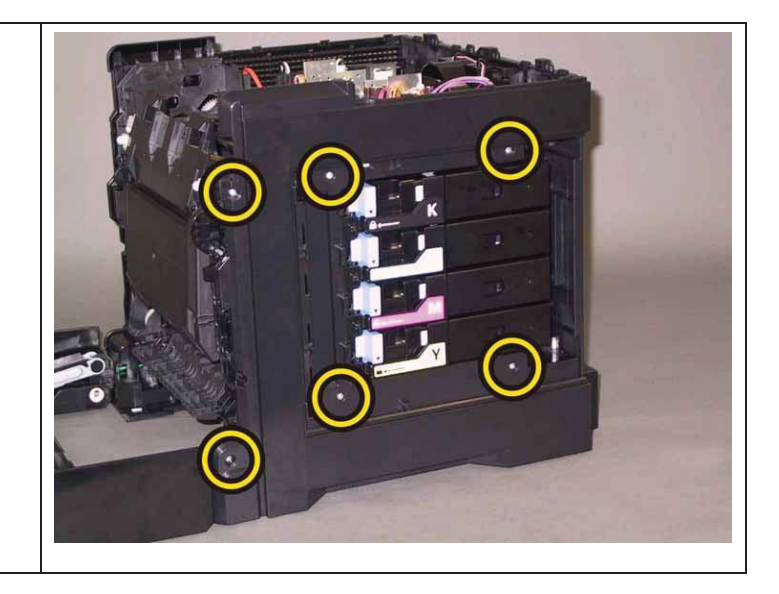

Go to the next replacement step:

Replacement 46 KIT COVER ASSY WINDOW TNR (PL1.1.99)

## Replacement 42 PWB ASSY FAN (PL8.2.20)

| 1) Secure the PWB ASSY FAN to the<br>printer with the two screws (silver, 6mm). |  |
|---------------------------------------------------------------------------------|--|
| 2) Engage all the connectors of the PWB<br>ASSY FAN.                            |  |

Go to the next replacement step:

Replacement 44 COVER ASSY TOP (PL1.1.1)

# Replacement 43 PWBA LVPS (PL8.2.1)

| 1) Attach the PWBA LVPS to the printer.                                       |  |
|-------------------------------------------------------------------------------|--|
| 2) Secure the PWBA LVPS to the printer<br>with the five screws (silver, 6mm). |  |
| 3) Engage all the connectors of the PWBA<br>LVPS.                             |  |

Go to the next replacement step:

Replacement 44 COVER ASSY TOP (PL1.1.1)

## Replacement 44 COVER ASSY TOP (PL1.1.1)

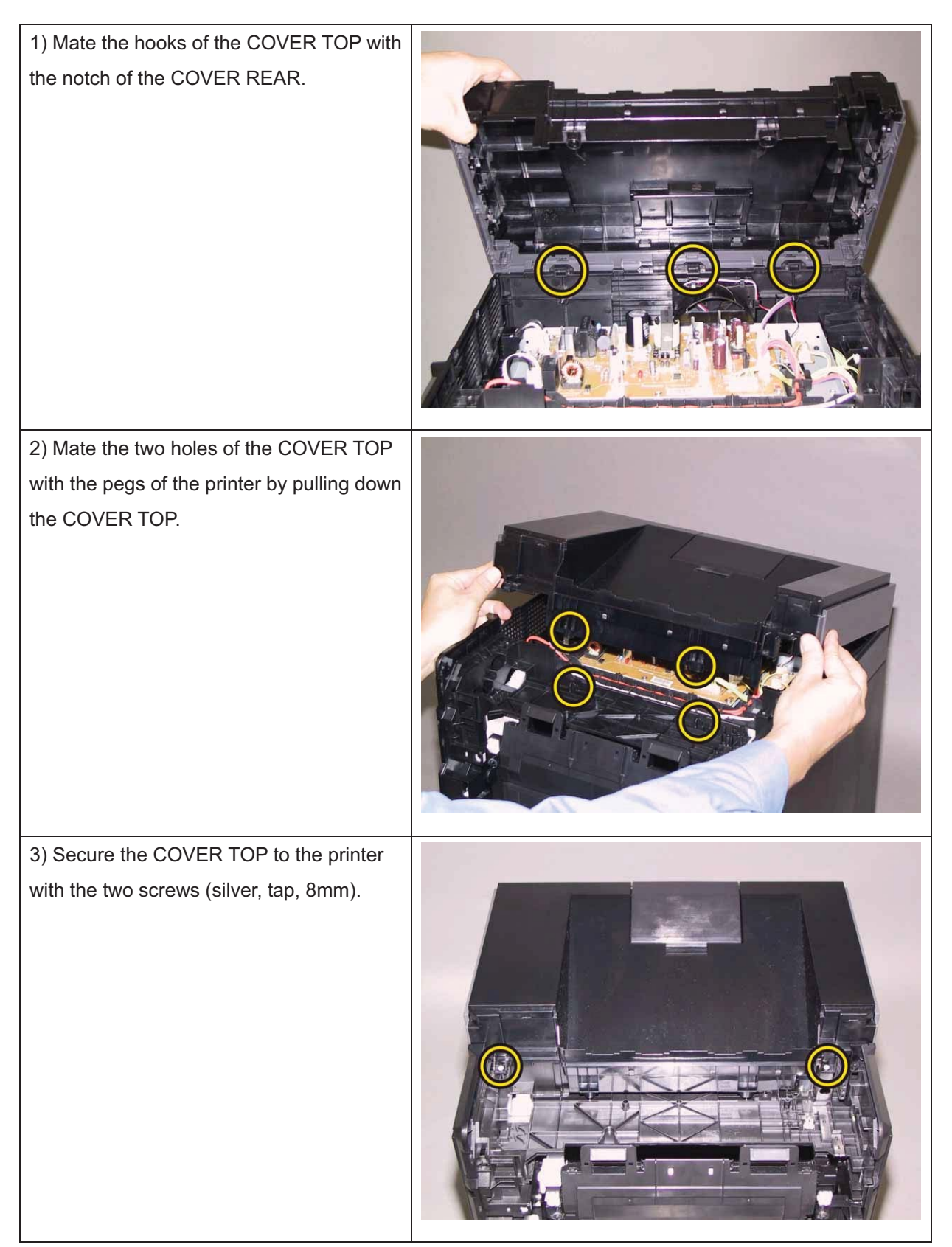

Go to the next replacement step:

Replacement 49 KIT FUSER ASSY (PL6.1.97)

# Replacement 45 KIT ROLL ASSY FEED (PL3.2.99)

1) Close the COVER ASSY FRONT.

2) Fit the ROLL ASSY FEED to the SHAFT ASSY FEED with the groove of the ROLL ASSY FEED facing upward, rotate the ROLL ASSY FEED 180 degrees so that the pin on the SHAFT ASSY FEED is aligned with the groove on the ROLL ASSY FEED.

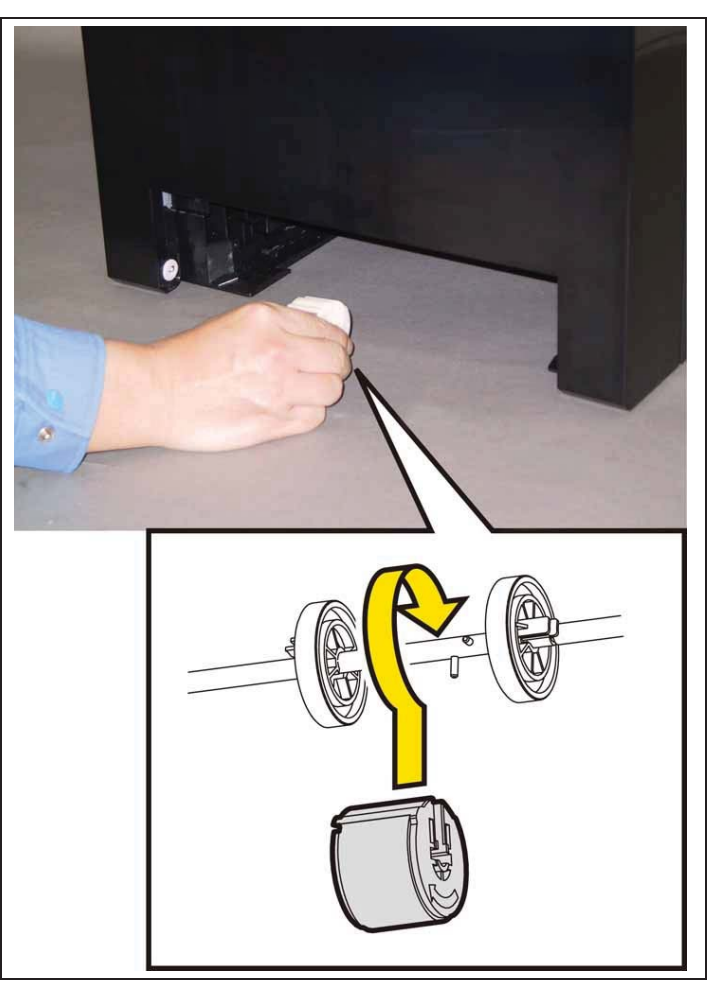

#### 3) Open the COVER ASSY FRONT.

4) Move the ROLL ASSY FEED to the rightside, put the groove of the ROLL ASSYFEED on the pin of the SHAFT ASSYFEED.

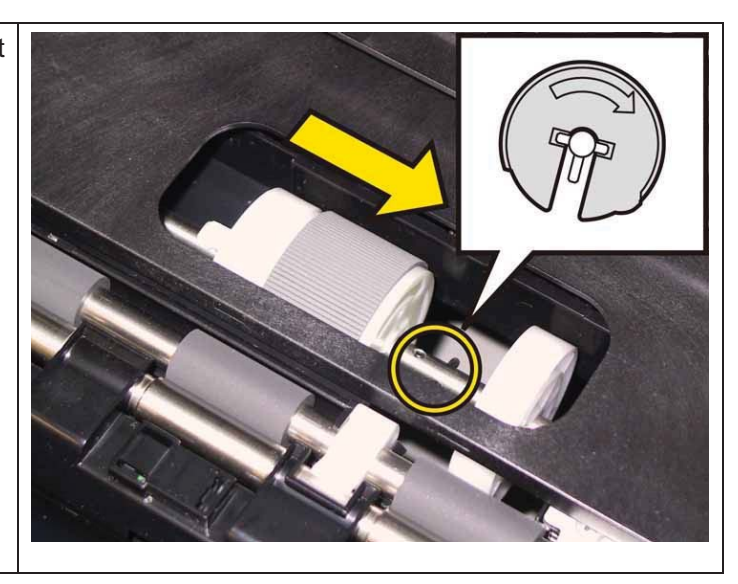

5) Move the ROLL CORE MSI to the right side, to secure the hook of the ROLL CORE MSI with the groove of the SHAFT ASSY FEED.

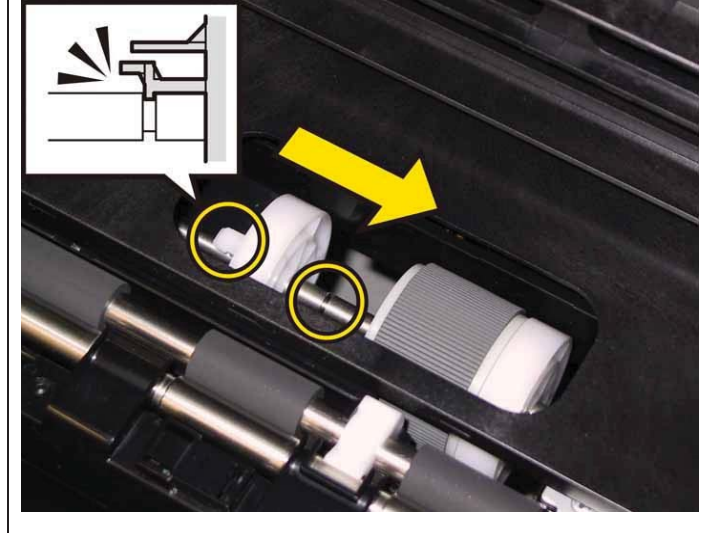

Go to the next replacement step:

Replacement 50 PHD Unit (PL4.1.21)

# Replacement 46 KIT COVER ASSY WINDOW TNR (PL1.1.99)

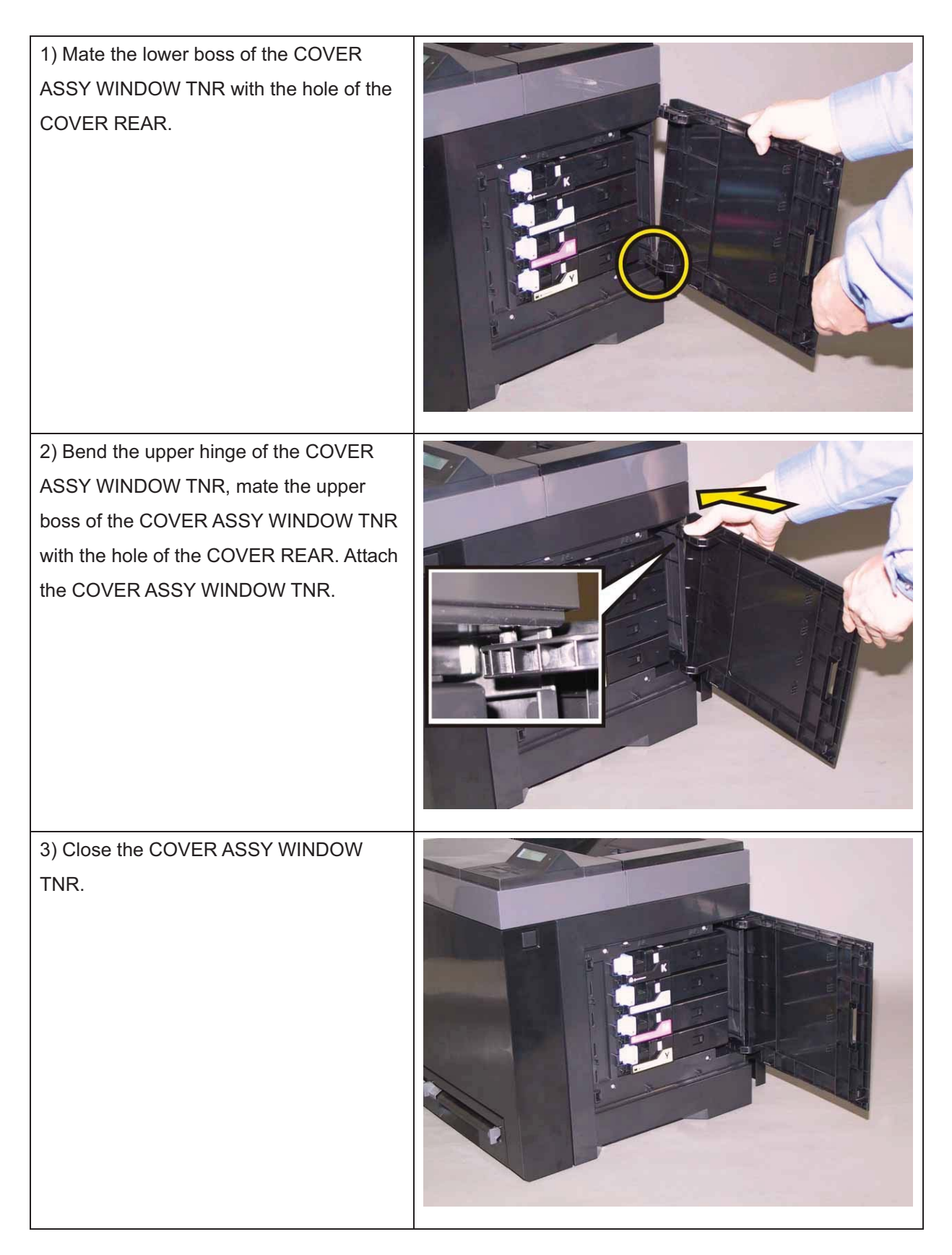

# Replacement 47 TRAY EXT (PL1.1.2)

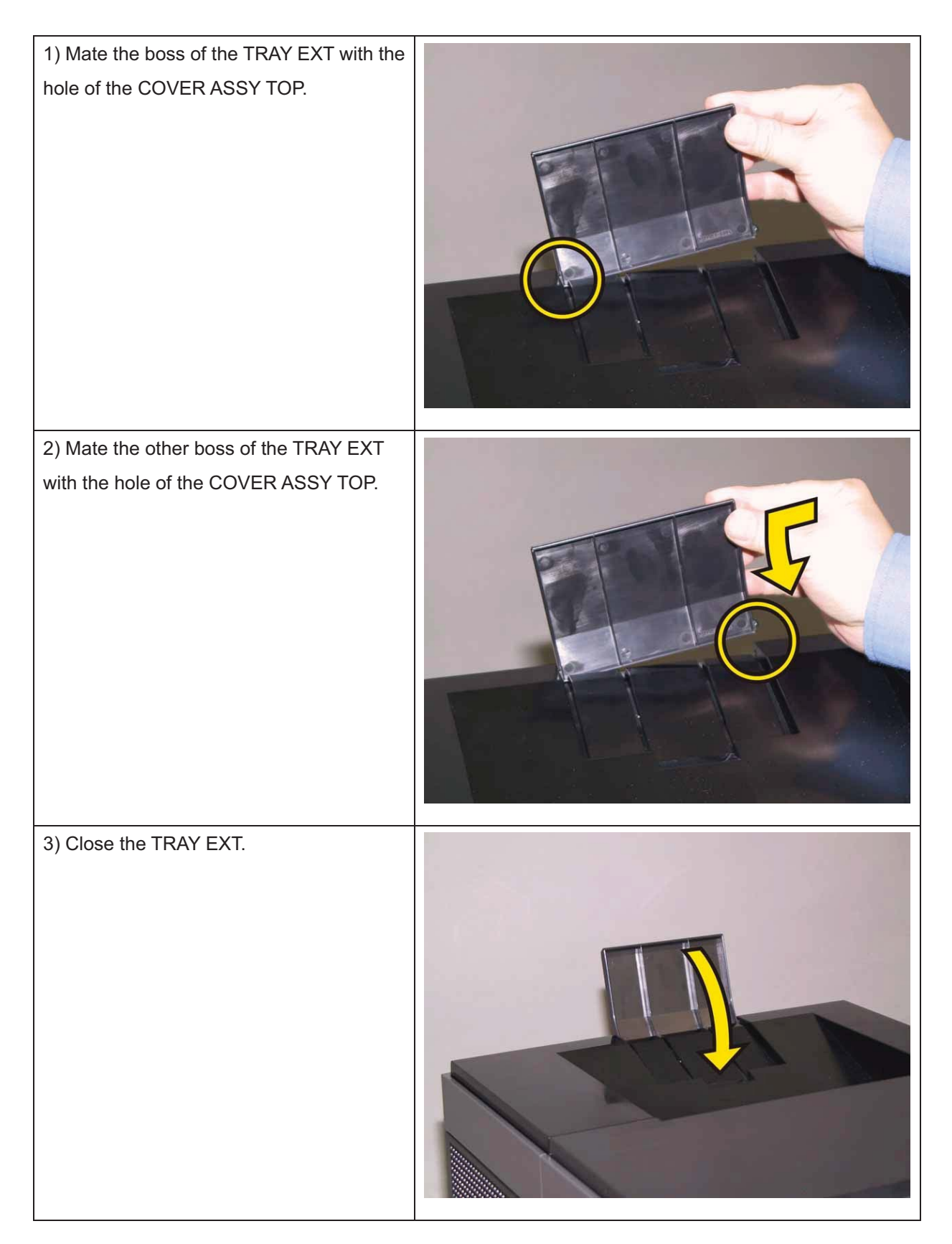

## Replacement 48 Black, Cyan, Magenta, Yellow Cartridge (PL5.1.21~24) Note: Described below is the replacement procedure common among the four Toner Cartridges.

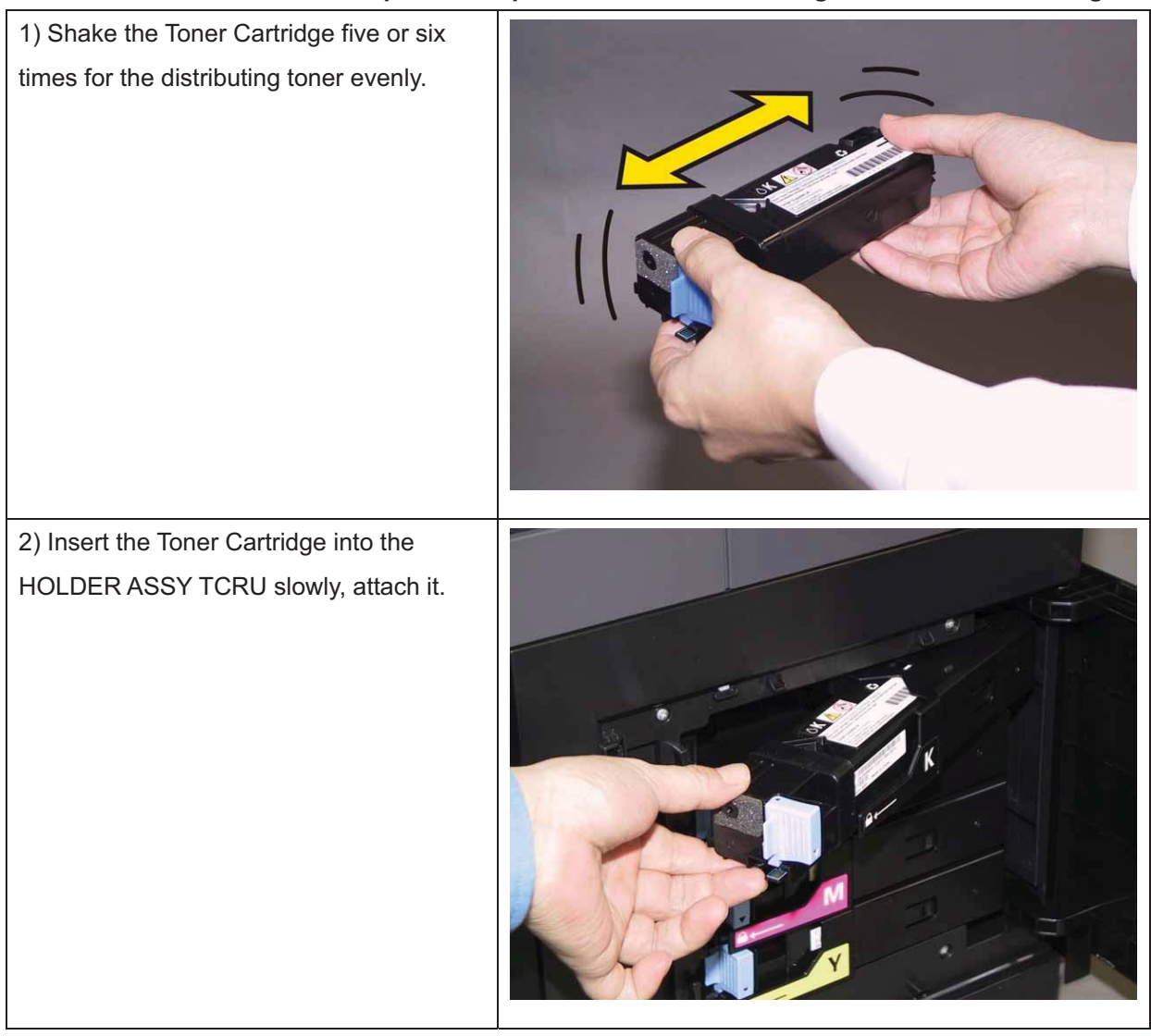

#### Note: Check that the Toner Cartridge is secured.

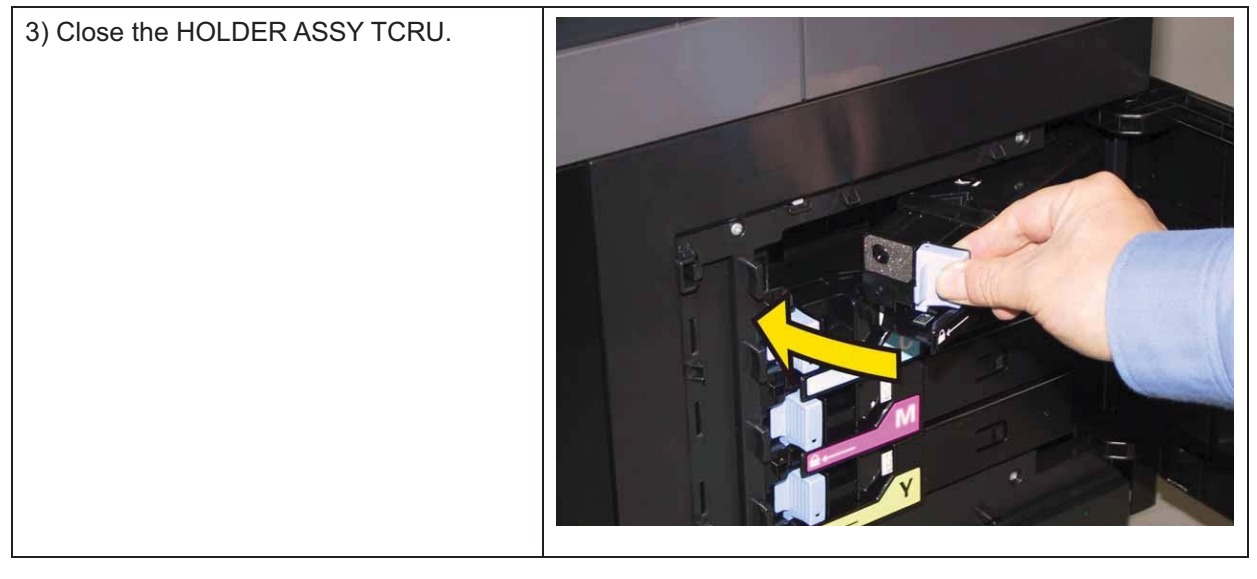

#### Chapter 3 Removal and Replacement Procedures (RRPs)

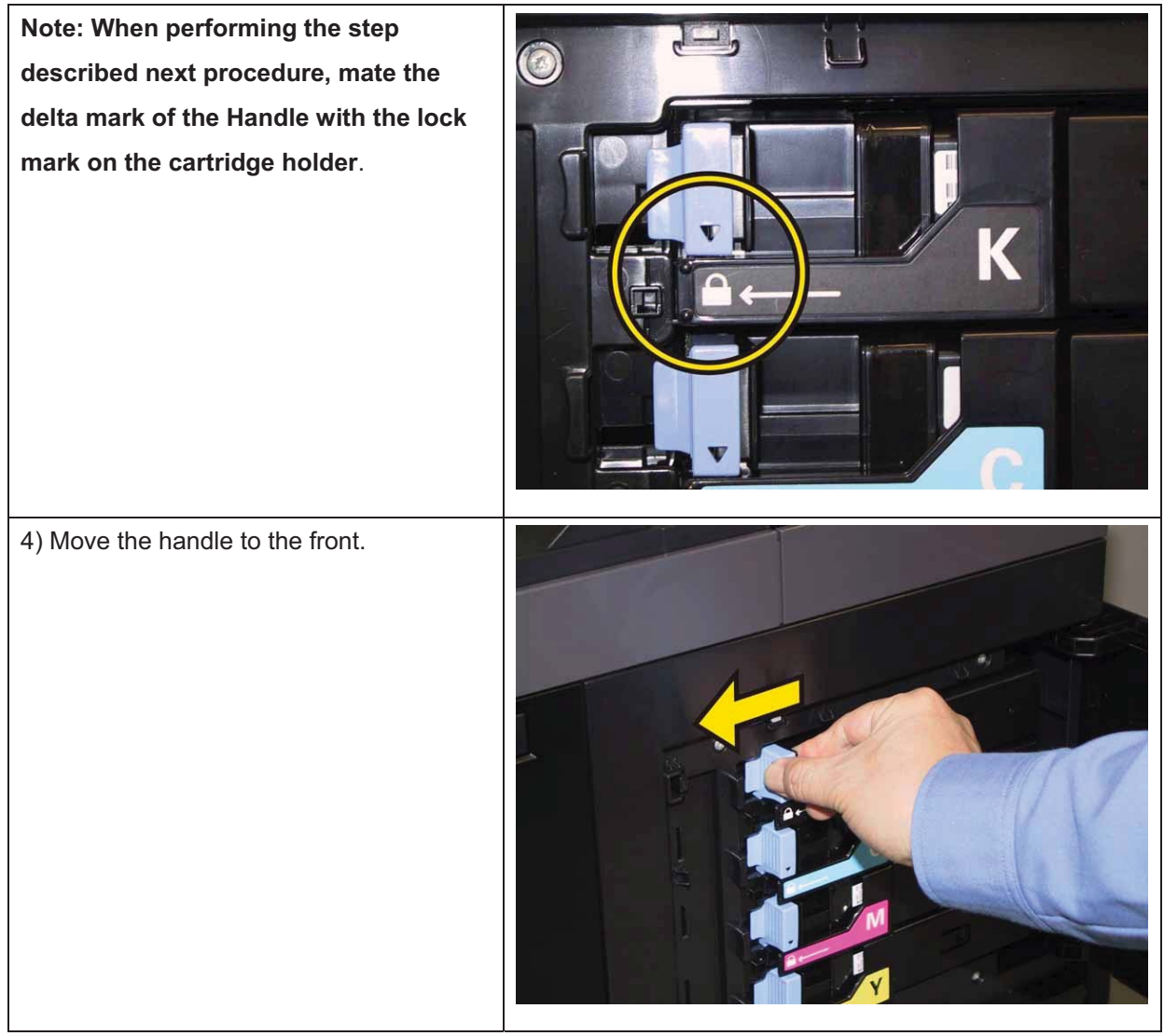

5) Close the COVER ASSY WINDOW TNR.

## Replacement 49 KIT FUSER ASSY (PL6.1.97)

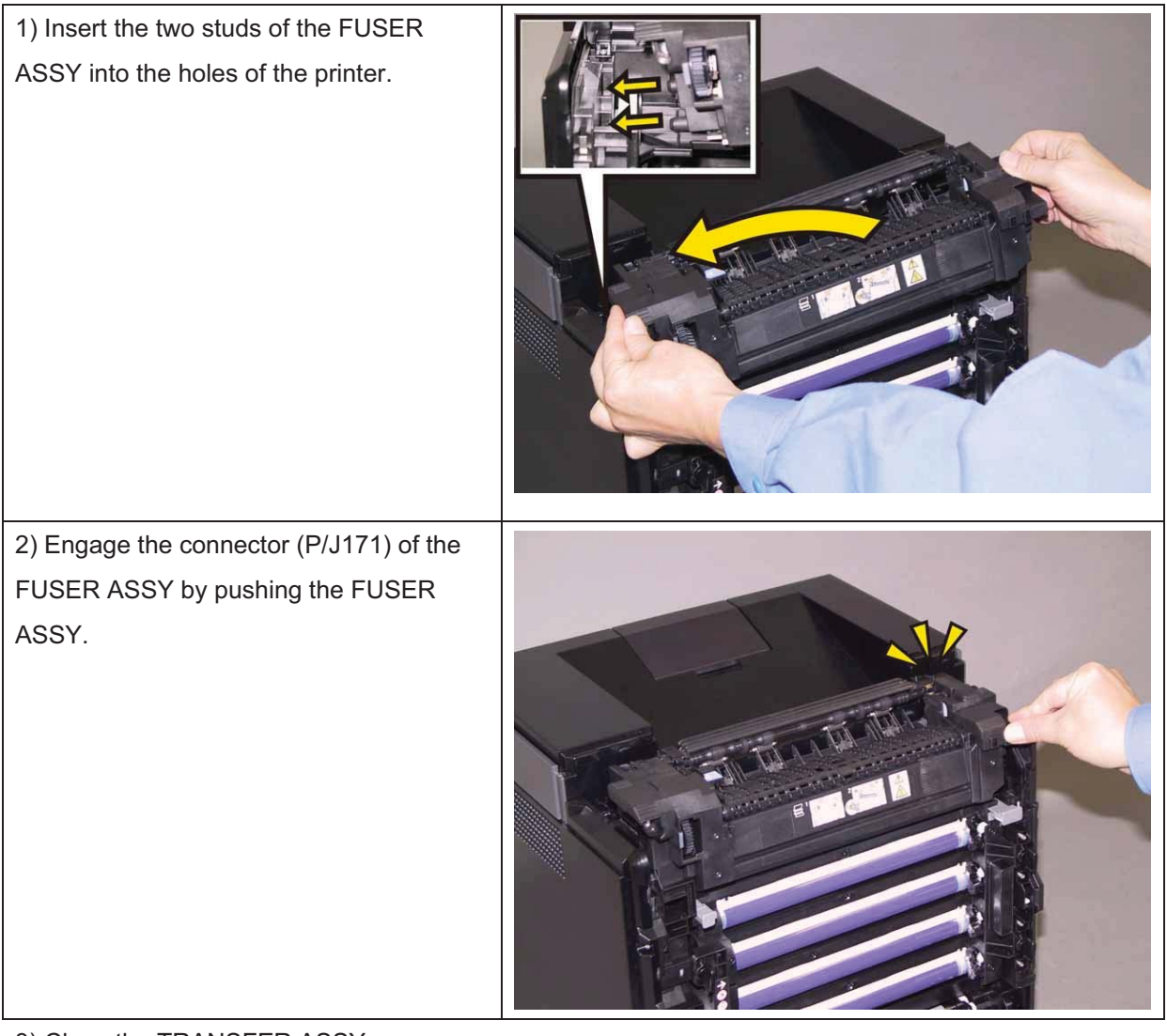

3) Close the TRANSFER ASSY.

4) Close the COVER ASSY FRONT.

#### Note: When the FUSER ASSY is replaced with a new one, perform the following steps.

- 5) Plug in the power cord to the printer.
- 6) Initialize the Life Counter of the FUSER ASSY.
- 7) Turn off the power.
- 8) Turn on the power while pressing the "▲" key and "▼" key on the control panel.
- 9) Press the "▼" key several times until "Parameter" is displayed. Press the " ✓ " key once.
- 10) Press the "▼" key several times until "Life Fuser Sheet" is displayed. Press the " ✓ " key once.
- 11) Press the "▼" key several times until "Initializing" is displayed. Press the " ✓ " key once.
- 12) Press the " ✓ " key once, and Initializing the Life Counter of the FUSER ASSY is performed.
- 13) Turn off the power to exit.

#### Replacement 50 PHD Unit (PL4.1.21)

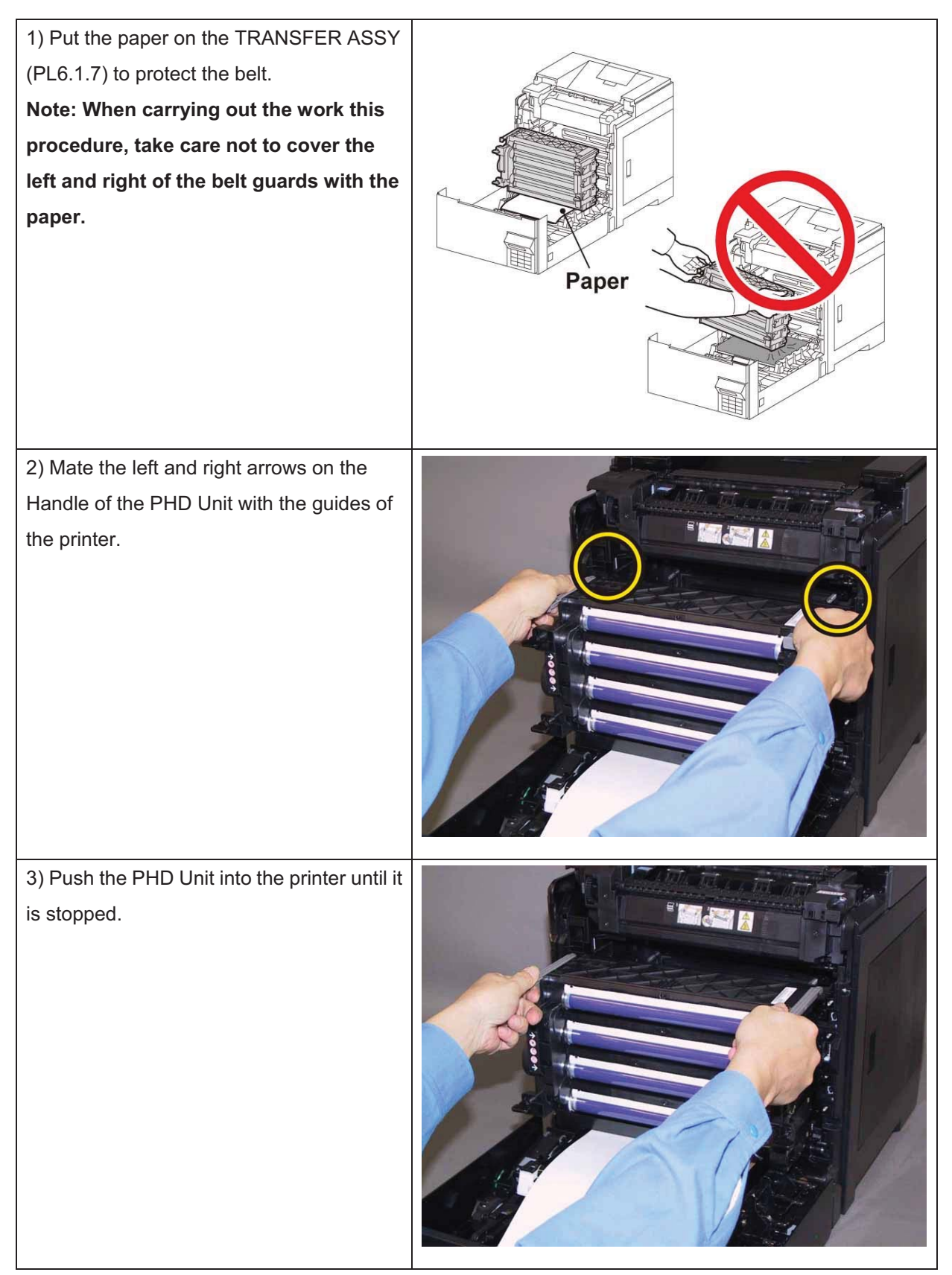

Note: Check that the PHD Unit is secured.

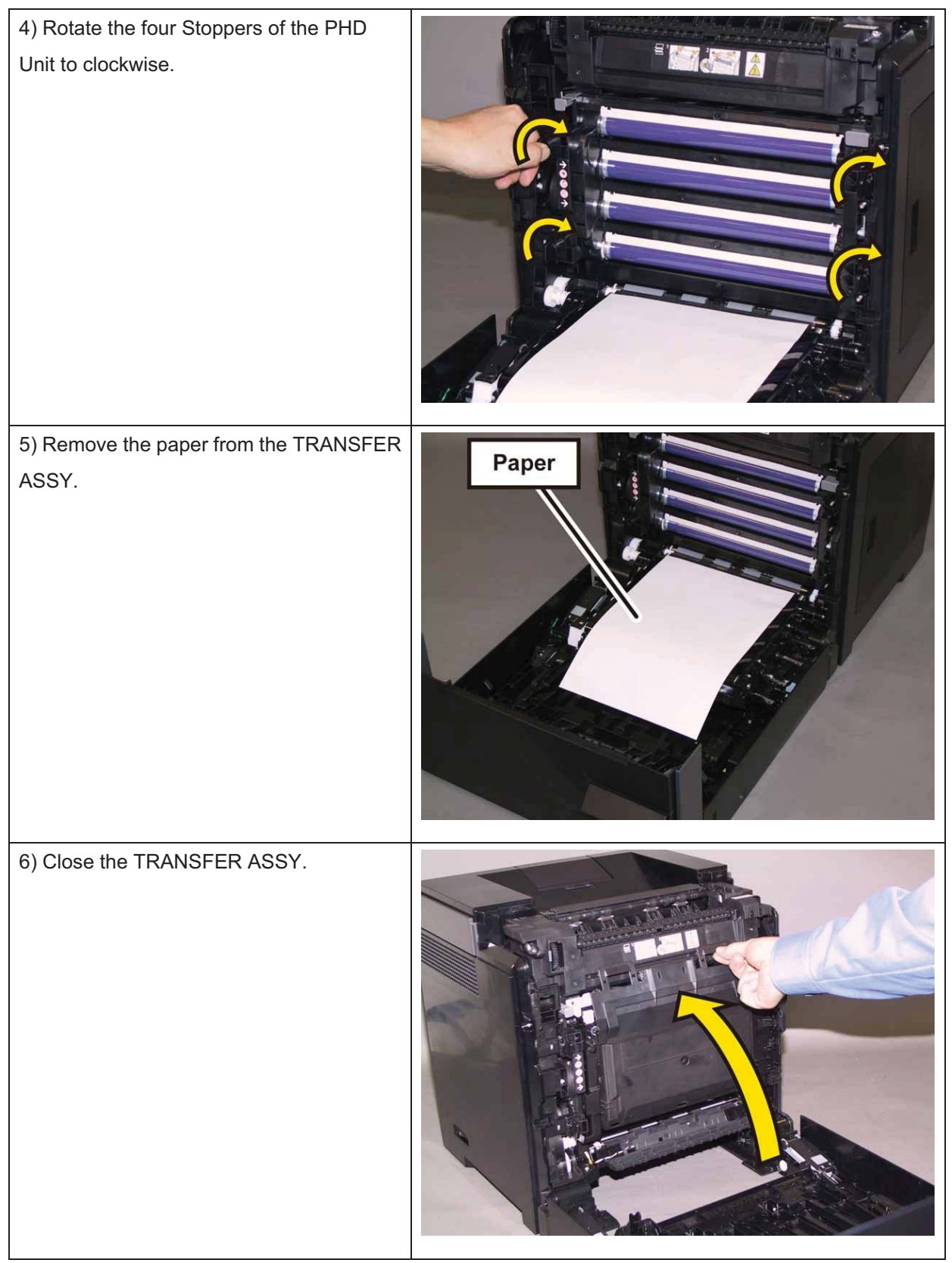

7) Close the COVER ASSY FRONT.

8) Insert the Tray 1 into the printer.

# Replacement 51 HANDLE ASSY CST (PL2.1.19)

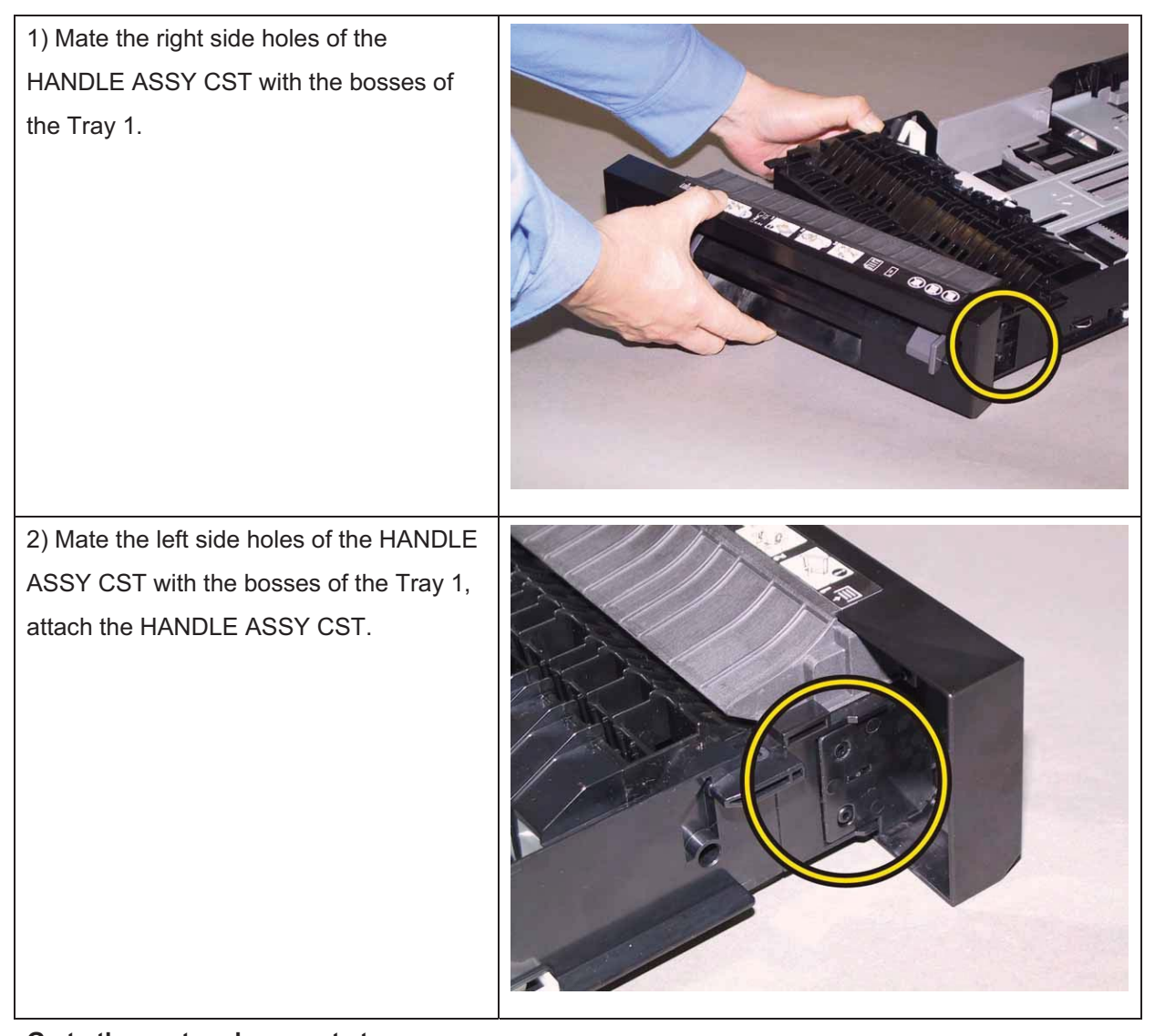

Go to the next replacement step: Replacement 53 Tray 1 (PL2.1.1)

#### Replacement 52 Separator Roller (PL2.1.99)

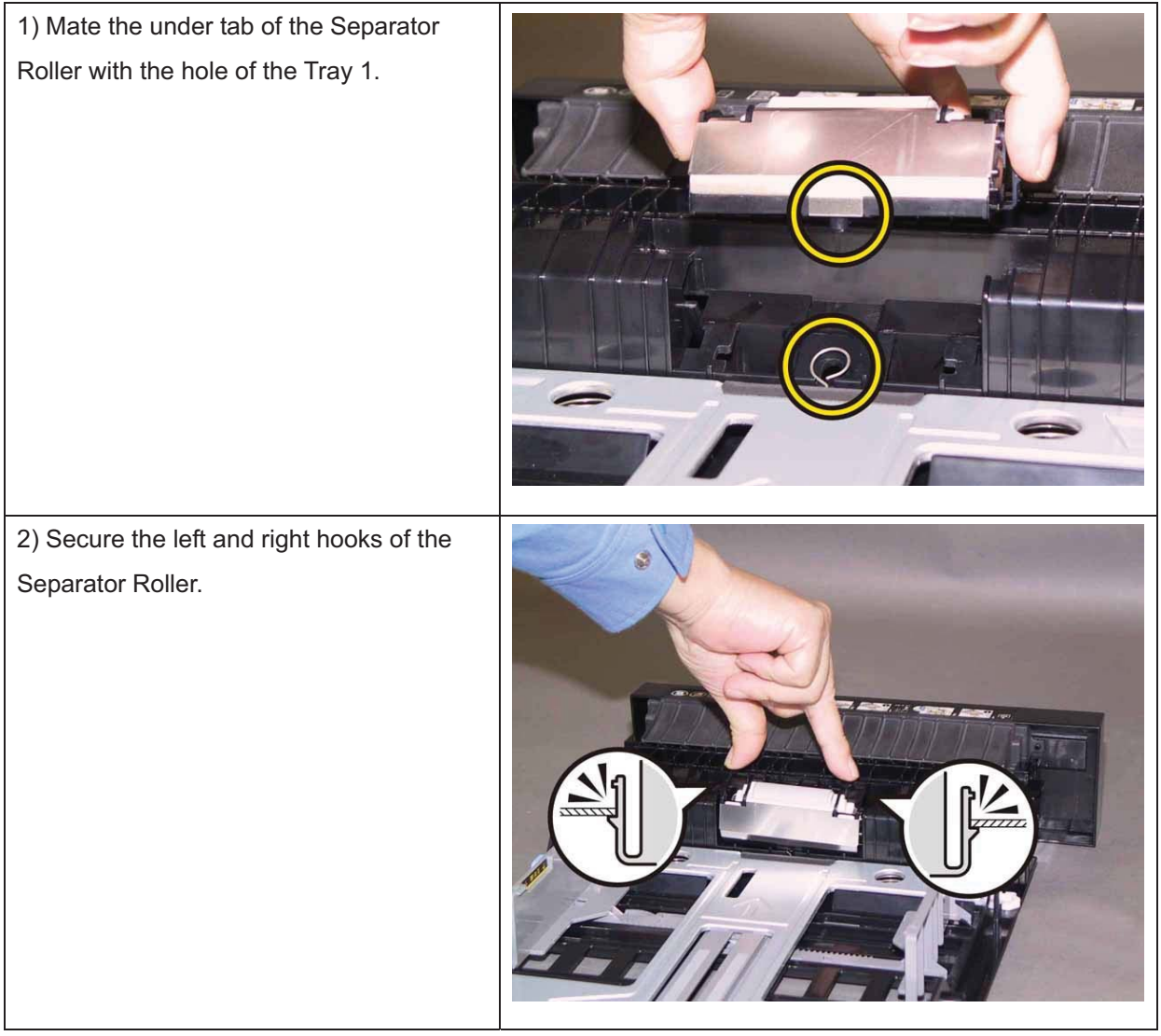

Go to the next replacement step:

Replacement 53 Tray 1 (PL2.1.1)

# Replacement 53 Tray 1 (PL2.1.1)

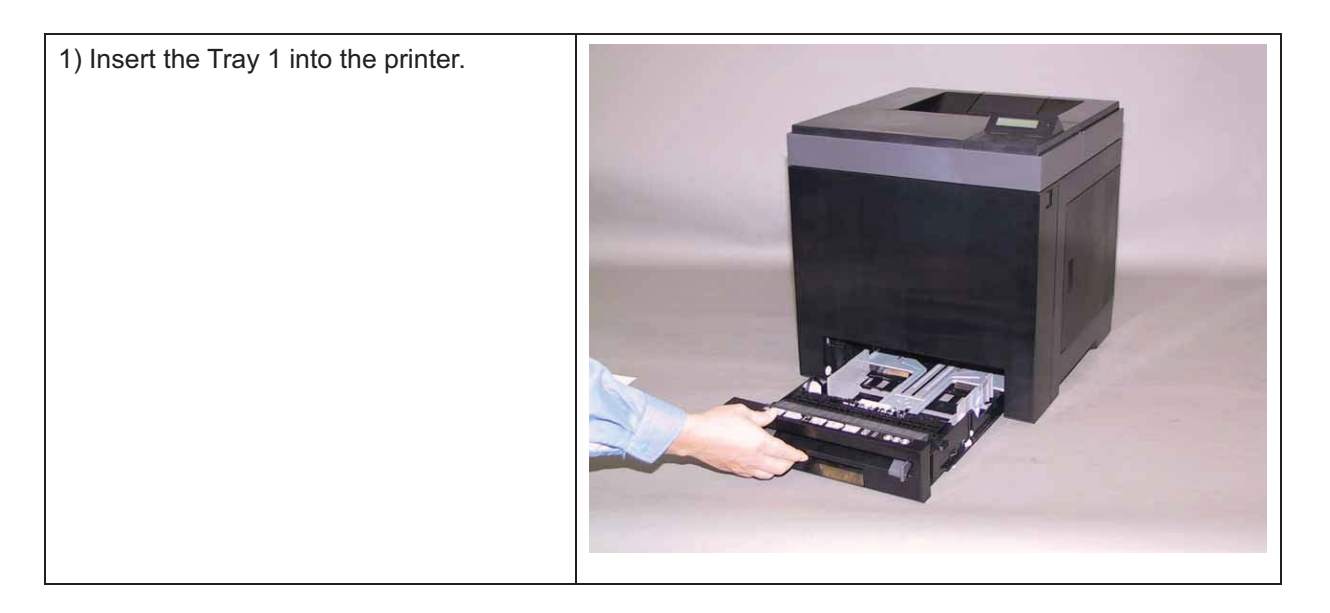

# Replacement 54 WIRELESS PRINTER ADAPTER (PL8.1.16)

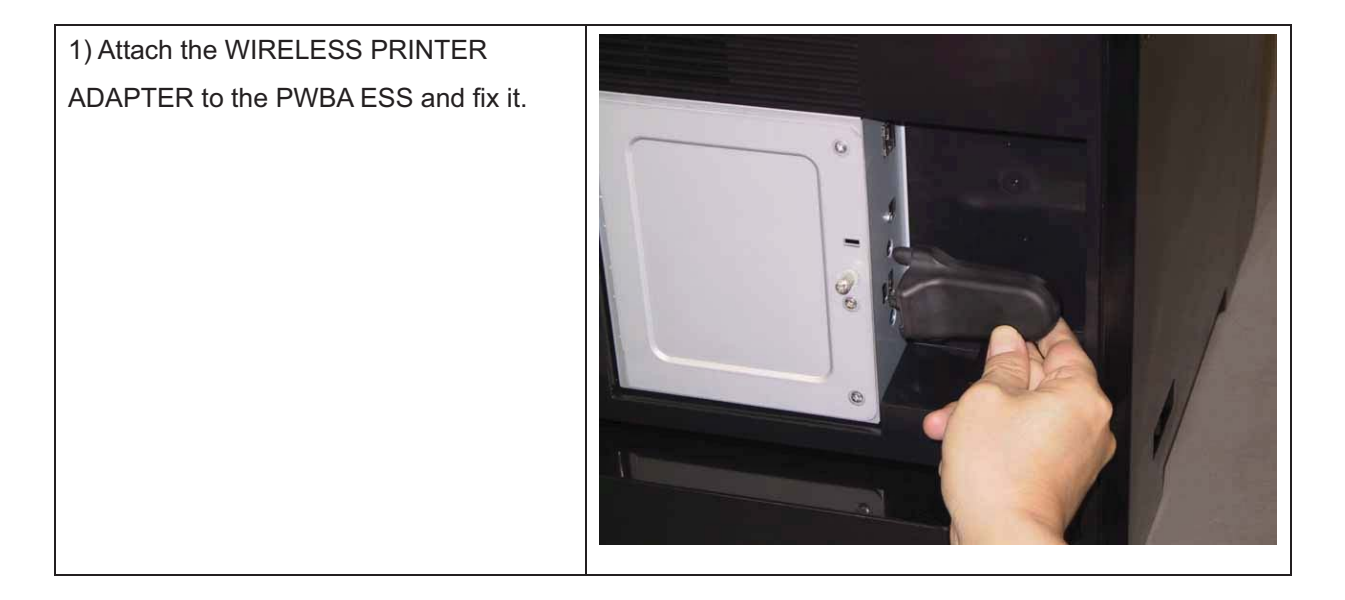
## Replacement 55 MEMORY CARD (PL8.1.15)

Note: Use the wrist strap to protect the PWB from the electrostatic.

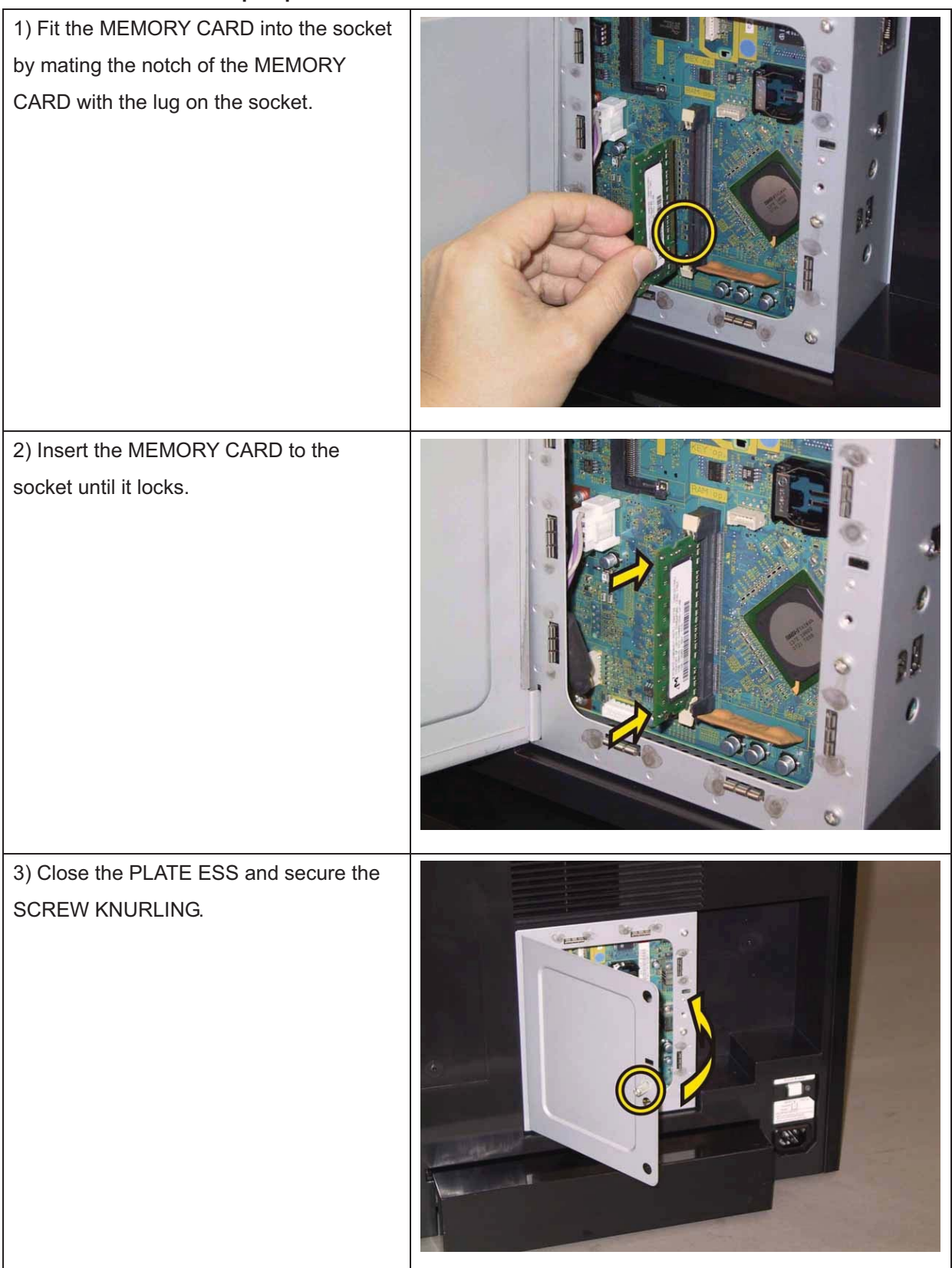

## Replacement 56 NETWORK PROTOCOL ADAPTER (PL8.1.18)

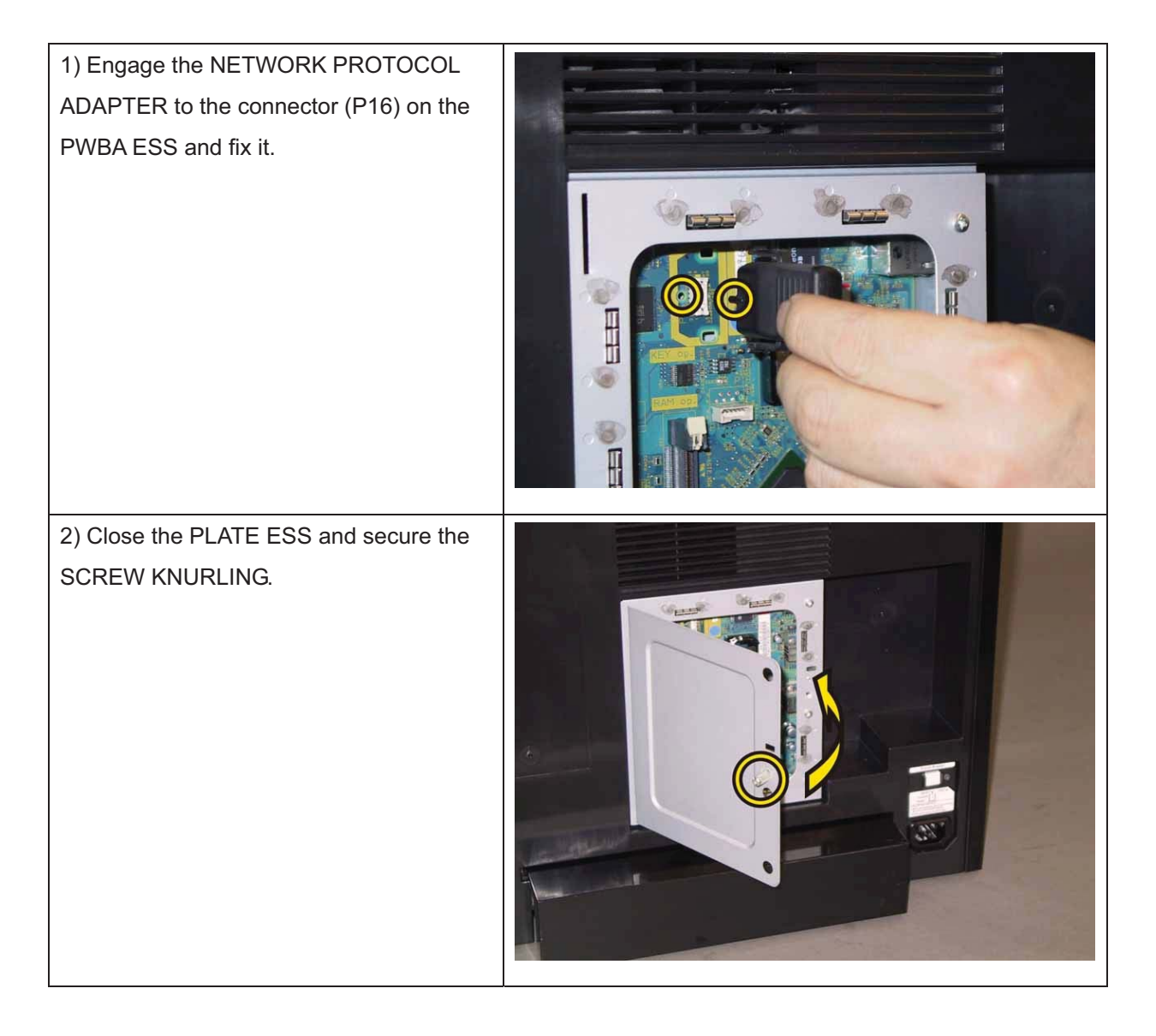

## Replacement 57 FEEDER ASSY DUP (PL11.1.1)

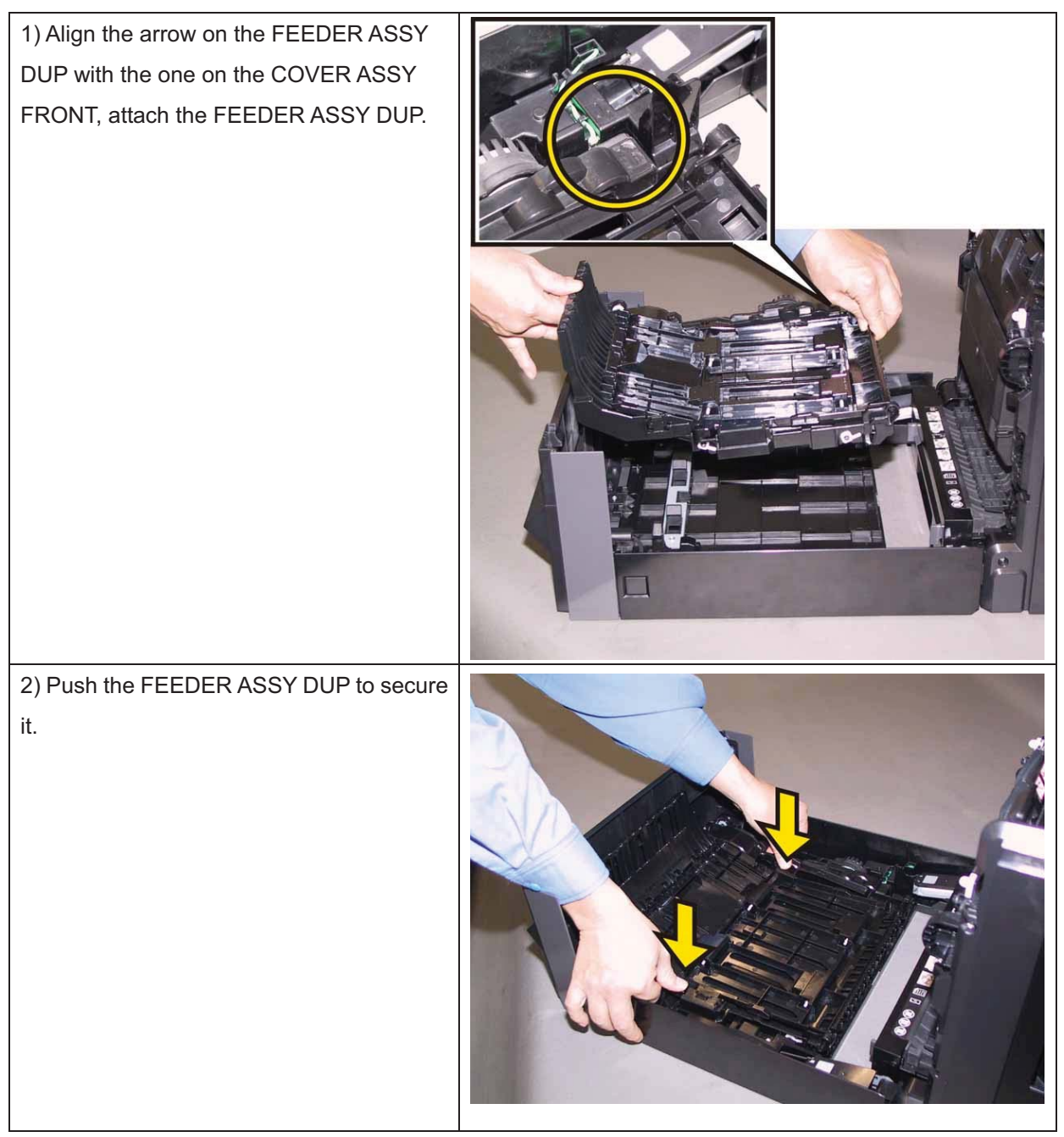

3) Close the COVER ASSY FRONT.

## Replacement 58 250 OPTION FEEDER (PL12.1.1)

Note: The printer must be lifted by two people.

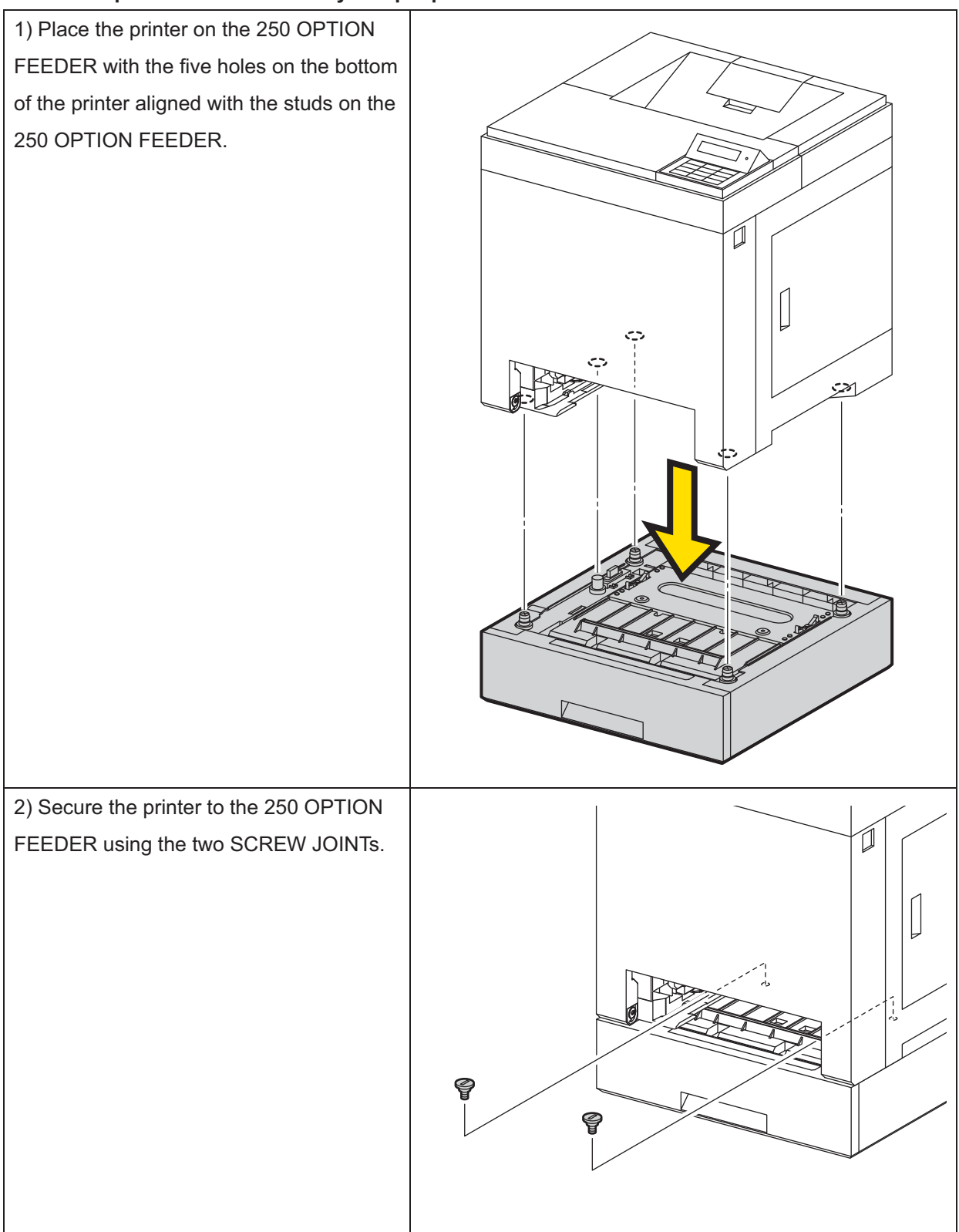

3) Insert the Tray 1 into the printer.